Manual do usuário

# Gateway K-BUS® KNX para Tuya ZigBee\_V1.6 BTMO-TY/00.1(2) BTMO-TY/00.3(4)

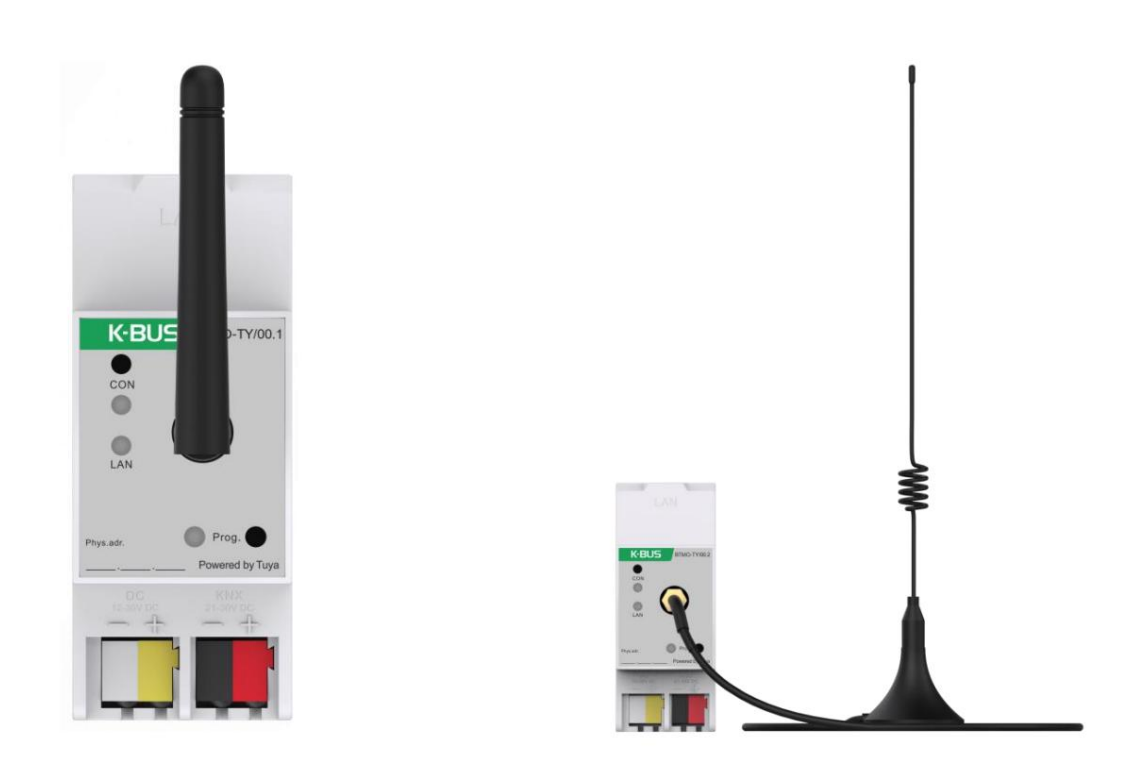

Sistema de controle residencial e predial KNX/EIB

# atenções

1. Por favor, mantenha os dispositivos longe do campo magnético forte, alta temperatura, ambiente úmido;

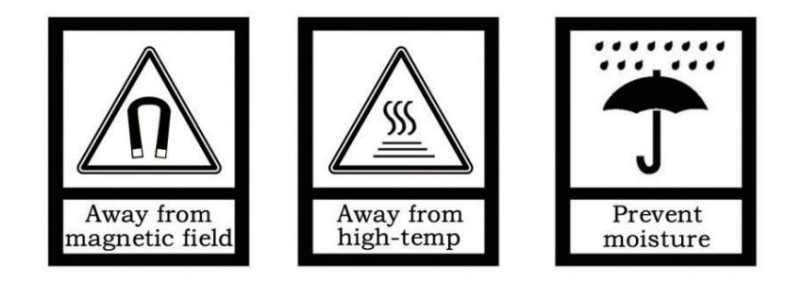

2. Não deixe o aparelho cair no chão ou faça com que ele sofra um forte impacto;

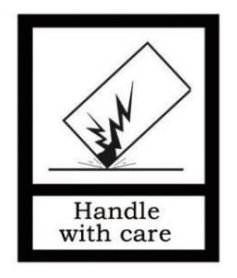

3. Não use pano úmido ou reagente volátil para limpar o dispositivo;

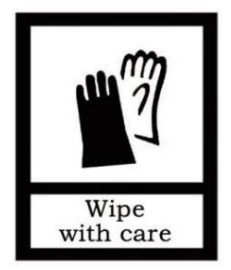

4. Não desmonte os dispositivos.

# Conteúdo

| Resumo do capítulo 1                                                 | 6                               |
|----------------------------------------------------------------------|---------------------------------|
| Capítulo 2 Dados técnicos                                            | 7                               |
| Capítulo 3 Dimensões e Diagrama Estrutural                           | 8 3.1 Diagrama de Dimensões     |
| 8 3.2 Diagrama Es                                                    | strutural                       |
| 8 Capítulo 4 Design e Programação do P                               | rojeto                          |
| 9                                                                    |                                 |
| Capítulo 5 Descrição da configuração de parâmetros no ETS            | 11                              |
| 5.1. Janela de parâmetros "Geral"                                    | 11                              |
| 5.1.1. Janela de parâmetros "Configuração geral"                     | 11                              |
| 5.1.2. Janela de parâmetros "Configuração de IP"                     | 12                              |
| 5.2. Janela de parâmetros "Canal KNX"                                | 13                              |
| 5.2.1. Janela de parâmetros "Configuração geral"                     | 13                              |
| 5.2.2. Janela de parâmetros "KNX Channel setting"                    | 14                              |
| 5.2.3. Janela de parâmetros "Canal x"(x=1~150)                       | 15                              |
| 5.2.1.1. Parâmetro da função básica                                  | 16                              |
| 5.2.1.2. Parâmetro da condição do ar                                 | 20                              |
| 5.2.1.3. Parâmetro da unidade de temperatura ambiente                | 23 5.2.1.4.                     |
| Parâmetro do sistema de ventilação                                   | 26                              |
| 5.2.1.5. Parâmetro de controle de áudio                              | 29                              |
| 5.2.1.6. Parâmetro da função do sensor                               | 30                              |
| 5.2.1.7. Parâmetro da função de medição atual                        | 33 5.2.1.8. Parâmetro da função |
| de medição de energia 33                                             |                                 |
| 5.3. Janela de parâmetros "Canal Zigbee"                             | 35                              |
| 5.3.1. Janela de parâmetros "Configuração do canal Zigbee"           | 35                              |
| 5.3.2. Janela de parâmetros "Canal x" (x=1~32)                       | 35                              |
| 5.4. Janela de parâmetros "Controlador de temperatura ambiente"      | 39                              |
| 5.4.1. Janela de parâmetros "Configuração do canal RTC"              | 39                              |
| 5.4.2. Janela de parâmetros "RTC x"(x=1~10)                          | 39                              |
| 5.4.1.1. Janela de parâmetros "Setpoint"                             | 45                              |
| 5.4.1.2. Janela de parâmetros "Controle de aquecimento/resfriamento" | 47                              |
| 5.4.1.3. Janela de parâmetros "Fan"                                  | 53                              |
| 5.5. Janela de parâmetros "Controlador de ventilação"                | 57                              |
| 5.5.1. Janela de parâmetros "Configuração de controle"               | 57                              |
| 5.6. Janela de parâmetros "Lógica"                                   | 64                              |
| 5.6.1. Janela de parâmetros "AND/OR/XOR"                             | 65                              |
| 5.6.2. Janela de parâmetros "Gate forwarding"                        | 67                              |
| 5.6.3. Janela de parâmetro "Comparador de limiares"                  | 68                              |
| 5.6.4. Janela de parâmetro "Conversão de formato"                    | 70                              |
| 5.6.5. Janela de parâmetros "Gate function"                          | 71                              |
| 5.6.6. Janela de parâmetros "Função de atraso"                       | 73                              |

| 5.6.7. Janela de parâmetros "Iluminação da escada"              | 73                                    |
|-----------------------------------------------------------------|---------------------------------------|
| Capítulo 6 Descrição do Objeto de Comunicação                   | 75 6.1. Objeto de                     |
| Comunicação "Geral"                                             | 75                                    |
| 6.2. Objeto de Comunicação "Canal KNX"                          | 75                                    |
| 6.2.1. Objeto de comunicação da função básica                   | 76                                    |
| 6.2.2. Objeto de comunicação da condição do ar                  | 83                                    |
| 6.2.3. Objeto de comunicação da unidade de temperatura ambiente | 86                                    |
| 6.2.4. Objeto de comunicação do sistema de ventilação           | 89                                    |
| 6.2.5. Objeto de comunicação do controle de áudio               | 92                                    |
| 6.2.6. Objeto de comunicação da função do sensor                | 94                                    |
| 6.2.7. Objeto de comunicação da medição de corrente/energia     | 97                                    |
| 6.3. Objeto de Comunicação "Canal Zigbee"                       | 98 6.4. Obieto de comunicação         |
| "Controlador de temperatura ambiente"                           | 103                                   |
| 6.5. Objeto de Comunicação "Controlador de Ventilação"          |                                       |
| "Lógica" 107                                                    | ,                                     |
| 6.6.1. Objeto de Comunicação "E/OU/XOR"                         | 107                                   |
| 6.6.2. Objeto de Comunicação "Gate Forwarding"                  | 107                                   |
| 6.6.3. Objeto de comunicação "comparador de limiares"           | 108                                   |
| 6.6.4. Obieto de comunicação "Conversão de formato"             | 108                                   |
| 6.6.5. Objeto de comunicação "Função de porta"                  | 111                                   |
| 6.6.6. Objeto de Comunicação "Euroão Delav"                     |                                       |
| 6.6.7 Objeto de Comunicação "Illuminação de Escadas"            | 113                                   |
| Confulo 7 Decorição da III para Tuya Smart APP                  | 114                                   |
| 7.1. Adicionar Dispositivo                                      | 114                                   |
| 7.2. Alternar interface                                         | 118                                   |
| 73 Interruntor/Interface de escuracimento                       | 119.7.4                               |
| Interface de escurecimento RGR                                  | 120                                   |
| 7.5. Interface de controle de cortina                           | 121                                   |
| 7.6. Interface do remetente de valor                            | 122                                   |
| 7.7. Interface de troca de cena KNX                             | 123                                   |
| 7.8. Interface de ar condicionado                               | 125                                   |
| 7.9. Interface da unidade de temperatura ambiente               | 126 7.10.                             |
| Interface do sistema de ventilação                              | 127                                   |
| 7.11. Interface de controle de áudio                            | 128                                   |
| 7.12. Interface do sensor                                       | 129                                   |
| 7.13. Interface de medição de corrente/energia                  | 131                                   |
| 7.14. Comando de controle de voz                                | 132                                   |
| Capítulo 8 Tuya Zigbee Gateway Management System                | 140 8.1. Informações do               |
| gateway                                                         | 140 8.2. Lista de dispositivos ZigBee |
|                                                                 | - 141                                 |
| 8.3. Lista de funções ZigBee                                    | 142 8.4. Vinculando o                 |
| dispositivo ZigBee                                              | 143                                   |

Capítulo 9 OTA para KNX Gateway para Tuya ZigBee ------148

# Capítulo 1 Resumo

Gateway KNX para Tuya ZigBee como a interface entre o sistema KNX e o sistema Tuya ZigBee, realizando o conexão entre o ecossistema Tuya ZigBee e o sistema KNX. Com base no gateway, ele pode controlar facilmente os dispositivos KNX com Tuya APP, e carregar informações de status dos dispositivos KNX para a plataforma Tuya, para monitoramento e gerenciar os dispositivos convenientemente.

Este manual fornece informações técnicas detalhadas sobre o Gateway KNX para Tuya ZigBee, incluindo detalhes de instalação e programação, e explica como utilizá-lo nos exemplos práticos. Depois de configurar o KNX Gateway para Tuya ZigBee no ETS, você pode gerenciar de forma inteligente os produtos do sistema KNX e Zigbee, adicionar e use os dispositivos através do aplicativo móvel de suporte—Tuya Smart.

Gateway KNX para Tuya ZigBee alimentado pelo barramento KNX e precisa de uma tensão de alimentação auxiliar de 12-30V DC. Isto está disponível para atribuir o endereço físico e configurar os parâmetros por ferramentas de projeto de engenharia ETS com .knxprod (edição de suporte ETS5.7 ou superior).

As funções são resumidas da seguinte forma:

ÿ Como uma função ZigBee Gateway, ele pode se conectar ao Tuya Cloud e adicionar o dispositivo ZigBee de Tuya ecossistema para a nuvem

ÿ Suporta o upload de dispositivos KNX para a plataforma Tuya para gerenciamento, para controlar o dispositivo KNX e status de exibição

ÿ Suporta funções de dispositivos KNX, incluindo Interruptor, Escurecimento, Cortinas, Cenas, Cor e Cor

controle de temperatura, controle de áudio, controle HVAC (controle de temperatura ambiente, ar condicionado e

Sistema de ventilação), vários sensores (qualidade do ar, temperatura e umidade, brilho, gás, I/O

sinal e etc.), e exibição de medição de energia e corrente

ÿ Funções lógicas

ÿ Suporta comunicação bidirecional entre dispositivos ZigBee e KNX (somente para versão premium

BTMO-TY/00.3(4))

# Capítulo 2 Dados Técnicos

| Fonte de energia             | Tensão do barramento            | 21-30V DC, através do barramento KNX                       |
|------------------------------|---------------------------------|------------------------------------------------------------|
|                              | corrente de barramento          | <4,5mA, 24V                                                |
|                              |                                 | <4mA, 30V                                                  |
|                              | consumo de ônibus               | <120mW                                                     |
| Tensão <b>de alimentaç</b> ã | ão auxiliar                     | 12-30 Vcc                                                  |
|                              | Atual                           | <60mA, 24V                                                 |
|                              |                                 | <50mA, 30V                                                 |
|                              | Consumo                         | <1,5W                                                      |
| Conexão                      | KNX                             | Terminal de conexão de barramento (vermelho/preto)         |
|                              | Alimentação Auxiliar            | Terminal de conexão de barramento (Amarelo/Branco)         |
|                              | E                               | Soquete RJ45 para 100 Mbit e 10 Mbit BaseT, IEEE           |
|                              |                                 | redes 802.3                                                |
|                              | Antena                          | Antena de haste de borracha ou antena de extensão (3m)     |
|                              | Comunicação sem fio Rede sem    | n barreiras: >100m                                         |
|                              |                                 | Rede com barreiras: >10m (Através de duas paredes)         |
| Operação e                   | botão Conectar                  | Pressione e segure 5s para desconectar o gateway           |
| mostrar                      |                                 |                                                            |
|                              | LED de status de conexão        | Ligado: conectando; Desligado: conectado                   |
|                              |                                 | Piscando rápido: o código de autorização Tuya está anormal |
|                              |                                 | (Desprogramar)                                             |
|                              | LAN LED                         | Ligado: conectado; Desligado: desconectado                 |
|                              |                                 | Piscando: comunicação de dados                             |
|                              | Botão de programação e          | Vermelho aceso: atribuir endereço físico                   |
|                              | LIDERADO                        | Verde piscando: funcionando normalmente                    |
| Temperatura                  | Operação                        | – 5 °C 45 °C                                               |
|                              | Armazenar                       | – 25 °C 55 °C                                              |
|                              | Transporte                      | – 25 °C 70 °C                                              |
| Ambiente                     | Umidade                         | <93%, exceto orvalho                                       |
| Projeto                      | Instalação em trilho DIN padrão | o de 35 mm                                                 |
| Dimensão                     | 36 x 90 x 64 mm                 |                                                            |
| Peso                         | 0,15kg                          |                                                            |

✓
✓
✓
✓
✓
✓
✓
✓
✓
✓
✓
✓
✓
✓
✓
✓
✓
✓
✓
✓
✓
✓
✓
✓
✓
✓
✓
✓
✓
✓
✓
✓
✓
✓
✓
✓
✓
✓
✓
✓
✓
✓
✓
✓
✓
✓
✓
✓
✓
✓
✓
✓
✓
✓
✓
✓
✓
✓
✓
✓
✓
✓
✓
✓
✓
✓
✓
✓
✓
✓
✓
✓
✓
✓
✓
✓
✓
✓
✓
✓
✓
✓
✓
✓
✓
✓
✓
✓
✓
✓
✓
✓
✓
✓
✓
✓
✓
✓
✓
✓
✓
✓
✓
✓
✓
✓
✓
✓
✓
✓
✓
✓
✓
✓
✓
✓
✓
✓
✓
✓
✓
✓
✓
✓
✓
✓
✓
✓
✓
✓
✓
✓
✓
✓
✓
✓
✓
✓
✓
✓
✓
✓
✓
✓
✓
✓
✓
✓
✓
✓
✓
✓
✓
✓
✓
✓
✓
✓
✓
✓
✓
✓
✓
✓
✓
✓
✓
✓
✓
✓
✓
✓
✓
✓
✓
✓
✓
✓
✓
✓
✓
✓
✓
✓
✓
✓
✓
✓
✓
✓
✓
✓
✓
✓
✓
✓
✓
✓
✓
✓
✓
✓
✓
✓
✓
✓
✓
✓
✓
✓
✓
✓
✓
✓
✓
✓
✓
✓
✓
✓
✓
✓
✓
✓
✓
✓
✓
</

# Capítulo 3 Dimensões e Diagrama Estrutural

## 3.1 Diagrama de Dimensões

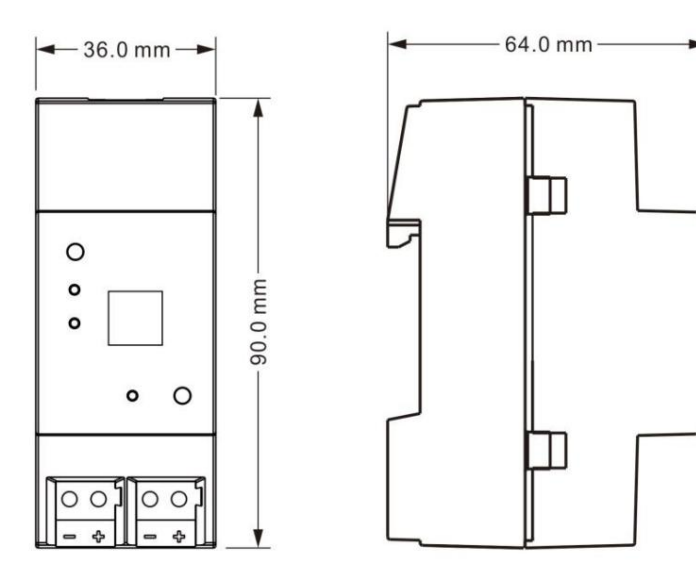

## 3.2 Diagrama Estrutural

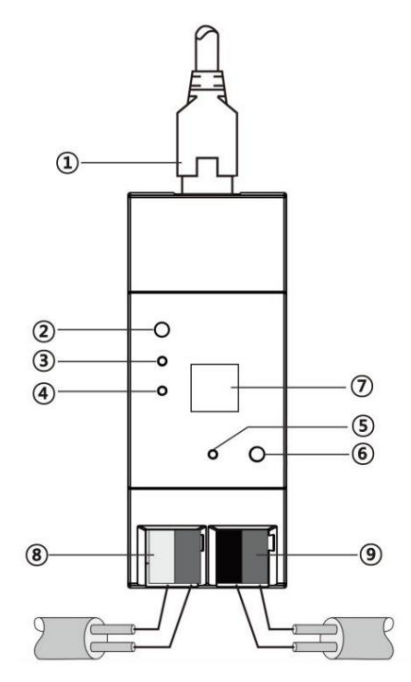

ÿConexão LAN ÿBotão

Conectar ÿLED de

status de conexão ÿLED

LAN ÿLED de

programação

ÿBotão de programação

ÿInterface de antena

ÿTerminal de conexão de alimentação auxiliar

ÿConexão de barramento KNX

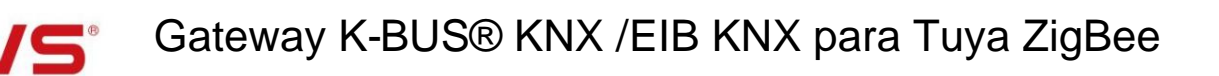

## Capítulo 4 Design e Programação do Projeto

| Anlinotive                                | Máximo de              | Numero maximo         | Numero maximo  |
|-------------------------------------------|------------------------|-----------------------|----------------|
| Αριιζατίνο                                | objetos de comunicação | de endereços de grupo | de associações |
| Gateway KNX para Tuya ZigBee/1.0          | 3933                   | 8000                  | 8000           |
| Gateway KNX para Tuya ZigBee, Premium/1.0 |                        |                       |                |

#### função geral

A função geral inclui configuração de operação do dispositivo e configuração de IP.

#### Função do canal KNX

Suporte para carregar o dispositivo KNX para a plataforma Tuya para gerenciamento, para controlar o dispositivo e

status de exibição. Suporta até 150 dispositivos. Cada dispositivo pode ter seu nome personalizado com o projeto de engenharia

ferramentas ETS e tem configuração de operação para monitorar se o dispositivo está online e fazer o upload para o APP.

Os 100 principais canais do dispositivo suportam todas as funções, incluindo interruptor, escurecimento, cortina, interruptor de cena,

cor e temperatura de cor (RGB, RGBW e temperatura de cor), controle de áudio, controle HVAC (Room

controle de temperatura, ar condicionado e ventilação), vários sensores (qualidade do ar, umidade e temperatura,

brilho, gás, sinal de E/S e etc.) e exibição de corrente e energia.

Os últimos 50 canais do dispositivo suportam apenas as funções, incluindo interruptor, escurecimento, cortina, qualidade do ar

sensor e display de energia.

Nota: Solicite o status de cada dispositivo quando o gateway for ligado.

#### Função de canal Zigbee (somente para versão premium BTMO-TY/00.3(4))

Suporta comunicação bidirecional entre dispositivos ZigBee e KNX, para integrar dispositivos Zigbee em Sistema KNX, até 32 pontos de dados do dispositivo, que podem ser configurados com informações de nome e endereço MAC no ETS. Use o site (Tuya Zigbee Gateway Management System) para configurar e gerenciar a ligação entre Dispositivos Zigbee e sistema KNX.

Suporte para controlar os seguintes dispositivos Zigbee com o sistema KNX:

Sensor: Sensor de qualidade do ar, sensor de temperatura e umidade, sensor de brilho, sensor de gás e sinal de E/S

(Interruptor, Booleano, Alarme, Sensor de Ocupação, Sensor de Janela/Porta);

Lâmpada Zigbee: lâmpada, lâmpada regulável, lâmpada/faixa RGB, luz de temperatura de cor e lâmpada RGBCW;

Cortina elétrica.

#### Controlador de temperatura ambiente

Suporta até 10 controladores de temperatura ambiente. Usado principalmente para controlar a temperatura ambiente, automaticamente

e controle otimizado de resfriamento/aquecimento de acordo com o uso da sala ou as necessidades dos ocupantes.

Suporte para mudança manual para controle de aquecimento/resfriamento, opcionalmente três velocidades do ventilador e a velocidade do ventilador automático, 4

modos de operação: conforto, standby, economia e modo de proteção.

O valor do ponto de ajuste de temperatura suporta o método de configuração relativo e é uma configuração de faixa ajustável. Apoiar

2 pontos e controle PI.

#### controlador de ventilação

Suporta 1 controlador de ventilação e a velocidade do ventilador pode ser vinculada a PM2,5/CO2/VOC, opcionalmente tipos de saída de

1 bit de 1 byte.

#### função lógica

Suporta até 8 canais de lógica, cada canal suporta até 8 entradas e 1 resultado lógico.

Funções de suporte de função lógica, incluindo AND, OR, XOR, encaminhamento de porta, comparador de limite,

Conversão de formato, função Gate, função Delay e iluminação de escadas.

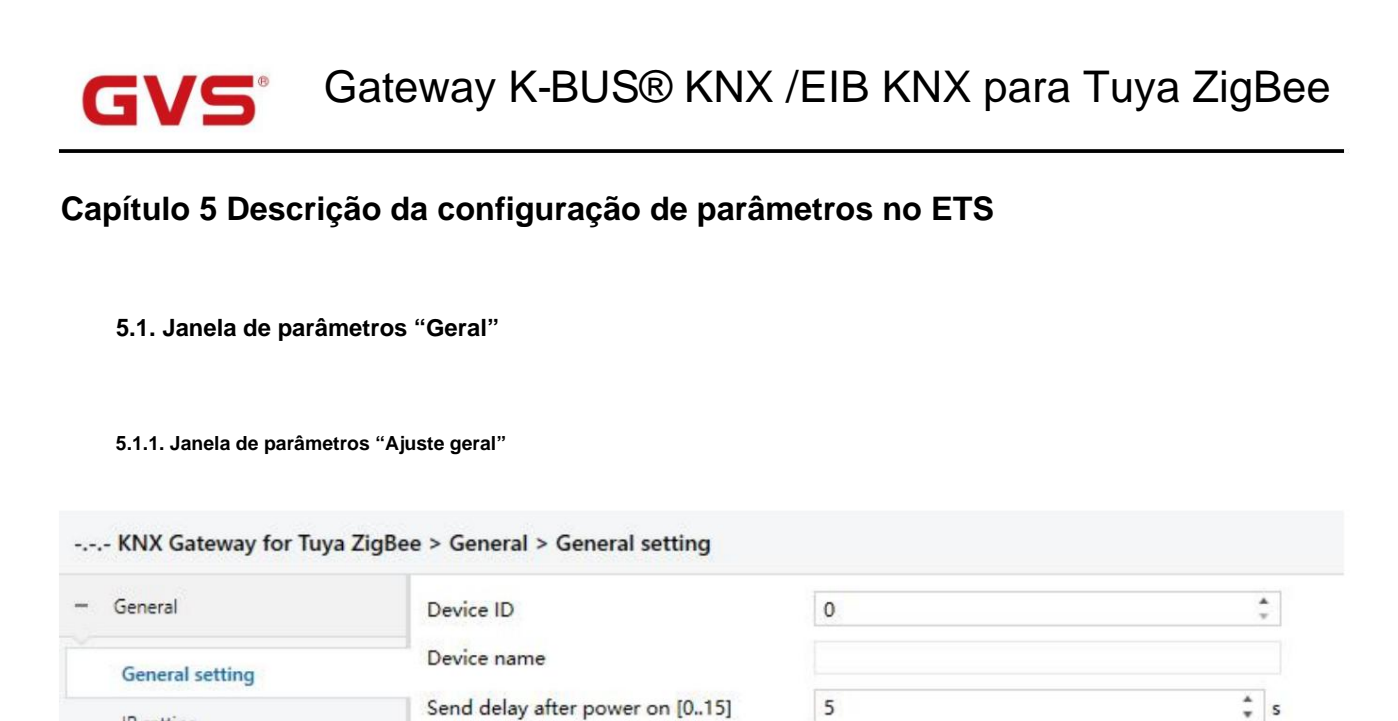

+ KNX Channel

IP setting

Fig.5.1.1 Janela de parâmetros "Configuração geral"

0

Send cycle of "In operation" telegram

[1..240,0=inactive]

### arâmetro "ID do dispositivo

Este parâmetro é para definir o ID do dispositivo. Opções: 0...65535

#### arâmetro "Nome do dispositivo"

Este parâmetro é para definir o nome do dispositivo. Até 32 caracteres de entrada.

irâmetro "Enviar atraso após ligar [0..15]s

Este parâmetro é para definir o tempo de atraso para enviar ao barramento após a energização do gateway. Opções: 0..15

A dose de configuração não contém o tempo de inicialização do gateway e os telegramas de barramento recebidos durante o tempo de atraso

será gravado.

arâmetro "Enviar ciclo do telegrama "Em operação" [1...240s, 0 = inativo]".

Este parâmetro serve para definir o intervalo de tempo em que o ciclo deste dispositivo envia telegramas pelo barramento para

indicam este módulo em operação normal. Quando definido como "0", o objeto "em operação" não enviará um telegrama. Se

a configuração não é "0", o objeto "Em operação" enviará um telegrama de acordo com o período de tempo definido com lógica "1"

para o ônibus. Opções: 0...240s, 0= inativo

Para reduzir ao máximo a carga do ônibus, o intervalo de tempo máximo deve ser selecionado de acordo com

necessidades reais

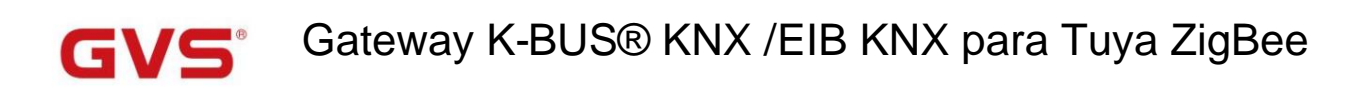

#### 5.1.2. Janela de parâmetros "Configuração de IP"

| General         | IP assignment       | DHCP O Fixed  |  |
|-----------------|---------------------|---------------|--|
| General setting | IP address (device) | 192.168.1.10  |  |
| General setting | Default Gateway     | 192.168.1.1   |  |
| IP setting      | Subnet Mask         | 255.255.255.0 |  |
| KNX Channel     | DNS server          | 192.168.1.1   |  |

Este parâmetro é para definir a atribuição do endereço IP. Opções:

DHCP

Fixo

Fixo: a atribuição do endereço IP é fixa, pode ser atribuído um endereço para o dispositivo por meio dos parâmetros a seguir.

DHCP: os parâmetros a seguir não são visíveis quando o DHCP está ativado e não há necessidade de configuração.

Parâmetro "Endereço IP (dispositivo)"

Este parâmetro é para definir o endereço IP do dispositivo, e o endereço IP deve ser exclusivo na LAN,

caso contrário, causando um conflito entre IP.

Digite o endereço no formato IPv4, por exemplo: 192.168.1.10

Opções: 0-255,0-255,0-255,0-255

----Parâmetro "Gateway Padrão"

Este parâmetro é para definir o gateway padrão. Esse é o gateway padrão do segmento de rede que o

dispositivo se conecta.

Digite o endereço no formato IPv4, por exemplo: 192.168.1.1

Opções: 0-255,0-255,0-255,0-255

Parâmetro "Máscara de sub-rede

Este parâmetro é para definir a máscara de sub-rede. Essa é a máscara de sub-rede do segmento de rede que o dispositivo

se conecta a.

Digite o endereço no formato IPv4, por exemplo: 255.255.255.0

Opções: 0-255,0-255,0-255,0-255

- Parâmetro "Servidor DNS'

Este parâmetro é para configurar o servidor DNS do dispositivo.

Use string com IPv4 para inserir o endereço, por exemplo: 192.168.1.1

Opções: 0-255,0-255,0-255,0-255

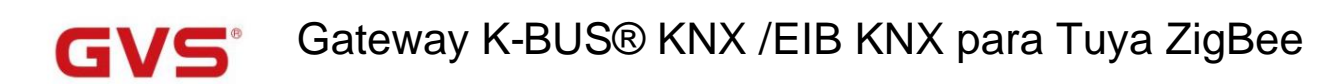

#### 5.2. Janela de parâmetros "Canal KNX"

#### 5.2.1. Janela de parâmetros "Ajuste geral"

| Connerl                           | Status object read request after restart                | -1           |        |     |
|-----------------------------------|---------------------------------------------------------|--------------|--------|-----|
| General                           |                                                         | ×            |        |     |
| General setting                   | objects                                                 | 100          | •      | ms  |
| IP setting                        | Device online status request setting                    | for common x |        |     |
| KNX Channel                       | Time period request for common 1<br>[0255,0=inactive]   | 0            | *<br>* | mir |
|                                   | Time period request for common 2                        | 0            |        | mir |
| General setting                   | [0255,0=inactive]                                       | n. 223       |        | 1   |
| KNX Channel setting               | Time period request for common 3<br>[0255,0=inactive]   | 0            | *<br>* | mir |
| + Channel 1-10                    | Time period request for common 4<br>[0255,0=inactive]   | 0            | ÷      | mir |
| <ul> <li>Channel 11-20</li> </ul> | Time period request for common 5<br>[0255,0=inactive]   | 0            | \$     | mir |
| + Channel 21-30                   | Time period request for common 6                        |              |        | 1.  |
| <ul> <li>Channel 31-40</li> </ul> | [0255,0=inactive]                                       | 0            | 7      | mir |
| ► Channel 41-50                   | Time period request for common 7<br>[0255,0=inactive]   | 0            | \$     | mir |
| + Channel 51-60                   | Time period request for common 8<br>[0255,0=inactive]   | 0            | ÷      | mir |
| ► Channel 61-70                   | Time period request for common 9<br>[0.,255,0=inactive] | 0            | \$     | mir |
| + Channel 71-80                   | Time period request for common 10                       | -            |        | 1.  |
| + Channel 91-00                   | [0255,0=inactive]                                       | 0            | Ŧ      | mir |

Fig.5.2.1 Janela de parâmetros "Configuração geral"

râmetro "Solicitação de leitura do objeto de status após a reinicialização"

Este parâmetro é para definir se deve enviar telegrama de solicitação de leitura de status após a reinicialização do dispositivo.

----Parâmetro "Enviar solicitação de atraso entre objetos de status"

Este parâmetro é visível quando o parâmetro anterior está ativado. Defina o tempo de intervalo para envio entre

solicitar telegramas ao ligar. Opções:

50ms

100ms

200ms

Configuração de solicitação de status on-line do dispositivo para x comum

Parâmetro "Solicitação de periodo de tempo para comum x [0..255,0≑inativo] min"(x=1~10)

Este parâmetro é para definir o período de solicitação de leitura para enviar para consultar o status online do dispositivo comum,

0 não é habilitar a função de consulta. Opções: 0..255

A função é utilizada para consultar o estado online do dispositivo KNX. As solicitações começam após o gateway

tempo de atraso de envio de inicialização concluído.

### 5.2.2. Janela de parâmetros "Configuração do canal KNX"

| KNX Gateway for Tuya Z                 | igBee > KNX Channel > KNX Cha       | nnel setting                       |  |
|----------------------------------------|-------------------------------------|------------------------------------|--|
| General                                | Channel 1-10                        | ~                                  |  |
|                                        | Channel 11-20                       | ~                                  |  |
| General setting                        | Channel 21-30                       | 1                                  |  |
| IP setting                             | Channel 31-40                       | 1                                  |  |
|                                        | Channel 41-50                       | ~                                  |  |
| KNX Channel                            | Channel 51-60                       | ~                                  |  |
|                                        | Fig.5.2.2(1) Janela de parâ         | netros "Configuração do canal KNX" |  |
| KNX Gateway for Tuya 2                 | ZigBee > KNX Channel > Channel      | 1-10                               |  |
| General                                | Channel 1                           | ~                                  |  |
|                                        | Channel 2                           | ~                                  |  |
| General setting                        | Channel 3                           | ~                                  |  |
| IP setting                             | Channel 4                           | ~                                  |  |
|                                        | Channel 5                           | ~                                  |  |
| KNX Channel                            | Channel 6                           | ~                                  |  |
|                                        |                                     |                                    |  |
| General setting                        | Channel 7                           | 1                                  |  |
| General setting                        | Channel 7<br>Channel 8              | <i>s</i>                           |  |
| General setting<br>KNX Channel setting | Channel 7<br>Channel 8<br>Channel 9 | ><br>>                             |  |

Parâmetro "Canal 1-10/11-20/21-30/.

Este parâmetro é para definir a habilitação do dispositivo KNX. Exibir 10 canais KNX por página quando ativado. Acima

para suportar 150 canais.

## Parâmetro "Canal 1/2/3/..."

Este parâmetro é para definir a configuração do dispositivo KNX. Exibe a janela correspondente quando ativado.

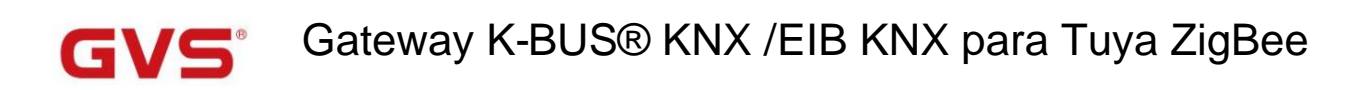

#### 5.2.3. Janela de parâmetros "Canal x"(x=1~150)

| General         | Device type                       | Switch     |      |
|-----------------|-----------------------------------|------------|------|
|                 |                                   |            |      |
| General setting | Description (max 30char.)         |            |      |
|                 | Device online status reference by | Individual |      |
| IP setting      | bettee online status reference by | marriadar  |      |
|                 | Time period for request [1, 255]  | 10         | ≜ mi |

Os parâmetros a seguir são parâmetros de configuração geral para o tipo de dispositivo KNX. Os capítulos posteriores não serão repetidos.

# arâmetro "Tipo de dispositivo"

Este parâmetro é para definir o tipo de dispositivo do canal KNX. Opções:

| Trocar                                                                         | Sistema de ventilação                  |
|--------------------------------------------------------------------------------|----------------------------------------|
| Interruptor/Dimerização                                                        | controle de áudio                      |
| escurecimento RGB                                                              | Controle de áudio (com ligar/desligar) |
| escurecimento RGBW                                                             | Sensor de qualidade do ar              |
| Temperatura de cor                                                             | sensor de CO2                          |
| Passo/movimento da cortina                                                     | Sensor PM2.5                           |
| Passo/movimento da persiana                                                    | VOC sensor                             |
| Posição da cortina                                                             | Sensor de presença                     |
| Posição da persiana                                                            | Sensor de movimento                    |
| Posição veneziana e veneziana                                                  | sensor de brilho                       |
| Remetente de valor                                                             | sinal de E/S                           |
| Troca de cena                                                                  | Medição atual                          |
| Ar condicionado                                                                | Medição de energia                     |
| Ar condicionado (com balanço)                                                  |                                        |
| Unidade de temperatura ambiente                                                |                                        |
| Unidade de temperatura ambiente (com modo de operação)                         |                                        |
| Unidade de temperatura ambiente (com modo de operação e velocidade do ventilad | lor)                                   |
|                                                                                |                                        |

Nota: Os canais 1~100 suportam todas as opções de função acima, mas os canais 101~150 suportam apenas

#### funções como segue:

Trocar Interruptor/Dimerização Passo/movimento da cortina Passo/movimento da persiana Sensor de qualidade do ar Medição de energia

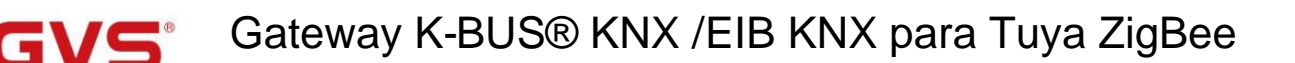

### arâmetro "Descrição (max 30char.)

Este parâmetro é para definir a descrição do nome para o dispositivo de canal atual, até inserir 30 caracteres.

arâmetro "Referência de status online do dispositivo por

Este parâmetro é para definir o tipo de referência enviando solicitação de leitura para o dispositivo KNX, você pode selecionar a solicitação

para dispositivos individuais ou comuns e, opcionalmente, 10 solicitações de dispositivos comuns. Opções:

Comum 1 ... Comum 10 Individual

Sempre online

Ao selecionar "Common ...", solicitação de dispositivo comum, aplica-se ao dispositivo com vários circuitos. Por exemplo,

vários canais de gateway podem ser vários circuitos que controlam o mesmo dispositivo KNX, para que cada canal possa

compartilhe um pedido.

Quando selecionar "Individual", aplicar apenas a um dispositivo controlado pelo canal único do gateway.

Ao selecionar "Sempre online", aplique ao dispositivo KNX sem pacote de heartbeat, especialmente cena. Aquilo é,

uma vez configurado o dispositivo, ele estará sempre online.

- Parâmetro "Período de tempo para solicitação [1..255] min

Este parâmetro é visível quando "Individual" é selecionado, defina o período de tempo para o pedido de status online de

único dispositivo. Opções: 1..255

#### 5.2.1.1. Parâmetro da função básica

Este capítulo explica os parâmetros das funções básicas do canal KNX, incluindo interruptor, escurecimento, cortina,

cor, temperatura de cor, remetente de valor e interruptor de cena KNX.

#### -.-- KNX Gateway for Tuya ZigBee > KNX Channel > Channel 1-10 > Channel 1

| + General           | Device type                       | Switch     | •     |
|---------------------|-----------------------------------|------------|-------|
| - KNX Channel       | Description (max 30char.)         |            |       |
|                     | Device online status reference by | Individual | •     |
| General setting     | Time period for request [1255]    | 10         | ‡ min |
| KNX Channel setting |                                   |            |       |

Configuração de parâmetro de "Interruptor"

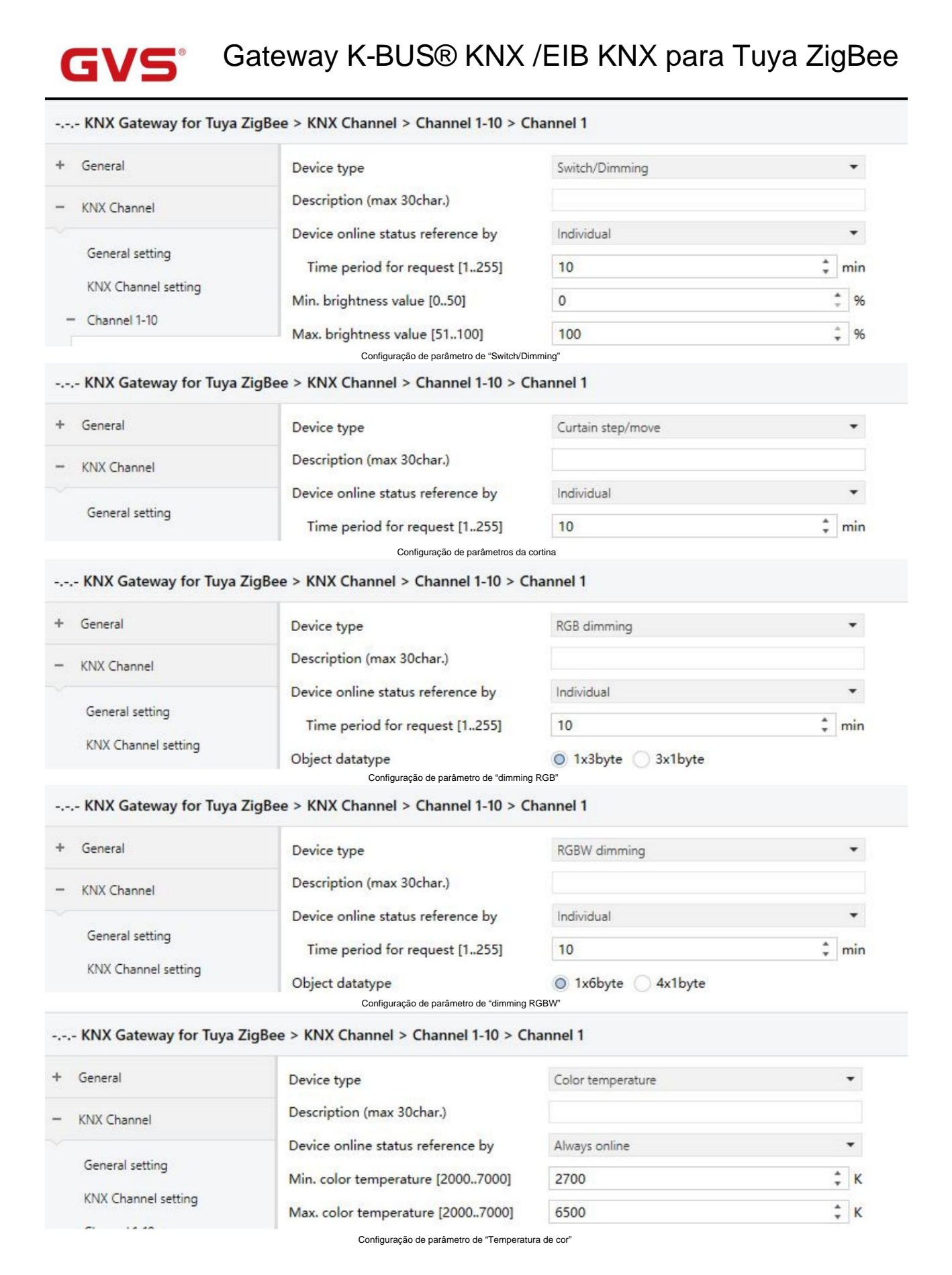

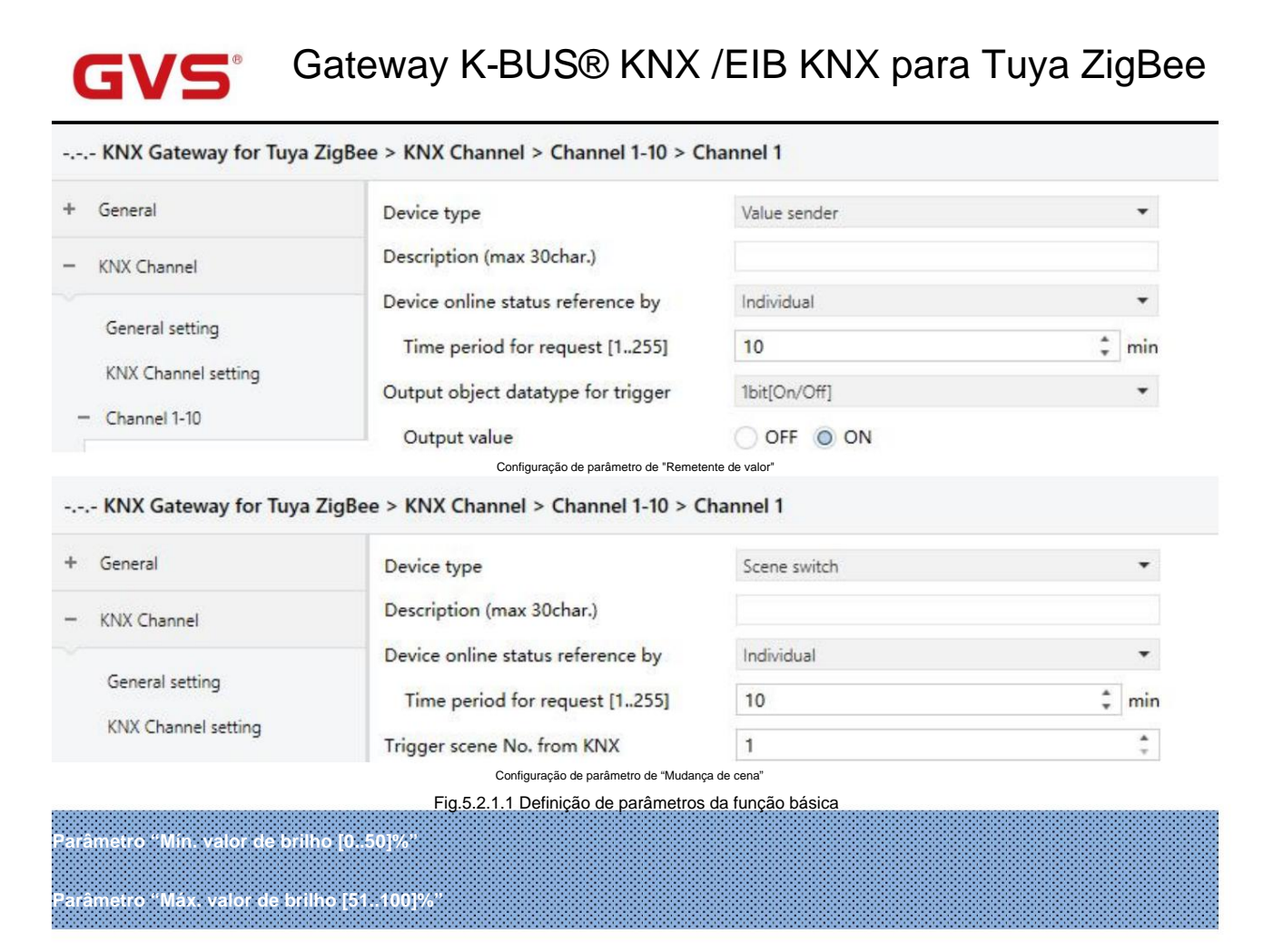

Estes dois parâmetros são visíveis quando o tipo de dispositivo é selecionado "Switch/Dimming". Defina a parte superior e inferior

valor limite limite de brilho.

As opções de valor limite inferior: 0..50; as opções de valor limite superior: 51..100

### arâmetro "Tipo de dados do objeto"

Este parâmetro é visível quando o tipo de dispositivo é selecionado "RGB dimming" ou "RGBW dimming". Defina o objeto

tipo de dados de escurecimento RGB ou RGBW.

Adequado para o tipo RGB:

1x3byte

3x1byte

Adequado para o tipo RGBW:

1x6byte

4x1 byte

Parâmetro "Min. temperatura de cor [2000..7000]K

aràmetro "Max. temperatura de cor [2000. 7000]K

Esses dois parâmetros são visíveis quando o tipo de dispositivo é selecionado "Temperatura de cor". Defina a parte superior e inferior

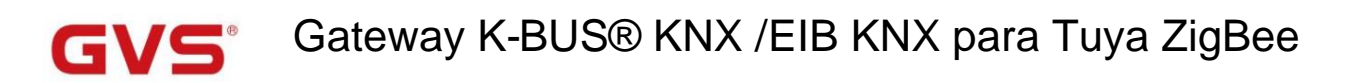

limite o valor limite da temperatura da cor. Opções: 2000..7000

Quando o valor mínimo e o valor máximo são definidos incorretamente, o intervalo selecionado é todo o intervalo, por

exemplo, o valor mínimo é maior que o valor máximo. Existe apenas um valor quando igual.

Parâmetro "Tipo de dados do objeto de saída para gatilho"

Este parâmetro é visível quando o tipo de dispositivo é selecionado "Remetente de valor". Definir tipo de telegrama para enviar para KNX

bus ao acionar o comando de chamada no APP. Opções:

1 bit [ligado/desligado] 2 bits[0..3] 1 byte[0..100%] 1 byte[0..255] 1byte [controle de cena] 2 bytes [Flutuar] 2 byte[0..65535]

### Parâmetro "Valor de saída".

Este parâmetro é visível quando o tipo de dispositivo é selecionado "Remetente de valor" e o tipo de dados correspondente é selecionado.

Defina o valor do telegrama para enviar ao barramento KNX ao acionar o comando de chamada no APP. As opções são de acordo

para o tipo de dados:

OFF ON(1bit) / 0..3(2bit) / 0..100(1byte) / 0..255(1byte) / 1..64(1byte) /

#### -671 088.64..670 760.96(2byte) / 0..65535(2byte)

## Parâmetro "Trigger Scene No. from KNX"

Este parâmetro é visível quando o tipo de dispositivo é selecionado "Scene switch". Defina o comando de chamada de cena de

Sistema KNX para receber. Opções: 1..64

#### 5.2.1.2. Parâmetro de condição do ar

Este capítulo explica a função de ar condicionado do canal KNX, incluindo o básico e ar condicionado

controle com balanço. Os parâmetros a seguir são visíveis quando "Ar condicionado" ou "Ar condicionado (com oscilação)" é

selecionado.

-.-. KNX Gateway for Tuya ZigBee > KNX Channel > Channel 1-10 > Channel 1 + General • Device type Air conditioner Description (max 30char.) KNX Channel -Device online status reference by Individual General setting ÷ Time period for request [1..255] 10 min KNX Channel setting Time period for request room 2 min 10 temperature sensor [0...255] - Channel 1-10 Min. setpoint temperature [16..32] 16 - °C Channel 1 Max. setpoint temperature [16..32] 32 Channel 2 Control mode setting Channel 3 O Disable O Enable Auto mode Channel 4 \* Output value for auto [0..255] 0 Channel 5 \* Status value for auto [0..255] 0 Channel 6 🔵 Disable 🔘 Enable Heating mode Channel 7 ÷ Output value for heating [0..255] 1 Channel 8 \$ Status value for heating [0..255] 1 Channel 9 Cooling mode 🔿 Disable 🔘 Enable Channel 10 Output value for cooling [0..255] 3 + Channel 11-20 + Status value for cooling [0..255] 3 Channel 21-30 Fan mode O Disable O Enable Channel 31-40 + 9 ÷ Output value for fan [0..255] Channel 41-50 + \* Status value for fan [0..255] 9 Channel 51-60 ÷ Dehumidification mode 🔵 Disable 🔘 Enable Channel 61-70 + Output value for dehumidification + Channel 71-80 \* 14 [0..255] + Channel 81-90 Status value for dehumidification \* 14 [0..255]

Fig.5.2.1.2(1) Definição de parâmetros da função de ar condicionado

| Channel 10        | Object datatype of 1byte fan speed | Fan stage (DPT_5.100)<br>Percentage (DPT_5.001)                                                                                                    |    |     |
|-------------------|------------------------------------|----------------------------------------------------------------------------------------------------|----|-----|
| Channel 11-20     |                                    |                                                                                                    |    |     |
| Channel 21-30     | Output value for fan speed         |                                                                                                    |    |     |
| Character 121, 40 | Output value for fan speed auto    | 0                                                                                                    | +  | 9   |
| Channel 31-40     | Output value for fan speed low     | 33                                                                                                    | ÷  | 9   |
| Channel 41-50     |                                    |                                                                                                    |    |     |
| Channel 51-60     | Output value for fan speed medium  | 67                                                                                                    | ÷  | 9   |
|                   | Output value for fan speed high    | 100                                                                                                    | ÷  | 9   |
| Channel 61-70     | Status foodback for fan snood      |                                                                                                    |    |     |
| Channel 71-80     | Status feedback for fan speed      | ( Instance of the Instance of the Instance of |    | Ş., |
| Channel 01 00     | Status value for fan speed auto    | 0                                                                                                    | ÷  | 9   |
| Channel 81-90     | Status value for fan speed low     | 33                                                                                                    | \$ | 9   |
| Channel 91-100    |                                    |                                                                                                    |    | 1   |
| Channel 101-110   | Status value for fan speed medium  | 67                                                                                                    | *  | %   |
|                   | Status value for fan speed high    | 100                                                                                                    | ÷. | 91  |

Este parâmetro é para definir o período de tempo para a solicitação de leitura do sensor de temperatura ambiente. Opções: 0..255

Envie a solicitação de leitura como padrão quando a recuperação da tensão do dispositivo.

## Parâmetro ''Mín./Máx. temperatura nominal [16..32]°C

Esses dois parâmetros são para definir a faixa ajustável da temperatura do ponto de ajuste. Se o ponto de ajuste

temperatura além da faixa limitada, a saída será a temperatura limitada. Opções:

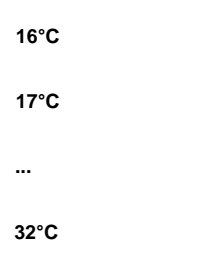

Para a temperatura do ponto de ajuste, o Min. valor deve ser menor que o Máx., caso contrário, não pode ser modificado em

### ETS.

### Configuração do modo de controle

Parâmetro "Modo Automático/Aquecimento/Arrefecimento/Ventilação/Desumidificação"

A configuração do modo correspondente fica visível quando esses parâmetros são habilitados.

- Parâmetro "Valor de saida para auto/aquecimento/resfriamento/ventilador/desumidificação [0.255]

Esses parâmetros são visíveis quando os modos são ativados. Defina o valor de saída para alternar para cada modo.

Opções:0..255

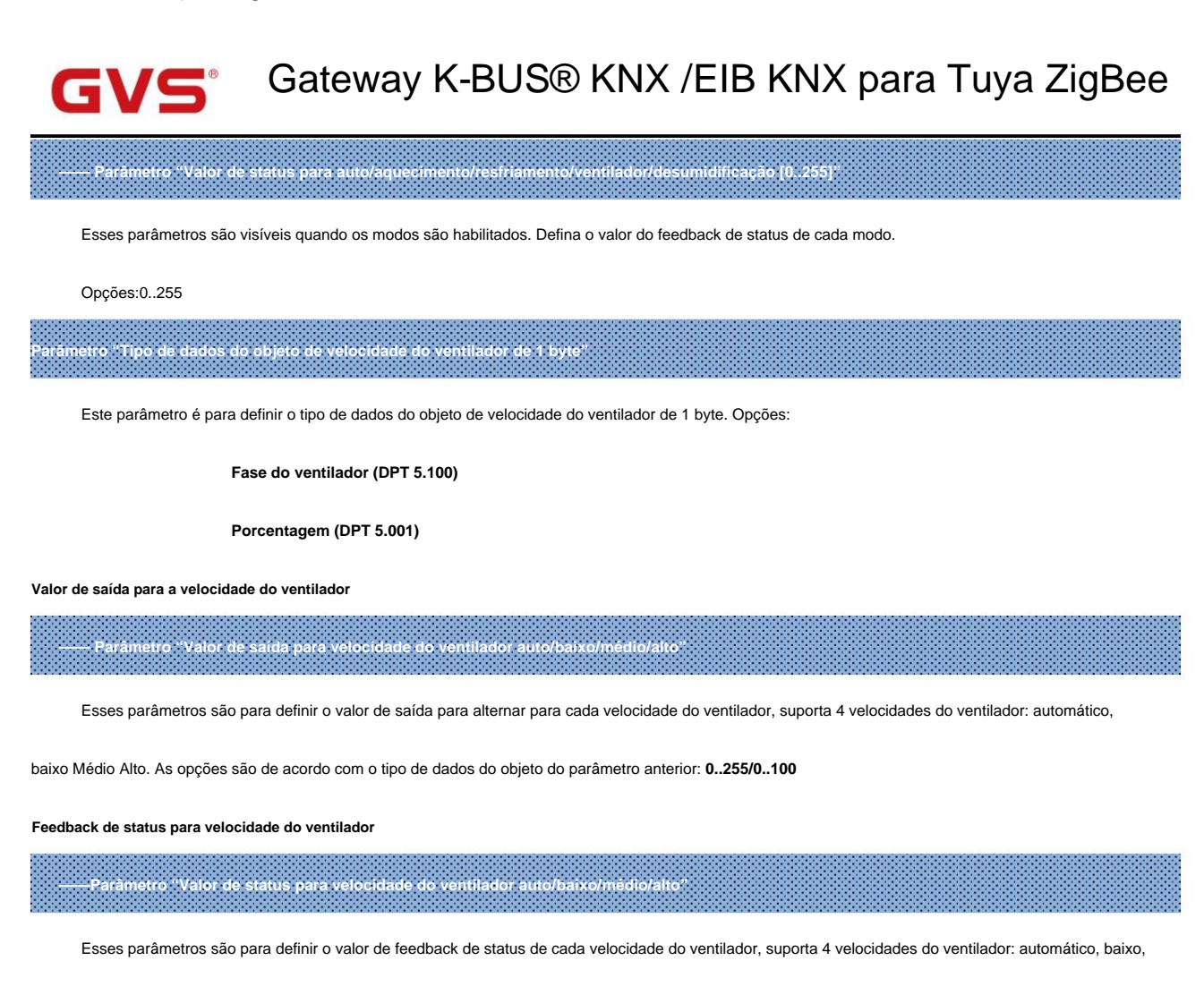

médio, alto. As opções são de acordo com o tipo de dados do objeto do parâmetro anterior: 0..255/0..100

Nota: o valor de saída e o valor de status devem atender à condição baixa<média<alta, caso contrário, eles não podem ser

configurado no ETS, e exibir o aviso de caixa vermelha, conforme mostrado a seguir:

| Output value for Fan speed auto   | 0   | \$ 96 |
|-----------------------------------|-----|-------|
| Output value for Fan speed low    | 68  | \$ %  |
| Output value for Fan speed medium | 67  | \$ %  |
| Output value for Fan speed high   | 100 | ÷ %   |

#### 5.2.1.3. Parâmetro da unidade de temperatura ambiente

Este capítulo explica a função da unidade de temperatura ambiente do canal KNX, incluindo o controle básico com

modo de controle e com a velocidade do ventilador. Os parâmetros a seguir são visíveis quando "Unidade de temperatura ambiente", "Unidade de

unidade de temperatura (com modo de operação)" ou "Unidade de temperatura ambiente (com modo de operação e velocidade do ventilador)" é

selecionado.

### -.-- KNX Gateway for Tuya ZigBee > KNX Channel > Channel 1-10 > Channel 1

| + General                                                                                                    | Device type                                                                                                    | Room temperature unit(with oper<br>fan speed)                                                                                                    | ration mode & | •                                                                                       |
|----------------------------------------------------------------------------------------------------|----------------------------------------------------------------------------------------------------|----------------------------------------------------------------------------------------------------|---------------|-----------------------------------------------------------------------------------------|
| - KNX Channel                                                                                                    | Description (max 30char.)                                                                                                    |                                                                                                    |               |                                                                                         |
| General setting                                                                                                    | Device online status reference by                                                                                                    | Individual                                                                                                    |               | •                                                                                       |
| KNX Channel setting                                                                                                    | Time period for request [1255]                                                                                                    | 10                                                                                                    | \$            | min                                                                                     |
| - Channel 1-10                                                                                                    | Time period for request room<br>temperature sensor [0255]                                                                                                    | 10                                                                                                    | ÷             | min                                                                                     |
| Channel 1                                                                                                    | Min. setpoint temperature [540]                                                                                                    | 5                                                                                                    |               | • °C                                                                                    |
| Channel 2                                                                                                    | hannel 1-10     Time period for request room<br>temperature sensor [0255]     10     *       Channel 1     Min. setpoint temperature [540]     5       Channel 2     Max. setpoint temperature [540]     40       Channel 3     Control mode     Heating and Cooling                                                                                         | °C                                                                                                    |               |                                                                                         |
| Channel 3                                                                                                    |                                                                                                    |                                                                                                    |               |                                                                                         |
| Channel 4                                                                                                    | Control mode                                                                                                    | Heating and Cooling                                                                                                    |               | •                                                                                       |
| Channel 5                                                                                                    | Fan speed setting                                                                                                    |                                                                                                    |               | 5                                                                                       |
|                                                                                                    |                                                                                                    |                                                                                                    |               |                                                                                         |
| Channel 6<br>Channel 7                                                                                                    | Object datatype of 1byte fan speed                                                                                                    | Fan stage (DPT_5.100) Percentage (DPT_5.001)                                                                                                    |               |                                                                                         |
| Channel 6<br>Channel 7<br>Channel 8                                                                                                    | Object datatype of 1byte fan speed<br>Output value for fan speed                                                                                                    | Fan stage (DPT_5.100) Percentage (DPT_5.001)                                                                                                    |               |                                                                                         |
| Channel 6<br>Channel 7<br>Channel 8<br>Channel 9                                                                                                    | Object datatype of 1byte fan speed<br>Output value for fan speed<br>Output value for fan speed low                                                                                                    | Fan stage (DPT_5.100)<br>Percentage (DPT_5.001)                                                                                                    |               | \$ %                                                                                    |
| Channel 6<br>Channel 7<br>Channel 8<br>Channel 9<br>Channel 10                                                                                                    | Object datatype of 1byte fan speed<br>Output value for fan speed<br>Output value for fan speed low<br>Output value for fan speed medium                                                                                                    | <ul> <li>Fan stage (DPT_5.100)</li> <li>Percentage (DPT_5.001)</li> <li>33</li> <li>67</li> </ul>                                                                                                    |               | * %                                                                                     |
| Channel 6<br>Channel 7<br>Channel 8<br>Channel 9<br>Channel 10<br>+ Channel 11-20                                                                                                | Object datatype of 1byte fan speed<br>Output value for fan speed<br>Output value for fan speed low<br>Output value for fan speed medium<br>Output value for fan speed high                                                                                                    | <ul> <li>Fan stage (DPT_5.100)</li> <li>Percentage (DPT_5.001)</li> <li>33</li> <li>67</li> <li>100</li> </ul>                                                                                          |               | * %<br>* %                                                                              |
| Channel 6<br>Channel 7<br>Channel 8<br>Channel 9<br>Channel 10<br>+ Channel 11-20<br>+ Channel 21-30                                                                             | Object datatype of 1byte fan speed<br>Output value for fan speed<br>Output value for fan speed low<br>Output value for fan speed medium<br>Output value for fan speed high<br>Status feedback for fan speed                                                                                                    | <ul> <li>Fan stage (DPT_5.100)</li> <li>Percentage (DPT_5.001)</li> <li>33</li> <li>67</li> <li>100</li> </ul>                                                                                          |               | \$ 96<br>\$ 96                                                                          |
| Channel 6<br>Channel 7<br>Channel 8<br>Channel 9<br>Channel 10<br>+ Channel 11-20<br>+ Channel 21-30<br>+ Channel 31-40                                                          | Object datatype of 1byte fan speed<br>Output value for fan speed<br>Output value for fan speed low<br>Output value for fan speed medium<br>Output value for fan speed high<br>Status feedback for fan speed<br>Status value for fan speed low                                                                                                    | <ul> <li>Fan stage (DPT_5.100)</li> <li>Percentage (DPT_5.001)</li> <li>33</li> <li>67</li> <li>100</li> <li>33</li> </ul>                                                                              |               | <ul> <li>%</li> <li>%</li> <li>%</li> <li>%</li> <li>%</li> <li>%</li> <li>%</li> </ul> |
| Channel 6<br>Channel 7<br>Channel 8<br>Channel 9<br>Channel 10<br>+ Channel 11-20<br>+ Channel 21-30<br>+ Channel 31-40                                                          | Object datatype of 1byte fan speed<br>Output value for fan speed<br>Output value for fan speed low<br>Output value for fan speed medium<br>Output value for fan speed high<br>Status feedback for fan speed<br>Status value for fan speed low<br>Status value for fan speed medium                                                                           | <ul> <li>Fan stage (DPT_5.100)</li> <li>Percentage (DPT_5.001)</li> <li>33</li> <li>67</li> <li>100</li> <li>33</li> <li>67</li> <li>67</li> </ul>                                                      |               | <ul> <li>%</li> <li>%</li> <li>%</li> <li>%</li> <li>%</li> </ul>                       |
| Channel 6<br>Channel 7<br>Channel 8<br>Channel 9<br>Channel 10<br>+ Channel 11-20<br>+ Channel 21-30<br>+ Channel 31-40<br>+ Channel 41-50                                       | Object datatype of 1byte fan speed<br>Output value for fan speed<br>Output value for fan speed low<br>Output value for fan speed medium<br>Output value for fan speed high<br>Status feedback for fan speed<br>Status value for fan speed low<br>Status value for fan speed medium<br>Status value for fan speed high                                        | <ul> <li>Fan stage (DPT_5.100)</li> <li>Percentage (DPT_5.001)</li> <li>33</li> <li>67</li> <li>100</li> <li>33</li> <li>67</li> <li>100</li> <li>100</li> </ul>                                        |               | * %<br>* %<br>* %<br>* %                                                                |
| Channel 6<br>Channel 7<br>Channel 8<br>Channel 9<br>Channel 10<br>+ Channel 11-20<br>+ Channel 21-30<br>+ Channel 31-40<br>+ Channel 41-50<br>+ Channel 51-60                    | Object datatype of 1byte fan speed<br>Output value for fan speed<br>Output value for fan speed low<br>Output value for fan speed medium<br>Output value for fan speed high<br>Status feedback for fan speed<br>Status value for fan speed low<br>Status value for fan speed medium<br>Status value for fan speed high<br>1 bit object function for fan speed | <ul> <li>Fan stage (DPT_5.100)</li> <li>Percentage (DPT_5.001)</li> <li>33</li> <li>67</li> <li>100</li> <li>33</li> <li>67</li> <li>100</li> <li>Disable <a href="mailto:Enable">Enable</a></li> </ul> |               | * %<br>* %<br>* %<br>* %                                                                |
| Channel 6<br>Channel 7<br>Channel 8<br>Channel 9<br>Channel 10<br>+ Channel 11-20<br>+ Channel 21-30<br>+ Channel 31-40<br>+ Channel 41-50<br>+ Channel 51-60<br>+ Channel 61-70 | Object datatype of 1byte fan speed<br>Output value for fan speed<br>Output value for fan speed low<br>Output value for fan speed medium<br>Output value for fan speed high<br>Status feedback for fan speed<br>Status value for fan speed low<br>Status value for fan speed medium<br>Status value for fan speed high<br>1 bit object function for fan speed | <ul> <li>Fan stage (DPT_5.100)</li> <li>Percentage (DPT_5.001)</li> <li>33</li> <li>67</li> <li>100</li> <li>33</li> <li>67</li> <li>100</li> <li>Disable <a href="mailto:Enable">Enable</a></li> </ul> |               | * %<br>* %<br>* %<br>* %                                                                |

#### odo de tempo par

Este parâmetro é para definir o período de tempo para a solicitação de leitura do sensor de temperatura ambiente. Opções: 0..255

Envie a solicitação de leitura como padrão quando a recuperação da tensão do dispositivo.

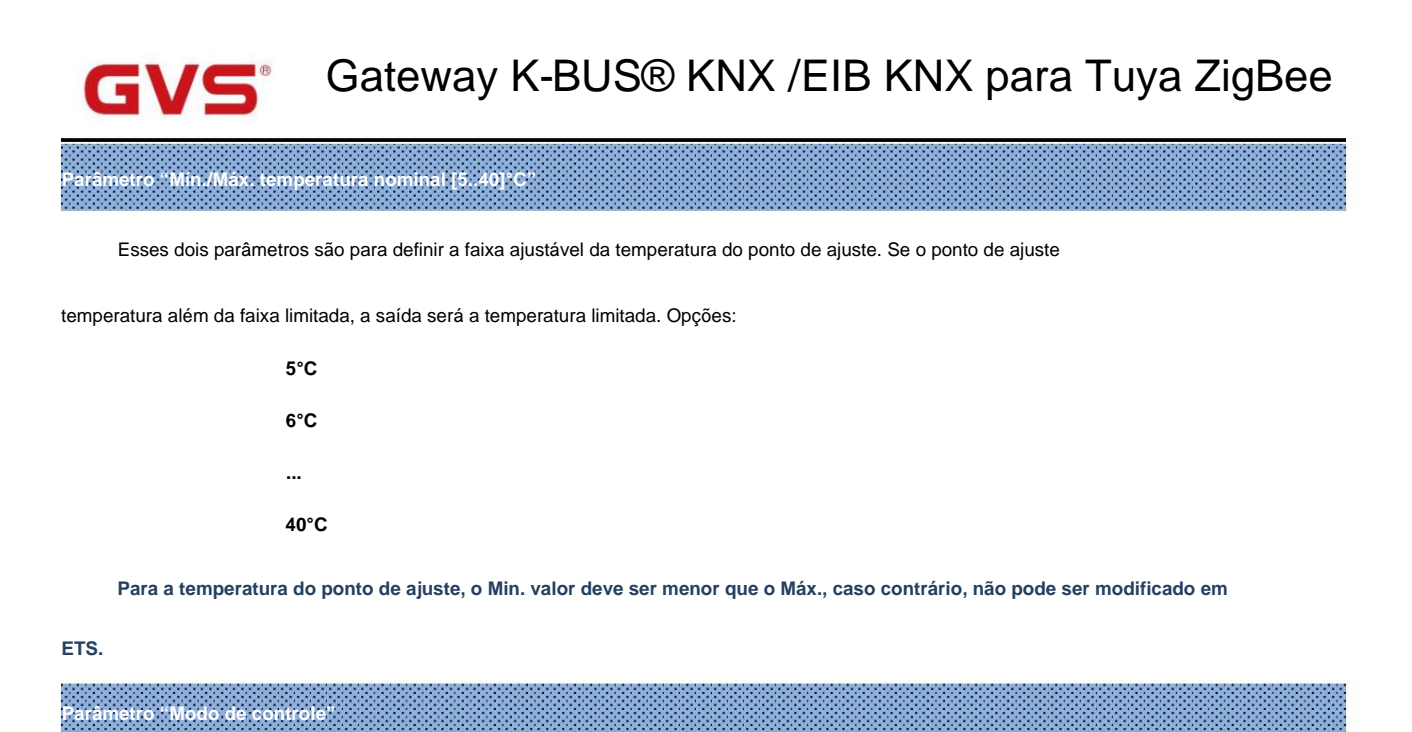

Este parâmetro é para definir o modo de controle de temperatura, suporta 3 tipos: aquecimento, resfriamento e aquecimento/resfriamento.

Opções:

Aquecimento

Resfriamento

Aquecimento e resfriamento

Configuração de velocidade do ventilador

Esta configuração é visível quando "Unidade de temperatura ambiente (com modo de operação e velocidade do ventilador)" é

selecionado

o de dados do objeto de velocidade do ventilador de 1 by

Este parâmetro é para definir o tipo de dados do objeto de velocidade do ventilador de 1 byte. Opções:

Fase do ventilador (DPT 5.100)

Porcentagem (DPT 5.001)

Valor de saída para a velocidade do ventilador

Parâmetro "Valor de saida para velocidade do ventilador baixa/média/alta"

Esses parâmetros são para definir o valor de saída para alternar para cada velocidade do ventilador, suporta 3 velocidades do ventilador: baixo,

médio, alto. As opções são de acordo com o tipo de dados do objeto do parâmetro anterior: 0..255/0..100

Feedback de status para velocidade do ventilador

-----Parâmetro "Valor de status para velocidade do ventilador baixa/média/alta"

Esses parâmetros são para definir o valor de feedback de status de cada velocidade do ventilador, suporta 3 velocidades do ventilador: baixo,

médio, alto. As opções são de acordo com o tipo de dados do objeto do parâmetro anterior: 0..255/0..100

Nota: o valor de saída e o valor de status devem atender à condição baixa<média<alta, caso contrário, eles não podem ser

configurado no ETS, e exibir o aviso de caixa vermelha, conforme mostrado a seguir:

| Dutput value for Fan speed low    | 68  | Ť | %  |
|-----------------------------------|-----|---|----|
| Output value for Fan speed medium | 67  | ÷ | 96 |
| Output value for Fan speed high   | 100 | ÷ | 96 |

Este parâmetro é para definir se o tipo de dados do objeto de velocidade do ventilador de 1 bit deve ser ativado. Quando ativado, o bit 1

objeto de cada velocidade do ventilador é visível. Quando o valor de três objetos for 0, desligue o ventilador.

-Parâmetro "objeto de 1 bit para velocidade do ventilador desligada"

Este parâmetro é visível quando o parâmetro anterior está ativado. Defina se deseja habilitar o objeto "ventilador de 1 bit

acelerar" para visível.

#### 5.2.1.4. Parâmetro do sistema de ventilação

Este capítulo explica a função do sistema de ventilação do canal KNX. Os parâmetros a seguir são visíveis quando

"Sistema de ventilação" está selecionado.

| Seneral                                                                                              | Device type                                                                                                    | Ventilation system                                                                                                    |    | •                 |
|----------------------------------------------------------------------------------------------------|----------------------------------------------------------------------------------------------------|----------------------------------------------------------------------------------------------------|----|-------------------|
| (NX Channel                                                                                          | Description (max 30char.)                                                                                                    |                                                                                                    |    |                   |
|                                                                                                    | Device online status reference by                                                                                                    | Individual                                                                                                    |    | •                 |
| General setting                                                                                      | Time period for request [1255]                                                                                                    | 10                                                                                                    | \$ | min               |
| KNX Channel setting                                                                                  | Default fan speed after ventilation on                                                                                                    | Low                                                                                                    |    | •                 |
| Channel 1-10                                                                                         | Data type of fan speed                                                                                                    | 1bit 0 1byte                                                                                                    |    |                   |
| Channel 1                                                                                            |                                                                                                    |                                                                                                    |    |                   |
|                                                                                                    |                                                                                                    | Ean stage (DDT 5 100)                                                                                                    |    |                   |
| Channel 2                                                                                            | Object datatype of 1byte fan speed                                                                                                    | Fan stage (DPT_5.100) Percentage (DPT_5.001)                                                                                                    |    |                   |
| Channel 2<br>Channel 3                                                                               | Object datatype of 1byte fan speed<br>Output value for fan speed                                                                                                    | <ul> <li>Fan stage (DPT_5.100)</li> <li>Percentage (DPT_5.001)</li> </ul>                                                                                                    |    |                   |
| Channel 2<br>Channel 3<br>Channel 4                                                                  | Object datatype of 1byte fan speed<br>Output value for fan speed<br>Output value for fan speed low                                                                                                    | Fan stage (DPT_5.100) Percentage (DPT_5.001)                                                                                                    | ;  | %                 |
| Channel 2<br>Channel 3<br>Channel 4<br>Channel 5                                                     | Object datatype of 1byte fan speed<br>Output value for fan speed<br>Output value for fan speed low<br>Output value for fan speed medium                                                                                                    | <ul> <li>Fan stage (DPT_5.100)</li> <li>Percentage (DPT_5.001)</li> <li>33</li> <li>67</li> </ul>                                                                                                    |    | %                 |
| Channel 2<br>Channel 3<br>Channel 4<br>Channel 5<br>Channel 6                                        | Object datatype of 1byte fan speed<br>Output value for fan speed<br>Output value for fan speed low<br>Output value for fan speed medium<br>Output value for fan speed high                                                                                                    | Fan stage (DPT_5.100) Percentage (DPT_5.001) 33 67 100                                                                                                    |    | %                 |
| Channel 2<br>Channel 3<br>Channel 4<br>Channel 5<br>Channel 6<br>Channel 7                           | Object datatype of 1byte fan speed<br>Output value for fan speed<br>Output value for fan speed low<br>Output value for fan speed medium<br>Output value for fan speed high<br>Status feedback for fan speed                                                                        | <ul> <li>Fan stage (DPT_5.100)</li> <li>Percentage (DPT_5.001)</li> <li>33</li> <li>67</li> <li>100</li> </ul>                                                                                                   |    | %<br>%            |
| Channel 2<br>Channel 3<br>Channel 4<br>Channel 5<br>Channel 6<br>Channel 7<br>Channel 8              | Object datatype of 1byte fan speed<br>Output value for fan speed<br>Output value for fan speed low<br>Output value for fan speed medium<br>Output value for fan speed high<br>Status feedback for fan speed<br>Status value for fan speed low                                      | Fan stage (DPT_5.100)<br>Percentage (DPT_5.001)<br>33<br>67<br>100<br>33                                                                                                    |    | * %<br>* %        |
| Channel 2<br>Channel 3<br>Channel 4<br>Channel 5<br>Channel 6<br>Channel 7<br>Channel 8<br>Channel 9 | Object datatype of 1byte fan speed<br>Output value for fan speed<br>Output value for fan speed low<br>Output value for fan speed medium<br>Output value for fan speed high<br>Status feedback for fan speed<br>Status value for fan speed low<br>Status value for fan speed medium | Fan stage (DPT_5.100)         Percentage (DPT_5.001)         33         67         100         33         67         67         67         67         67         67         67         67         67         100 |    | * %<br>* %<br>* % |

Este parâmetro é para definir a velocidade inicial do ventilador após a ventilação. O status do interruptor da ventilação é lido a partir

bus após o download ou reinicialização e padrão como desligado se não puder ler. Opções:

Baixo Médio Alto

Último status

Este parâmetro é para definir o tipo de dados da velocidade do ventilador. Opções:

1 bit

arâmetro "Tipo de dados da v

1 byte

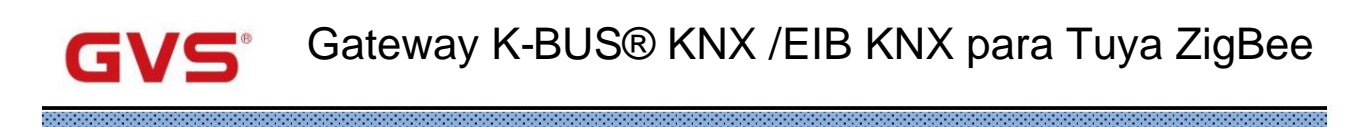

Este parâmetro é visível quando o tipo de dados de velocidade do ventilador é selecionado "1byte". Defina o tipo de dados da velocidade do ventilador de 1 byte

objeto. Opções:

Fase do ventilador (DPT 5.100)

Parâmetro "Tipo de dados do objeto de velocidade do ventilador de 1 byt

Porcentagem (DPT 5.001)

Valor de saída para a velocidade do ventilador

----- Parâmetro "Valor de saída para velocidade do ventilador baixa/média/alta"

Esses parâmetros são para definir o valor de saída para alternar para cada velocidade do ventilador, suporta 3 velocidades do ventilador: baixo,

médio, alto. Valor=0 é a velocidade do ventilador desligada. As opções são de acordo com o tipo de dados do objeto do parâmetro anterior:

#### 0..255/0..100

Feedback de status para velocidade do ventilador

-----Parâmetro "Valor de status para velocidade do ventilador baixa/média/alta"

Esses parâmetros são para definir o valor de feedback de status de cada velocidade do ventilador, suporta 3 velocidades do ventilador: baixo,

médio, alto. Valor=0 é a velocidade do ventilador desligada. As opções são de acordo com o tipo de dados do objeto do parâmetro anterior:

#### 0..255/0..100

Nota: o valor de saída e o valor de status devem atender à condição baixa<média<alta, caso contrário, eles não podem ser

configurado no ETS, e exibir o aviso de caixa vermelha, conforme mostrado a seguir:

| Output value for Fan speed low    | 68  | \$ % |
|-----------------------------------|-----|------|
| Output value for Fan speed medium | 67  | \$ % |
| Output value for Fan speed high   | 100 | \$ % |

## - Parâmetro "Valor do objeto da velocidade do ventilador desligado/baixo/médio/alto

Este parâmetro é visível quando o tipo de dados da velocidade do ventilador é selecionado "1bit". Defina o valor de controle para alternar para

cada velocidade do ventilador e o valor de feedback do status. suporta 4 velocidades do ventilador: desligado, baixo, médio, alto. O dispositivo será atualizado

a exibição da velocidade do ventilador de acordo com o valor de feedback. Opções:

Baixo=0,Médio=0,Alto=0

Baixo=1, Médio=0, Alto=0

Baixo=0, Médio=1, Alto=0

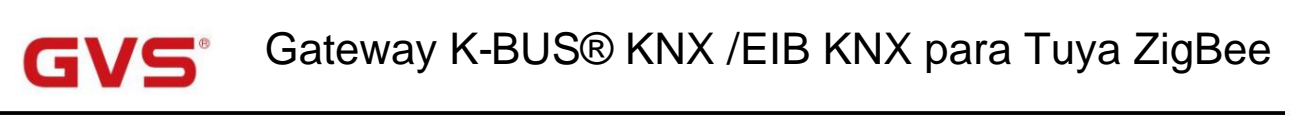

Baixo=1, Médio=1, Alto=0

Baixo=0,Médio=0,Alto=1

Baixo=1, Médio=0, Alto=1

Baixo=0, Médio=1, Alto=1

Baixo=1, Médio=1, Alto=1

Parâmetro "Atraso entre o interruptor de velocidade do ventilador [0..100] 50ms

Este parâmetro é visível quando o tipo de dados da velocidade do ventilador é selecionado "1bit". Defina o tempo de atraso entre as velocidades do ventilador

transição. Opções: 0..100

Desligue a velocidade do ventilador antes de mudar a velocidade do ventilador e ligue-o após o tempo de atraso. Quando o tempo de atraso é definido como 0,

ele não desligará primeiro e depois ligará, mas mudará para a próxima velocidade do ventilador diretamente.

#### 5.2.1.5. Parâmetro de controle de áudio

Este capítulo explica a função de controle de áudio do canal KNX, incluindo o controle básico e de áudio com

ligar/desligar. Os parâmetros a seguir são visíveis quando "Audio control" ou "Audio control(with on/off)" é selecionado.

#### -.-. KNX Gateway for Tuya ZigBee > KNX Channel > Channel 1-10 > Channel 1

| + General                          | Device type                           | Audio control                                 | •      |
|------------------------------------|---------------------------------------|-----------------------------------------------|--------|
| - KNX Channel                      | Description (max 30char.)             |                                               |        |
| General estima                     | Device online status reference by     | Individual                                    | •      |
| General setting                    | Time period for request [1255]        | 10                                            | ‡ min  |
| KNX Channel setting - Channel 1-10 | Object datatype of absolute volume    | Percentage (DPT 5.001) Percentage (DPT 5.004) |        |
| Channel 1                          | Output value for play mode            |                                               |        |
| Channel 2                          | Output value for play in single cycle | 1                                             | ÷.     |
| Channel 3                          | Output value for play in order        | 2                                             | ÷      |
| Channel 4                          | Output value for play in random       | 3                                             | *<br>* |
| Channel 5                          | Status feedback for play mode         |                                               |        |
| Channel 6                          | Status value for play in single cycle | 1                                             | \$     |
| Channel 7                          | Status value for play in order        | 2                                             | ÷      |
| Channel 0                          | Status value for play in random       | 3                                             | \$     |

arâmetro "Tipo de dados de objeto de volume absoluto"

Este parâmetro é para definir o tipo de dados do objeto de controle de áudio. Opções:

#### Porcentagem (DPT 5.001)

#### Porcentagem (DPT 5.004)

Valor de saída para o modo de reprodução

Parâmetro "Valor de saída para reprodução em ciclo único/ordem/aleatório

Esses parâmetros são para definir o valor de controle de cada modo, incluindo ciclo único/ordem/reprodução aleatória.

Opções: 0..255

Feedback de status para o modo de jogo

Parâmetro "Valor de status para reprodução em ciclo único/ordem/aleatório"

Esses parâmetros são para definir o valor de status de cada modo, incluindo ciclo único/ordem/reprodução aleatória.

O dispositivo atualizará a exibição do modo de reprodução de acordo com o valor do feedback. Opções: 0..255

# ✓< Gateway K-BUS<sup>®</sup> KNX /EIB KNX para Tuya ZigBee

#### 5.2.1.6. Parâmetro da função do sensor

Este capítulo explica a função do sensor do canal KNX, incluindo sensor de qualidade do ar, sensor de presença,

sensor de movimento, sensor de brilho, sensor de E/S e etc.

#### -.-- KNX Gateway for Tuya ZigBee > KNX Channel > Channel 1-10 > Channel 1 General Air quality sensor Device type Description (max 30char.) KNX Channel Device online status reference by Individual General setting Time period for request [1..255] 10 ‡ min KNX Channel setting Value in ug/m3(DPT\_7.001) Object datatype of PM2.5 Channel 1-10 Float value in ug/m3(DPT\_9.030) Channel 1 Value in ug/m3(DPT\_7.001) Object datatype of PM10 Float value in ug/m3(DPT\_9.030) Channel 2 Value in ug/m3(DPT\_7.001) Object datatype of VOC Channel 3 Float value in ug/m3(DPT\_9.030) Channel 4 Value in ppm (DPT 7.001) Object datatype of CO2 Float value in ppm(DPT\_9.008) Channel 5 Configuração de parâmetros do "Sensor de gualidade do ar" -.-- KNX Gateway for Tuya ZigBee > KNX Channel > Channel 1-10 > Channel 1 General Device type CO2 sensor Description (max 30char.) **KNX** Channel Device online status reference by Individual General setting ‡ min Time period for request [1..255] 10 KNX Channel setting Value in ppm (DPT 7.001) Object datatype of CO2 Channel 1-10 Float value in ppm(DPT\_9.008) Configuração de parâmetros do "sensor de CO2" -.-.- KNX Gateway for Tuya ZigBee > KNX Channel > Channel 1-10 > Channel 1 General Device type PM2.5 sensor Description (max 30char.) KNX Channel Device online status reference by Individual General setting Time period for request [1..255] 10 ‡ min KNX Channel setting Value in ug/m3(DPT\_7.001) Object datatype of PM2.5 Channel 1-10 Float value in ug/m3(DPT\_9.030)

Configuração de parâmetro de "sensor PM2,5"

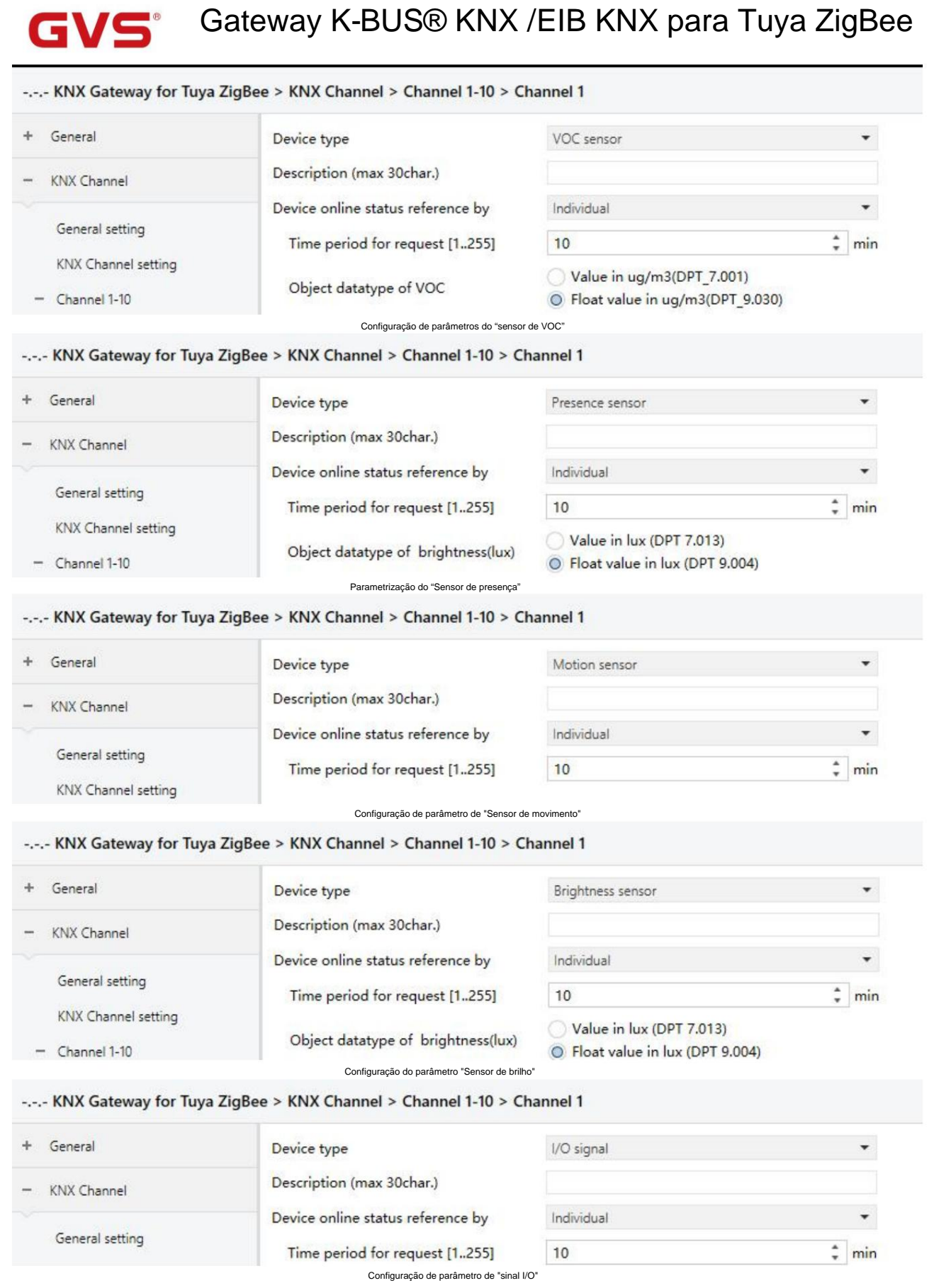

Fig.5.2.1.6 Configuração de parâmetros da função do sensor

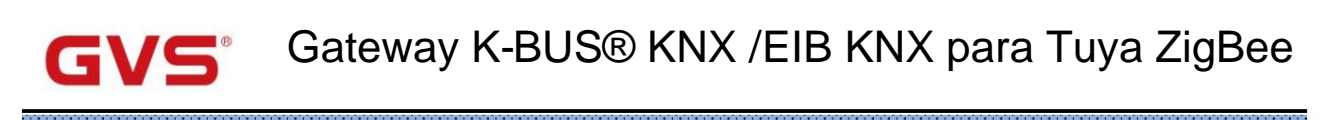

### arâmetro "Tipo de dados de objeto de PM2.5

Este parâmetro é visível quando o tipo de dispositivo é selecionado "Sensor de qualidade do ar" ou "Sensor PM2,5". Defina o objeto

tipo de dados de PM2.5. Opções:

Valor em ug/m3 (DPT 7,001)

Valor flutuante em ug/m3 (DPT 9.030)

arâmetro "Tipo de dados do objeto de PM10"

Este parâmetro é visível quando o tipo de dispositivo é selecionado "Sensor de qualidade do ar". Defina o tipo de dados do objeto de PM10.

Opções:

Valor em ug/m3 (DPT 7,001)

Valor flutuante em ug/m3 (DPT 9.030)

Parâmetro "Tipo de dados do objeto de VOC

Este parâmetro é visível quando o tipo de dispositivo é selecionado "Sensor de qualidade do ar" ou "Sensor VOC". Defina o objeto

tipo de dados de VOC. Opções:

Valor em ug/m3 (DPT 7,001)

#### Valor flutuante em ug/m3 (DPT 9.030)

arâmetro "Tipo de dados do objeto de CO2

Este parâmetro é visível quando o tipo de dispositivo é selecionado "Sensor de qualidade do ar" ou "Sensor de CO2". Defina o objeto

tipo de dados de CO2. Opções:

Valor em ppm (DPT 7.001)

Valor flutuante em ppm (DPT 9.008)

Parâmetro "Tipo de dados do objeto de brilho (lux)

Este parâmetro é visível quando o tipo de dispositivo é selecionado "Sensor de presença" ou "Sensor de brilho". Colocou o

tipo de dados do objeto de brilho. Opções:

Valor em lux (DPT 7.013)

Valor flutuante em lux (DPT 9.004)

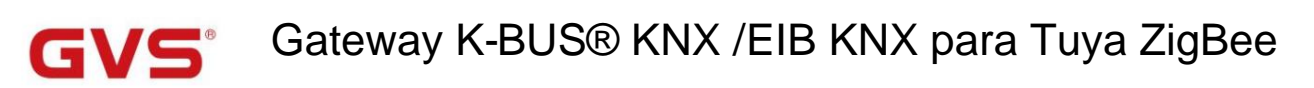

#### 5.2.1.7. Parâmetro da função de medição atual

Este capítulo explica a função de medição atual do canal KNX. Os parâmetros a seguir são visíveis quando

tipo de dispositivo é selecionado "Medição atual".

#### -.-- KNX Gateway for Tuya ZigBee > KNX Channel > Channel 1-10 > Channel 1 4 General Device type Current metering Description (max 30char.) KNX Channel Device online status reference by Individual General setting Time period for request [1..255] 10 min KNX Channel setting Float value in mA (DPT 9.021) Object datatype of current Channel 1-10 Float value in kW (DPT 9.024) Object datatype of power Channel 1 Float value in W (DPT 14.056) Channel 2 Fig.5.2.1.7 Definição de parâmetros da função de medição de corrente

Este parâmetro é para definir o tipo de dados do objeto atual. Opções:

Valor em mA (DPT 7.012)

Valor flutuante em mA (DPT 9.021)

Valor flutuante em A (DPT 14.019)

'arâmetro "tipo de dados do objeto de energia"

arâmetro "Tipo de dados do objeto atual'

Este parâmetro é para definir o tipo de dados do objeto de energia. Opções:

Valor flutuante em kW (DPT 9.024)

Valor flutuante em W (DPT 14.056)

#### 5.2.1.8. Parâmetro da função de medição de energia

Este capítulo explica a função de medição de energia do canal KNX. Os parâmetros a seguir são visíveis quando

tipo de dispositivo é selecionado "Medição de energia".

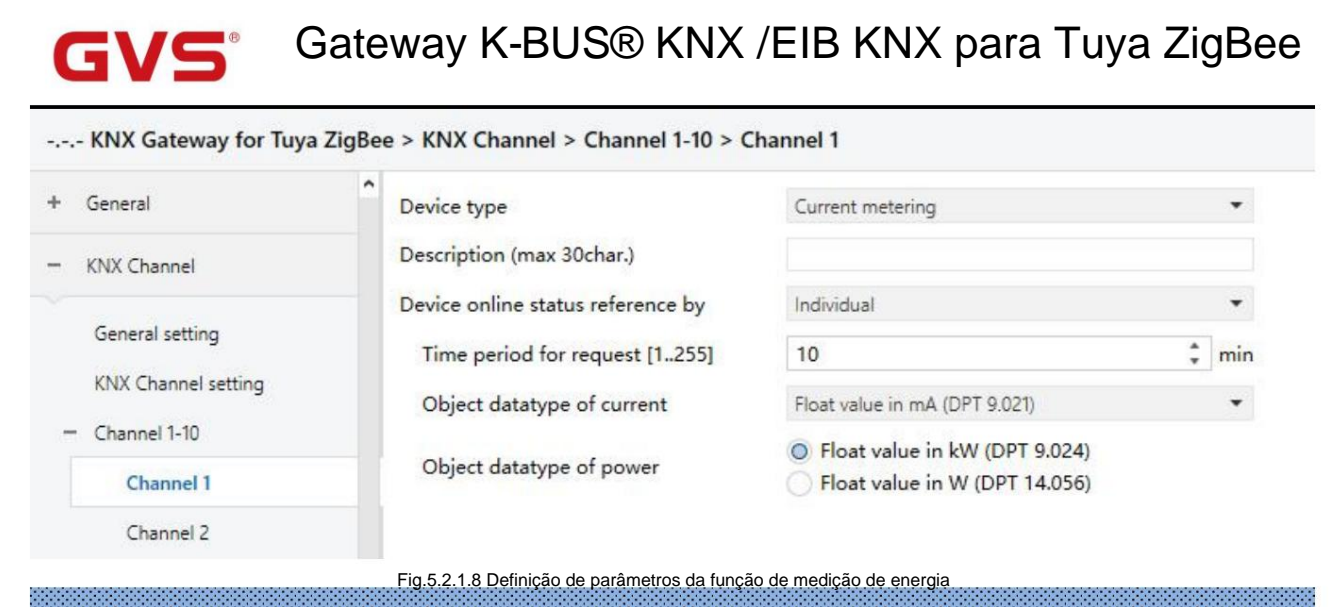

### Parâmetro "Tipo de dados do objeto atual"

Este parâmetro é para definir o tipo de dados do objeto atual. Opções:

Valor em mA (DPT 7.012)

Valor flutuante em mA (DPT 9.021)

Valor flutuante em A (DPT 14.019)

Parâmetro "Tipo de dados do objeto de tensão

Este parâmetro é para definir o tipo de dados do objeto de tensão. Opções:

Valor flutuante em mV (DPT 9.020)

Valor flutuante em V (DPT 14.027)

Parâmetro "tipo de dados do objeto de energia"

Este parâmetro é para definir o tipo de dados do objeto de energia. Opções:

Valor flutuante em kW (DPT 9.024)

Valor flutuante em W (DPT 14.056)

Parâmetro "Tipo de dados do objeto de energia"

Este parâmetro é para definir o tipo de dados do objeto de energia. Opções:

Valor em Wh (DPT 13.010)

Valor em kWh (DPT 13.013)

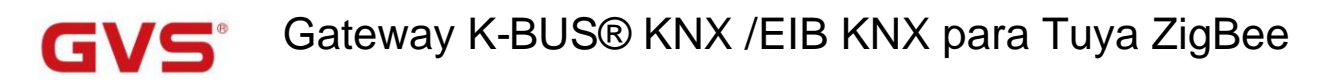

## 5.3. Janela de parâmetros "Canal Zigbee"

### 5.3.1. Janela de parâmetros "Configuração do canal Zigbee"

| General                | Channel 1                 | ~                                     |
|------------------------|---------------------------|---------------------------------------|
|                        | Channel 2                 | ~                                     |
| KNX Channel            | Channel 3                 | <b>v</b>                              |
| Zigbee Channel         | Channel 4                 | ×                                     |
|                        | Channel 5                 | ~                                     |
| Zigbee Channel setting | Channel 6                 | ✓                                     |
| Channel 1              | Channel 7                 | ~                                     |
| Channel 2              | Channel 8                 | ~                                     |
| Channel 2              | Channel 9                 | <b>v</b>                              |
| Channel 3              | Channel 10                | 1                                     |
|                        | Fig.5.3.1 Janela de parâm | netros "Configuração do canal Zigbee" |

Este parâmetro é para definir a configuração do dispositivo Zigbee. Exibe a janela correspondente quando ativado. Até

suporta 32 canais.

Nota: A função Zigbee Channel aplica-se apenas à versão premium BTMO-TY/00.3(4).

### 5.3.2. Janela de parâmetros "Canal x" (x=1~32)

| General                | Description (max 24char.)            |                                                                                        |   |
|------------------------|--------------------------------------|----------------------------------------------------------------------------------------|---|
| KNX Channel            | Preset Mac address of zigbee device  |                                                                                        |   |
| Zigbee Channel         | 8 hexadecimal data format, which can | n get from the property of ZigBee device on App                                        |   |
| Zigbee Channel setting | Device type                          | Air quality sensor                                                                     | • |
| Channel 1              | Object datatype of VOC               | <ul> <li>Value in ug/m3(DPT_7.001)</li> <li>Float value in ug/m3(DPT_9.030)</li> </ul> |   |
| Channel 2              | Object datatype of CO2               | Value in ppm (DPT 7.001)                                                               |   |
| Channel 3              | object duatype of ooe                | Float value in ppm(DPT_9.008)                                                          |   |
| Channel 4              | Object datatype of formaldehyde      | <ul> <li>Value in ug/m3(DPT_7.001)</li> <li>Float value in ug/m3(DPT 9.030)</li> </ul> |   |
|                        |                                      |                                                                                        |   |
| Zishaa Channel setting | Device type                          | Temperature and humidity sensor                                                        | • |

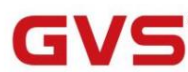

| Zigbee Channel setting | Device type                          | Brightness sensor                                                                    |   | *    |
|------------------------|--------------------------------------|--------------------------------------------------------------------------------------|---|------|
| Channel 1              | Object datatype of brightness(lux)   | <ul> <li>Value in lux (DPT 7.013)</li> <li>Float value in lux (DPT 9.004)</li> </ul> |   |      |
| Zigbee Channel setting | Device type                          | Gas sensor                                                                           |   |      |
| Channel 1              | Object datatype of gas concentration | Float value in ug/m3 (DPT_9.030)                                                     |   |      |
| Zigbee Channel         | Device type                          | I/O signal                                                                           | Î | •    |
|                        | Object datatype of I/O signal        | Switch (DPT 1.001)                                                                   | ł | •    |
| Zigbee Channel setting | Device type                          | Switch                                                                               |   |      |
| Channel 1              | Number of output                     | 1                                                                                    |   |      |
| Zigbee Channel setting | Device type                          | Switch/Dimming                                                                       |   |      |
| Zigbee Channel setting | Device type                          | RGB dimming                                                                          |   |      |
| Zigbee Channel setting | Device type                          | Color temperature                                                                    |   |      |
| Channel 1              | Min. color temperature [20007000]    | 2700                                                                                 | + |      |
| Channel 2              | Max. color temperature [20007000]    | 6500                                                                                 | ÷ |      |
| Zigbee Channel setting | Device type                          | RGBCW                                                                                |   | 1000 |
| Channel 1              | Min. color temperature [20007000]    | 2700                                                                                 | ¢ |      |
| Channel 2              | Max. color temperature [20007000]    | 6500                                                                                 | ¢ |      |
| Zigbee Channel setting | Device type                          | Curtain position                                                                     |   | •    |
| Channel 1              | Number of output                     | 1 0 2                                                                                |   |      |
| Zigbee Channel setting | Device type                          | Temperature, humidity and brightness sensor                                          |   | •    |
| Channel 1              | Object datatype of brightness(lux)   | Value in lux (DPT 7.013)                                                             |   |      |

Parâmetro "Descrição (max 24char.)"

Este parâmetro é para definir a descrição do nome para o dispositivo de canal atual, até inserir 24 caracteres.

Parâmetro "Preset Mac address of zigbee device

Este parâmetro é para predefinir o endereço MAC do canal atual.

8 hexadecimal data format, which can get from the property of ZigBee device on App

Parâmetro "Tipo de dispositivo"

Este parâmetro é para definir o tipo de dispositivo do canal Zigbee. Opções:

Sensor de qualidade do ar

Sensor de temperatura e umidade
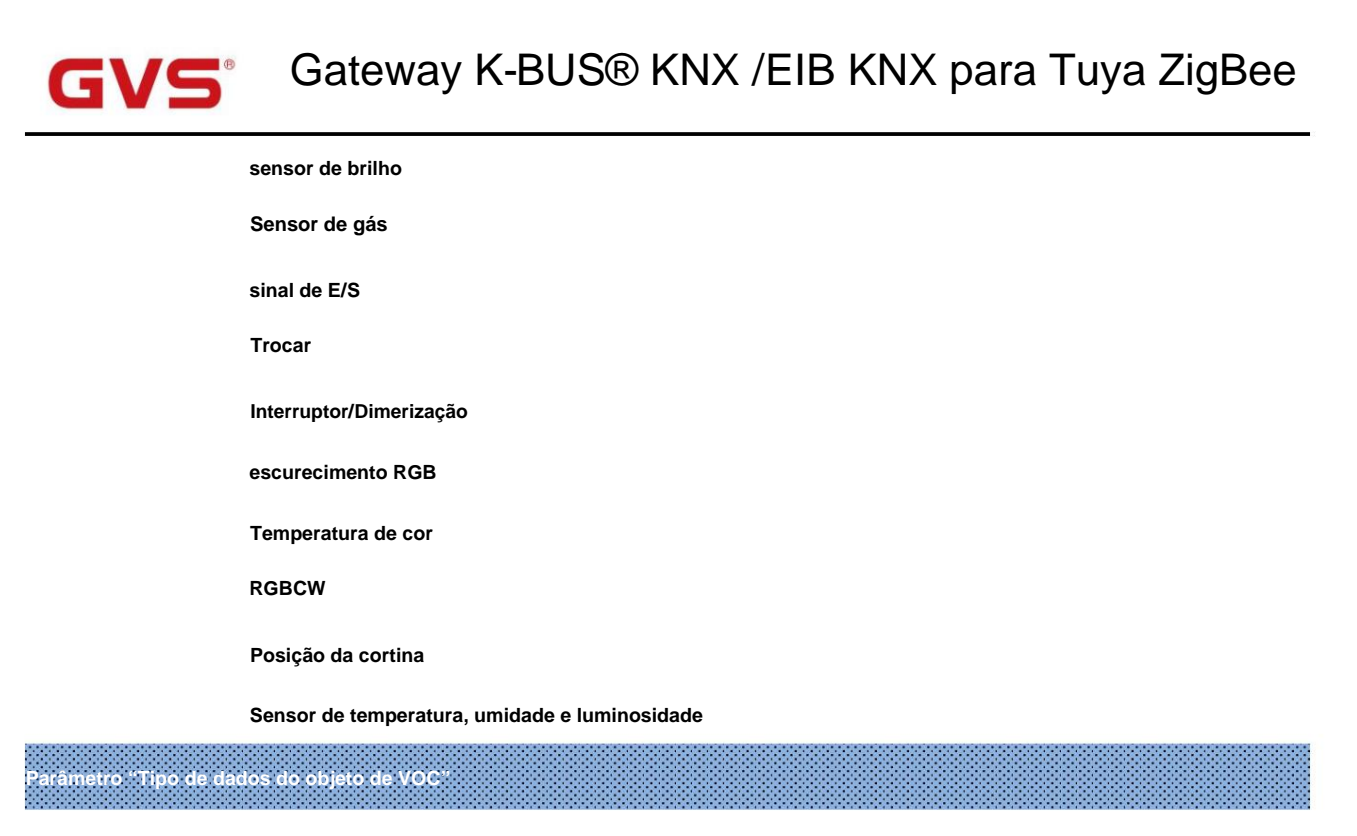

Este parâmetro é visível quando "Sensor de qualidade do ar" é selecionado. Defina o tipo de dados do objeto de VOC. Opções:

Valor em ug/m3 (DPT 7,001)

Valor flutuante em ug/m3 (DPT 9.030)

Parâmetro "Tipo de dados do objeto de CO2

Este parâmetro é visível quando "Sensor de qualidade do ar" é selecionado. Defina o tipo de dados do objeto de CO2. Opções:

Valor em ppm (DPT 7.001)

Valor flutuante em ppm (DPT 9.008)

Parâmetro "Tipo de dados do objeto de formaldeido

Este parâmetro é visível quando "Sensor de qualidade do ar" é selecionado. Defina o tipo de dados do objeto de formaldeído.

Opções:

Valor em ppm (DPT 7.001)

Valor flutuante em ppm (DPT 9.008)

Parâmetro "Tipo de dados do objeto de brilho (lux)"

Este parâmetro é visível quando "Sensor de brilho" ou "Sensor de temperatura, umidade e brilho" é

selecionado. Defina o tipo de dados do objeto de brilho. Opções:

Valor em lux (DPT 7.013)

Valor flutuante em lux (DPT 9.004)

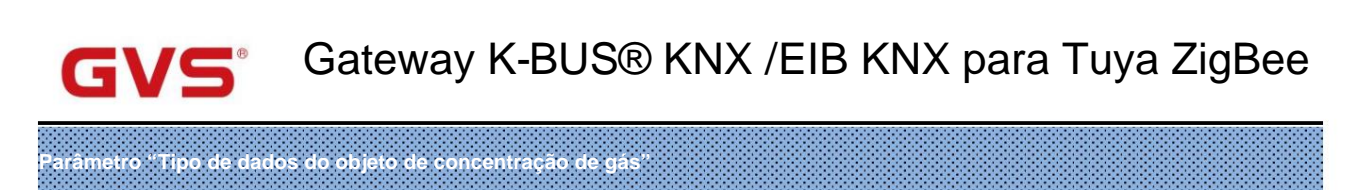

Este parâmetro é visível quando "Sensor de gás" é selecionado. Defina o tipo de dados do objeto de concentração de gás.

Opções:

Valor em ug/m3 (DPT 7,001)

Valor flutuante em ppm (DPT 9.008)

Valor flutuante em ug/m3 (DPT 9.030)

Parâmetro "Tipo de dados do objeto do sinal de E/S

Este parâmetro é visível quando "sinal I/O" é selecionado. Defina o tipo de dados do objeto do sinal de E/S. Opções:

Interruptor (DPT 1.001)

Booleano (DPT 1.002)

Alarme (DPT 1.005)

Ocupação (DPT 1.018)

Janela/porta (DPT 1.019)

# Parâmetro "Número de saída

Este parâmetro é visível quando "Interruptor" ou "Posição da cortina" é selecionado. Defina o canal de saída do interruptor ou

Cortina.

Opções para saída do interruptor: 1/2/3

Opções para saída de cortina: 1 / 2

Parâmetro "Min. temperatura de cor [2000..7000]K

Parâmetro "Máx, temperatura de cor [2000.7000]K

Esses dois parâmetros são visíveis quando "Color temperature" ou "RGBCW" é selecionado. Defina a parte superior e

valor do limite inferior da temperatura da cor. Opções: 2000..7000

Quando o valor mínimo e o valor máximo são definidos incorretamente, o intervalo selecionado é todo o intervalo, por

exemplo, o valor mínimo é maior que o valor máximo. Existe apenas um valor quando igual.

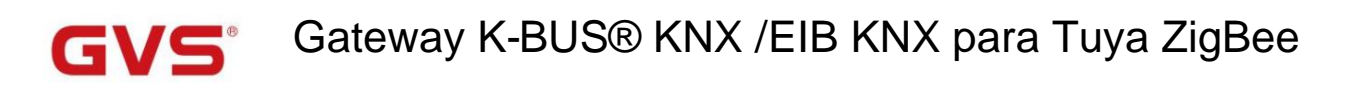

# 5.4. Janela de parâmetros "Controlador de temperatura ambiente"

# 5.4.1. Janela de parâmetros "Configuração do canal RTC"

| General                     | Room temperature controller 1  | $\checkmark$ |
|-----------------------------|--------------------------------|--------------|
|                             | Room temperature controller 2  | >            |
| KNX Channel                 | Room temperature controller 3  |              |
| Room temperature controller | Room temperature controller 4  | >            |
|                             | Room temperature controller 5  | >            |
| RTC Channel setting         | Room temperature controller 6  | <b>v</b>     |
| ► RTC 1                     | Room temperature controller 7  | >            |
| F RTC 2                     | Room temperature controller 8  | >            |
| NICE .                      | Room temperature controller 9  | 1            |
| + RTC 3                     | Room temperature controller 10 | 1            |

Este parâmetro é para definir se deve habilitar a interface de configuração do dispositivo RTC, exibição correspondente

interface. Até habilitar 10 canais.

# 5.4.2. Janela de parâmetros "RTC x"(x=1~10)

| General                     | Time period for request room<br>temperature sensor [0255] | 10                                  | mir  |
|-----------------------------|-----------------------------------------------------------|-------------------------------------|------|
| KNX Channel                 | Control value after temp. error[0100]                     | 0                                   | * 0/ |
| Room temperature controller | value '>0'=1)                                             | 0                                   | + 70 |
| RTC Channel setting         | Room temperature control mode                             | Heating and Cooling                 | •    |
| - RTC 1                     | Heating/Cooling switchover                                | O Via object O Automatic changeover |      |
| Setpoint                    | Heating/Cooling status after download                     | Heating O Cooling                   |      |
| Heating control             | Heating/Cooling status after power on                     | As before power off                 | •    |
| Cooling control             | Room temperature control system                           | 🔵 2 pipes system 🔘 4 pipes system   |      |
| Fan                         | Operation mode                                            | Disable Disable                     |      |
| + RTC 2                     |                                                           |                                     | _    |
| + RTC 3                     | Controller status after download                          | Comfort mode                        |      |
|                             | Controller status after power on                          | As before power off                 | •    |

| F RTC 5                | 1 bit object function for operation mode | O Disable O Enable                |       |
|------------------------|------------------------------------------|-----------------------------------|-------|
| RTC 6                  | 1 bit object for standby mode            | O Disable O Enable                |       |
| RTC 7                  | Fan speed auto.control function          | 🔿 Disable 🔘 Enable                |       |
| RTC 8                  |                                          |                                   |       |
| RTC 9                  | Window contact input function            | 🔵 Disable 🔘 Enable                |       |
| RTC 10                 | Delay for window contact [065535]        | 15                                | ‡ s   |
| Ventilation controller | Controller mode for open window          | C Economy mode O Frost/heat prote | ction |
|                        | Bus presence detector function           | O Disable O Enable                |       |

Este parâmetro é para definir o período de tempo para a solicitação de leitura do sensor de temperatura externa. Enviar solicitação de leitura

ao sensor de temperatura externo após a recuperação da tensão do dispositivo ou finalização da programação. Opções: 0..255

# arâmetro "Valor de controle após temp. erro[0. 100]% (se controle de 2 pontos, defina o valor '0'=0, defina o valor '>0'=1)"

Este parâmetro é para definir o valor de controle quando ocorrer um erro de temperatura. Opções: 0..100

Se o controle de 2 pontos, o valor do parâmetro é 0, assim como o valor do controle; se o valor do parâmetro for mais

do que 0, então o valor de controle será 1.

arâmetro "Modo de controle de temperatura ambiente"

Este parâmetro é para definir o modo de controle RTC, suporta 3 tipos: aquecimento, resfriamento e aquecimento/resfriamento.

Opções:

Aquecimento

Resfriamento

Aquecimento e resfriamento

Aquecimento e resfriamento: aquecimento e resfriamento estão disponíveis. Ao mesmo tempo, quatro parâmetros a seguir são

visível.

Parâmetro "Comutação de aquecimento/resfriamento"

Este parâmetro é para definir o modo de comutação de aquecimento/resfriamento. Opções:

Através do objeto

Mudança automática

-Parâmetro "Estado de aquecimento/resfriamento após download"

Este parâmetro é para definir o modo de controle de aquecimento/resfriamento do dispositivo após o download.

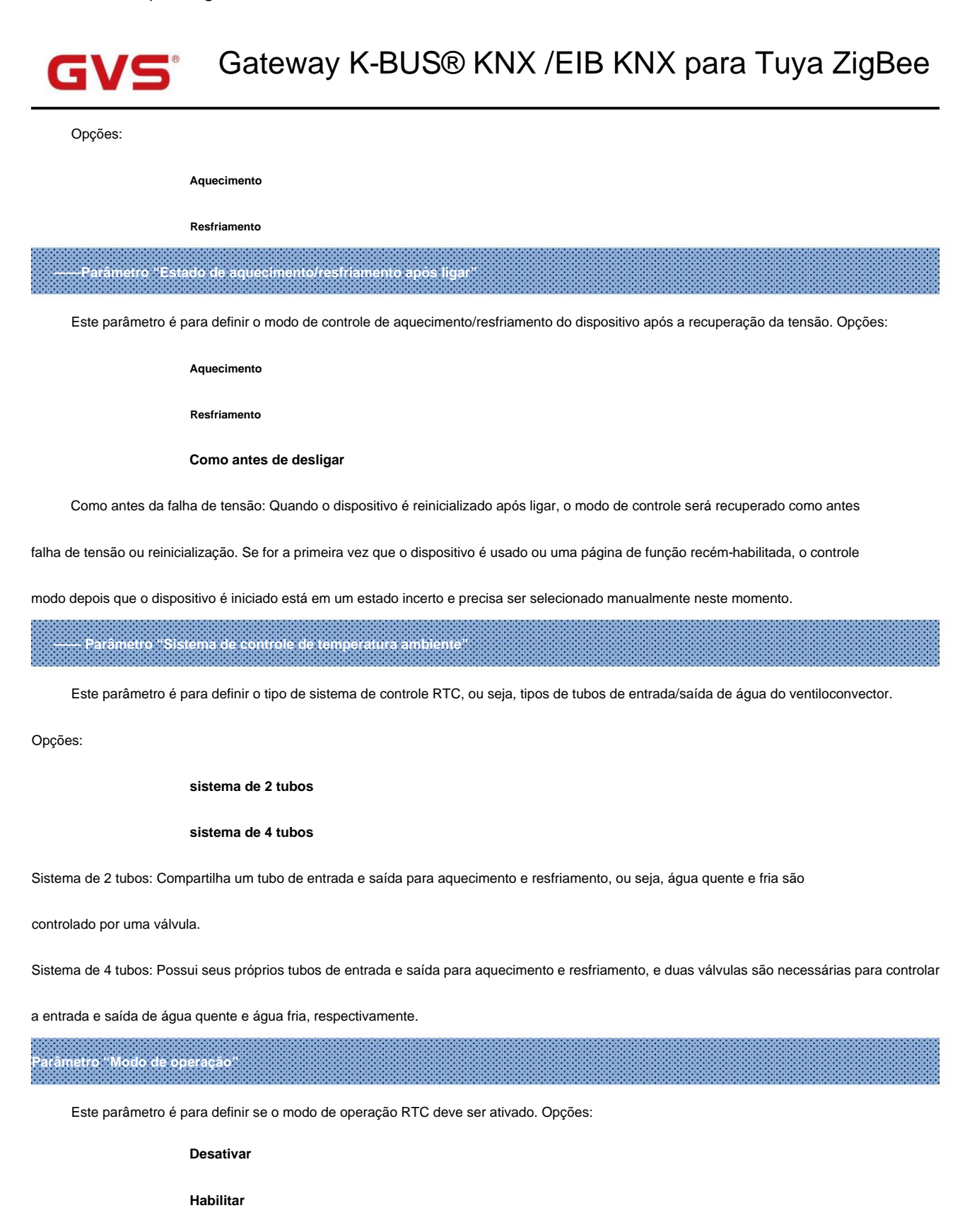

Quando ativado, oferece suporte a 4 modos: conforto, espera, economia e proteção contra gelo/calor. Tipo de dados de suporte de

1 bit e 1 byte, e predefina um modo de operação ao baixar e recuperar a tensão.

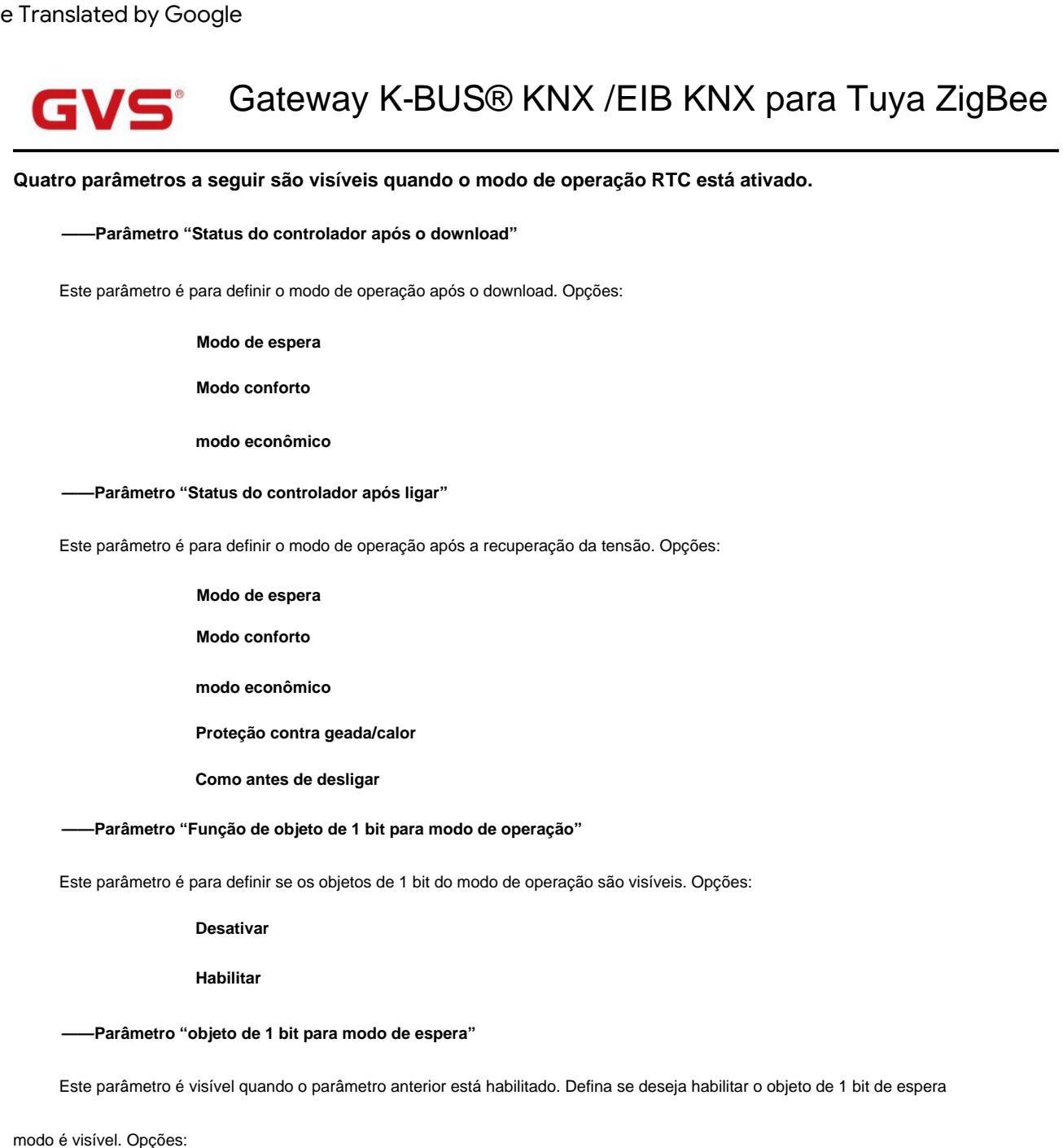

Desativar

Habilitar

Os três parâmetros a seguir são visíveis quando o modo de operação RTC é desabilitado.

--Parâmetro "Temperatura nominal inicial (°C)"

Este parâmetro é para definir o valor inicial da temperatura do ponto de ajuste. Opções:

| 10,0 |  |  |  |
|------|--|--|--|
| 10.5 |  |  |  |
|      |  |  |  |
| 35,0 |  |  |  |

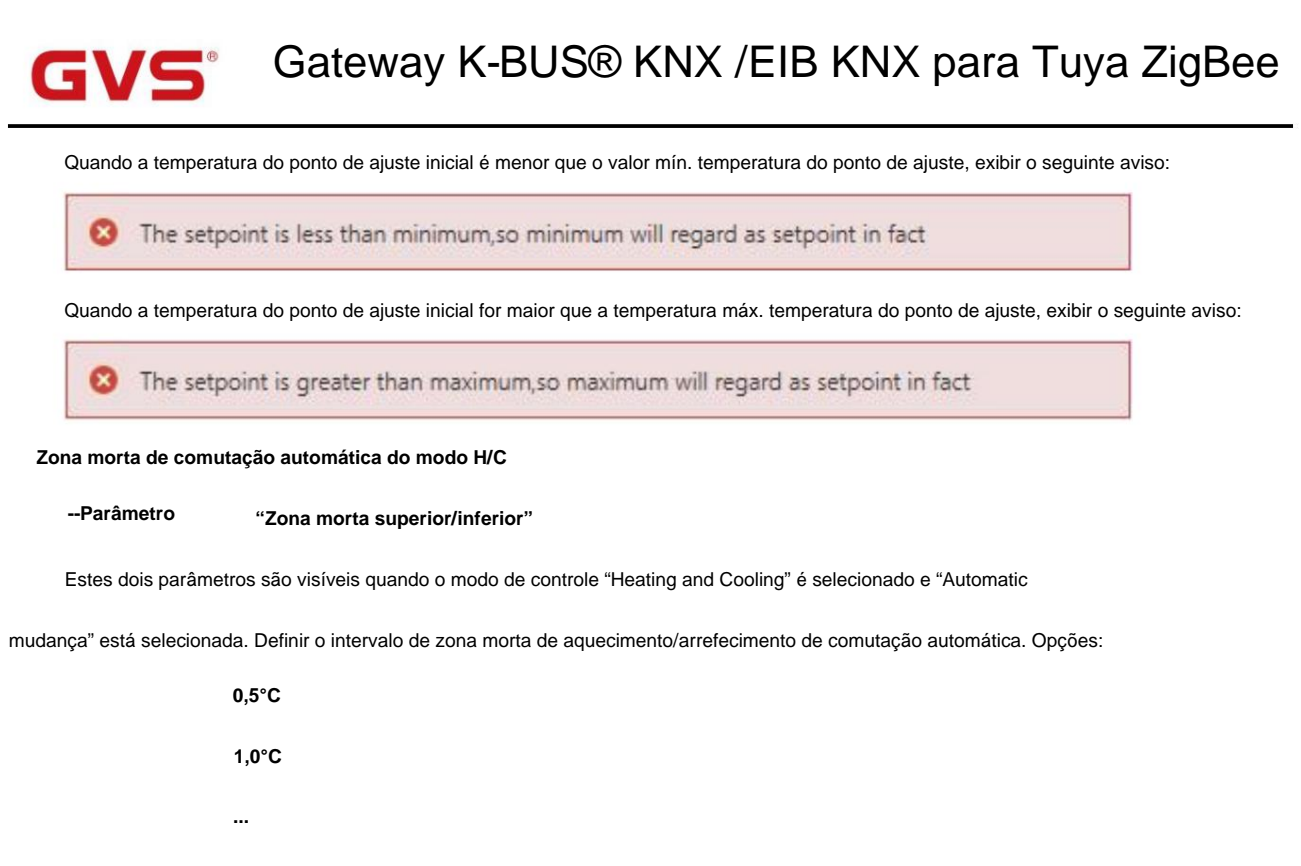

10°C

Sob controle de aquecimento, quando a temperatura real (T) maior ou igual à temperatura do ponto de ajuste + o

zona morta superior, em seguida, mude o modo de aquecimento para resfriamento;

Sob controle de resfriamento, quando a temperatura real (T) for menor ou igual à temperatura do ponto de ajuste + o

zona morta superior, em seguida, mude o modo de resfriamento para aquecimento.

nção de controle automático da velocidade do vent

Este parâmetro é para definir se a interface de controle automático do ventilador está visível. Opções:

Desativar

Habilitar

# Parâmetro "Função de entrada de contato de janela"

Este parâmetro é visível quando o modo de operação está habilitado. Defina se deseja vincular ao status de contato da janela.

Opções:

Desativar

Habilitar

# Parâmetro "Atraso para contato de janela [0..65535]s'

Este parâmetro é visível quando o modo de operação e a função de entrada de contato de janela estão habilitados. Definir o atraso

tempo para detecção de contato de janela. Ou seja, ao receber um telegrama "janela aberta", o controlador considerará que

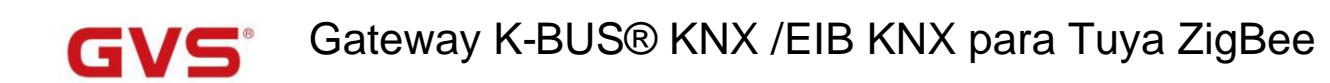

como um sinal válido e executar o comportamento após esse tempo de atraso. Opções: 0..65535

# ---- Parâmetro "Modo do controlador para janela aberta"

Este parâmetro é visível quando o modo de operação e a função de entrada de contato de janela estão habilitados. Se janela

status está aberto, execute a operação correspondente de acordo com a configuração. Opções:

#### modo econômico

#### Proteção contra geada/calor

O recebimento de outro telegrama de controle será registrado durante a janela aberta e executado após o recebimento do

telegrama "Fechar janela". Se não houver recebimento de telegrama quando a janela estiver aberta, retorne ao modo anterior

#### abrindo a janela.

# Parâmetro "Função detector de presença de bus'

Este parâmetro é visível quando o modo de operação está habilitado. Defina se deseja vincular ao status do detector de presença de barramento.

Opções:

Desativar

Habilitar

Se a presença for detectada, entre no modo de conforto e ele será restaurado ao modo original após sair. Se lá

é uma operação de telegrama/manual para ajustar o modo durante o período, o telegrama é registrado em segundo plano e

ele sairá do modo de conforto e será restaurado ao modo após sair. Se não houver recebimento de telegrama durante

temporização, retorne ao modo original. (Se receber o status de presença ciclicamente, o modo conforto não pode ser acionado novamente,

e só pode ser depois de sair.)

# Parâmetro "Mín./Máx, temperatura nominal [5, 40]°C

Esses parâmetros são visíveis quando o modo de operação é desabilitado. Definido para limitar a faixa ajustável do ponto de ajuste

temperatura. Se a temperatura do ponto de ajuste estiver além da faixa limitada, a saída será a temperatura limitada.

Opções:

5°C 6°C ... 40°C

Esses parâmetros são exibidos abaixo da interface de configuração de parâmetros "Setpoint" quando habilitar a operação

modo.Para temperatura do ponto de ajuste, o Min. valor deve ser menor que o Máx., caso contrário, não pode ser modificado em

ETS.

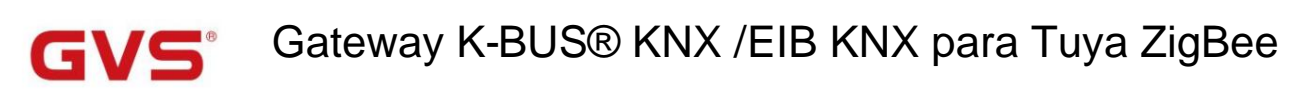

# 5.4.1.1. Janela de parâmetros "Setpoint"

| 1 | General                     | Heating                                                |                            |          |    |
|---|-----------------------------|--------------------------------------------------------|----------------------------|----------|----|
| 4 | KNX Channel                 | Setpoint temperature in comfort mode<br>[540]          | 21                         | •        | 0( |
| 1 | Room temperature controller | Setpoint temperature in standby mode [540]             | 19                         | •        | 0  |
|   | RTC Channel setting         | Setpoint temperature in economy<br>mode [540]          | 17                         | •        | 0  |
| - | RTC 1                       | Setpoint temperature in frost<br>protection mode [540] | 7                          | •        | 0  |
|   | Setpoint                    | Cooling                                                |                            |          |    |
|   | Heating control             | Setpoint temperature in comfort mode<br>[540]          | 23                         | •        | 0  |
|   | Cooling control             | Setpoint temperature in standby mode<br>[540]          | 25                         | •        | 0  |
|   | RTC 2                       | Setpoint temperature in economy<br>mode [540]          | 27                         | •        | 0  |
| - | RTC 3                       | Setpoint temperature in heat protection mode [540]     | 35                         | •        | 0  |
|   | RTC 4                       | Note: The heating setpoint must be alw                 | vays less than the cooling | setpoint |    |
|   | RTC 5                       |                                                        |                            |          |    |
| 8 | RTC 6                       | Min. setpoint temperature [540]                        | 5                          |          |    |
|   |                             | Max. setpoint temperature [540]                        | 40                         |          |    |

Os parâmetros desta janela são visíveis quando o modo de operação RTC ativado, exibido de acordo com o modo de controle.

O valor do ponto de ajuste de temperatura usa o modo de ajuste absoluto.

Parâmetro "Temperatura nominal em modo conforto [5...40]°C'

Parâmetro "Temperatura nominal em modo de espera [5...40]°C"

Parâmetro "Temperatura nominal no modo econômico [5...40]°C"

Parâmetro "Temperatura nominal no modo de proteção contra congelamento [5...40]°C" (para aquecimento)

Parâmetro "Temperatura nominal no modo de proteção contra calor [5...40]°C" (para resfriamento)

Esses parâmetros são para definir o valor do ponto de ajuste de temperatura de cada modo. Opções:

5°C 6°C ... 40°C Gateway K-BUS® KNX /EIB KNX para Tuya ZigBee

Note: The heating setpoint must be always less than the cooling setpoint.

Quando "Heating and Cooling" é selecionado, seja comutação manual, comutação de barramento ou

mudança automática, o valor do ponto de ajuste de aquecimento deve ser menor ou igual ao resfriamento do mesmo

modo de operação, caso contrário, não pode ser configurado no ETS.

1. Quando a temperatura ambiente é maior que a temperatura do ponto de ajuste do modo atual, ela é alterada

para o modo de resfriamento; Quando a temperatura ambiente é inferior à temperatura nominal do modo atual, é

mudou para o modo de aquecimento.

2. No mesmo modo de operação, a diferença de temperatura do ponto de ajuste entre resfriamento e aquecimento permanece

constante, seja ela escrita no barramento ou ajustada no painel. Ou seja, ao ajustar o ponto de ajuste

temperatura, é necessário atualizar a temperatura do ponto de ajuste de resfriamento e aquecimento do modo de operação atual no mesmo tempo.

3. Quando o barramento recebe temperatura nominal, ainda é necessário limitar o valor de acordo com o

limites alto e baixo, ou seja, temperatura de aquecimento e resfriamento, nem pode ser inferior ao mínimo, ou

não pode ser superior ao máximo. Se a configuração dos parâmetros do ETS não for atendida, a condição será anotada

avisos:

Quando a temperatura do ponto de ajuste do modo de conforto/espera/economia é menor que o valor mín. temperatura nominal, exibir o seguinte aviso:

3 The setpoint is less than minimum, so minimum will regard as setpoint in fact

Quando a temperatura do ponto de ajuste do modo de conforto/espera/economia é maior que a temperatura máx. ponto de ajuste

temperatura, exibir o seguinte aviso:

3 The setpoint is greater than maximum, so maximum will regard as setpoint in fact.

Nota: para o modo de proteção, a temperatura do ponto de ajuste é configurada apenas via ETS e não é limitada com o mín./máx. valor. Quando o valor do ponto de ajuste recebido do barramento for diferente da configuração ETS, o o valor não é atualizado e retorna à temperatura do ponto de ajuste atual, para atualizar de forma síncrona para outro dispositivos no ônibus.

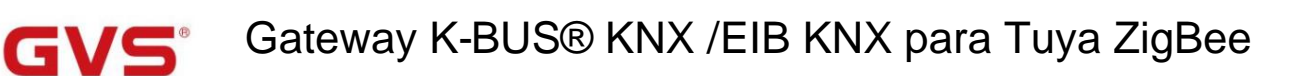

# 5.4.1.2. Janela de parâmetros "Controle de aquecimento/resfriamento"

# -.-- KNX Gateway for Tuya ZigBee > Room temperature controller > RTC 1 > Heating/Cooling control

| ral Type of heating/cooling control Switch                                                                                                    | hing on/off(use 2-point control) | •     |
|----------------------------------------------------------------------------------------------------|----------------------------------|-------|
| Channel Invert control value O No                                                                                                    | o 🔿 Yes                          |       |
| Heating                                                                                                    |                                  |       |
| Lower Hysteresis [0200]*0.1 10                                                                                                    |                                  | ; °C  |
| Channel setting Upper Hysteresis [0200]*0.1 10                                                                                                    | ;                                | °C    |
| 1 Cooling                                                                                                    |                                  |       |
| Lower Hysteresis [0200]*0.1 10                                                                                                    |                                  | ; °C  |
| Heating/Cooling control Upper Hysteresis [0200]*0.1 10                                                                                                    | 4                                | ; °C  |
| an Cyclically send control value [0255] 10                                                                                                    | \$                               | min   |
| Contiguração do parâmetro "Ligar/desligar (usar controle de 2                                                                                                    | P pontos)"                       | 4     |
| ral Type of heating/cooling control Switch                                                                                                    | hing PWM(use PI control)         | *     |
| Channel Invert control value O No                                                                                                    | o 🔿 Yes                          |       |
| PWM cycle time [1255] 15                                                                                                    | ÷                                | mir   |
| Heating speed User Controller                                                                                                    | defined                          | •     |
| Channel setting Proportional range [10100]*0.1 40                                                                                                    | :                                | ÷ °(  |
| 1 Reset time [0255] 150                                                                                                    | ÷                                | min   |
| Cooling speed User d                                                                                                    | defined                          | *     |
| Heating/Cooling control Proportional range [10100]*0.1 40                                                                                                    | :                                | ÷ °(  |
| an Reset time [0255] 150                                                                                                    | \$                               | mir   |
| 2 Cyclically send control value [0255] 10                                                                                                    | \$                               | mir   |
| Configuração de parâmetro de "Switching PWM (use PI con                                                                                                    | ntrol)"                          | Lacon |
| Type of heating/cooling control Conti                                                                                                    | inuous control(use Pl control)   | •     |
| Channel Invert control value O No                                                                                                    | o Ves                            |       |
| Heating speed User of                                                                                                    | defined                          | *     |
| Proportional range [10100]*0.1 40                                                                                                    |                                  | ÷ °(  |
| Channel setting Reset time [0255] 150                                                                                                    | \$                               | mi    |
| 1 Cooling speed User                                                                                                    | defined                          | *     |
| Proportional range [10100]*0.1 40                                                                                                    |                                  | ÷ °(  |
| Heating/Cooling control Reset time [0255] 150                                                                                                    | ¢                                | mi    |
| Send control value on change by [0 4                                                                                                    |                                  | \$ 9  |
| Cyclically send control value [0255] 10                                                                                                    | ÷                                | min   |
| Send control value on change by [0     4       2     100,0=inactive]     4       2     Cyclically send control value [0255]     10       0     Configuração de parâmetro de "Controle contínuo (use control | role PI)"                        | \$    |

Fig.5.4.1.2(1) Janela de parâmetro "Controle de aquecimento/resfriamento"

Os parâmetros desta janela são exibidos de acordo com o modo de controle e o sistema de controle (2 tubos ou 4 tubos).

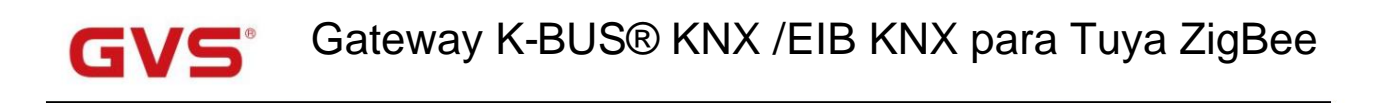

Este parâmetro é para definir o tipo de controle de aquecimento/resfriamento. Diferentes tipos de controle são adequados para

controlando diferentes controladores de temperatura. Opções:

râmetro "Tipo de controle de aquecimento/resfriamento

Ligar/desligar (use o controle de 2 pontos)

Alternando PWM (use o controle PI)

Controle contínuo (use controle PI)

Este parâmetro é para definir se deve inverter o valor de controle ou o valor de controle de envio normal, de modo que o

valor de controle será adequado para o tipo de válvula. Opções:

Não

arâmetro "Inverter valor de controle"

Sim

Sim: Enviando o valor de controle para o barramento através de objetos após inverter o valor de controle.

#### Dois parâmetros a seguir são adequados para controle de 2 pontos:

-- Parâmetro "Inferior Histerese [0...200]\*0,1°C

Parâmetro "Histerese superior [0...200]\*0,1°C

Esses dois parâmetros são para definir a temperatura de histerese inferior/superior no aquecimento ou resfriamento do HVAC.

#### Opções: 0..200

Sob controle de aquecimento,

Quando a temperatura real (T) > a temperatura de ajuste + a temperatura de histerese superior, então

#### vai parar de aquecer;

Quando a temperatura real (T) < a temperatura de ajuste - a temperatura de histerese mais baixa, então

#### iniciar o aquecimento.

Por exemplo, a temperatura de histerese inferior é 1ÿ, a temperatura de histerese superior é 2ÿ, a configuração

a temperatura é de 22 ÿ, se T for superior a 24 ÿ, o aquecimento será interrompido; se T for inferior a 24 ÿ, ele iniciará

aquecimento; se T estiver entre 21~24ÿ, manterá o status anterior.

Sob o controle de resfriamento,

Quando a temperatura real (T) < a temperatura de ajuste - a temperatura de histerese mais baixa, então

pare de esfriar;

# GV5 Gateway K-BUS® KNX /EIB KNX para Tuya ZigBee

Quando a temperatura real (T) > a temperatura de ajuste + a temperatura de histerese superior, então

começará a esfriar.

Por exemplo, a temperatura de histerese inferior é 1ÿ, a temperatura de histerese superior é 2ÿ, a configuração

a temperatura é de 26 ÿ, se T for inferior a 25 ÿ, ele irá parar de resfriar; se T for inferior a 28 ÿ, ele iniciará

resfriamento; se T estiver entre 28~25ÿ, manterá o status anterior.

O modo de controle de 2 pontos é um modo de controle muito simples. Ao adotar este modo de controle, é necessário

defina a temperatura de histerese superior e a temperatura de histerese inferior por meio de parâmetros. Quando

Ao definir a temperatura de histerese, os seguintes efeitos precisam ser considerados:

1. Quando o intervalo de histerese é pequeno, a faixa de temperatura será pequena, no entanto, o envio frequente de

valor de controle trará grande carga para o barramento;

2. Quando o intervalo de histerese é grande, a frequência de comutação do interruptor será baixa, mas é fácil causar

mudança de temperatura desconfortável.

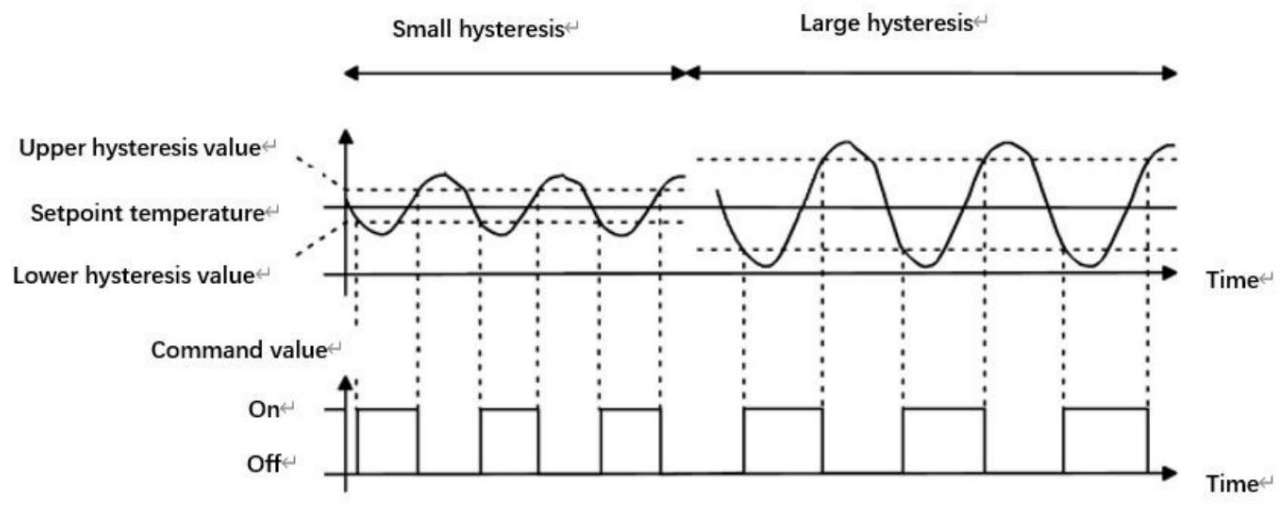

Fig.5.4.1.2(2) Efeitos da histerese na ação do interruptor de valor de controle (aquecimento) no modo de controle de 2 pontos

# Dois parâmetros a seguir são adequados para controle PI:

Parâmetro "Velocidade de aquecimento
 Parâmetro "Velocidade de resfriamento

Esses dois parâmetros são para definir a velocidade de resposta do controlador PI de aquecimento ou resfriamento. Diferente

as velocidades de resposta são adequadas para diferentes ambientes.

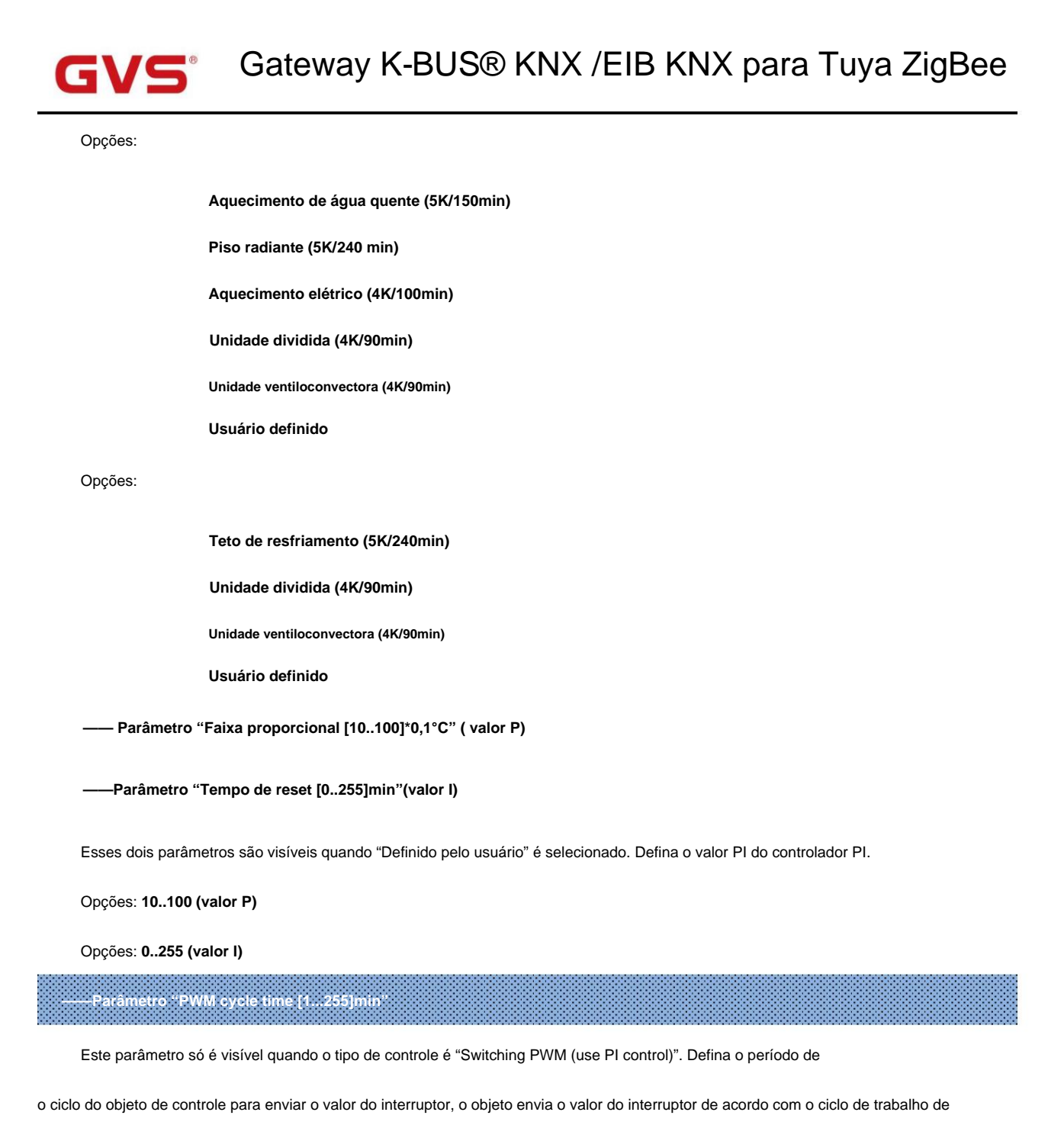

o valor de controle. Por exemplo, se o período definido for 10 min e o valor de controle for 80%, o objeto enviará

um telegrama aberto por 8 min. Se o valor de controle for alterado, a taxa de tempo de serviço do telegrama liga/desliga do objeto

também mudará, mas o período ainda é o tempo de configuração do parâmetro.

Opções: 1..255

Os valores PI de "Switching PWM (use PI control)" e "Continuous control (use PI control)" são os mesmos,

diferente apenas em objetos de controle, o objeto de controle do valor PI de saída "Controle contínuo" (1 byte) diretamente, enquanto

o valor de controle de "Switching PWM" emite um telegrama "on/off" de acordo com o ciclo de trabalho do valor de controle.

# Gateway K-BUS® KNX /EIB KNX para Tuya ZigBee

# -Parâmetro "Enviar valor de controle na alteração de [0...100,0=inativo]%

Este parâmetro é visível quando o tipo de controle é "Controle contínuo (usar controle PI)", para definir a mudança

valor do valor de controle a ser enviado ao barramento. Opções: 0..100, 0ÿinativo

# arâmetro "Enviar ciclicamente o valor de controle [0...255]min

Este parâmetro é para definir o período para enviar ciclicamente o valor de controle para o barramento. Opções: 0..255

No modo de controle PI, os parâmetros de controle predefinidos de cada controlador PI em aquecimento ou resfriamento

#### sistema são recomendados da seguinte forma:

#### (1) Aquecimento

| Tipo de aquecimento        | valor P | ≅ valor(integração | Recomendado         | PWM recomendado |
|----------------------------|---------|--------------------|---------------------|-----------------|
|                            |         | tempo)             | tipo de controle PI | período         |
| Aquecimento de água quente | 5К      | 150min             | Contínuo/PWM 15min  |                 |
| Piso radiante              | 5К      | 240min             | PWM                 | 15-20min        |
| aquecimento elétrico       | 4К      | 100min             | PWM                 | 10-15min        |
| Unidade dividida           | 4К      | 90min              | PWM                 | 10-15min        |
| Unidade ventiloconvectora  | 4К      | 90min              | Contínuo            |                 |

#### (2) Resfriamento

| Tipo de resfriamento      | valor P | Eu valorizo (tempo de integraçã | o) Recomendado      | PWM recomendado |
|---------------------------|---------|---------------------------------|---------------------|-----------------|
|                           |         |                                 | tipo de controle PI | período         |
| teto de resfriamento      | 5К      | 240min                          | PWM                 | 15-20mln        |
| Unidade dividida          | 4К      | 90min                           | PWM                 | 10-15min        |
| Unidade ventiloconvectora | 4К      | 90min                           | Contínuo            |                 |

#### (3) Definido pelo usuário

Quando o parâmetro "Velocidade de aquecimento/resfriamento" é definido como "Definido pelo usuário", o valor do parâmetro de P (fator de escala)

e I (tempo de integração) pode ser definido através do parâmetro. Ao ajustar os parâmetros, consulte o PI fixo

valor mencionado na tabela acima. Mesmo que os parâmetros de controle sejam ligeiramente ajustados, o comportamento do controle será

# GVS Gateway K-BUS® KNX /EIB KNX para Tuya ZigBee

ser significativamente diferente.

Além disso, o tempo de integração deve ser definido corretamente. Se o tempo de integração for muito longo, o ajuste será

seja lento e a oscilação não será óbvia; se o tempo de integração for muito pequeno, o ajuste será rápido, mas

a oscilação ocorrerá. O significa que o termo integral não é usado.

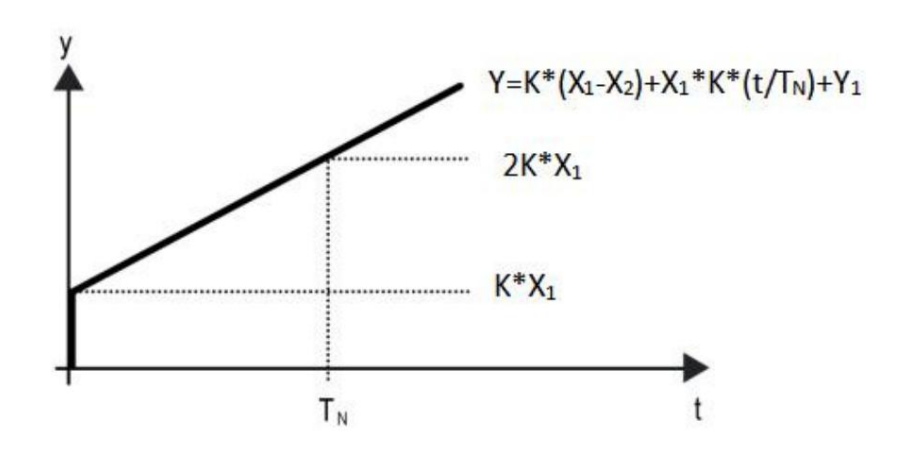

Fig.5.4.3 (7) valor de controle do modo de controle PI

Y: valor de controle

Y1: último valor de controle

X1: desvio de temperatura = temperatura definida - temperatura real

X2: último desvio de temperatura = temperatura definida - temperatura real

TN: tempo de integração

K: fator de escala (o fator de escala não é zero)

Algoritmo de controle PI: Y=K\*(X1-X2)+X1\*K\*t/ TN +Y1

Quando o tempo de integração é definido como zero, o algoritmo de controle PI é: Y = K (X1-X2) + Y2

# Configuração e influência de parâmetros definidos pelo usuário:

| Configuração de parâmetro                    | Efeito                              |
|----------------------------------------------|-------------------------------------|
| K: Se a faixa de escala for muito pequena    | Ajuste rápido e overshoot ocorrerá  |
| K: Se a faixa de escala for muito pequena    | Ajuste lento, mas sem overshoot     |
| TN: Se o tempo de integração for muito curto | Ajuste rápido, mas haverá oscilação |
| TN: Se o tempo de integração for muito longo | Ajuste lento, sem oscilação óbvia   |

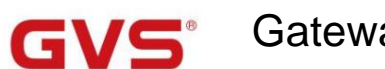

# 5.4.1.3. Janela de parâmetros "Fan"

| General                     | Auto. operation on object value                     | O Auto=1/Man.=0 Auto=0/Man.=1                   |    |
|-----------------------------|-----------------------------------------------------|-------------------------------------------------|----|
| KNX Channel                 | Fan speed output setting                            |                                                 |    |
| Room temperature controller | Object datatype of 1byte fan speed                  | Fan stage (DPT_5.100)<br>Percentage (DPT_5.001) |    |
| RTC Channel setting         | Output value for fan speed low                      | 33                                              | %  |
| - RTC 1                     | Output value for fan speed medium                   | 67                                              | 9  |
| Setpoint                    | Output value for fan speed high                     | 100                                             | 9  |
| Heating/Cooling control     | Fan speed output setting                            |                                                 |    |
| Fan                         | Condition setting for using 2-point control         |                                                 |    |
| RTC 2                       | Temperature difference speed OFF<>low [1.,200] *0.1 | 20                                              | 0( |
| • RTC 3                     | Temperature difference speed low<                   | 30                                              | 0( |
| - RTC 4                     | Temperature difference speed                        | 40                                              | 0  |
| · RTC 5                     | medium<>high [1200]*0.1                             |                                                 |    |
| · RTC 6                     | [050] *0.1                                          | 10 ‡                                            | 0  |
| RTC 7                       | Condition setting for using PI control              |                                                 |    |
| - RTC 8                     | Threshold value speed OFF<>low<br>[1255]            | 80                                              | ÷  |
| RTC 9                       | Threshold value speed low<>medium [1,.255]          | 150                                             | *  |
| RTC 10                      | Threshold value speed medium<                       | 200                                             | ÷  |
|                             | >nign [1255]                                        | 10                                              | *  |
| Ventilation controller      | Hysteresis threshold value in +/-[050]              | 10                                              |    |

Os parâmetros desta janela são visíveis quando o controle automático do ventilador está ativado.

# Parâmetro "Auto, operação no valor do objeto

Este parâmetro é para definir o valor do telegrama para ativar a operação automática. Opções:

#### Auto=1/Man.=0

#### Auto=0/Man.=1

Auto=1/Man.=0: Quando o objeto "Funcionamento automático do ventilador" recebe o valor do telegrama "0", ative o

operação automática, ao receber "1", saia da operação automática.

Auto=0/Man.=1: Quando o objeto "Funcionamento automático do ventilador" recebe o valor do telegrama "1", ative o

operação automática, ao receber "0", saia da operação automática.

# Após ligar, a operação automática não é ativada por padrão.

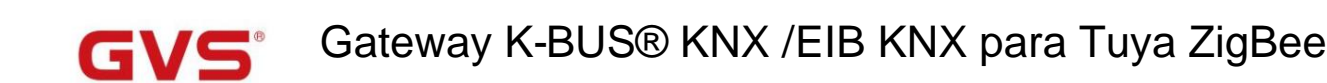

Configuração de saída de velocidade do ventilador

arâmetro "Tipo de dados do objeto de velocidade do ventilador de 1 byte".

Este parâmetro é para definir o tipo de dados do objeto de velocidade do ventilador de 1 byte. Opções:

Fase do ventilador (DPT 5.100)

Porcentagem (DPT 5.001)

Parâmetro "Valor de saída para velocidade do ventilador baixa/média/alta".

Estes três parâmetros servem para definir o valor enviado para cada troca de velocidade do ventilador. Velocidade do ventilador desligada quando o valor

é 0. Opções de acordo com o tipo de dados do objeto ventilador: 1..255 /1..100

Nota: o valor de saída e o valor de status devem atender à condição baixa<média<alta, caso contrário, eles não podem ser

configurado no ETS, e exibir o aviso de caixa vermelha, conforme mostrado a seguir:

| Output value for Fan speed low    | 68  | \$ % | 6 |
|-----------------------------------|-----|------|---|
| Output value for Fan speed medium | 67  | \$ % | 6 |
| Output value for Fan speed high   | 100 | \$ % | 5 |

Configuração de controle de velocidade do ventilador

#### Configuração de condição para usar o controle de 2 pontos

Sob controle de 2 pontos, o controlador decidirá ligar/desligar o ventilador ou a velocidade do ventilador de acordo com a temperatura

diferença entre a temperatura real e a temperatura nominal.

Resfriamento: Diferença de temperatura = temperatura real - temperatura nominal;

Aquecimento: Diferença de temperatura = temperatura nominal - temperatura real.

arâmetro "Velocidade da diferença de temperatura OFF<-->baixo [1..200] \*0,1°C"

âmetro "Velocidade da diferença de temperatura baixas-->média [1.200]"0.1"C

Este parâmetro é para definir a diferença de temperatura entre as velocidades do ventilador desligado e de baixo nível.

Opções: 1..200

Se a diferença de temperatura for maior ou igual a essa diferença de temperatura definida, o ventilador de baixo nível

a velocidade começará a correr; se for menor que esta diferença de temperatura de ajuste, o ventilador será desligado.

Defina a diferença de temperatura para mudar a velocidade do ventilador para velocidade média do ventilador, se o valor de controle for

maior ou igual a esta diferença de temperatura definida, a velocidade média do ventilador começará a funcionar.

Opções: 1..200

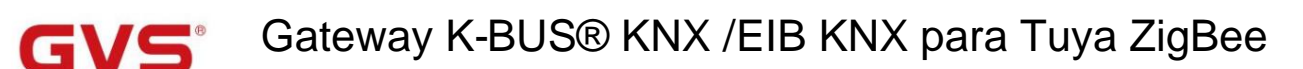

# arâmetro "Diferença de temperatura velocidade média<-->alta [1.200]\*0.1°C"

Defina a diferença de temperatura para mudar a velocidade do ventilador para alta velocidade do ventilador, se o valor de controle for maior

igual ou superior a esta diferença de temperatura definida, a alta velocidade do ventilador começará a funcionar. Opções: 1..200

arâmetro "Diferença de temperatura de histerese em [0..50] \*0.1°C"

Este parâmetro é para definir o valor de histerese da diferença de temperatura, o que pode evitar o

ação desnecessária do ventilador quando o valor de controle flutua perto da diferença de temperatura. Opções: 0..50

Se o valor for 0, sem histerese. O ventilador muda para a velocidade uma vez que o valor do controle é maior que a diferença de temperatura;

Suponha que o valor da histerese seja 0,5 ÿ e a diferença de temperatura seja 1 ÿ, então a temperatura limite superior

diferença 1,5 ÿ (diferença de temperatura + valor de histerese) e a diferença de temperatura limite inferior 0,5 ÿ

(Diferença de temperatura-Valor de histerese). Quando o valor de controle estiver entre 0,5ÿ~1,5ÿ, a ação do ventilador não será

causado, e o status anterior ainda será mantido. Apenas menos de 0,5 ÿ ou maior ou igual a 1,5 ÿ irá

alterar o status de funcionamento do ventilador.

#### Configuração de condição para usar o controle PI

Sob controle PI, o valor de controle é PI operado dentro do programa, o controlador ligará/desligará o ventilador ou alternará o ventilador

velocidade de acordo com a faixa limite dos valores de controle.

arâmetro "Velocidade do valor limite OFF<-->baixo [1..255]"

Defina o valor limite para as velocidades do ventilador desligado e de baixo nível, opções: 1..255

Se o valor de controle for maior ou igual a esse valor limite de configuração, a velocidade do ventilador de baixo nível será iniciada

correndo; se o valor de controle for menor que esse valor limite de configuração, o ventilador será desligado.

# Parâmetro "Valor limiar velocidade baixa<-->média [1..255]"

Defina o valor limite para alternar a velocidade do ventilador para velocidade média do ventilador, se o valor de controle for maior

igual ou superior a este limite de configuração, a velocidade média do ventilador começará a funcionar. Opções: 1..255

Parâmetro "Valor limiar velocidade média<-->alta [1..255]

Defina o limite para alternar a velocidade do ventilador para alta velocidade do ventilador, se o valor de controle for maior ou igual

a este limite de configuração, a alta velocidade do ventilador começará a funcionar. Opções: 1..255

Dica: O controlador avalia o limite em ordem crescente.

Primeiro verifique ÿOFF <->limite de velocidade baixa do ventilador ÿvelocidade baixa do ventilador <->velocidade média do ventilador ÿventilador médio

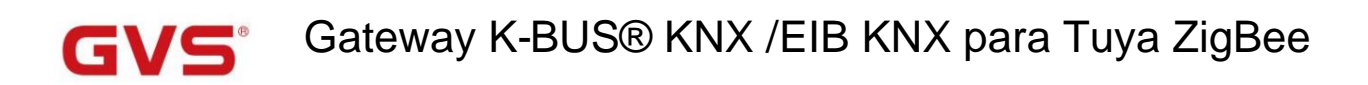

velocidade <->alta velocidade do ventilador.

A exatidão da execução funcional é garantida apenas neste caso:

O limite de OFF <-> baixa velocidade do ventilador é menor que o de baixa velocidade do ventilador <-> velocidade média do ventilador e

o limite da velocidade baixa do ventilador <-> velocidade média do ventilador é menor que o da velocidade média do ventilador <-> ventilador alto

#### velocidade

arâmetro "Valor limite de histerese em ∔/-[0..50]

Este parâmetro é para definir o valor de histerese do valor limite, o que pode evitar o desnecessário

ação do ventilador quando o valor de controle flutua perto do limite. Opções: 0..50

Se o valor for 0, sem histerese. O ventilador muda para a velocidade uma vez que o valor de controle é maior que o valor limite;

Suponha que o valor da histerese seja 10 e o limite seja 50, então o limite superior é 60 (Threshold

value+Hysteresis value) e o limiar do limite inferior 40 (Threshold value-Hysteresis value). quando o controle

valor estiver entre 40 ~60, a ação do ventilador não será causada e o status anterior ainda será mantido. Apenas menos

de 40 ou maior ou igual a 60 mudará o status de funcionamento do ventilador.

râmetro "Tempo mínimo na velocidade do ventilador [0.65535]s".

Define o tempo de permanência do ventilador da velocidade atual do ventilador para uma velocidade maior ou menor, que

isto é, o tempo mínimo para uma operação de velocidade do ventilador.

Se você precisar mudar para outra velocidade do ventilador, precisará aguardar esse período de tempo antes de mudar.

Se a velocidade atual do ventilador estiver funcionando por tempo suficiente, a velocidade do ventilador pode ser alterada rapidamente.

Opções: 0..65535

0: não há tempo mínimo de funcionamento, mas o tempo de comutação do atraso da velocidade do ventilador ainda precisa ser considerado.

Nota: O tempo de residência para esta configuração de parâmetro só é habilitado no modo Auto.

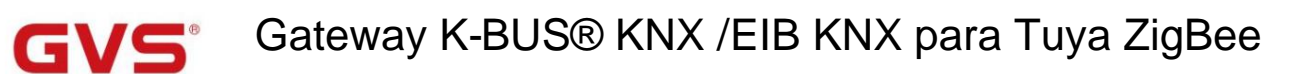

# 5.5. Janela de parâmetros "Controlador de ventilação"

#### 5.5.1. Janela de parâmetros "Ajuste de controle"

| General                     | Ventilation controller                                                                                                    | ~                                                                                                    |               |
|-----------------------------|----------------------------------------------------------------------------------------------------|----------------------------------------------------------------------------------------------------|---------------|
| KNX Channel                 | Auto.operation on object value                                                                                                    | O Auto=1/Man.=0 Auto=0/Man.=1                                                                                                    |               |
|                             | State of Auto.operation after startup                                                                                                    | O Disable C Enable                                                                                                    |               |
| Room temperature controller | Fan speed output setting                                                                                                    |                                                                                                    |               |
| Ventilation controller      | Data time of fan snood                                                                                                    | 1 this 1 this                                                                                                    |               |
|                             | Data type of fail speed                                                                                                    | libit o libite                                                                                                    |               |
| Controller setting          | Object datatype of 1byte fan speed                                                                                                    | Fan stage (DPT_5.100)                                                                                                    |               |
|                             |                                                                                                    | Percentage (DP1_5.001)                                                                                                    | -             |
| Logic                       | Output value for fan speed low                                                                                                    | 33                                                                                                    | 9             |
|                             | Output value for fan speed medium                                                                                                    | 67 ‡                                                                                                    | 9             |
|                             | Output value for fan speed high                                                                                                    | 100 ‡                                                                                                    | 9             |
|                             | Fan speed control setting                                                                                                    |                                                                                                    |               |
|                             | Cantrol university of the set                                                                                                    | DM2 5                                                                                                    | -             |
|                             | control value reference mont                                                                                                    | 1 1112.3                                                                                                    | 10            |
|                             |                                                                                                    | CALL I A AVENT TANK                                                                                                    |               |
|                             | Object datatype of PM2.5                                                                                                    | <ul> <li>Value in ug/m3(DPT_7.001)</li> <li>Float value in ug/m3(DPT_9.030)</li> </ul>                                                                             |               |
|                             | Object datatype of PM2.5<br>Time period for request control value<br>[0255]                                                                                                    | <ul> <li>Value in ug/m3(DPT_7.001)</li> <li>Float value in ug/m3(DPT_9.030)</li> <li>10</li> </ul>                                                                 | mir           |
|                             | Object datatype of PM2.5<br>Time period for request control value<br>[0255]<br>The fan speed status when the control<br>value error                                                                                                    | <ul> <li>Value in ug/m3(DPT_7.001)</li> <li>Float value in ug/m3(DPT_9.030)</li> <li>10</li></ul>                                                                  | mir<br>•      |
|                             | Object datatype of PM2.5<br>Time period for request control value<br>[0255]<br>The fan speed status when the control<br>value error<br>Threshold value OFF<>speed low<br>[1999]                                                                                                    | <ul> <li>Value in ug/m3(DPT_7.001)</li> <li>Float value in ug/m3(DPT_9.030)</li> <li>10</li></ul>                                                                  | mir<br>•      |
|                             | Object datatype of PM2.5<br>Time period for request control value<br>[0255]<br>The fan speed status when the control<br>value error<br>Threshold value OFF<>speed low<br>[1999]<br>Threshold value speed low<>medium<br>[1999]                                                                                                    | <ul> <li>Value in ug/m3(DPT_7.001)</li> <li>Float value in ug/m3(DPT_9.030)</li> <li>10 ‡</li> <li>Off</li> <li>35</li> <li>75</li> </ul>                          | mir<br>•<br>• |
|                             | Object datatype of PM2.5<br>Time period for request control value<br>[0255]<br>The fan speed status when the control<br>value error<br>Threshold value OFF<>speed low<br>[1999]<br>Threshold value speed low<>medium<br>[1999]<br>Threshold value speed medium<>high<br>[1999]                                                         | <ul> <li>Value in ug/m3(DPT_7.001)</li> <li>Float value in ug/m3(DPT_9.030)</li> <li>10 ‡</li> <li>Off</li> <li>35</li> <li>75</li> <li>115</li> </ul>             | mir<br>+<br>+ |
|                             | Object datatype of PM2.5<br>Time period for request control value<br>[0255]<br>The fan speed status when the control<br>value error<br>Threshold value OFF<>speed low<br>[1999]<br>Threshold value speed low<>medium<br>[1999]<br>Threshold value speed medium<>high<br>[1999]<br>Hysteresis value is threshold value in +/-<br>[1030] | <ul> <li>Value in ug/m3(DPT_7.001)</li> <li>Float value in ug/m3(DPT_9.030)</li> <li>10 ‡</li> <li>Off</li> <li>35</li> <li>75</li> <li>115</li> <li>10</li> </ul> | mir<br>+<br>+ |

arâmetro: "Controlador de ventilação"

Este parâmetro é para definir se deve habilitar o controlador de ventilação, para realizar o controle automático do

velocidade do ventilador e vincule a velocidade do ventilador ao valor de detecção de PM2,5 ou CO2, VOC. Os parâmetros a seguir são visíveis

quando ativado.

Parâmetro "Auto. operação no valor do objeto"

Este parâmetro é para definir o valor do telegrama para ativar a operação automática. Opções:

Auto=1/Man.=0

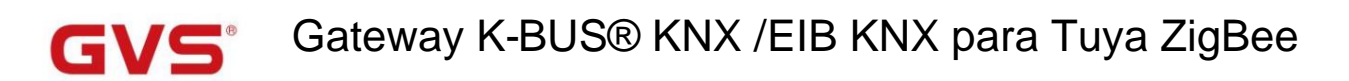

Auto=0/Man.=1

Auto=1/Man.=0: Quando o objeto "Funcionamento automático do ventilador" recebe o valor do telegrama "0", ative o

operação automática, ao receber "1", saia da operação automática.

Auto=0/Man.=1: Quando o objeto "Funcionamento automático do ventilador" recebe o valor do telegrama "1", ative o

operação automática, ao receber "0", saia da operação automática.

Após ligar, a operação automática não é ativada por padrão.

ido da operação auto

Este parâmetro é para definir se o estado de operação automática deve ser ativado após a inicialização do dispositivo. Opções:

Desativar

Habilitar

Configuração de saída de velocidade do ventilador

Parâmetro, 'Tipo de dados da velocidade do ventilador

Este parâmetro é para definir o tipo de dados da velocidade do ventilador. Opções:

1 bit

1 byte

- Parâmetro "Tipo de dados do objeto de velocidade do ventilador de 1 byte"

Este parâmetro é visível quando "1byte" é selecionado. Defina o tipo de dados do objeto de velocidade do ventilador de 1 byte. Opções:

Fase do ventilador (DPT 5.100)

Porcentagem (DPT 5.001)

Parâmetro "Valor de saída para velocidade do ventilador baixa/média/alta"

Este parâmetro é visível quando "1byte" é selecionado. Defina o valor enviado para cada troca de velocidade do ventilador. Fã

velocidade desligada quando o valor é 0. Opções de acordo com o tipo de dados do objeto ventilador: 1..255 /1..100

Nota: o valor de saída e o valor de status devem atender à condição baixa<média<alta, caso contrário, eles não podem ser

configurado no ETS, e exibir o aviso de caixa vermelha, conforme mostrado a seguir:

| Output value for Fan speed low    | 68  | \$ 9 | %  |
|-----------------------------------|-----|------|----|
| Output value for Fan speed medium | 67  | \$   | %  |
| Output value for Fan speed high   | 100 | ¢ 9  | 96 |

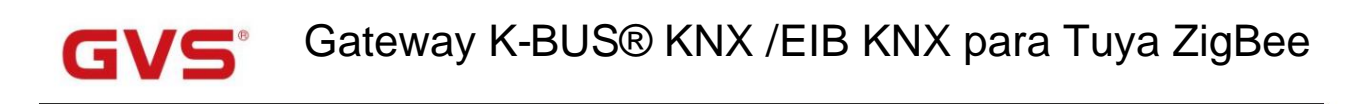

Parámetro "Valor do objeto da velocidade do ventilador desligado/baixo/médio/alto

Este parâmetro é visível quando 1bit" é selecionado. Defina o valor enviado para cada velocidade do ventilador, enviado por três bits de 1

objetos ao mesmo tempo. Opções:

Baixo=0,Médio=0,Alto=0 Baixo=1, Médio=0, Alto=0 Baixo=0, Médio=1, Alto=0 Baixo=1, Médio=1, Alto=0 Baixo=0,Médio=0,Alto=1 Baixo=1, Médio=0, Alto=1

Baixo=0, Médio=1, Alto=1

Baixo=1, Médio=1, Alto=1

Parámetro "Atraso entre o interruptor de velocidade do ventilador [0..100]\*50ms

Este parâmetro é visível quando 1bit" é selecionado. Defina o tempo de atraso entre a comutação da velocidade do ventilador e

considerá-lo de acordo com os caracteres técnicos do ventilador. Opções: 0..100

Desligue a velocidade do ventilador antes de mudar a velocidade do ventilador e ligue-o após o tempo de atraso. Quando o tempo de atraso é definido como 0,

ele não desligará primeiro e depois ligará, mas mudará para a próxima velocidade do ventilador diretamente.

#### Configuração de controle de velocidade do ventilador

Parâmetro "Referência do valor de controle de

Este parâmetro é para definir a referência do valor de controle na operação automática. Opções:

PM2,5

CO2

voc

-Parâmetro "Tipo de dados do objeto de PM2.5/VOC

Esses parâmetros são para definir o tipo de dados de PM2.5/VOC. O tipo de dados determina o tipo de objeto, selecione-o

de acordo com o tipo de dados do sensor de acoplamento PM2.5 ou VOC. Opções:

Valor em ug/m3 (DPT 7,001)

Valor flutuante em ug/m3 (DPT 9.030)

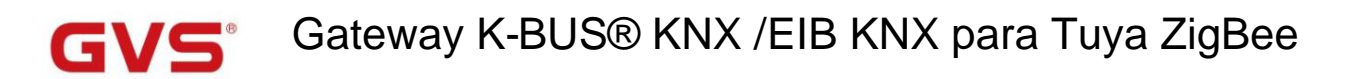

DPT\_7.001: Adequado para valor integrado.

DPT\_9.030: Adequado para valor flutuante.

----Parâmetro "Tipo de dados do objeto de CO2

Este parâmetro é para definir o tipo de dados de CO2. Datatype determina o tipo de objeto, selecione-o de acordo com o

tipo de dados do sensor de CO2 de encaixe. Opções:

Valor em ppm (DPT 7.001)

Valor flutuante em ppm (DPT 9.008)

DPT\_7.001: Adequado para valor integrado.

DPT\_9.008: Adequado para valor flutuante.

âmetro "Período para solicitar valor de controle [0...255]min

Este parâmetro é para definir o período de tempo para o dispositivo enviar uma solicitação de leitura de valor de controle para o sensor externo

após a recuperação do barramento ou terminar a programação (após o tempo de estabilização 2min, então leia). Opções: 0..255

Parâmetro 10 status da velocidade do ventilador quando o erro do valor de controle Este parâmetro é para definir a velocidade padrão do ventilador do sistema de ventilação quando o valor de controle é um erro. Opções:

> Desligado Baixo

- -----

Médio

Alto

rrâmetro "Velocidade do valor limite OFF<-->baixa [1.999]/ [1..4000]"

Defina o valor limite para as velocidades do ventilador desligado e de baixo nível, opções: 1..999/1..4000

Se o valor de controle for maior ou igual a este valor limite de configuração, a velocidade do ventilador de baixo nível será iniciada

correndo; se o valor de controle for menor que esse valor limite de configuração, o ventilador será desligado.

arâmetro "Valor limiar velocidade baixo<-->médio [1.999]/[1..4000]

Defina o valor limite para alternar a velocidade do ventilador para velocidade média do ventilador, se o valor de controle for maior

igual ou superior a este limite de configuração, a velocidade média do ventilador começará a funcionar. Opções: 1..999/1..4000

arâmetro "Valor limiar velocidade média<-->alta [1.999]/ [1..4000]"

Defina o limite para alternar a velocidade do ventilador para alta velocidade do ventilador, se o valor de controle for maior ou igual

a este limite de configuração, a alta velocidade do ventilador começará a funcionar. Opções: 1..999/1..4000

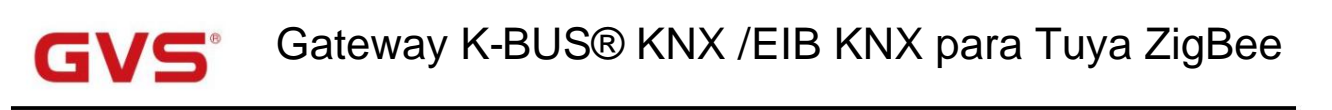

Dica: O controlador avalia o limite em ordem crescente.

Primeiro verifique ÿOFF <->limite de velocidade baixa do ventilador ÿvelocidade baixa do ventilador <->velocidade média do ventilador ÿventilador médio

velocidade <->alta velocidade do ventilador.

A exatidão da execução funcional é garantida apenas neste caso:

O limite de OFF <-> baixa velocidade do ventilador é menor que o de baixa velocidade do ventilador <-> velocidade média do ventilador e

o limite da velocidade baixa do ventilador <-> velocidade média do ventilador é menor que o da velocidade média do ventilador <-> ventilador alto

velocidade

arâmetro "Valor limite de histerese em +/- [10…30]/[100.400]"

Este parâmetro é para definir o valor de histerese do valor limite, o que pode evitar o desnecessário

ação do ventilador quando o valor de controle flutua perto do limite. Opções: 10..30/100..400

Por exemplo, o tipo de controle é CO2, o valor de histerese é 100 e o limite é 450, então o limite superior

limiar de limite 550 (Valor de limiar + valor de histerese) e o limiar de limite inferior 350 (Limiar

valor-valor de histerese). Quando o valor de controle estiver entre 350 ~ 550, a ação do ventilador não será causada e o

o status anterior ainda será mantido. Apenas menos de 350 ou maior ou igual a 550 alterará a execução

estado do ventilador. Como mostrado na figura a seguir:

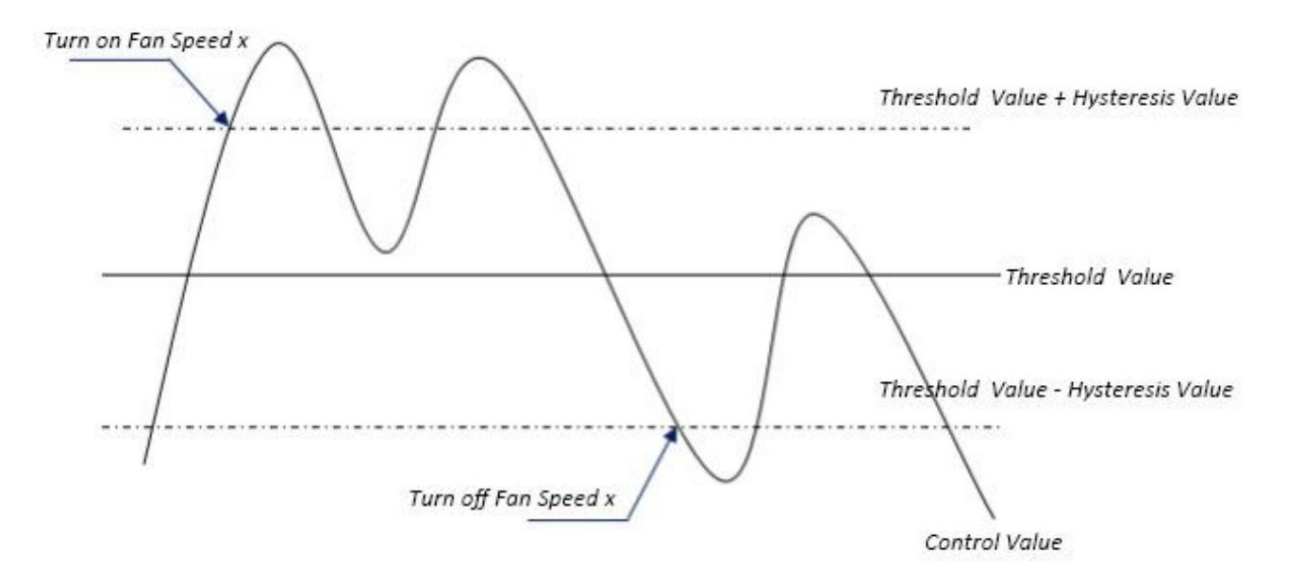

Observação:

Quando a histerese está habilitada, se ocorrer a sobreposição de limite, a ação do ventilador é especificada da seguinte forma:

1) A Histerese determina o ponto de controle onde ocorre a conversão da velocidade do Ventilador;

2) Se ocorrer a conversão da velocidade do ventilador, a nova velocidade do ventilador é determinada pelo valor de controle e valor limite,

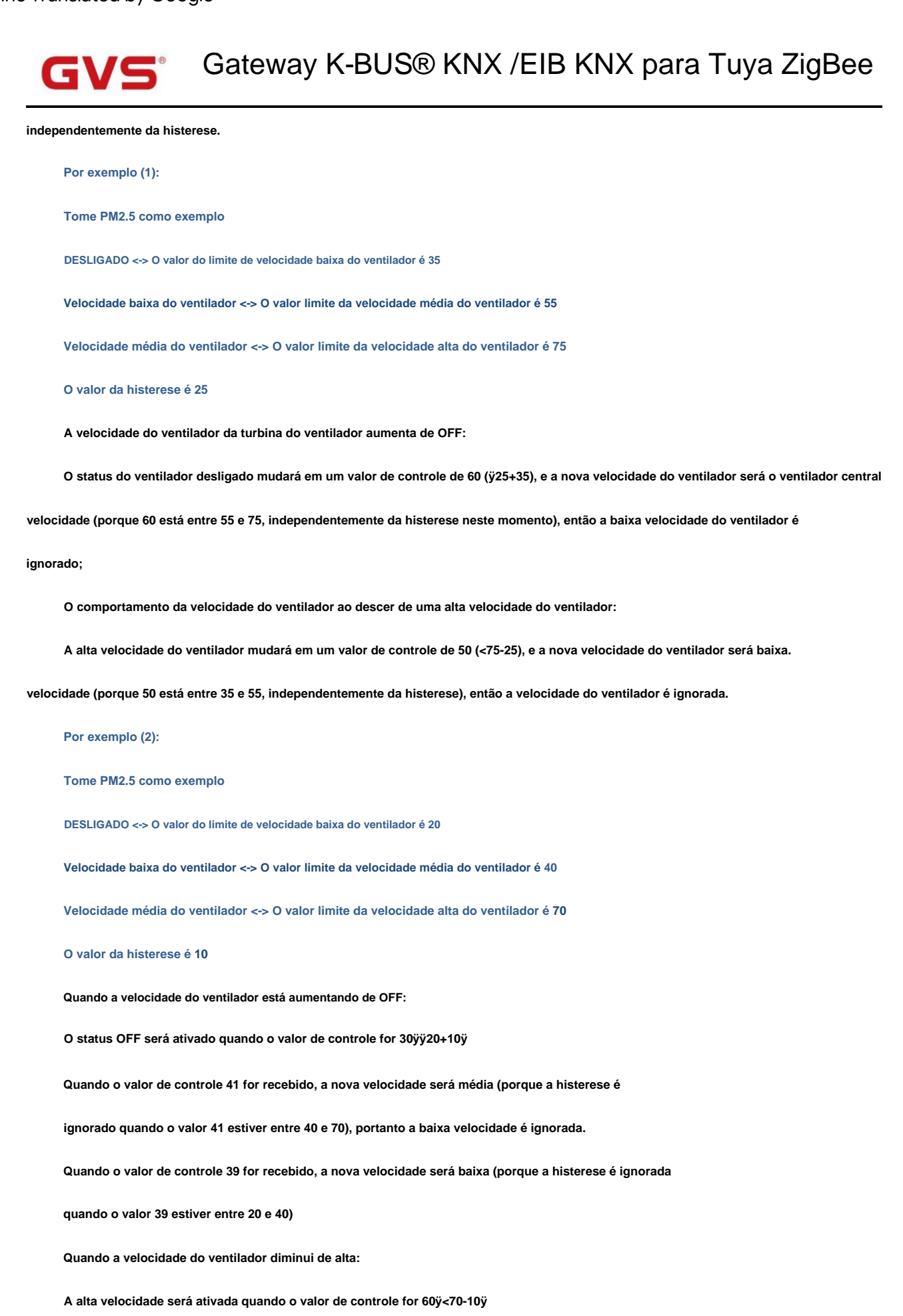

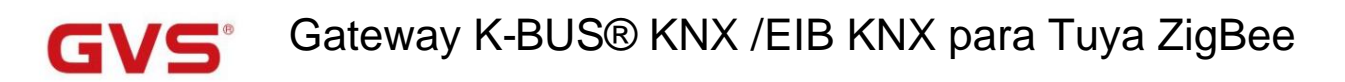

Quando o valor de controle 39 for recebido, a nova velocidade será baixa (porque a histerese é ignorada

quando o valor 39 estiver entre 20 e 40), portanto a velocidade média é ignorada.

3) Quando o valor de controle for 0, o ventilador será desligado em qualquer circunstância.

Define o tempo de permanência do ventilador da velocidade atual do ventilador para uma velocidade maior ou menor, que

isto é, o tempo mínimo para uma operação de velocidade do ventilador. Opções: 0..65535

fempo minimo na velocidade do ventilador [0.65535]:

Se você precisar mudar para outra velocidade do ventilador, precisará aguardar esse período de tempo antes de mudar.

Se a velocidade atual do ventilador estiver funcionando por tempo suficiente, a velocidade do ventilador pode ser alterada rapidamente.

0: não há tempo mínimo de funcionamento, mas o tempo de comutação do atraso da velocidade do ventilador ainda precisa ser considerado.

Nota: O tempo de residência para esta configuração de parâmetro só é habilitado no modo Auto.

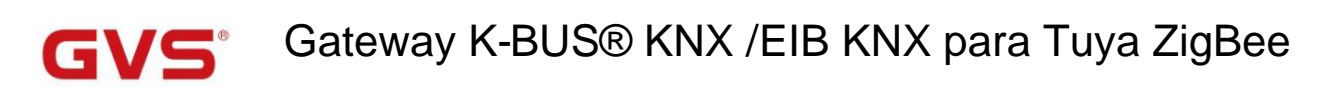

# 5.6. Janela de parâmetros "Lógica"

|                          | ~                                                                                                    |                                                                                                    |
|--------------------------|----------------------------------------------------------------------------------------------------|----------------------------------------------------------------------------------------------------|
| 2nd Logic function       | ~                                                                                                    |                                                                                                    |
| 3rd Logic function       | ~                                                                                                    |                                                                                                    |
| 4th Logic function       | ~                                                                                                    |                                                                                                    |
| 5th Logic function       | ~                                                                                                    |                                                                                                    |
| 6th Logic function       | <ul> <li>Image: A set of the set of the</li></ul> |                                                                                                    |
| 7th Logic function       | ~                                                                                                    |                                                                                                    |
| 8th Logic function       | $\checkmark$                                                                                                    |                                                                                                    |
| gBee > Logic > 1st Logic |                                                                                                    |                                                                                                    |
| Function of channel      | AND                                                                                                    | •                                                                                                    |
|                          | 2nd Logic function<br>3rd Logic function<br>4th Logic function<br>5th Logic function<br>6th Logic function<br>7th Logic function<br>8th Logic function<br>gBee > Logic > 1st Logic<br>Function of channel                                                                                                    | 2nd Logic function       Image: Comparison of the comparison of the comparison o |

Este parâmetro é para definir a interface de configuração da função lógica, exibir a página da função lógica correspondente

quando selecionar. Até habilitar 8 funções lógicas.

Parâmetro "Função do canal"

Este parâmetro é para definir a função lógica do canal. Opções:

| E                        |
|--------------------------|
| OU                       |
| LIVRE                    |
| encaminhamento de portão |
| Comparador de limite     |
| Conversão de formato     |
| Função do portão         |
| função de atraso         |
| lluminação da escada     |

AND/OR/XOR: como o parâmetro é semelhante ao objeto de comunicação (somente o algoritmo lógico é

diferentes), os seguintes parâmetros tomando uma das opções, por exemplo.

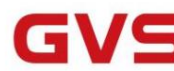

# 5.6.1. Janela de parâmetros "AND/OR/XOR"

| General                     | Function of channel                                | AND                                                                                 | • |
|-----------------------------|----------------------------------------------------|-------------------------------------------------------------------------------------|---|
| KNX Channel                 | Input a                                            | Disconnected                                                                        | • |
| Room temperature controller | Default value                                      | 0 0 1                                                                               |   |
|                             | Input b                                            | Disconnected                                                                        | • |
| Ventilation controller      | Default value                                      | ◎ 0 ○ 1                                                                             |   |
| Logic                       | Input c                                            | Disconnected                                                                        | • |
| Logic function setting      | Default value                                      | © 0 ◯ 1                                                                             |   |
| 1st Logic                   | Input d                                            | Disconnected                                                                        | • |
| 2nd Logic                   | Default value                                      | 0 0 1                                                                               |   |
| 3rd Logic                   | Input e                                            | Disconnected                                                                        | • |
| 4th Logic                   | Default value                                      | ◎ 0 ○ 1                                                                             |   |
| 5th Logic                   | Input f                                            | Disconnected                                                                        | • |
| 6th Logic                   | Default value                                      | ◎ 0 ○ 1                                                                             |   |
| 7th Logic                   | Input g                                            | Disconnected                                                                        | • |
| 8th Logic                   | Default value                                      | ◎ 0 ○ 1                                                                             |   |
|                             | Input h                                            | Disconnected                                                                        | • |
|                             | Default value                                      | ◎ 0 ○ 1                                                                             |   |
|                             | Result is inverted                                 | O No Yes                                                                            |   |
|                             | Read input object value after bus voltage recovery | No Yes                                                                              |   |
|                             | Output send when                                   | <ul> <li>Receiving a new telegram</li> <li>Every change of output object</li> </ul> |   |
|                             | Send delay time: Base                              | None                                                                                | • |
|                             | Factor: 1-255                                      | 1                                                                                   |   |

Este parâmetro é para definir se a entrada x deve calcular, calcular normalmente ou invertida

calcular.Opções:

# Desconectado

Normal

Invertido

Desconectado: não calcular;

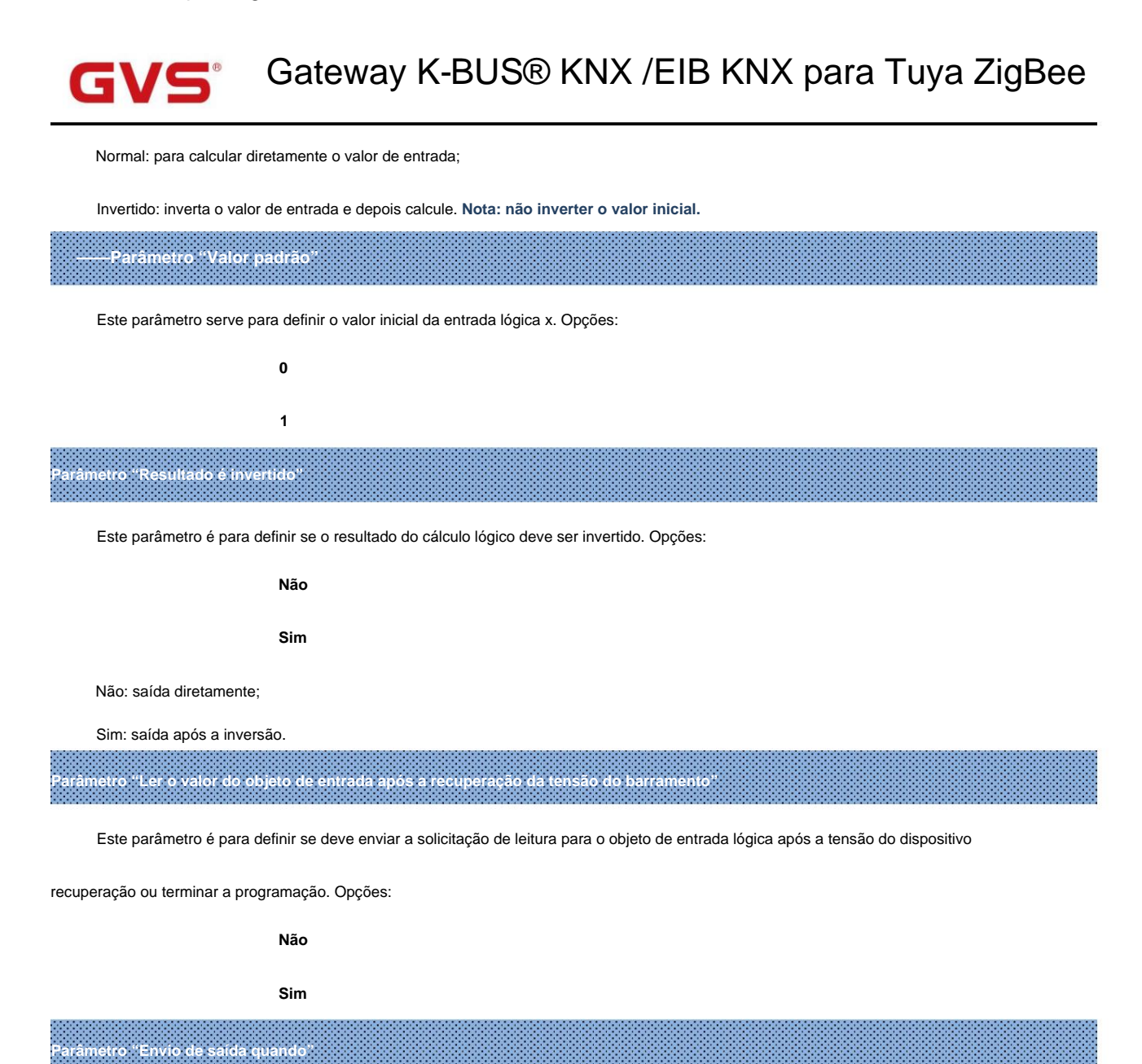

Este parâmetro é para definir a condição de envio do resultado lógico. Opções:

#### Recebendo um novo telegrama

#### Cada mudança de objeto de saída

Recebendo um novo telegrama: toda vez que o objeto receber um novo valor de entrada, o resultado lógico será enviado para o

#### ônibus

Cada alteração do objeto de saída: somente quando o resultado lógico for alterado, ele será enviado ao barramento.

Dica: quando na primeira vez para cálculo lógico, o resultado lógico será enviado mesmo que não tenha alteração.

| Parâmetro "T | empo de atraso | de envio |  |  |
|--------------|----------------|----------|--|--|
| Base:        | Nenh           | ium      |  |  |
|              | 0,1s           | 5        |  |  |
|              | 1s             |          |  |  |
|              |                |          |  |  |

# GVS Gateway K-BUS® KNX /EIB KNX para Tuya ZigBee

25s Fator: 1..255

Este parâmetro serve para definir o tempo de atraso para enviar o resultado do cálculo lógico para o barramento. tempo de atraso = Base × Fator, se a opção "Nenhum" da Base for selecionada, então não há atraso.

#### 5.6.2. Janela de parâmetros "Gate forwarding"

# -.-. KNX Gateway for Tuya ZigBee > Logic > 1st Logic

| + General                     | Function of channel                                          | Gate forwarding | •             |
|-------------------------------|--------------------------------------------------------------|-----------------|---------------|
| + KNX Channel                 | Object type of Input/Output                                  | 1bit            | •             |
| + Room temperature controller | Default scene NO. of Gate after startup<br>[1~64,0=inactive] | 0               | *<br>*        |
| + Ventilation controller      | 1->Gate trigger scene NO. is<br>[1~64,0=inactive]            | 0               | <b>ж</b><br>т |
| - lasis                       | Input A send on                                              | Output A        | -             |
|                               | Input B send on                                              | Output B        | •             |
| Logic function setting        | Input C send on                                              | Output C        | •             |
| 1st Logic                     | Input D send on                                              | Output D        | •             |
| 2nd Logic                     | 2->Gate trigger scene NO. is<br>[1~64,0=inactive]            | 0               | *<br>*        |
| 3rd Logic                     | Input A send on                                              | Output A        | •             |
| 4th Logic                     | Input B send on                                              | Output B        | -             |
| 5th Logic                     | Input C send on                                              | Output C        | •             |
| 6th Logic                     | Input D send on                                              | Output D        | •             |

Fig.5.6.2 Janela de parâmetro "Gate forwarding"

# Parâmetro "Tipo de objeto de Entrada/Saída"

Este parâmetro é para definir o tipo de objeto de entrada/saída. Opções:

- 1 bit
- 4 bits
- 1 byte

# ²arâmetro "Cena padrão NO. do Gate após a inicialização [1-64.0≓inativo]"

Este parâmetro é para definir a cena inicial onde o encaminhamento de porta lógica pode ser executado por padrão após

dispositivo é iniciado, o que precisa ser configurado nos parâmetros. Opções: 1..64, **0=inativo** 

# GV5 Gateway K-BUS® KNX /EIB KNX para Tuya ZigBee

#### Nota: recomenda-se selecionar a cena do portão antes de operar, ou habilitará a cena inicial

#### padrão.

Parâmetro "z->Gate trigger scene NO. é [1~64,0=inativo]"(z=1~8)

Este parâmetro é para definir o número da cena do encaminhamento da porta lógica. Até 8 números de cena de disparo podem ser definidos

# para cada lógica. Opções: 1..64, 0=inativo

Parâmetro "Entrada A/B/C/D enviada

Este parâmetro é para definir a saída da entrada X (X=A/B/C/D) após o encaminhamento do portão. Opções:

Saída A Saída B ...

Saída B,C,D

De acordo com as opções, uma entrada pode ser encaminhada para uma ou mais saídas, o valor da saída é o mesmo

como o valor de entrada.

# 5.6.3. Janela de parâmetros "Comparador de limiares"

| KNX Gateway for Tuya | ZigBee > Logic > 1st Logic |
|----------------------|----------------------------|
|                      |                            |

| + General                     | Function of channel               | Threshold comparator                                                                | •      |
|-------------------------------|-----------------------------------|-------------------------------------------------------------------------------------|--------|
| + KNX Channel                 | Threshold value data type         | 1byte                                                                               | •      |
| + Room temperature controller | Threshold value 0255              | 0                                                                                   | ÷.     |
|                               | If Object value < Threshold value | Do not send telegram                                                                | •      |
| + Ventilation controller      | If Object value=Threshold value   | Do not send telegram                                                                | •      |
| — Logic                       | If Object value!=Threshold value  | Do not send telegram                                                                | •      |
| Logic function setting        | If Object value>Threshold value   | Do not send telegram                                                                | •      |
| 1st Logic                     | If Object value<=Threshold value  | Do not send telegram                                                                | •      |
| 2nd Logic                     | If Object value>=Threshold value  | Do not send telegram                                                                | •      |
| 3rd Logic                     | Output send when                  | <ul> <li>Receiving a new telegram</li> <li>Every change of output object</li> </ul> |        |
| 4th Logic                     | Send delay time: Base             | None                                                                                | -      |
| 5th Logic                     | Factor: 1255                      | 1                                                                                   | *<br>* |

Fig.5.6.3 Janela de parâmetro "Comparador de limiar"

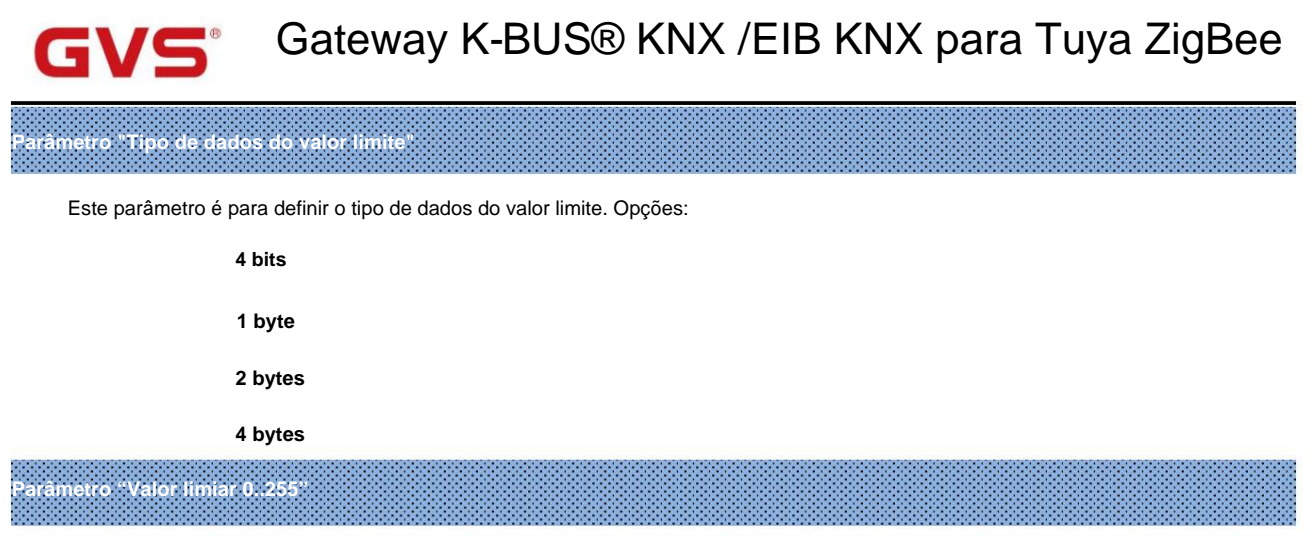

Este parâmetro é para definir o valor limite, o intervalo depende do tipo de dados. Opções: 4bit 0..15/1byte

#### 0..255/ 2byte 0..65535 /4byte 0..4294967295

Parâmetro "Se o valor do objeto <Valor limite

Parâmetro "Se o valor do objeto!=Valor limite"

Parâmetro "Se o valor do objeto <Valor limite"

Parâmetro "Se o valor do objeto <Valor limite"

Parâmetro "Se o valor do objeto <Valor limite"

Este parâmetro é para definir o valor do resultado lógico que deve ser enviado quando o valor do limite é menor que, igual

a, não igual a, maior que, menor que ou igual à válvula de ajuste. Opções:

Não envie telegrama

Enviar valor "0"

Enviar valor "1"

Não enviar telegrama: não considere selecionar esta opção;

Enviar valor "0"/"1": quando a condição for satisfeita, enviar o telegrama 0 ou 1.

Se houver conflito entre as opções de configuração entre os parâmetros, baseie-se no valor que deve ser enviado

quando atingir a condição final do parâmetro. Por exemplo: o parâmetro "If Object value=Threshold value" é definido como

ser "Enviar valor "0" "ÿo parâmetro "Se o valor do objeto <=Valor limite" for definido como "Enviar valor "1" "ÿquando

valor do objeto é igual ao valor limite, então o resultado lógico enviará "1".

arâmetro "Envio de saída quando"

Este parâmetro é para definir a condição de envio do resultado lógico. Opções:

Recebendo um novo telegrama

Cada mudança de objeto de saída

# GVS Gateway K-BUS® KNX /EIB KNX para Tuya ZigBee

Recebendo um novo telegrama: toda vez que o objeto receber um novo valor de entrada, o resultado lógico será enviado para o

ônibus;

A cada alteração do objeto de saída: somente quando o resultado lógico for alterado, ele será enviado ao barramento.

Dica: quando na primeira vez para o algoritmo lógico, o resultado lógico será enviado mesmo que não tenha alteração.

.....

| Parâmetro "Tempo de | atraso de envio" |
|---------------------|------------------|
| Base:               | Nenhum           |
|                     | 0,1s             |
|                     | 1s               |
|                     |                  |
|                     | 10s              |
|                     | 25s              |
| Fator:              | 1255             |

Este parâmetro é para definir o tempo de atraso para enviar o resultado do algoritmo lógico para o barramento. tempo de atraso =

Base x Fator, se a opção "Nenhum" da Base for selecionada, então não há retardo.

# 5.6.4. Janela de parâmetros "Conversão de formato"

| General                     | Function of channel | Format convert                                                                    | •  |
|-----------------------------|---------------------|-----------------------------------------------------------------------------------|----|
| KNX Channel                 | Function            | 2x1Bit>1x2Bit                                                                     | •  |
| Room temperature controller | Output send when    | <ul> <li>Receiving a new telegram</li> <li>Every change of output obje</li> </ul> | ct |

Este parâmetro é para definir o tipo de conversão de formato. Opções:

2x1bit-->1x2bit 8x1bit-->1x1byte 1x1byte-->1x2byte 2x1byte-->1x2byte 2x2byte-->1x4byte 1x1byte-->8x1bit 1x2byte-->2x1byte

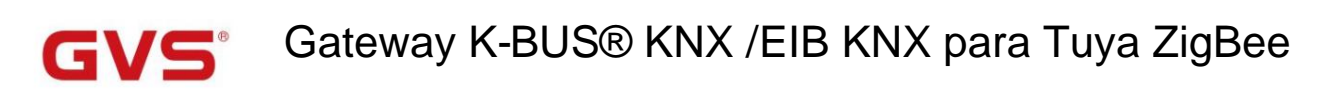

## 1x4byte-->2x2byte

1x3byte-->3x1byte

3x1byte-->1x3byte

Parâmetro "Envio <u>de saída quando"</u>

Este parâmetro é para definir a condição de envio do resultado lógico. Opções:

## Recebendo um novo telegrama

#### Cada mudança de objeto de saída

Recebendo um novo telegrama: toda vez que o objeto receber um novo valor de entrada, o resultado lógico será enviado para

o ônibus;

A cada alteração do objeto de saída: somente quando o resultado lógico for alterado, ele será enviado ao barramento.

Dica: quando na primeira vez para o algoritmo lógico, o resultado lógico será enviado mesmo que não tenha alteração.

5.6.5. Janela de parâmetros "Função do portão"

# -.-- KNX Gateway for Tuya ZigBee > Logic > 1st Logic

| General                     | Function of channel                | Gate function      | • |
|-----------------------------|------------------------------------|--------------------|---|
| General setting             | Object type of Input/Output        | 1bit[On/Off]       | • |
| IP setting                  | Filter function                    | Deactivate         | • |
|                             | Value output                       | Normal Inverted    |   |
| KNX Channel                 | Gate object value                  | Normal Inverted    |   |
| Room temperature controller | Gate status after power on         | O Disable C Enable |   |
| Ventilation controller      | Save input signal when gate close  | O No Ves           |   |
|                             | Fig.5.6.5 Janela de parâmetro "Fur | nção do portão"    |   |

Este parâmetro é para definir o tipo de objeto de entrada/saída. Opções:

- 1 bit [ligado/desligado]
  1 byte[0..100%]
- 1 byte[0..255]
- 2 bytes [Flutuar]
- 2 byte[0..65535]

# GVS Gateway K-BUS® KNX /EIB KNX para Tuya ZigBee

# <sup>9</sup>arâmetro "Função de filtro

Este parâmetro é visível quando "1bit [On/Off]" é selecionado. Defina se deseja filtrar o telegrama On ou Off, apenas passar

um deles ou passar todos. Opções:

Desativar

Ao filtrar

Fora do filtro

Desativar: Não filtrar os telegramas On ou Off;

On filter out: Off pode passar, On não pode passar;

Off filter out: On pode passar, Off não pode passar.

Parâmetro "Saída de valor

Este parâmetro é visível quando "1bit [On/Off]" é selecionado. Defina se deseja inverter o valor e, em seguida, emita-o.

Opções:

Normal

Invertido

Parâmetro "Valor do objeto Gate

Este parâmetro é para definir se o valor do objeto gate deve ser invertido e então enviado. Opções:

Normal

Invertido

arâmetro "Status do portão após energização

Este parâmetro é para definir o status do portão após ligar. Opções:

Desativar

#### Habilitar

arâmetro "Salvar sinal de entrada ao fechar portão

Este parâmetro é para definir se o sinal de entrada deve ser salvo ao fechar o portão. Opções:

Não

Sim

Não: desabilita para salvar a entrada, os valores de entrada recebidos durante o período de fechamento do portão são ignorados;

Sim: habilite para salvar a entrada, os valores de entrada recebidos durante o período de fechamento do portão são emitidos quando o portão é

aberto (se o valor de entrada é alterado ou não).
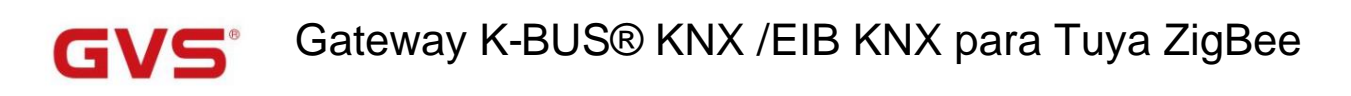

#### 5.6.6. Janela de parâmetros "Função Delay"

| General                     |                             | D.L.C.         | _   |  |
|-----------------------------|-----------------------------|----------------|-----|--|
| General                     | Function of channel         | Delay function | •   |  |
| KNX Channel                 | Object type of Input/Output | 1bit[On/Off]   | •   |  |
| Room temperature controller | Delay time [06500]          | 10             | ÷ 5 |  |

Este parâmetro é para definir o tipo de objeto de entrada/saída. Opções:

| 1 bit [ligado/desligado] |
|--------------------------|
| 1 byte[0100%]            |
| 1 byte[0255]             |
| 2 bytes [Flutuar]        |
| 2 byte[065535]           |
|                          |

— Parámetro "Tempo de atraso (0..6500)s"

Este parâmetro é para definir o tempo de atraso que o objeto de saída encaminha o valor quando o objeto de entrada

recebe o telegrama. Opções: 0..6500

Nota: Receba o telegrama novamente no tempo de atraso, reprogramando.

#### 5.6.7. Janela de parâmetros "Iluminação da escada"

| KNX Gateway for Tuya Zig    | Bee > Logic > 1st Logic                         |                    |     |
|-----------------------------|-------------------------------------------------|--------------------|-----|
| F General                   | Function of channel                             | Staircase lighting | •   |
| KNX Channel                 | Trigger value                                   | 1                  | •   |
| Room temperature controller | Object type of output                           | 1bit 1byte         |     |
| Ventilation controller      | Duration time of staircase lighting<br>[106500] | 10                 | ÷ s |
|                             | Send value 1 when trigger                       | OFF ON             |     |
| Logic                       | Send value 2 after duration time                | OFF ON             |     |
| Logic function setting      | Retriggering                                    | 🔵 Disable 🔘 Enable |     |

Fig.5.6.7 Janela de parâmetros "Iluminação de escadas"

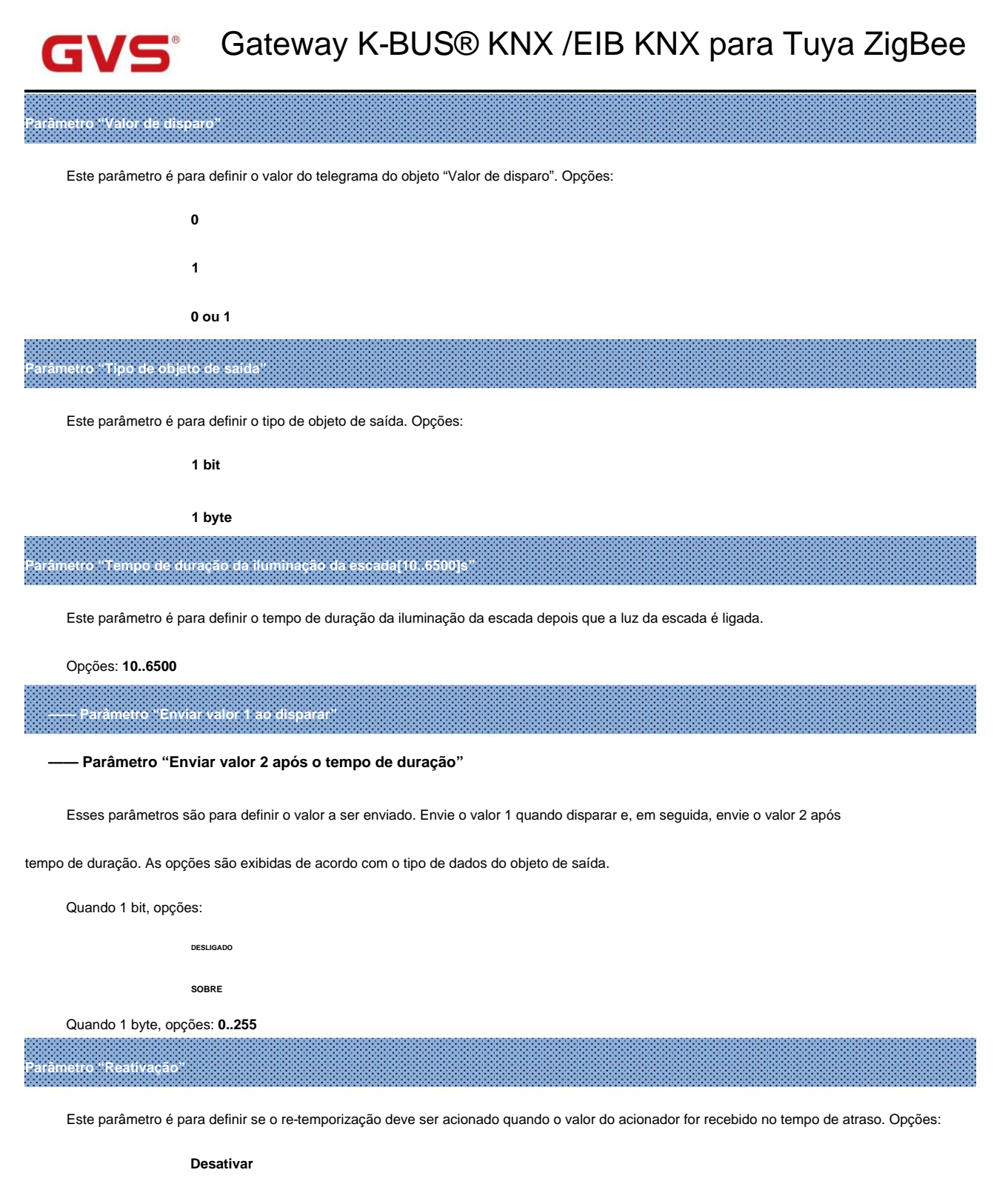

Habilitar

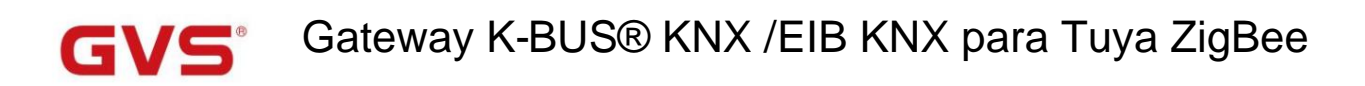

### Capítulo 6 Descrição do Objeto de Comunicação

O objeto de comunicação é o meio para comunicar outro dispositivo no barramento, ou seja, apenas o

objeto de comunicação pode se comunicar com o barramento.

NOTA: "C" na coluna "Sinalizador" na tabela abaixo significa habilitar a função de comunicação do objeto; "W" significa que o valor do objeto pode ser escrito no barramento; "R" significa que o valor do objeto pode ser lida pelos outros dispositivos; "T" significa que o objeto tem a função de transmissão; "U" significa o valor do objeto pode ser atualizado.

### 6.1. Objeto de Comunicação "Geral"

|     | Number     | Name               | <b>Object Function</b> | Description        | Group Address     | s Length    | С   | R  | W   | Т  | U                 | Data Type     | Priority      |
|-----|------------|--------------------|------------------------|--------------------|-------------------|-------------|-----|----|-----|----|-------------------|---------------|---------------|
| ∎₹  | 1          | General            | In operation           |                    |                   | 1 bit       | С   | R  | -   | Т  | -                 | switch        | Low           |
|     |            |                    | Fig.6.1                | Objeto de Comunica | ıção "Geral"      |             |     |    |     |    |                   |               |               |
| NÁ  | ίΟ. fung   | ção de objeto      |                        | Nome <sub>Si</sub> | nalizador de tipo | de dados    |     |    |     | 1  | OPT               | Г             |               |
| 1   |            | Em operação        |                        | Em geral 1         | bit               | C,R,T       |     |    |     | 1  | 1.00 <sup>,</sup> | 1 interruptor |               |
|     | O o        | bjeto de comunicaç | ão é usado para envia  | r periodicamente   | um telegram       | na "1" ao b | arr | am | ien | to | par               | a indicar que | o dispositivo |
| est | á funciona | ando corretamente. |                        |                    |                   |             |     |    |     |    |                   |               |               |

Tabela 6.1 Tabela de objetos de comunicação "Geral"

### 6.2. Objeto de Comunicação "Canal KNX"

| Num    | b Name         | Object Function                 | Description | Group Address | Length | С | R | W | Т | U | Data Type | Priority |
|--------|----------------|---------------------------------|-------------|---------------|--------|---|---|---|---|---|-----------|----------|
| ■2 300 | KNX General    | Device online common 1, status  |             |               | 1 bit  | С | • | W | Т | U | switch    | Low      |
| ■2 301 | KNX General    | Device online common 2, status  |             |               | 1 bit  | С | - | W | Т | U | switch    | Low      |
| ■2 302 | KNX General    | Device online common 3, status  |             |               | 1 bit  | C | - | W | т | U | switch    | Low      |
| ■2 303 | KNX General    | Device online common 4, status  |             |               | 1 bit  | С | - | W | Т | U | switch    | Low      |
| ■2 304 | KNX General    | Device online common 5, status  |             |               | 1 bit  | С | - | W | Т | U | switch    | Low      |
| ■2 305 | KNX General    | Device online common 6, status  |             |               | 1 bit  | С | - | W | Т | U | switch    | Low      |
| 2 306  | KNX General    | Device online common 7, status  |             |               | 1 bit  | С | • | W | т | U | switch    | Low      |
| ■2 307 | KNX General    | Device online common 8, status  |             |               | 1 bit  | С | - | W | Т | U | switch    | Low      |
| ■2 308 | KNX General    | Device online common 9, status  |             |               | 1 bit  | С | - | W | Т | U | switch    | Low      |
| ■2 309 | KNX General    | Device online common 10, status |             |               | 1 bit  | С | - | W | Т | U | switch    | Low      |
| ■2 310 | KNX: Channel 1 | Device online, status           |             |               | 1 bit  | С | - | W | т | U | switch    | Low      |

Fig.6.2 Objeto de comunicação geral KNX

| NÃO.         | função de objeto                       | Nome | Sinalizador de tipo | de dados    | DPT      |
|--------------|----------------------------------------|------|---------------------|-------------|----------|
| 300//309 Dis | positivo online comum x, estado KNX Ge | al   | 1 bit               | Chave C,W,T | ,U 1.001 |
|              |                                        |      |                     |             |          |

O objeto de comunicação é usado para enviar a solicitação ao barramento, para dispositivo comum consultar o KNX

status online do dispositivo e também pode receber o feedback. Telegramas:

|               | 0Offline                                                                                                   |                                   |              |                |                         |  |  |  |  |
|---------------|----------------------------------------------------------------------------------------------------|-----------------------------------|--------------|----------------|-------------------------|--|--|--|--|
|               | 1On-line                                                                                                   |                                   |              |                |                         |  |  |  |  |
| Adequ         | Adequado para dispositivos com vários circuitos. Por exemplo, vários canais de gateway podem ser múltiplos |                                   |              |                |                         |  |  |  |  |
| circuitos que | circuitos que controlam o mesmo dispositivo KNX, para que cada canal possa compartilhar uma solicitação.   |                                   |              |                |                         |  |  |  |  |
| 310           | Dispositivo on-line, status                                                                                | KNX: {{Canal 1}}                  | 1 bit        | Chave C,W,     | T,U 1.001               |  |  |  |  |
| O obje        | eto de comunicação é usado para en                                                                         | viar a solicitação ao barramento, | para dispo   | ositivo indepe | endente consultar o KNX |  |  |  |  |
| status online | e do dispositivo e também pode rece                                                                        | ber o feedback. Telegramas:       |              |                |                         |  |  |  |  |
|               | 0Offline                                                                                                   |                                   |              |                |                         |  |  |  |  |
|               | 1On-line                                                                                                   |                                   |              |                |                         |  |  |  |  |
| Adequ         | uado para um dispositivo controlado a                                                                      | apenas pelo canal único do gate   | way.         |                |                         |  |  |  |  |
| O non         | ne entre parênteses muda com o par                                                                         | âmetro "Descrição (max 30 char.   | .)". Se a de | scrição estiv  | er vazia,               |  |  |  |  |
| exibir "Ca    | nal x" por padrão. O mesmo abaixo.                                                                         |                                   |              |                |                         |  |  |  |  |

Tabela 6.2 Tabela geral de objetos de comunicação KNX

#### 6.2.1. Objeto de comunicação da função básica

| Numb           | Name           | Object Function          | Description          | Group Address | Length  | с | R | W | т | U | Data Type            | Priority |
|----------------|----------------|--------------------------|----------------------|---------------|---------|---|---|---|---|---|----------------------|----------|
| ■2 311         | KNX: Channel 1 | Switch                   |                      |               | 1 bit   | С | - | - | Т | - | switch               | Low      |
| ■2 312         | KNX: Channel 1 | Switch, status           |                      |               | 1 bit   | С | - | W | T | U | switch               | Low      |
|                |                |                          | Trocar               |               |         |   |   |   |   |   |                      |          |
| Numb           | Name           | Object Function          | Description          | Group Address | Length  | C | R | W | Т | U | Data Type            | Priority |
| <b>2</b> 311   | KNX: Channel 1 | Switch                   |                      |               | 1 bit   | С | - | - | Т | - | switch               | Low      |
| ■2 312         | KNX: Channel 1 | Brightness dimming       | Brightness dimming 1 |               | 1 byte  | С |   | - | Т | - | percentage (0100%)   | Low      |
| 2 313          | KNX: Channel 1 | Brightness, status       |                      |               | 1 byte  | C | - | W | Т | U | percentage (0100%)   | Low      |
|                |                |                          | Interruptor/Dimeriza | ação          |         |   |   |   |   |   |                      |          |
| Numb           | Name           | Object Function          | Description          | Group Address | Length  | С | R | W | Т | U | Data Type            | Priority |
| ■2 311         | KNX: Channel 1 | Switch                   |                      |               | 1 bit   | С | - | - | Т | - | switch               | Low      |
| <b>■‡</b>  312 | KNX: Channel 1 | Switch, status           | Switch, status       |               |         | С |   | W | Т | U | switch               | Low      |
| ■2 313         | KNX: Channel 1 | RGB dimming value        |                      |               | 3 bytes | С |   | - | Т | - | RGB value 3x(0255)   | Low      |
| ■2 317         | KNX: Channel 1 | RGB brightness, status   |                      |               | 3 bytes | С | - | W | Т | U | RGB value 3x(0255)   | Low      |
| ■2 313         | KNX: Channel 1 | Red dimming value        |                      |               | 1 byte  | C | - | - | Т | - | percentage (0100%)   | Low      |
| ■2 314         | KNX: Channel 1 | Green dimming value      |                      |               | 1 byte  | С | - | - | т | - | percentage (0100%)   | Low      |
| ■2 315         | KNX: Channel 1 | Blue dimming value       |                      |               | 1 byte  | C | - | - | Т | - | percentage (0100%)   | Low      |
| <b>2</b>  317  | KNX: Channel 1 | Red brightness, status   |                      |               | 1 byte  | С | - | W | Т | U | percentage (0100%)   | Low      |
| ■2 318         | KNX: Channel 1 | Green brightness, status |                      |               | 1 byte  | C | - | W | Т | U | percentage (0100%)   | Low      |
| ■之 319         | KNX: Channel 1 | Blue brightness, status  |                      |               | 1 byte  | С | - | W | Т | U | percentage (0100%)   | Low      |
|                |                |                          | escurecimento R0     | ЭB            |         |   |   |   |   |   |                      |          |
| Numb           | Name           | Object Function          | Description          | Group Address | Length  | C | R | W | Т | U | Data Type            | Priority |
| <b>■‡</b>  311 | KNX: Channel 1 | Switch                   |                      |               | 1 bit   | С | - | - | Т | - | switch               | Low      |
| <b>■‡</b>  312 | KNX: Channel 1 | Switch, status           |                      |               | 1 bit   | С | - | W | Т | U | switch               | Low      |
| <b>2</b> 313   | KNX: Channel 1 | RGBW dimming value       |                      |               | 6 bytes | C | - | - | Т | - | RGBW value 4x(0100%) | Low      |
| ■2 317         | KNX: Channel 1 | RGBW brightness, status  |                      |               | 6 bytes | С | - | W | Т | U | RGBW value 4x(0100%) | Low      |

Escurecimento RGBW(1)

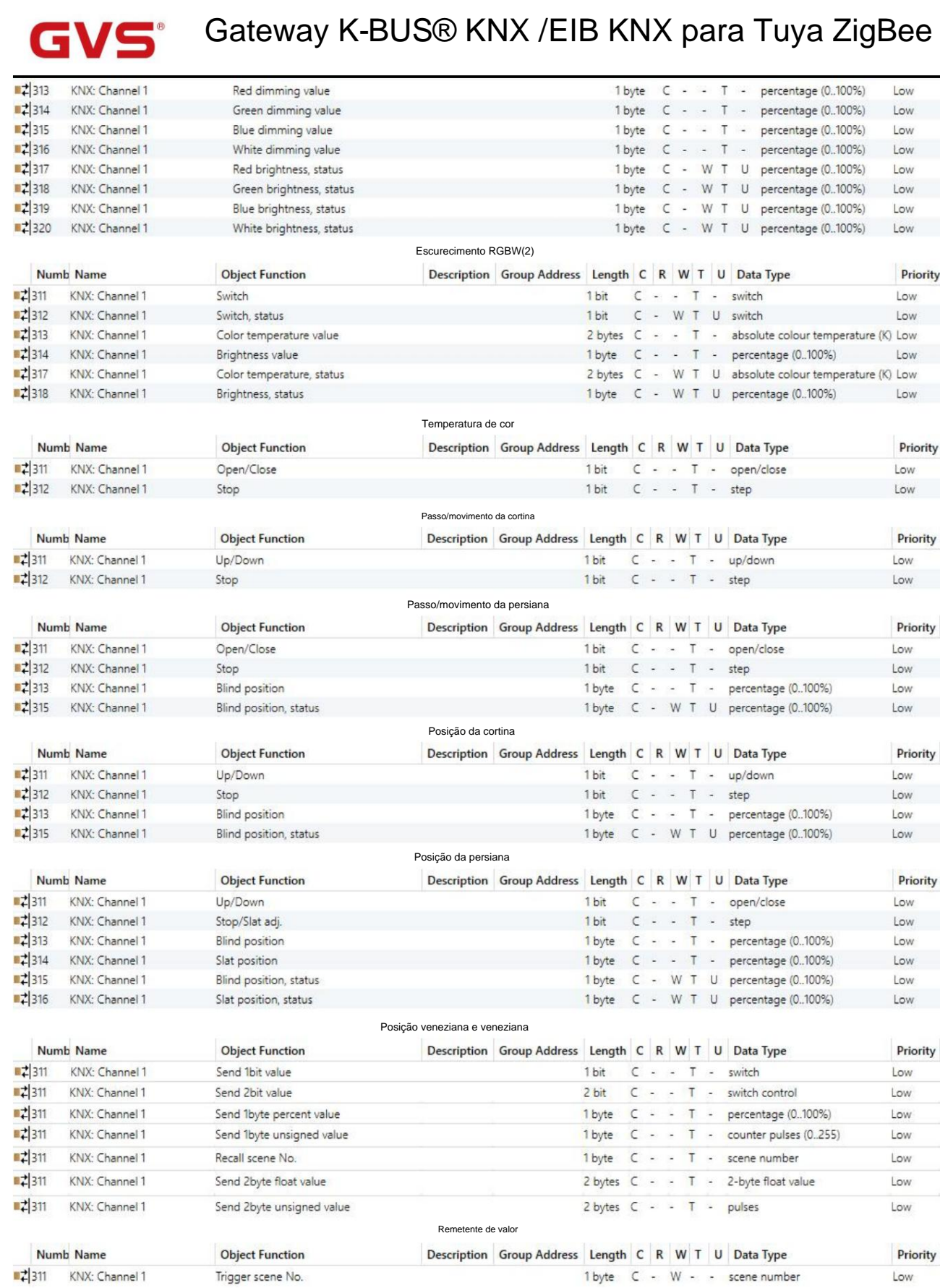

Troca de cena

Fig.6.2.1 Objeto de comunicação de função básica

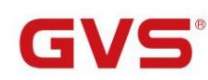

| NÃO. fu   | nção de objeto                                                                                                    | Nome                           | Tipo de dados  | Bandeira        | DPT                            |  |  |  |  |
|-----------|----------------------------------------------------------------------------------------------------|--------------------------------|----------------|-----------------|--------------------------------|--|--|--|--|
| 311       | Trocar                                                                                                    | KNX: {{Canal 1}}               | 1 bit          | C,T             | 1.001 interruptor              |  |  |  |  |
| 312       | Interruptor, estado                                                                                                | KNX: {{Canal 1}}               | 1 bit          | C,W,T,U         | 1.001 interruptor              |  |  |  |  |
| E         | sses dois objetos de comunicação s                                                                                 | e aplicam ao controle de inte  | rruptor, escur | ecimento, cor   | e temperatura de cor.          |  |  |  |  |
| Telegra   | mas:                                                                                                    |                                |                |                 |                                |  |  |  |  |
|           | 0Apague a luz                                                                                                    |                                |                |                 |                                |  |  |  |  |
|           | 1——Acenda a luz                                                                                                    |                                |                |                 |                                |  |  |  |  |
| 0         | Obj.311: Utilizado para envio de telegramas On/Off ao ônibus, para controle de ligar/desligar luz.                 |                                |                |                 |                                |  |  |  |  |
| 0         | bj.312: Usado para receber o status                                                                                | On/Off respondido de outros    | dispositivos ( | de barramento   | , como atuador de dimerização, |  |  |  |  |
| acionador | do interruptor.                                                                                                    |                                | 1 1            |                 |                                |  |  |  |  |
| 312       | escurecimento do brilho                                                                                            | KNX: {{Canal 1}}               | 1 byte         | C,T             | 5,001 porcentagem (0,100%)     |  |  |  |  |
| 313       | Brilho, estado                                                                                                    | KNX: {{Canal 1}}               | 1 byte         | C,W,T,U 5,00    | 1 porcentagem(0100%)           |  |  |  |  |
| E         | Esses dois objetos de comunicação se aplicam ao escurecimento do brilho. Telegramas: 0~100%                        |                                |                |                 |                                |  |  |  |  |
| 0         | Obj.312: Utilizado para envio de telegramas de dimerização ao barramento, ou seja, envio do valor de luminosidade. |                                |                |                 |                                |  |  |  |  |
| 0         | bj.313: Usado para receber o status                                                                                | de brilho respondido pelo at   | uador de escu  | irecimento.     |                                |  |  |  |  |
| 313 Valo  | r de escurecimento vermelho                                                                                        | KNX: {{Canal 1}}               | 1 byte         | C,T             | 5,001 porcentagem (0,100%)     |  |  |  |  |
| 317 Bril  | ho vermelho, status                                                                                                | KNX: {{Canal 1}}               | 1 byte         | C,W,T,U 5,00    | 1 porcentagem(0100%)           |  |  |  |  |
| E         | sses dois objetos de comunicação s                                                                                 | ão visíveis quando 3x1byte p   | oara o tipo de | objeto RGB ou   | 4x1byte para o                 |  |  |  |  |
| O tipo d  | e objeto RGBW está selecionado. A                                                                                  | plique para controlar o brilho | da lâmpada r   | nulticolorida e | também suporte a cores         |  |  |  |  |
| ajuste d  | e temperatura. Telegramas: 0100                                                                                    | 2%                             |                |                 |                                |  |  |  |  |
| 0         | bj.313 Usado para enviar o valor de                                                                                | brilho do canal de controle F  | R (vermelho) p | ara o barrame   | nto.                           |  |  |  |  |
| 0         | bj.317: Usado para receber o valor o                                                                               | de brilho do canal de controle | R (vermelho)   | ) do barrament  | 0.                             |  |  |  |  |
| 314       | Valor de escurecimento verde                                                                                       | KNX: {{Canal 1}}               | 1 byte         | C,T             | 5,001 porcentagem (0,100%)     |  |  |  |  |
| 318       | Brilho verde, status                                                                                               | KNX: {{Canal 1}}               | 1 byte         | C,W,T,U 5,00    | 1 porcentagem(0100%)           |  |  |  |  |
| E         | sses dois objetos de comunicação s                                                                                 | ão visíveis quando 3x1byte p   | ara o tipo de  | objeto RGB ou   | 4x1byte para o                 |  |  |  |  |
| O tipo d  | e objeto RGBW está selecionado. A                                                                                  | plique para controlar o brilho | da lâmpada r   | nulticolorida e | também suporte a cores         |  |  |  |  |
| ajuste d  | e temperatura. Telegramas: 0100                                                                                    | %                              |                |                 |                                |  |  |  |  |
| 0         | Obj.314: Utilizado para enviar valor de brilho do canal de controle G (verde) para o bus.                          |                                |                |                 |                                |  |  |  |  |
| 0         | Obj.318: Usado para receber o valor de brilho do canal de controle G (verde) do barramento.                        |                                |                |                 |                                |  |  |  |  |
| L         |                                                                                                    | 7                              |                |                 |                                |  |  |  |  |

| 315           | valor de escurecimento azul                                                                                          | KNX: {{Canal 1}}                                          | 1 byte                         | С,Т                            | 5,001 porcentagem (0,100%)                               |  |  |  |  |  |
|---------------|----------------------------------------------------------------------------------------------------|-----------------------------------------------------------|--------------------------------|--------------------------------|----------------------------------------------------------|--|--|--|--|--|
| 319           | Brilho azul, status                                                                                                  | KNX: {{Canal 1}}                                          | 1 byte                         | C,W,T,U 5,0                    | 01 porcentagem(0100%)                                    |  |  |  |  |  |
| E<br>O tipo d | sses dois objetos de comunicaçã<br>de objeto RGBW está selecionad                                                    | o são visíveis quando 3x1l<br>o. Aplique para controlar o | byte para o t<br>brilho da lân | ipo de objeto<br>npada multico | RGB ou 4x1byte para o<br>lorida e também suporte a cores |  |  |  |  |  |
| ajuste o      | de temperatura. Telegramas: 0?                                                                                       | 100%                                                      |                                |                                |                                                          |  |  |  |  |  |
| c             | 0bj.315: Utilizado para enviar valo                                                                                  | r de brilho do canal de con                               | trole B (azul                  | ) para o bus.                  |                                                          |  |  |  |  |  |
| С             | Obj.319: Utilizado para receber o valor de brilho do canal de controle B (azul) do barramento.                       |                                                           |                                |                                |                                                          |  |  |  |  |  |
| 316           | Valor de escurecimento branco                                                                                        | KNX: {{Canal 1}}                                          | 1 byte                         | С,Т                            | 5,001 porcentagem (0,100%)                               |  |  |  |  |  |
| 320           | Brilho branco, status                                                                                                | KNX: {{Canal 1}}                                          | 1 byte                         | C,W,T,U 5,0                    | 01 porcentagem(0100%)                                    |  |  |  |  |  |
| E             | sses dois objetos de comunicaçã                                                                                      | o são visíveis quando 4x1l                                | oyte para o t                  | ipo de objeto                  | RGBW é selecionado. Aplicar para                         |  |  |  |  |  |
| control       | e o brilho da lâmpada multicolorio                                                                                   | la e também suporta ajuste                                | e de tempera                   | itura de cor. T                | elegramas: 0100%                                         |  |  |  |  |  |
| c             | Obj.316: Utilizado para enviar o valor de brilho do canal de controle W (branco) para o bus.                         |                                                           |                                |                                |                                                          |  |  |  |  |  |
| с             | Obj.320: Usado para receber o valor de brilho do canal de controle W (branco) do barramento.                         |                                                           |                                |                                |                                                          |  |  |  |  |  |
| 313 val       | or de escurecimento RGB                                                                                              | KNX: {{Canal 1}}                                          | 3 bytes                        | C,T                            | 232.600 Valor RGB 3x(0255)                               |  |  |  |  |  |
| 317 bril      | ho RGB, status                                                                                                    | KNX: {{Canal 1}}                                          | 3 bytes                        | C,W,T,U 232                    | .600 Valor RGB 3x(0255)                                  |  |  |  |  |  |
| E             | sses dois objetos de comunicaçã                                                                                      | o são visíveis quando 1x3                                 | oyte para o t                  | ipo de objeto                  | RGB é selecionado. Aplicar para                          |  |  |  |  |  |
| control       | e o brilho da lâmpada multicolorio                                                                                   | la e também suporta ajuste                                | e de tempera                   | tura de cor.                   |                                                          |  |  |  |  |  |
| c             | 0bj.313: Utilizado para enviar o va                                                                                  | lor de brilho da lâmpada tr                               | icolor RGB p                   | ara o barramo                  | ento.                                                    |  |  |  |  |  |
| c             | 0bj.317: Usado para receber o va                                                                                     | or de brilho da lâmpada tri                               | color RGB de                   | o barramento.                  |                                                          |  |  |  |  |  |
| с             | ódigo de 3 bytes para tipo de dados c                                                                                | le objeto de escurecimento RG                             | B: U8 U8 U8,                   | como segue:                    |                                                          |  |  |  |  |  |
|               | 3MSB                                                                                                    | 2 1                                                       | LSB                            |                                |                                                          |  |  |  |  |  |
|               | R                                                                                                    | G B                                                       |                                |                                |                                                          |  |  |  |  |  |
|               | υυυυυυυ                                                                                                    | ບບບບບບບບບບບບບບບບບບບບບບບບບບບບບບບບບບບບບບບ                   | υυυυυυυ                        |                                |                                                          |  |  |  |  |  |
| R             | : valor de escurecimento vermelho; G: va                                                                             | lor de escurecimento verde; B: va                         | alor de escureci               | mento azul.                    |                                                          |  |  |  |  |  |
| 313 val       | or de escurecimento RGBW                                                                                             | KNX: {{Canal 1}}                                          | 6 bytes                        | С,Т                            | 251.600 DPT_Colour_RGBW                                  |  |  |  |  |  |
| 317 RG        | BW brilho, status                                                                                                    | KNX: {{Canal 1}}                                          | 6 bytes                        | C,W,T,U 251                    | .600 DPT_Colour_RGBW                                     |  |  |  |  |  |
| E             | Esses dois objetos de comunicação são visíveis quando 1x6byte para o tipo de objeto RGBW é selecionado. Aplicar para |                                                           |                                |                                |                                                          |  |  |  |  |  |
| control       | e o brilho da lâmpada multicolorio                                                                                   | la e também suporta ajuste                                | e de tempera                   | tura de cor.                   |                                                          |  |  |  |  |  |

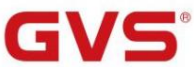

| 6M    | SB                                                                                                    | 5                       | 4                           | 3                   | 2                |          | 1LSB                        |  |  |
|-------|----------------------------------------------------------------------------------------------------|-------------------------|-----------------------------|---------------------|------------------|----------|-----------------------------|--|--|
| R     |                                                                                                    | G                       | В                           | EM                  | reserva          |          | rrrr mR mG mB mW            |  |  |
| UL    | บบบบบบบบบบบบบบบบบบบบบบบบบบบบบบบบบบบบบบบ                                                                | າດດດດດດດດດດດ            | UUUUU 00000000 0000         | BBB                 |                  |          |                             |  |  |
|       | R: valor de escureo                                                                                    | simento vermelho; G: va | lor de escurecimento verde; | B: valor de escureo | cimento azul; W: | valor de | escurecimento branco;       |  |  |
|       | mR: determina se                                                                                       | o valor de escurecim    | ento vermelho é válido, 0   | = inválido, 1 = vál | ido;             |          |                             |  |  |
|       | mG: determina se o valor de escurecimento verde é válido, 0 = inválido, 1 = válido;                    |                         |                             |                     |                  |          |                             |  |  |
|       | mB: determina se o valor de escurecimento azul é válido, 0 = inválido, 1 = válido;                     |                         |                             |                     |                  |          |                             |  |  |
|       | mW: Determina s                                                                                        | e o valor de escurecin  | nento do branco é válido,0  | ) = inválido,1 = vá | lido.            |          |                             |  |  |
| 313   | Valor da temp                                                                                          | eratura da cor          | KNX: {{Canal 1}}            | 2 bytes             | C,T              | 7.600    | temperatura de cor absoluta |  |  |
| 317   | Temperatura                                                                                            | da cor, estado          | KNX: {{Canal 1}}            | 2 bytes             | C,W,T,U 7.60     | 0 tempe  | ratura de cor absoluta      |  |  |
|       | Esses dois objetos de comunicação se aplicam ao ajuste de temperatura de cor da lâmpada monocromática. |                         |                             |                     |                  |          |                             |  |  |
|       | Telegramas: 2000                                                                                       | )7000 K                 |                             |                     |                  |          |                             |  |  |
|       | Obj.313: Utilizado                                                                                     | para envio do telegra   | ma de controle da tempe     | ratura de cor para  | o barramento.    |          |                             |  |  |
|       | Obj.317: Utilizado                                                                                     | para receber o telegr   | ama de controle da tempe    | eratura de cor do l | parramento.      |          |                             |  |  |
| 314   | valor de brilho                                                                                        |                         | KNX: {{Canal 1}}            | 1 byte              | C,T              | 5,001    | porcentagem (0,100%)        |  |  |
| 318   | Brilho, estado                                                                                         | ,                       | KNX: {{Canal 1}}            | 1 byte              | C,W,T,U 5,00     | 1 porce  | ntagem(0100%)               |  |  |
|       | Esses dois objeto                                                                                      | s de comunicação se     | aplicam ao ajuste de tem    | peratura de cor da  | lâmpada mon      | ocromát  | iica. Telegramas:           |  |  |
| 010   | 00%                                                                                                    |                         |                             |                     |                  |          |                             |  |  |
|       | Obj.314: Utilizado                                                                                     | para enviar o telegra   | ma de escurecimento da t    | emperatura de co    | r para o barran  | nento, o | u seja, enviar o            |  |  |
| valor | de brilho.                                                                                             |                         |                             |                     |                  |          |                             |  |  |
|       | Obj.318: Utilizado                                                                                     | para receber o status   | s de brilho respondido pelo | o atuador de dime   | rização.         |          |                             |  |  |
| 311   | Abrir fechar                                                                                           |                         | KNX: {{Canal 1}}            | 1 bit               | C,T              | 1.009    | abrir/fechar                |  |  |
| 312   | Parar                                                                                                  |                         | KNX: {{Canal 1}}            | 1 bit               | C,T              | 1.007    | passo                       |  |  |
|       | Passo/movimento                                                                                        | o da cortina: esses doi | s objetos de comunicação    | se aplicam para     | abrir e fechar a | cortina  | . Suporte para abrir,       |  |  |
| fecha | r, parar.                                                                                              |                         |                             |                     |                  |          |                             |  |  |
|       | Obj.311: Utilizado                                                                                     | o para envio de telegra | ma para o ônibus, para c    | ontrolar abertura/f | echamento de     | cortina. | Telegramas:                 |  |  |

|               | 1—Feche a cortin                                                                                              | a                              |                |                           |                              |  |  |  |  |
|---------------|----------------------------------------------------------------------------------------------------|--------------------------------|----------------|---------------------------|------------------------------|--|--|--|--|
|               | 0——Abra a cortina                                                                                             |                                |                |                           |                              |  |  |  |  |
| о             | bj.312: Utilizado para enviar o telegra                                                                       | ma ao ônibus, para interromper | · o movimente  | o da cortina. Te          | legramas:                    |  |  |  |  |
|               | 1Parar                                                                                                    |                                |                |                           |                              |  |  |  |  |
| 311 Cim       | a/Baixo                                                                                                    | KNX: {{Canal 1}}               | 1 bit          | C,T                       | 1.008 para cima/para baixo   |  |  |  |  |
| 312           | Parar                                                                                                    | KNX: {{Canal 1}}               | 1 bit          | C,T                       | 1.007 passo                  |  |  |  |  |
| Pa            | asso/movimento de persiana: estes de                                                                          | ois objetos de comunicação se  | aplicam a pe   | rsianas. Suport           | e para subir, descer, parar. |  |  |  |  |
| 0             | Obj.311: Utilizado para envio de telegrama ao ônibus, para comando de subida/descida de persiana. Telegramas: |                                |                |                           |                              |  |  |  |  |
|               | 1——Mover para ba                                                                                              | iixo                           |                |                           |                              |  |  |  |  |
|               | 0——Move para cima                                                                                             |                                |                |                           |                              |  |  |  |  |
| о             | bj.312 é o mesmo que acima.                                                                                   |                                |                |                           |                              |  |  |  |  |
| 311           | Abrir fechar                                                                                                  | KNX: {{Canal 1}}               | 1 bit          | C,T                       | 1.009 abrir/fechar           |  |  |  |  |
| 312           | Parar                                                                                                    | KNX: {{Canal 1}}               | 1 bit          | C,T                       | 1.007 passo                  |  |  |  |  |
| 313           | posição cega                                                                                                  | KNX: {{Canal 1}}               | 1 byte         | C,T                       | 5,001 porcentagem (0,100%)   |  |  |  |  |
| 315           | Posição cega, estado                                                                                          | KNX: {{Canal 1}}               | 1 byte         | C,W,T,U 5,00 <sup>,</sup> | l porcentagem(0100%)         |  |  |  |  |
| P             | osição da cortina: aplique para abrir e                                                                       | fechar a cortina. Suporte para | abrir, fechar, | parar, ajuste de          | e posição e                  |  |  |  |  |
| feedbac       | k do estado da posição.                                                                                       |                                |                |                           |                              |  |  |  |  |
| 0             | bj.311: Utilizado para envio de telegra                                                                       | ma para o ônibus, para control | ar abertura/fe | echamento de c            | ortina. Telegramas:          |  |  |  |  |
|               | 1——Feche a cortin                                                                                             | а                              |                |                           |                              |  |  |  |  |
|               | 0——Abra a cortina                                                                                             |                                |                |                           |                              |  |  |  |  |
| 0             | bj.312: Utilizado para enviar o telegra                                                                       | ma ao ônibus, para interromper | o movimente    | o da cortina. Te          | legramas:                    |  |  |  |  |
|               | 1Parar                                                                                                    |                                |                |                           |                              |  |  |  |  |
| 0             | bj.313: Utilizado para envio de telegra                                                                       | ma para controle de posição da | a cortina para | a o ônibus. Tele          | gramas: 0100%                |  |  |  |  |
| O<br>Telearar | ບເວເວ: ບຣສດບ para receber o status d<br>nas: 0100%                                                            | a posiçao da cortina em respos | sia ao atuado  | r da cortina da           | aneia no parramento.         |  |  |  |  |
| 311 Cim       | a/Baixo                                                                                                    | KNX: {{Canal 1}}               | 1 bit          | C,T                       | 1.008 para cima/para baixo   |  |  |  |  |
| 312           | Parar                                                                                                    | KNX: {{Canal 1}}               | 1 bit          | С.Т                       | 1 007 passo                  |  |  |  |  |
| 313           |                                                                                                    |                                | 1 hut-         | ст                        | E 001 paragentagem (0.400%)  |  |  |  |  |
| 0.0           | posição cega                                                                                                  | TINA: {{Canal 1}}              | i byte         | <b>С</b> , I              | 5,001 porcentagem (0,100%)   |  |  |  |  |

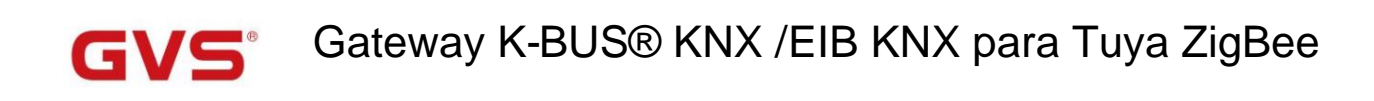

| 315                                                                                                    | Posição cega, estado                                                               | KNX: {{Canal 1}}             | 1 byte               | C,W,T,U 5,00     | n porcentagem(0100%) |                               |  |                       |  |
|----------------------------------------------------------------------------------------------------|------------------------------------------------------------------------------------|------------------------------|----------------------|------------------|----------------------|-------------------------------|--|-----------------------|--|
| P                                                                                                    | osição da persiana: aplica-se a un                                                 | a persiana sem ripas. Supor  | te para subir, desc  | er, parar, ajust | te de pos            | sição e                       |  |                       |  |
| feedbac                                                                                                    | k do estado da posição.                                                            |                              |                      |                  |                      |                               |  |                       |  |
| 0                                                                                                    | bj.311: Utilizado para envio de tel                                                | egrama ao ônibus, para coma  | ndo de subida/des    | scida de persia  | ına. Tele            | egramas:                      |  |                       |  |
|                                                                                                    | 1——Mover par                                                                       | a baixo                      |                      |                  |                      |                               |  |                       |  |
|                                                                                                    | 0——Move para c                                                                     | ima                          |                      |                  |                      |                               |  |                       |  |
| o                                                                                                    | bj.312, Obj.313, Obj.315 são igua                                                  | s aos anteriores.            |                      |                  |                      |                               |  |                       |  |
| 311 Cim                                                                                                    | a/Baixo                                                                            | KNX: {{Canal 1}}             | 1 bit                | С,Т              | 1.008 para           | ı cima/para baixo             |  |                       |  |
| 312                                                                                                    | Stop/Slat adj.                                                                     | KNX: {{Canal 1}}             | 1 bit                | C,T              | 1.007 p              | passo                         |  |                       |  |
| 313                                                                                                    | posição cega                                                                       | KNX: {{Canal 1}}             | 1 byte               | С,Т              | 5,001 p              | oorcentagem (0,100%)          |  |                       |  |
| 314                                                                                                    | Posição do slat                                                                    | KNX: {{Canal 1}}             | 1 byte               | C,T              | 5,001 p              | oorcentagem (0,100%)          |  |                       |  |
| 315                                                                                                    | Posição cega, estado                                                               | KNX: {{Canal 1}}             | 1 byte               | C,W,T,U 5,00     | 1 porcei             | ntagem(0100%)                 |  |                       |  |
| 316                                                                                                    | 6 Posição do slat, status KNX: {{Canal 1}} 1 byte C,W,T,U 5,001 porcentagem(0100%) |                              |                      |                  |                      |                               |  |                       |  |
| Posição veneziana e lâmina: aplicar em persiana com lâmina. Suporte para subir, descer, parar, posicionar e slat |                                                                                    |                              |                      |                  |                      |                               |  |                       |  |
| feedbac                                                                                                    | feedback de ajuste, posição e status do slat.                                      |                              |                      |                  |                      |                               |  |                       |  |
| 0                                                                                                    | bj.311ÿObj.313 e Obj.315 são igu                                                   | ais aos anteriores.          |                      |                  |                      |                               |  |                       |  |
| 0                                                                                                    | bj.312: Utilizado para enviar um te                                                | legrama ao ônibus para inter | romper o movimer     | nto da cortina o | ou ajusta            | ar o ângulo das ripas.        |  |                       |  |
| Telegrar                                                                                                    | nas:                                                                               |                              |                      |                  |                      |                               |  |                       |  |
|                                                                                                    | 1Stop/Slat a                                                                       | dj. Abaixo                   |                      |                  |                      |                               |  |                       |  |
|                                                                                                    | 0Stop/Slat a                                                                       | ıdj. Acima                   |                      |                  |                      |                               |  |                       |  |
| o                                                                                                    | bj.314: Utilizado para envio de tel                                                | egrama para controle de posi | ção da persiana ao   | o ônibus. Teleç  | gramas:              | 0100%                         |  |                       |  |
| o                                                                                                    | bj.316: Utilizado para receber o es                                                | tado da posição da persiana  | em resposta ao at    | uador da persi   | iana no l            | barramento. Telegramas:       |  |                       |  |
| 0100%                                                                                                    | 6                                                                                  |                              |                      |                  |                      |                               |  |                       |  |
|                                                                                                    | Enviar valor de 1 bit                                                              |                              | 1 bit liga/desliga   |                  |                      | 1.001 interruptor             |  |                       |  |
|                                                                                                    | Enviar valor de 2 bits                                                             |                              | 2 bits 03            |                  |                      | 2.001 controle do interruptor |  |                       |  |
|                                                                                                    | Enviar valor percentual de 1 byte                                                  |                              | 1 byte 0100%         |                  |                      | 5,001 porcentagem (0,100%)    |  |                       |  |
| 311                                                                                                    | Enviar valor não assinado de 1 byte                                                | KNX: {{Canal 1}}             | 1 byte 0255          |                  | С,Т                  | 5.010 pulsos do contador      |  |                       |  |
|                                                                                                    | Lembre-se da cena nº.                                                              |                              | 1 byte 164           |                  |                      | 4                             |  | 17.001 número da cena |  |
|                                                                                                    | Enviar valor flutuante de 2 bytes                                                  |                              | 2byte -671088.646707 | 60.96            |                      | 9.x valor flutuante           |  |                       |  |
|                                                                                                    | Enviar valor não assinado de 2 bytes                                               |                              | 2byte 065535         |                  |                      | 7.001 pulsos                  |  |                       |  |

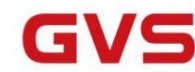

| o                                                                                                    | O objeto de comunicação é usado para enviar um telegrama predefinido ao barramento ao acionar a chamada |  |                |  |  |  |  |  |  |  |  |
|----------------------------------------------------------------------------------------------------|----------------------------------------------------------------------------------------------------|--|----------------|--|--|--|--|--|--|--|--|
| comando no APP. O tipo de objeto e a faixa de valores são determinados pelo tipo de dados de configuração do parâmetro. |                                                                                                    |  |                |  |  |  |  |  |  |  |  |
| 311                                                                                                    | 11 Cena de gatilho nº. KNX: {{Canal 1}} 2 bytes C,W 17.001 número da cena                               |  |                |  |  |  |  |  |  |  |  |
| 0                                                                                                    | O objeto de comunicação é usado para receber o telegrama disparado pela cena do sistema KNX.            |  |                |  |  |  |  |  |  |  |  |
| Те                                                                                                    | elegrama: 164                                                                                           |  | Telegrama: 164 |  |  |  |  |  |  |  |  |

Tabela 6.2.1 Tabela de objetos de comunicação de função básica

#### 6.2.2. Objeto de comunicação da condição do ar

| Num          | b Name         | Object Function                      | Description                          | Group Address | Length  | С | R | W | Т   | U   | Data Type          | Priority |
|--------------|----------------|--------------------------------------|--------------------------------------|---------------|---------|---|---|---|-----|-----|--------------------|----------|
| ■2 311       | KNX: Channel 1 | Power on/off                         |                                      |               | 1 bit   | C | - | - | Т   | -   | switch             | Low      |
| ■2 312       | KNX: Channel 1 | Current setpoint adjustment          |                                      |               | 2 bytes | С | - | - | Т   | -   | temperature (°C)   | Low      |
| 1313         | KNX: Channel 1 | Control mode                         |                                      |               | 1 byte  | С | - | - | т   | -   | HVAC control mode  | Low      |
| ■2 314       | KNX: Channel 1 | Fan speed                            |                                      |               | 1 byte  | С | - | - | Т   | -   | percentage (0100%) | Low      |
| <b>2</b> 317 | KNX: Channel 1 | Power on/off, status                 | Power on/off, status                 |               | 1 bit   | С | - | W | -   | -   | switch             | Low      |
| ■2 318       | KNX: Channel 1 | Room temperature sensor              | Room temperature sensor              |               | 2 bytes | С | - | W | Т   | U   | temperature (°C)   | Low      |
| ■2 319       | KNX: Channel 1 | Current temperature setpoint, status | Current temperature setpoint, status |               | 2 bytes | C | - | W | -   | U   | temperature (°C)   | Low      |
| ■2 320       | KNX: Channel 1 | Control mode, status                 |                                      |               | 1 byte  | С | - | W | -   | -   | HVAC control mode  | Low      |
| 2 321        | KNX: Channel 1 | Fan speed, status                    |                                      |               | 1 byte  | С |   | W | -   |     | percentage (0100%) | Low      |
|              |                |                                      | Ar condicio                          | nado          |         |   |   |   |     |     |                    |          |
| Num          | Name           | Object Function                      | Description                          | Group Address | Length  | С | R | N | / т | U   | Data Type          | Priority |
| ■2 311       | KNX: Channel 1 | Power on/off                         |                                      |               | 1 bit   | C | - |   | Т   | -   | switch             | Low      |
| ■2 312       | KNX: Channel 1 | Current setpoint adjustment          |                                      |               | 2 bytes | С | 2 | 1 | Т   | 1   | temperature (°C)   | Low      |
| ■2 313       | KNX: Channel 1 | Control mode                         |                                      |               | 1 byte  | C | - | - | Т   | -   | HVAC control mode  | Low      |
| ■2 314       | KNX: Channel 1 | Fan speed                            |                                      |               | 1 byte  | С | - | 1 | Т   | 1   | percentage (0100%) | Low      |
| ■2 315       | KNX: Channel 1 | Vanes swing (1-swing,0-stop)         |                                      |               | 1 bit   | C | - | - | Т   | 100 | start/stop         | Low      |
| ■2 317       | KNX: Channel 1 | Power on/off, status                 |                                      |               | 1 bit   | С | - | W | -   | -   | switch             | Low      |
| ■2 318       | KNX: Channel 1 | Room temperature sensor              |                                      |               | 2 bytes | C | - | W | Т   | U   | temperature (°C)   | Low      |
| ■2 319       | KNX: Channel 1 | Current temperature setpoint, status |                                      |               | 2 bytes | С | - | W | -   | U   | temperature (°C)   | Low      |
| ■2 320       | KNX: Channel 1 | Control mode, status                 |                                      |               | 1 byte  | C | - | W | -   | -   | HVAC control mode  | Low      |
| ■2 321       | KNX: Channel 1 | Fan speed, status                    |                                      |               | 1 byte  | С | - | W | -   | 1   | percentage (0100%) | Low      |
| ■2 322       | KNX: Channel 1 | Vanes swing (1-swing,0-stop), status |                                      |               | 1 bit   | C | - | W | -   | -   | start/stop         | Low      |

Ar condicionado (com balanço) Fig.6.2.2 Objeto de comunicação da função de condição do ar

| NÃO. fur  | ção de objeto                                                                                                    | Nome             | Sinalizador de tip | e tipo de dados DPT |                   |  |  |  |  |  |
|-----------|----------------------------------------------------------------------------------------------------|------------------|--------------------|---------------------|-------------------|--|--|--|--|--|
| 311 Liga  | r/desligar                                                                                                    | KNX: {{Canal 1}} | 1 bit              | C,T                 | 1.001 interruptor |  |  |  |  |  |
| о         | O objeto de comunicação é usado para controlar ligar/desligar a condição do ar através do APP e enviar o telegrama                 |                  |                    |                     |                   |  |  |  |  |  |
| valor par | valor para o ônibus. Telegramas:                                                                                                   |                  |                    |                     |                   |  |  |  |  |  |
|           | 1Ligado                                                                                                    |                  |                    |                     |                   |  |  |  |  |  |
|           | 0Desligado                                                                                                    |                  |                    |                     |                   |  |  |  |  |  |
| 312       | Ajuste do ponto de ajuste atual                                                                                                    | KNX: {{Canal 1}} | 2 bytes            | C,T                 | 9.001 temperatura |  |  |  |  |  |
| 0         | O objeto de comunicação é usado para ajustar a temperatura do ponto de ajuste por meio do APP e enviar o valor do telegrama para o |                  |                    |                     |                   |  |  |  |  |  |
|           |                                                                                                    |                  |                    |                     |                   |  |  |  |  |  |

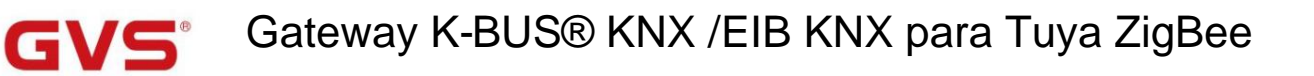

| 313        | Modo de controle                                                                                        | KNX: {{Canal 1}}                    | 1 byte             | С,Т             | 20.105 Modo de controle HVAC |  |  |  |  |  |
|------------|----------------------------------------------------------------------------------------------------|-------------------------------------|--------------------|-----------------|------------------------------|--|--|--|--|--|
| 0          | objeto de comunicação é usado para enviar telegrar                                                      | na de controle de cada modo de a    | r condicionado p   | oara o barramen | to.                          |  |  |  |  |  |
| Те         | Telegrama diferente significa modo de controle diferente:                                               |                                     |                    |                 |                              |  |  |  |  |  |
| 0-         | Auto, 1- Aquecimento, 3-Arrefecimento, 9-Fan, 14-De                                                     | esumididade, outros reservados.     |                    |                 |                              |  |  |  |  |  |
|            |                                                                                                    |                                     |                    |                 | 5.001 porcentagem            |  |  |  |  |  |
| 314 Veloci | dade do ventilador                                                                                      | KNX: {{Canal 1}}                    | 1 byte             | C,T             | palco de 5.100 fãs           |  |  |  |  |  |
| 0          | objeto de comunicação é usado para enviar o telegr                                                      | ama de controle de cada velocida    | de do ventilador   | para o barrame  | nto. valor do telegrama é    |  |  |  |  |  |
| determina  | ado pelo tipo de dados de configuração de parâmetro                                                     |                                     |                    |                 |                              |  |  |  |  |  |
| 315        | Giro das palhetas (1-swing,0-stop)                                                                      | KNX: {{Canal 1}}                    | 1 bit              | C,T             | 1.010 partida/parada         |  |  |  |  |  |
| 0          | objeto de comunicação é visível somente quando "A                                                       | r condicionado (com balanço)" é s   | elecionado. Usa    | do para enviar  |                              |  |  |  |  |  |
| as palhet  | as de controle do telegrama balançam para o ônibus                                                      | Telegramas:                         |                    |                 |                              |  |  |  |  |  |
|            | 1Balanço                                                                                                |                                     |                    |                 |                              |  |  |  |  |  |
|            | 0——Parar                                                                                                |                                     |                    |                 |                              |  |  |  |  |  |
| 317 Liga   | r/desligar, status                                                                                      | KNX: {{Canal 1}} 1bit C             | ,w                 |                 | 1.001 interruptor            |  |  |  |  |  |
| 0          | O objeto de comunicação é usado para receber o telegrama liga/desliga da condição do ar do barramento e |                                     |                    |                 |                              |  |  |  |  |  |
| feedback   | feedback para a tela do APP. Telegramas:                                                                |                                     |                    |                 |                              |  |  |  |  |  |
|            | 1Ligado                                                                                                 |                                     |                    |                 |                              |  |  |  |  |  |
|            | 0Desligado                                                                                              |                                     |                    |                 |                              |  |  |  |  |  |
| 318 Sen    | sor de temperatura ambiente                                                                             | KNX: {{Canal 1}} 2byte              | C,W,T,U 9.001      | temperatura     |                              |  |  |  |  |  |
| 0          | objeto de comunicação é usado para receber a temp                                                       | peratura ambiente do barramento     | e enviar solicitaç | ão de leitura   |                              |  |  |  |  |  |
| ciclicame  | nte e feedback para a tela do APP.                                                                      |                                     |                    |                 |                              |  |  |  |  |  |
| 319        | Ponto de ajuste de temperatura atual, statu                                                             | s KNX: {{Channel 1}} 2byte C,       | W,U 9.001 tem      | peratura        |                              |  |  |  |  |  |
| 0          | objeto de comunicação é usado para receber a temp                                                       | peratura do ponto de ajuste atual o | do barramento e    | feedback para   |                              |  |  |  |  |  |
| o visor do | APLICATIVO.                                                                                             |                                     |                    |                 |                              |  |  |  |  |  |
| 320        | Modo de controle, estado                                                                                | KNX: {{Canal 1}} 1byte              | c,w                |                 | 20.105 Modo de controle HVAC |  |  |  |  |  |
| 0          | objeto de comunicação é usado para receber o mod                                                        | o de controle atual do barramento   | e feedback para    | a o             |                              |  |  |  |  |  |
| Exibição   | do APLICATIVO. Telegrama diferente significa modo                                                       | de controle diferente:              |                    |                 |                              |  |  |  |  |  |
| 0-         | 0-Auto, 1- Aquecimento, 3-Arrefecimento, 9-Fan, 14-Desumididade, outros reservados.                     |                                     |                    |                 |                              |  |  |  |  |  |
|            |                                                                                                    |                                     |                    |                 | 5.001 porcentagem            |  |  |  |  |  |
| 321 Veloc  | giaade do ventilador, status                                                                            | KNX: {{Canal 1}} 1byte              | с, <b>v</b> v      |                 | palco de 5.100 fãs           |  |  |  |  |  |

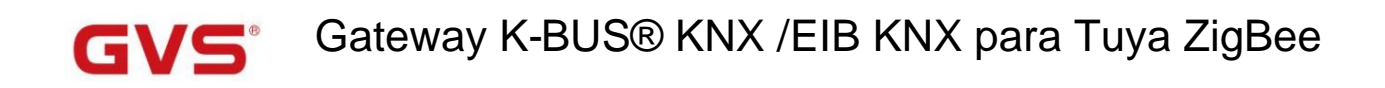

| o                                                                                            | O objeto de comunicação é usado para receber a velocidade atual do ventilador do barramento e feedback para o APP |                             |            |                          |  |  |  |  |  |  |
|----------------------------------------------------------------------------------------------|----------------------------------------------------------------------------------------------------|-----------------------------|------------|--------------------------|--|--|--|--|--|--|
| mostrar. O valor do telegrama é determinado pelo tipo de dados de configuração do parâmetro. |                                                                                                    |                             |            |                          |  |  |  |  |  |  |
| 322                                                                                          | Vanes swing (1-swing,0-stop), status                                                                              | KNX: {{Canal 1}} 1bit C     | ,w         | 1.010 partida/parada     |  |  |  |  |  |  |
| 0                                                                                            | objeto de comunicação é visível somente quando "Ar                                                                | condicionado (com balanço)" | é selecior | nado. Usado para receber |  |  |  |  |  |  |
| as palhet                                                                                    | as balançam o status do barramento. Telegramas:                                                                   |                             |            |                          |  |  |  |  |  |  |
|                                                                                              | 1——Balanço                                                                                                    |                             |            |                          |  |  |  |  |  |  |
|                                                                                              | 0——Parar                                                                                                    |                             |            |                          |  |  |  |  |  |  |

Tabela 6.2.2 Tabela de objetos de comunicação da função de condição do ar

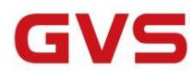

#### 6.2.3. Objeto de comunicação da unidade de temperatura ambiente

| Nur    | nb Name            | Object Function                      | Description                 | Group Address       | Length  | С | R   | V  | N 1 | U      | Data Type          | Priority |
|--------|--------------------|--------------------------------------|-----------------------------|---------------------|---------|---|-----|----|-----|--------|--------------------|----------|
| ■2 311 | KNX: Channel 1     | Power on/off                         |                             |                     | 1 bit   | С | -   | -  | Т   |        | switch             | Low      |
| ■2 312 | KNX: Channel 1     | Current setpoint adjustment          | Current setpoint adjustment |                     |         | С | 2   | -  | T   | -      | temperature (°C)   | Low      |
| ■2 313 | KNX: Channel 1     | Heating/Cooling mode                 |                             |                     | 1 bit   | С | -   | -  | Т   | -      | cooling/heating    | Low      |
| ■2 325 | KNX: Channel 1     | Power on/off, status                 |                             |                     | 1 bit   | С | -   | W  | -   | -      | switch             | Low      |
| ■2 326 | KNX: Channel 1     | Room temperature sensor              |                             |                     | 2 bytes | С | -   | W  | Т   | U      | temperature (°C)   | Low      |
| ■2 327 | KNX: Channel 1     | Current temperature setpoint, status |                             |                     | 2 bytes | С | -   | W  | -   | U      | temperature (°C)   | Low      |
| ■2 328 | KNX: Channel 1     | Heating/Cooling mode, status         |                             |                     | 1 bit   | C | -   | W  | -   | -      | cooling/heating    | Low      |
|        |                    | U                                    | nidade de tempera           | tura ambiente       |         |   |     |    |     |        |                    |          |
| Nur    | nb Name            | Object Function                      | Description                 | Group Address       | Length  | C | R   | 1  | N   | Ľ      | Data Type          | Priority |
| ■2 311 | KNX: Channel 1     | Power on/off                         |                             |                     | 1 bit   | С | -   | •  | Т   | -      | switch             | Low      |
| ■2 312 | KNX: Channel 1     | Current setpoint adjustment          |                             |                     | 2 bytes | С | -   | -  | Т   | -      | temperature (°C)   | Low      |
| ■2 313 | KNX: Channel 1     | Heating/Cooling mode                 |                             |                     | 1 bit   | С | -   | -  | Т   | •      | cooling/heating    | Low      |
| ■2 314 | KNX: Channel 1     | Operation mode                       |                             |                     | 1 byte  | С | -   | -  | Т   | -      | HVAC mode          | Low      |
| ■2 325 | KNX: Channel 1     | Power on/off, status                 |                             |                     | 1 bit   | С | -   | W  | 1 - | -      | switch             | Low      |
| ■2 326 | KNX: Channel 1     | Room temperature sensor              | Room temperature sensor     |                     |         | C | -   | W  | / T | U      | temperature (°C)   | Low      |
| ■2 327 | KNX: Channel 1     | Current temperature setpoint, status |                             |                     | 2 bytes | С | -   | W  | 1 - | U      | temperature (°C)   | Low      |
| ■2 328 | KNX: Channel 1     | Heating/Cooling mode, status         |                             |                     | 1 bit   | С | -   | W  | 1 - | 1      | cooling/heating    | Low      |
| ■2 329 | KNX: Channel 1     | Operation mode, status               |                             |                     | 1 byte  | С | -   | W  | 1 - | -      | HVAC mode          | Low      |
|        |                    | Unidade de tempe                     | ratura ambiente (co         | om modo de operação | )       |   |     |    |     |        |                    |          |
| Nur    | mb Name            | Object Function                      | Description                 | Group Address       | Length  | С | R   | V  | N   | U      | Data Type          | Priority |
| ■2 311 | KNX: Channel 1     | Power on/off                         |                             |                     | 1 bit   | С | -   | -  | T   | -      | switch             | Low      |
| ■2 312 | KNX: Channel 1     | Current setpoint adjustment          |                             |                     | 2 bytes | С | -   | -  | Т   | -      | temperature (°C)   | Low      |
| ■2 313 | KNX: Channel 1     | Heating/Cooling mode                 |                             |                     | 1 bit   | С | -   | -  | Т   | -      | cooling/heating    | Low      |
| ■2 314 | KNX: Channel 1     | Operation mode                       |                             |                     | 1 byte  | С | -   | -  | Т   | -      | HVAC mode          | Low      |
| ■2 319 | KNX: Channel 1     | Fan speed                            |                             |                     | 1 byte  | С | -   | -  | Т   | -      | percentage (0100%) | Low      |
| ■2 320 | KNX: Channel 1     | Fan speed low                        |                             |                     | 1 bit   | С | -   | -  | Т   |        | switch             | Low      |
| ■2 321 | KNX: Channel 1     | Fan speed medium                     |                             |                     | 1 bit   | С | -   | -  | Т   |        | switch             | Low      |
| ■2 322 | KNX: Channel 1     | Fan speed high                       |                             |                     | 1 bit   | С | -   | -  | Т   |        | switch             | Low      |
| ∎‡ 324 | KNX: Channel 1     | Fan automatic operation              |                             |                     | 1 bit   | С | -   | -  | Т   | -      | enable             | Low      |
| ■2 325 | KNX: Channel 1     | Power on/off, status                 |                             |                     | 1 bit   | С | -   | W  | -   | -      | switch             | Low      |
| ■2 326 | KNX: Channel 1     | Room temperature sensor              |                             |                     | 2 bytes | C | -   | W  | Т   | U      | temperature (°C)   | Low      |
| ■2 327 | KNX: Channel 1     | Current temperature setpoint, status |                             |                     | 2 bytes | С | -   | W  | -   | U      | temperature (°C)   | Low      |
| ■2 328 | KNX: Channel 1     | Heating/Cooling mode, status         |                             |                     | 1 bit   | C | -   | W  | -   | -      | cooling/heating    | Low      |
| ■2 329 | KNX: Channel 1     | Operation mode, status               |                             |                     | 1 byte  | С | -   | W  | -   | -      | HVAC mode          | Low      |
| ■2 334 | KNX: Channel 1     | Fan speed, status                    |                             |                     | 1 byte  | С | -   | W  | -   | -      | percentage (0100%) | Low      |
| ■2 335 | KNX: Channel 1     | Fan speed low, status                |                             |                     | 1 bit   | С | -   | W  | -   | -      | switch             | Low      |
| ■2 336 | KNX: Channel 1     | Fan speed medium, status             |                             |                     | 1 bit   | C | -   | W  | -   | -      | switch             | Low      |
| ■2 337 | KNX: Channel 1     | Fan speed high, status               |                             | 11.2                | -       |   | 140 |    |     | switch | Low                |          |
|        | INTERN SETMETHER I | Tall speed high, status              |                             |                     | IDIT    | C | -   | VV | -   |        | SWITCH             | LOW      |

Unidade de temperatura ambiente (com modo de operação e velocidade do ventilador)

|          | Fig.6.2.3 Comunicação da função da unidade de temperatura ambiente Objeto                                                          |                  |                       |          |                                |  |  |  |  |  |  |  |
|----------|----------------------------------------------------------------------------------------------------|------------------|-----------------------|----------|--------------------------------|--|--|--|--|--|--|--|
| NÃO. fur | ção de objeto                                                                                                    | Nome             | Sinalizador de tipo o | le dados | DPT                            |  |  |  |  |  |  |  |
| 311 Liga | r/desligar                                                                                                    | KNX: {{Canal 1}} | 1 bit                 | C,T      | 1.001 interruptor              |  |  |  |  |  |  |  |
| о        | O objeto de comunicação é usado para controlar ligar/desligar o RTC via APP e enviar o valor do telegrama para                     |                  |                       |          |                                |  |  |  |  |  |  |  |
| o ônibus | o ônibus. Telegramas:                                                                                                    |                  |                       |          |                                |  |  |  |  |  |  |  |
|          | 1Ligado                                                                                                    |                  |                       |          |                                |  |  |  |  |  |  |  |
|          | 0——Desligado                                                                                                    |                  |                       |          |                                |  |  |  |  |  |  |  |
| 312      | Ajuste do ponto de ajuste atual                                                                                                    | KNX: {{Canal 1}} | 2 bytes               | C,T      | 9.001 temperatura              |  |  |  |  |  |  |  |
| о        | O objeto de comunicação é usado para ajustar a temperatura do ponto de ajuste por meio do APP e enviar o valor do telegrama para o |                  |                       |          |                                |  |  |  |  |  |  |  |
| ônibus.  | ônibus.                                                                                                    |                  |                       |          |                                |  |  |  |  |  |  |  |
| 313      | Modo de aquecimento/resfriamento                                                                                                   | KNX: {{Canal 1}} | 1 bit                 | C,T      | 1.100 refrigeração/aquecimento |  |  |  |  |  |  |  |

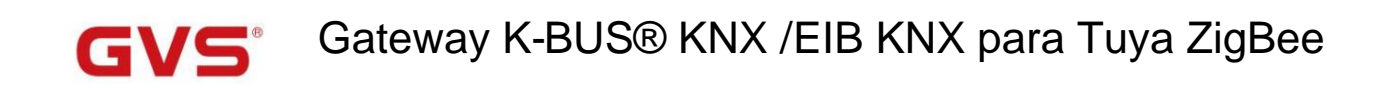

| о                                                                                                    | O objeto de comunicação é usado para enviar telegrama para comutar as funções de resfriamento e aquecimento para o barramento.   |                   |                             |                      |                         |                           |  |  |  |  |  |
|----------------------------------------------------------------------------------------------------|----------------------------------------------------------------------------------------------------|-------------------|-----------------------------|----------------------|-------------------------|---------------------------|--|--|--|--|--|
| Telegram                                                                                                    | Telegramas:                                                                                                    |                   |                             |                      |                         |                           |  |  |  |  |  |
|                                                                                                    | 1——Aquecimento                                                                                                    |                   |                             |                      |                         |                           |  |  |  |  |  |
|                                                                                                    | 0Resfriamento                                                                                                    |                   |                             |                      |                         |                           |  |  |  |  |  |
| 314                                                                                                    | Modo de operação                                                                                                    | KNX:              | {{Canal 1}}                 | 1 byte               | С,Т                     | 20.102 modo HVAC          |  |  |  |  |  |
| O objeto de comunicação é usado para enviar o telegrama do modo de operação da sala para o barramento. Diferente |                                                                                                    |                   |                             |                      |                         |                           |  |  |  |  |  |
| telegrama significa modo de controle diferente:                                                                  |                                                                                                    |                   |                             |                      |                         |                           |  |  |  |  |  |
| 1-                                                                                                    | Conforto, 2-Standby, 3-Economia, 4-Proteção, out                                                                                 | ros rese          | rvados.                     |                      |                         |                           |  |  |  |  |  |
|                                                                                                    |                                                                                                    |                   |                             |                      |                         | 5.001 porcentagem         |  |  |  |  |  |
| 319 Veloci                                                                                                    | dade do ventilador                                                                                                    |                   | KNX: {{Canal 1}} 1by        | rte C, I             | 0                       | palco de 5.100 fãs        |  |  |  |  |  |
| 320 Veloci                                                                                                    | dade do ventilador baixa                                                                                                    |                   | KNX: {{Canal 1}} 1 b        | it                   | С,Т                     | 1.001 interruptor         |  |  |  |  |  |
| 321 Velo                                                                                                    | cidade média do ventilador                                                                                                    | 1.001 interruptor |                             |                      |                         |                           |  |  |  |  |  |
| 322 Veloc                                                                                                    | idade do ventilador alta                                                                                                    |                   | KNX: {{Canal 1}} 1 b        | 1.001 interruptor    |                         |                           |  |  |  |  |  |
| 323 Velocid                                                                                                    | ade do ventilador desligada                                                                                                    |                   | KNX: {{Canal 1}} 1 b        | it                   | C,T                     | 1.001 interruptor         |  |  |  |  |  |
| Es                                                                                                    | Esses objetos de comunicação são usados para controlar a velocidade do ventilador via APP e enviar telegramas para o barramento. |                   |                             |                      |                         |                           |  |  |  |  |  |
| 0                                                                                                    | objeto de 1 bit é visível de acordo com a configur                                                                               | ação do           | parâmetro:                  |                      |                         |                           |  |  |  |  |  |
|                                                                                                    | Objeto 320—Baixa velocidade do ventilado                                                                                         | or                |                             |                      |                         |                           |  |  |  |  |  |
|                                                                                                    | Objeto 321——Velocidade média do ventilad                                                                                         | or                |                             |                      |                         |                           |  |  |  |  |  |
|                                                                                                    | Objeto 322—Alta velocidade do ventilador                                                                                         |                   |                             |                      |                         |                           |  |  |  |  |  |
|                                                                                                    | Objeto 323——Velocidade do ventilador desligada                                                                                   | 1                 |                             |                      |                         |                           |  |  |  |  |  |
| So                                                                                                    | omente o objeto correspondente envia o telegrama                                                                                 | a "1" qua         | ndo muda para uma deter     | minada velocidade    | do ventilador. Quando   | objeto de 1 bit desligado |  |  |  |  |  |
| não estive                                                                                                    | er habilitado, todos os objetos enviarão telegramas                                                                              | s "0" qua         | ndo desligar a velocidade   | do ventilador (a sit | uação se aplica para co | onectar com               |  |  |  |  |  |
| atuador d                                                                                                    | e ventilador da GVS);                                                                                                    |                   |                             |                      |                         |                           |  |  |  |  |  |
| Qı                                                                                                    | uando o objeto 1bit-off está ativado, apenas o obje                                                                              | to 1bit-c         | ff envia o telegrama "1" (a | situação se aplica   | para conectar com       |                           |  |  |  |  |  |
| atuador d                                                                                                    | e ventilador de outros fabricantes).                                                                                             |                   |                             |                      |                         |                           |  |  |  |  |  |
| 11                                                                                                    | byte: o valor do telegrama correspondente a cada                                                                                 | velocida          | de do ventilador é definido | pelo parâmetro. A    | tive o                  |                           |  |  |  |  |  |
| velocidad                                                                                                    | e do ventilador correspondente no APP e o objeto                                                                                 | 319 en            | via o valor do telegrama co | rrespondente da v    | elocidade do ventilador | para                      |  |  |  |  |  |
| o ônibus.                                                                                                    |                                                                                                    |                   |                             |                      |                         |                           |  |  |  |  |  |
| 324 Ope                                                                                                    | ração automática do ventilador                                                                                                   |                   | KNX: {{Canal 1}} 1 b        | it                   | C,T                     | 1.003 ativar              |  |  |  |  |  |
| о                                                                                                    | O objeto de comunicação é utilizado para enviar o telegrama de controle automático do ventilador para o barramento. Telegramas:  |                   |                             |                      |                         |                           |  |  |  |  |  |

| 1Automático                                                                                                    |                                              |                                |  |  |  |  |  |  |  |  |
|----------------------------------------------------------------------------------------------------|----------------------------------------------|--------------------------------|--|--|--|--|--|--|--|--|
| 0Sair automático                                                                                                    |                                              |                                |  |  |  |  |  |  |  |  |
| 225 Ligge/dealings_status                                                                                                    |                                              | 1 001 interruptor              |  |  |  |  |  |  |  |  |
| 325 Ligar/desligar, status                                                                                                    | KNX: {{Canai 1}} 1bit C,W                    |                                |  |  |  |  |  |  |  |  |
| O objeto de comunicação é usado para receber o telegram                                                                                               | a liga/desliga do RTC do barramento e feedt  | pack                           |  |  |  |  |  |  |  |  |
| para a tela do APP. Telegramas:                                                                                                    |                                              |                                |  |  |  |  |  |  |  |  |
|                                                                                                    |                                              |                                |  |  |  |  |  |  |  |  |
| 0—Desligado                                                                                                    |                                              |                                |  |  |  |  |  |  |  |  |
| 326 Sensor de temperatura ambiente                                                                                                    | KNX: {{Canal 1}} 2byte C,W,T,U               | 9.001 temperatura              |  |  |  |  |  |  |  |  |
| O objeto de comunicação é usado para receber a temperat                                                                                               | ura ambiente do barramento e enviar solicita | ção de leitura                 |  |  |  |  |  |  |  |  |
| ciclicamente e feedback para a tela do APP.                                                                                                    |                                              |                                |  |  |  |  |  |  |  |  |
| 327 Ponto de ajuste de temperatura atual, status KM                                                                                                   | X: {{Channel 1}} 2byte C,W,U                 | 9.001 temperatura              |  |  |  |  |  |  |  |  |
| O objeto de comunicação é usado para receber a temperat                                                                                               | ura do ponto de ajuste atual do barramento e | e feedback para                |  |  |  |  |  |  |  |  |
| o visor do APLICATIVO.                                                                                                    |                                              |                                |  |  |  |  |  |  |  |  |
| 328 Modo de aquecimento/arrefecimento, estado                                                                                                    | KNX: {{Canal 1}} 1bit C,W                    | 1.100 refrigeração/aquecimento |  |  |  |  |  |  |  |  |
| O objeto de comunicação é usado para receber o status de aquecimento e resfriamento do barramento e feedback                                          |                                              |                                |  |  |  |  |  |  |  |  |
| para a tela do APP. Telegramas:                                                                                                    |                                              |                                |  |  |  |  |  |  |  |  |
| 1 ——Aquecimento                                                                                                    |                                              |                                |  |  |  |  |  |  |  |  |
| 0 Resfriamento                                                                                                    |                                              |                                |  |  |  |  |  |  |  |  |
| 329 Modo de operação, estado                                                                                                    | KNX: {{Canal 1}} 1byte C,W                   | 20.102 modo HVAC               |  |  |  |  |  |  |  |  |
| O objeto de comunicação é usado para receber o telegram                                                                                               | a do modo de operação RTC do barramento      | · ·                            |  |  |  |  |  |  |  |  |
| Telegrama diferente significa modo de controle diferente:                                                                                             |                                              |                                |  |  |  |  |  |  |  |  |
| 1-Conforto, 2-Standby, 3-Economia, 4-Proteção, outros res                                                                                             | ervados.                                     |                                |  |  |  |  |  |  |  |  |
|                                                                                                    |                                              | 5.001 porcentagem              |  |  |  |  |  |  |  |  |
| 334 Velocidade do ventilador, status                                                                                                    | KNX: {{Canal 1}} 1byte C,W                   | palco de 5.100 fãs             |  |  |  |  |  |  |  |  |
| 335 Velocidade do ventilador baixa, status                                                                                                    | KNX: {{Canal 1}} 1bit C,W                    | 1.001 interruptor              |  |  |  |  |  |  |  |  |
| 336 Velocidade média do ventilador, status                                                                                                    | KNX: {{Canal 1}} 1bit C,W                    | 1.001 interruptor              |  |  |  |  |  |  |  |  |
| 337 Velocidade do ventilador alta, status                                                                                                    | KNX: {{Canal 1}} 1bit C,W                    | 1.001 interruptor              |  |  |  |  |  |  |  |  |
| 338 Velocidade do ventilador desligada, status                                                                                                    | KNX: {{Canal 1}} 1bit C,W                    | 1.001 interruptor              |  |  |  |  |  |  |  |  |
| Esses objetos de comunicação são usados para receber feedback de status para controlar a velocidade do ventilador por meio de quatro objetos de 1 bit |                                              |                                |  |  |  |  |  |  |  |  |
| ou um objeto de 1 byte.                                                                                                    | ou um objeto de 1 byte.                      |                                |  |  |  |  |  |  |  |  |

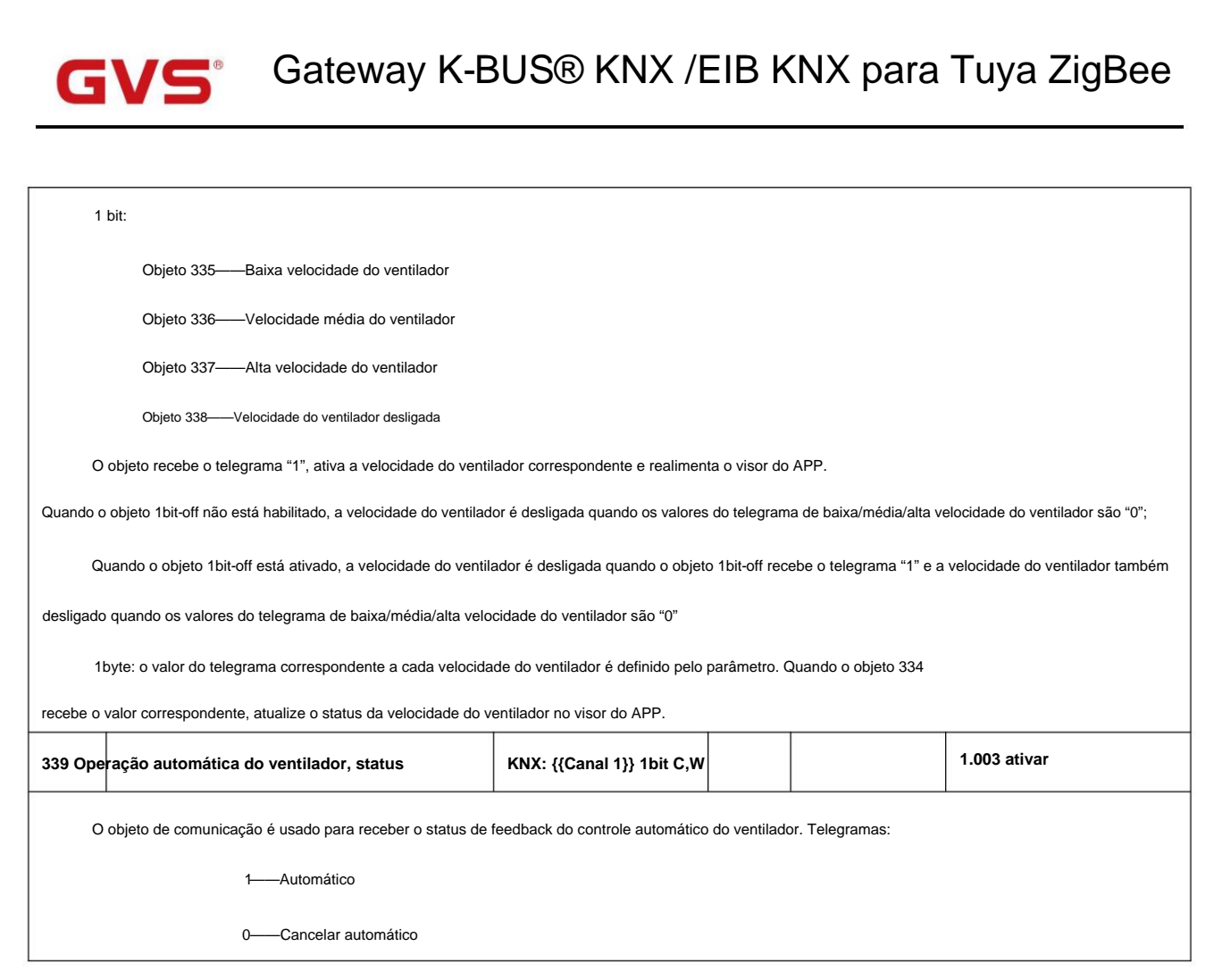

Tabela 6.2.3 Tabela de objetos de comunicação da função da unidade de temperatura ambiente

#### 6.2.4. Objeto de comunicação do sistema de ventilação

| Numb            | Name           | Object Function                 | Description | Group Address | Length | С | R | V | / Т | U | Data Type          | Priority |
|-----------------|----------------|---------------------------------|-------------|---------------|--------|---|---|---|-----|---|--------------------|----------|
| ■2 311          | KNX: Channel 1 | Power on/off                    |             |               | 1 bit  | С | - | - | Т   | - | switch             | Low      |
| ■\$ 312         | KNX: Channel 1 | Fan speed                       |             |               | 1 byte | С | - |   | Т   | - | percentage (0100%) | Low      |
| ■2 313          | KNX: Channel 1 | Fan speed low                   |             |               | 1 bit  | C | - | - | Т   | - | switch             | Low      |
| ■2 314          | KNX: Channel 1 | Fan speed medium                |             |               | 1 bit  | C | - | - | т   | - | switch             | Low      |
| ■2 315          | KNX: Channel 1 | Fan speed high                  |             |               | 1 bit  | С | - | - | Т   | - | switch             | Low      |
| ■2 316          | KNX: Channel 1 | Fan automatic operation         |             |               | 1 bit  | С | - | - | Т   | - | enable             | Low      |
| ■2 317          | KNX: Channel 1 | Heat recovery                   |             |               | 1 bit  | С | - |   | Т   | - | enable             | Low      |
| ■2 318          | KNX: Channel 1 | Power on/off, status            |             |               | 1 bit  | С | - | W | -   |   | switch             | Low      |
| ■ <b>2</b>  319 | KNX: Channel 1 | Fan speed, status               |             |               | 1 byte | С | - | W | -   | - | percentage (0100%) | Low      |
| ■2 320          | KNX: Channel 1 | Fan speed low, status           |             |               | 1 bit  | С | - | W | -   | - | switch             | Low      |
| ■2 321          | KNX: Channel 1 | Fan speed medium, status        |             |               | 1 bit  | С | - | W | -   | - | switch             | Low      |
| ■2 322          | KNX: Channel 1 | Fan speed high, status          |             |               | 1 bit  | С | - | W | -   | - | switch             | Low      |
| ■2 323          | KNX: Channel 1 | Fan automatic operation, status |             |               | 1 bit  | С | - | W |     | - | enable             | Low      |
| ■2 324          | KNX: Channel 1 | Heat recovery, status           |             |               | 1 bit  | С | - | W | -   | - | enable             | Low      |
| ■2 325          | KNX: Channel 1 | Filter alarm, status            |             |               | 1 bit  | С | - | W |     | - | alarm              | Low      |

Sistema de ventilação

Fig.6.2.4 Objeto de comunicação da função do sistema de ventilação

| NÃO. função de objeto | Sinalizador de tipo de dados de nom | e     |     | DPT               |
|-----------------------|-------------------------------------|-------|-----|-------------------|
| 311 Ligar/desligar    | KNX: {{Canal 1}}                    | 1 bit | C,T | 1.001 interruptor |

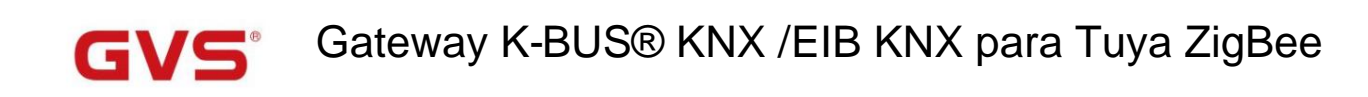

| O objeto de comunicação é usado para controlar ligar/desligar a ventilação via APP e enviar o telegrama |                                                                                |                                       |                      |                       |                                         |  |  |  |  |  |  |  |
|----------------------------------------------------------------------------------------------------|--------------------------------------------------------------------------------|---------------------------------------|----------------------|-----------------------|-----------------------------------------|--|--|--|--|--|--|--|
| valor para                                                                                              | a o ônibus. Telegramas:                                                        |                                       |                      |                       |                                         |  |  |  |  |  |  |  |
|                                                                                                    | 1Ligado                                                                        |                                       |                      |                       |                                         |  |  |  |  |  |  |  |
|                                                                                                    | 0——Desligado                                                                   |                                       |                      |                       |                                         |  |  |  |  |  |  |  |
| 312 Veloci                                                                                              | dade do ventilador                                                             | KNX: {{Canal 1}}                      | 1 byte               | С,Т                   | 5.001 porcentagem<br>palco de 5.100 fãs |  |  |  |  |  |  |  |
| 313 Veloci                                                                                              | idade do ventilador baixa                                                      | KNX: {{Canal 1}}                      | 1 bit                | С,Т                   | 1.001 interruptor                       |  |  |  |  |  |  |  |
| 314 Velo                                                                                                | cidade média do ventilador                                                     | KNX: {{Canal 1}}                      | 1 bit                | С,Т                   | 1.001 interruptor                       |  |  |  |  |  |  |  |
| 315 Veloc                                                                                               | 315 Velocidade do ventilador alta KNX: {{Canal 1}} 1 bit C,T 1.001 interruptor |                                       |                      |                       |                                         |  |  |  |  |  |  |  |
| E                                                                                                    | sses objetos de comunicação são usados para env                                | iar os telegramas de controle de velo | ocidade do ventilado | or para o barrament   | 0.                                      |  |  |  |  |  |  |  |
| 11                                                                                                    | byte: o valor do telegrama correspondente a cada v                             | elocidade do ventilador é definido po | elo parâmetro. Ative | 0                     |                                         |  |  |  |  |  |  |  |
| velocidad                                                                                               | e do ventilador correspondente no APP e o objeto                               | 312 envia o valor do telegrama corre  | spondente da veloc   | idade do ventilador   | para                                    |  |  |  |  |  |  |  |
| o ônibus.                                                                                               |                                                                                |                                       |                      |                       |                                         |  |  |  |  |  |  |  |
| 1                                                                                                    | bit:                                                                           |                                       |                      |                       |                                         |  |  |  |  |  |  |  |
|                                                                                                    | Objeto 313Baixa velocidade do ventilado                                        | r                                     |                      |                       |                                         |  |  |  |  |  |  |  |
|                                                                                                    | Objeto 314Velocidade média do ventilado                                        | or                                    |                      |                       |                                         |  |  |  |  |  |  |  |
|                                                                                                    | Objeto 315—Alta velocidade do ventilador                                       |                                       |                      |                       |                                         |  |  |  |  |  |  |  |
| 0                                                                                                    | objeto correspondente envia o telegrama "1" para                               | ativar a velocidade do ventilador con | respondente no APF   | P. Desligue o ventila | ador                                    |  |  |  |  |  |  |  |
| velocidad                                                                                               | le ao enviar o telegrama "0".                                                  |                                       |                      |                       |                                         |  |  |  |  |  |  |  |
| 316 Ope                                                                                                 | ração automática do ventilador                                                 | KNX: {{Canal 1}} 1 bit                | c                    | ,T                    | 1.003 ativar                            |  |  |  |  |  |  |  |
| 0                                                                                                    | objeto de comunicação é utilizado para enviar o te                             | legrama de controle automático do v   | entilador para o bar | ramento. Telegram     | as:                                     |  |  |  |  |  |  |  |
|                                                                                                    | 1Automático                                                                    |                                       |                      |                       |                                         |  |  |  |  |  |  |  |
|                                                                                                    | 0Sair automático                                                               |                                       |                      |                       |                                         |  |  |  |  |  |  |  |
| 317 Recuperação de calor KNX: {{Canal 1}} 1 bit C,T 1.003 ativar                                        |                                                                                |                                       |                      |                       |                                         |  |  |  |  |  |  |  |
| 0                                                                                                    | objeto de comunicação é usado para controlar o m                               | odo de recuperação de calor via AP    | P e enviar telegram  | a para o barrament    | o.                                      |  |  |  |  |  |  |  |
| Telegram                                                                                                | as:                                                                            |                                       |                      |                       |                                         |  |  |  |  |  |  |  |
|                                                                                                    | 1——Ativo                                                                       |                                       |                      |                       |                                         |  |  |  |  |  |  |  |
|                                                                                                    | 0Inativo                                                                       |                                       |                      |                       |                                         |  |  |  |  |  |  |  |

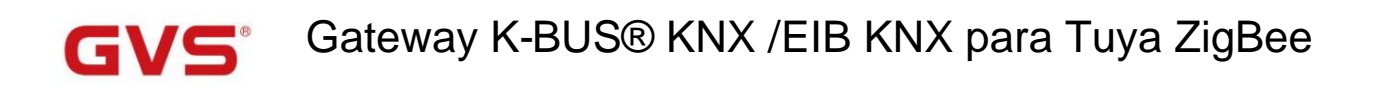

| 318 Liga                                                                                                    | ar/desligar, status                                          | KNX: {{Canal 1}} 1bit C,\           | N            |                       | 1.001 interruptor  |  |  |  |  |  |  |
|----------------------------------------------------------------------------------------------------|--------------------------------------------------------------|-------------------------------------|--------------|-----------------------|--------------------|--|--|--|--|--|--|
| 0                                                                                                    | objeto de comunicação é usado para receber o telegra         | ma liga/desliga da ventilação d     | o barramen   | to e                  |                    |  |  |  |  |  |  |
| feedback                                                                                                    | para a tela do APP. Telegramas:                              |                                     |              |                       |                    |  |  |  |  |  |  |
|                                                                                                    | 1——Ligado                                                    |                                     |              |                       |                    |  |  |  |  |  |  |
|                                                                                                    | 0Desligado                                                   |                                     |              |                       |                    |  |  |  |  |  |  |
|                                                                                                    |                                                              |                                     |              |                       | 5.001 porcentagem  |  |  |  |  |  |  |
| 319 Veloc                                                                                                    | dade do ventilador, status                                   |                                     | ,,vv         |                       | palco de 5.100 fãs |  |  |  |  |  |  |
| 320 Veloc                                                                                                    | idade do ventilador baixa, status                            | KNX: {{Canal 1}} 1bit C,\           | N            |                       | 1.001 interruptor  |  |  |  |  |  |  |
| 321 Velo                                                                                                    | cidade média do ventilador, status                           | KNX: {{Canal 1}} 1bit C,\           | v            |                       | 1.001 interruptor  |  |  |  |  |  |  |
| 322 Velocidade do ventilador alta, status KNX: {{Canal 1}} 1bit C,W 1.001 interruptor                                                               |                                                              |                                     |              |                       |                    |  |  |  |  |  |  |
| Esses objetos de comunicação são usados para receber feedback de status para controlar a velocidade do ventilador por meio de três objetos de 1 bit |                                                              |                                     |              |                       |                    |  |  |  |  |  |  |
| ou um objeto de 1 byte.                                                                                                    |                                                              |                                     |              |                       |                    |  |  |  |  |  |  |
| 1byte: o valor do telegrama correspondente a cada velocidade do ventilador é definido pelo parâmetro. Quando o objeto 319                           |                                                              |                                     |              |                       |                    |  |  |  |  |  |  |
| recebe o                                                                                                    | valor correspondente, atualize o status da velocidade o      | o ventilador no visor do APP.       |              |                       |                    |  |  |  |  |  |  |
| 1                                                                                                    | bit:                                                         |                                     |              |                       |                    |  |  |  |  |  |  |
|                                                                                                    | Objeto 320—Baixa velocidade do ventilador                    |                                     |              |                       |                    |  |  |  |  |  |  |
|                                                                                                    | Objeto 321——Velocidade média do ventilador                   |                                     |              |                       |                    |  |  |  |  |  |  |
|                                                                                                    | Objeto 322——Alta velocidade do ventilador                    |                                     |              |                       |                    |  |  |  |  |  |  |
| o                                                                                                    | objeto recebe o telegrama "1", ativa a velocidade do ve      | ntilador correspondente e reali     | menta o vis  | or do APP.            |                    |  |  |  |  |  |  |
| Todos os                                                                                                    | valores de telegrama da velocidade do ventilador devem ser 0 | ao desligar a velocidade do ventila | ador;        |                       |                    |  |  |  |  |  |  |
| 323 Ope                                                                                                    | ração automática do ventilador, status                       | KNX: {{Canal 1}} 1bit C,\           | N            |                       | 1.003 ativar       |  |  |  |  |  |  |
| 0                                                                                                    | objeto de comunicação é usado para receber o status          | de feedback do controle autom       | ático do ver | ntilador. Telegramas: |                    |  |  |  |  |  |  |
|                                                                                                    | 1——Automático                                                |                                     |              |                       |                    |  |  |  |  |  |  |
|                                                                                                    | 0——Cancelar automático                                       |                                     |              |                       |                    |  |  |  |  |  |  |
| 324                                                                                                    | Recuperação de calor, estado                                 | KNX: {{Canal 1}} 1bit C,\           | N            |                       | 1.003 ativar       |  |  |  |  |  |  |
| O objeto de comunicação é usado para receber o status do modo de recuperação de calor e feedback para a tela do APP.                                |                                                              |                                     |              |                       |                    |  |  |  |  |  |  |
| Telegram                                                                                                    | nas:                                                         |                                     |              |                       |                    |  |  |  |  |  |  |
|                                                                                                    | 1——Ativo                                                     |                                     |              |                       |                    |  |  |  |  |  |  |
|                                                                                                    | 0Inativo                                                     |                                     |              |                       |                    |  |  |  |  |  |  |
| 325                                                                                                    | Alarme de filtro, status                                     | KNX: {{Canal 1}} 1bit C,\           | v            |                       | 1.005 alarme       |  |  |  |  |  |  |

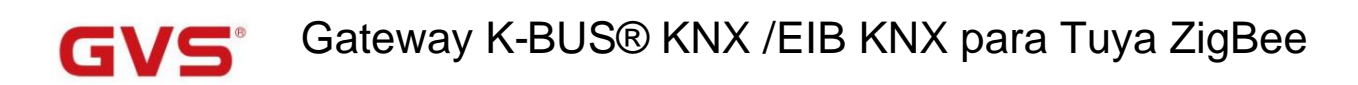

O objeto de comunicação é usado para receber o status do filtro do barramento e feedback para a tela do APP. Telegramas: 1---Em uso normal 0---Substituir alarme

Tabela 6.2.4 Tabela de objetos de comunicação da função do sistema de ventilação

#### 6.2.5. Objeto de comunicação de controle de áudio

| Numb   | Name           | Object Function               | Description            | Group Address     | Length | С | R | W | Т | U | Data Type             | Priority |
|--------|----------------|-------------------------------|------------------------|-------------------|--------|---|---|---|---|---|-----------------------|----------|
| ■₽ 312 | KNX: Channel 1 | Play=1/Pause=0                |                        |                   | 1 bit  | C | - | - | T | - | start/stop            | Low      |
| ■≠ 313 | KNX: Channel 1 | Next track=1/Previous track=0 |                        |                   | 1 bit  | С | - | - | Т | - | step                  | Low      |
| ■2 314 | KNX: Channel 1 | Volume+=1/Volume-=0           |                        |                   | 1 bit  | C | - | - | Т | - | step                  | Low      |
| ■2 315 | KNX: Channel 1 | Absolute volume               |                        |                   | 1 byte | С | - | - | Т | - | percentage (0100%)    | Low      |
| ■2 316 | KNX: Channel 1 | Mute                          |                        |                   | 1 bit  | C | - | - | T | - | enable                | Low      |
| ₹ 317  | KNX: Channel 1 | Play mode                     |                        |                   | 1 byte | С | 2 | 6 | Т | 1 | counter pulses (0255) | Low      |
| ■2 319 | KNX: Channel 1 | Play=1/Pause=0, status        |                        |                   | 1 bit  | C | - | W | Т | U | start/stop            | Low      |
| ₹320   | KNX: Channel 1 | Absolute volume, status       |                        |                   | 1 byte | С | - | W | Т | U | percentage (0100%)    | Low      |
| 2 321  | KNX: Channel 1 | Mute, status                  |                        |                   | 1 bit  | C | - | W | Т | U | enable                | Low      |
| ₹ 322  | KNX: Channel 1 | Play mode, status             |                        |                   | 1 byte | С | - | W | Т | U | counter pulses (0255) | Low      |
|        |                |                               | controle de á          | udio              |        |   |   |   |   |   |                       |          |
| Num    | Name           | Object Function               | Description            | Group Address     | Length | С | R | W | T | U | Data Type             | Priority |
| ■2 311 | KNX: Channel 1 | Power on/off                  |                        |                   | 1 bit  | С | - | - | Т | - | switch                | Low      |
| ■2 312 | KNX: Channel 1 | Play=1/Pause=0                |                        |                   | 1 bit  | С | - | - | Т | - | start/stop            | Low      |
| ■2 313 | KNX: Channel 1 | Next track=1/Previous track=0 |                        |                   | 1 bit  | С | - | - | Т | - | step                  | Low      |
| ■2 314 | KNX: Channel 1 | Volume+=1/Volume-=0           |                        |                   | 1 bit  | С | - | - | Т | - | step                  | Low      |
| ■2 317 | KNX: Channel 1 | Play mode                     |                        |                   | 1 byte | C | - | - | Т | - | counter pulses (0255) | Low      |
| ■2 318 | KNX: Channel 1 | Power on/off, status          |                        |                   | 1 bit  | С | - | W | - | - | switch                | Low      |
| ■2 319 | KNX: Channel 1 | Play=1/Pause=0, status        |                        |                   | 1 bit  | C | - | W | - | - | start/stop            | Low      |
| ■2 322 | KNX: Channel 1 | Play mode, status             |                        |                   | 1 byte | С | - | W | - | 2 | counter pulses (0255) | Low      |
|        |                | C                             | Controle de áudio (cor | n ligar/desligar) |        |   |   |   |   |   |                       |          |

Fig.6.2.5 Objeto de comunicação da função de controle de áudio

Observação: Se "Controle de áudio (com ligar/desligar)" for selecionado, o padrão é desligar quando a tensão é recuperada e o

#### objeto não há necessidade de enviar telegrama de solicitação de leitura. Se "Controle de áudio" for selecionado, o objeto precisa enviar

#### solicitar telegrama quando da recuperação de tensão.

| NÃO. fun   | ção de objeto                                                                                            | Nome             | Tipo de dados | Bandeira | DPT               |  |  |  |  |  |  |  |
|------------|----------------------------------------------------------------------------------------------------|------------------|---------------|----------|-------------------|--|--|--|--|--|--|--|
| 311 Liga   | r/desligar                                                                                               | KNX: {{Canal 1}} | 1 bit         | C,T      | 1.001 interruptor |  |  |  |  |  |  |  |
| 0          | O objeto de comunicação só se aplica ao controle de áudio com power on/off. Usado para controlar o áudio |                  |               |          |                   |  |  |  |  |  |  |  |
| ligar/desl | ligar/desligar através do APP e enviar o telegrama para o ônibus. Telegramas:                            |                  |               |          |                   |  |  |  |  |  |  |  |
|            | 1Ligado                                                                                                  |                  |               |          |                   |  |  |  |  |  |  |  |
|            | 0Desligado                                                                                               |                  |               |          |                   |  |  |  |  |  |  |  |
| 312        | 12 Reproduzir=1/Pausar=0 KNX: {{Canal 1}} 1 bit C,T 1.010 partida/parada                                 |                  |               |          |                   |  |  |  |  |  |  |  |
| 0          | O objeto de comunicação é usado para tocar/parar a música no módulo de áudio via APP. Telegramas:        |                  |               |          |                   |  |  |  |  |  |  |  |

|           | 1Tocar música                                                                                          |                               |                       |                   |                          |  |  |  |  |  |  |  |
|-----------|----------------------------------------------------------------------------------------------------|-------------------------------|-----------------------|-------------------|--------------------------|--|--|--|--|--|--|--|
|           | 0Pausar a reprodução o                                                                                 | da música                     |                       |                   |                          |  |  |  |  |  |  |  |
| 313       | Faixa seguinte=1/Faixa anterior=0                                                                      | KNX: {{Canal 1}}              | 1 bit                 | С,Т               | 1.007 passo              |  |  |  |  |  |  |  |
| 0         | objeto de comunicação é usado para alter                                                               | nar a reprodução da música    | do módulo de áudi     | o via APP, para a | alternar o               |  |  |  |  |  |  |  |
| música    | anterior/a próxima música. Telegramas:                                                                 |                               |                       |                   |                          |  |  |  |  |  |  |  |
|           | 1Tocar a próxima mu                                                                                    | úsica                         |                       |                   |                          |  |  |  |  |  |  |  |
|           | 0——Reproduzir a músic                                                                                  | a anterior                    |                       | 1                 |                          |  |  |  |  |  |  |  |
| 314       | Volume+=1/Volume-=0                                                                                    | KNX: {{Canal 1}}              | 1 bit                 | С,Т               | 1.007 passo              |  |  |  |  |  |  |  |
| 315       | 315 Volume absoluto                                                                                    |                               |                       |                   |                          |  |  |  |  |  |  |  |
|           |                                                                                                    |                               |                       | 0,1               | 5,004 porcentagem        |  |  |  |  |  |  |  |
| 0         | O objeto de comunicação é usado para ajustar o volume do módulo de áudio via APP. valor do telegrama é |                               |                       |                   |                          |  |  |  |  |  |  |  |
| determi   | determinado por tipo de dados de objeto diferente.                                                     |                               |                       |                   |                          |  |  |  |  |  |  |  |
| c         | Objeto de 1 bit, telegramas:                                                                           |                               |                       |                   |                          |  |  |  |  |  |  |  |
|           | 1—Aumentar o volume                                                                                    |                               |                       |                   |                          |  |  |  |  |  |  |  |
|           | 0——Diminuir o volume                                                                                   |                               |                       |                   |                          |  |  |  |  |  |  |  |
| c         | ) objeto de 1 byte só se aplica à função de                                                            | controle de áudio sem ligar/o | desligar. O valor do  | telegrama é de a  | acordo com               |  |  |  |  |  |  |  |
| tipo de o | objeto: 0100 / 0255                                                                                    |                               | [                     | 1                 |                          |  |  |  |  |  |  |  |
| 316 mud   | io                                                                                                    | KNX: {{Canal 1}}              | 1 bit                 | С,Т               | 1.003 ativar             |  |  |  |  |  |  |  |
| C         | objeto de comunicação se aplica apenas a                                                               | à função de controle de áudio | o sem ligar/desligar  | , usada para cor  | trolar                   |  |  |  |  |  |  |  |
| mudo de   | o módulo de áudio via APP. Telegramas:                                                                 |                               |                       |                   |                          |  |  |  |  |  |  |  |
|           | 1Mudo                                                                                                  |                               |                       |                   |                          |  |  |  |  |  |  |  |
|           | 0——Cancelar mudo                                                                                       |                               |                       |                   |                          |  |  |  |  |  |  |  |
| 317       | modo de reprodução                                                                                     | KNX: {{Canal 1}} 1 byte       |                       | C,T               | 5.010 pulsos do contador |  |  |  |  |  |  |  |
| 0         | ) objeto de comunicação é usado para envi                                                              | ar telegrama de controle do   | modo de reproduçã     | o do módulo de    | áudio, modo diferente    |  |  |  |  |  |  |  |
| telegran  | nas são predefinidos por parâmetros.                                                                   |                               |                       |                   |                          |  |  |  |  |  |  |  |
| 318 Liga  | 318 Ligar/desligar, status KNX: {{Canal 1}} 1 bit C,W 1.001 interruptor                                |                               |                       |                   |                          |  |  |  |  |  |  |  |
| 0         | objeto de comunicação só se aplica à fun                                                               | ção de controle de áudio con  | n ligar/desligar. Usa | ido para receber  | 0                        |  |  |  |  |  |  |  |
| telegran  | na liga/desliga do módulo de áudio do barra                                                            | amento.                       |                       |                   |                          |  |  |  |  |  |  |  |
| 319       | Play=1/Pause=0, estado                                                                                 | KNX: {{Canal 1}}              | 1 bit                 | C,W<br>C,W,T,U    | 1.010 partida/parada     |  |  |  |  |  |  |  |
|           |                                                                                                    |                               |                       |                   |                          |  |  |  |  |  |  |  |

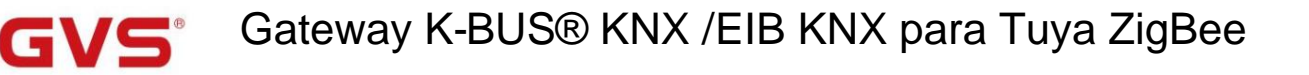

| 0                                                                                                    | O objeto de comunicação é usado para receber o status de reprodução/parada da música do barramento. |                                  |              |                |                          |  |  |  |  |  |  |  |
|----------------------------------------------------------------------------------------------------|----------------------------------------------------------------------------------------------------|----------------------------------|--------------|----------------|--------------------------|--|--|--|--|--|--|--|
| ٩                                                                                                    | uando a função de controle de áudio é ligada/desligada                                              | a, o sinalizador do objeto é C,V | /; E sem lig | ar/desligar, o |                          |  |  |  |  |  |  |  |
| sinalizad                                                                                                    | sinalizador de objeto é C,W,T,U.                                                                    |                                  |              |                |                          |  |  |  |  |  |  |  |
| 320                                                                                                    | Volume absoluto, estado                                                                             | KNX: {{Canal 1}} 1byte C,\       | V,T,U        |                | 5.001 porcentagem        |  |  |  |  |  |  |  |
|                                                                                                    | 5,004 porcentagem                                                                                   |                                  |              |                |                          |  |  |  |  |  |  |  |
| Função de ajuste de volume, objeto de 1 byte aplica-se apenas à função de controle de áudio sem ligar/desligar. |                                                                                                    |                                  |              |                |                          |  |  |  |  |  |  |  |
| Usado pa                                                                                                    | Usado para receber o status do volume do controle de áudio.                                         |                                  |              |                |                          |  |  |  |  |  |  |  |
| 0                                                                                                    | O valor do telegrama é de acordo com o tipo de objeto: 0100 / 0255                                  |                                  |              |                |                          |  |  |  |  |  |  |  |
| 321                                                                                                    | 321     mudo, estado     KNX: {{Canal 1}} 1 bit     C,W,T,U     1.003 ativar                        |                                  |              |                |                          |  |  |  |  |  |  |  |
| 0                                                                                                    | objeto de comunicação só se aplica à função de contro                                               | ole de áudio sem ligar/desligar. | Usado par    | a receber      |                          |  |  |  |  |  |  |  |
| o status i                                                                                                    | mudo do controle de áudio.                                                                          |                                  |              |                |                          |  |  |  |  |  |  |  |
|                                                                                                    |                                                                                                    |                                  |              | C.W            |                          |  |  |  |  |  |  |  |
| 322                                                                                                    | Modo de jogo, estado                                                                                | KNX: {{Canal 1}} 1 byte          |              | -,             | 5.010 pulsos do contador |  |  |  |  |  |  |  |
|                                                                                                    |                                                                                                    |                                  |              | C,W,T,U        |                          |  |  |  |  |  |  |  |
| O objeto de comunicação é usado para receber o status do modo de reprodução do módulo de áudio do barramento,   |                                                                                                    |                                  |              |                |                          |  |  |  |  |  |  |  |
| telegramas de modos diferentes são predefinidos por parâmetros.                                                 |                                                                                                    |                                  |              |                |                          |  |  |  |  |  |  |  |
| Quando a função de controle de áudio é ligada/desligada, o sinalizador do objeto é C,W; E sem ligar/desligar, o |                                                                                                    |                                  |              |                |                          |  |  |  |  |  |  |  |
| sinalizad                                                                                                    | sinalizador de objeto é C,W,T,U.                                                                    |                                  |              |                |                          |  |  |  |  |  |  |  |

Tabela 6.2.5 Tabela de objetos de comunicação da função de controle de áudio

#### 6.2.6. Objeto de comunicação da função do sensor

| Num            | b Name         | <b>Object Function</b> | Description      | Group Address | Length  | С | R | V | VT | U | Data Type                          | Priority |
|----------------|----------------|------------------------|------------------|---------------|---------|---|---|---|----|---|------------------------------------|----------|
| ■# 311         | KNX: Channel 1 | PM2.5 value            |                  |               | 2 bytes | С | - | W | Т  | U | pulses                             | Low      |
| ■之 312         | KNX: Channel 1 | PM10 value             |                  |               | 2 bytes | С | - | W | T  | U | pulses                             | Low      |
| ■2 313         | KNX: Channel 1 | VOC value              |                  |               | 2 bytes | C | - | W | Т  | U | pulses                             | Low      |
| ∎‡ 314         | KNX: Channel 1 | CO2 value              |                  |               | 2 bytes | С | 4 | W | Т  | U | pulses                             | Low      |
| <b>₽2</b>  311 | KNX: Channel 1 | PM2.5 value            |                  |               | 2 bytes | C | - | W | Т  | U | concentration (µg/m <sup>3</sup> ) | Low      |
| ∎‡ 312         | KNX: Channel 1 | PM10 value             |                  |               | 2 bytes | С | - | W | Т  | U | concentration (µg/m <sup>3</sup> ) | Low      |
| ∎‡ 313         | KNX: Channel 1 | VOC value              |                  |               | 2 bytes | С | - | W | Т  | U | concentration (µg/m <sup>3</sup> ) | Low      |
| ∎‡ 314         | KNX: Channel 1 | CO2 value              |                  |               | 2 bytes | С | - | W | Т  | U | parts/million (ppm)                | Low      |
| ■2 315         | KNX: Channel 1 | AQI value              |                  |               | 2 bytes | C | - | W | Т  | U | pulses                             | Low      |
| ■2 316         | KNX: Channel 1 | Temperature value      |                  |               | 2 bytes | С | - | W | Т  | U | temperature (°C)                   | Low      |
| ■2 317         | KNX: Channel 1 | Humidity value         |                  |               | 2 bytes | С | - | W | T  | U | humidity (%)                       | Low      |
|                |                |                        | Sensor de qualic | lade do ar    |         |   |   |   |    |   |                                    |          |
| Num            | b Name         | Object Function        | Description      | Group Address | Length  | С | R | V | T  | U | Data Type                          | Priority |
| ■2 314         | KNX: Channel 1 | CO2 value              |                  |               | 2 bytes | С | - | W | Т  | U | pulses                             | Low      |
| ■2 314         | KNX: Channel 1 | CO2 value              |                  |               | 2 bytes | С | - | W | Т  | U | parts/million (ppm)                | Low      |
| ■2 316         | KNX: Channel 1 | Temperature value      |                  |               | 2 bytes | С | - | W | Т  | U | temperature (°C)                   | Low      |
| ■2 317         | KNX: Channel 1 | Humidity value         |                  |               | 2 bytes | С | - | W | Т  | U | humidity (%)                       | Low      |

sensor de CO2

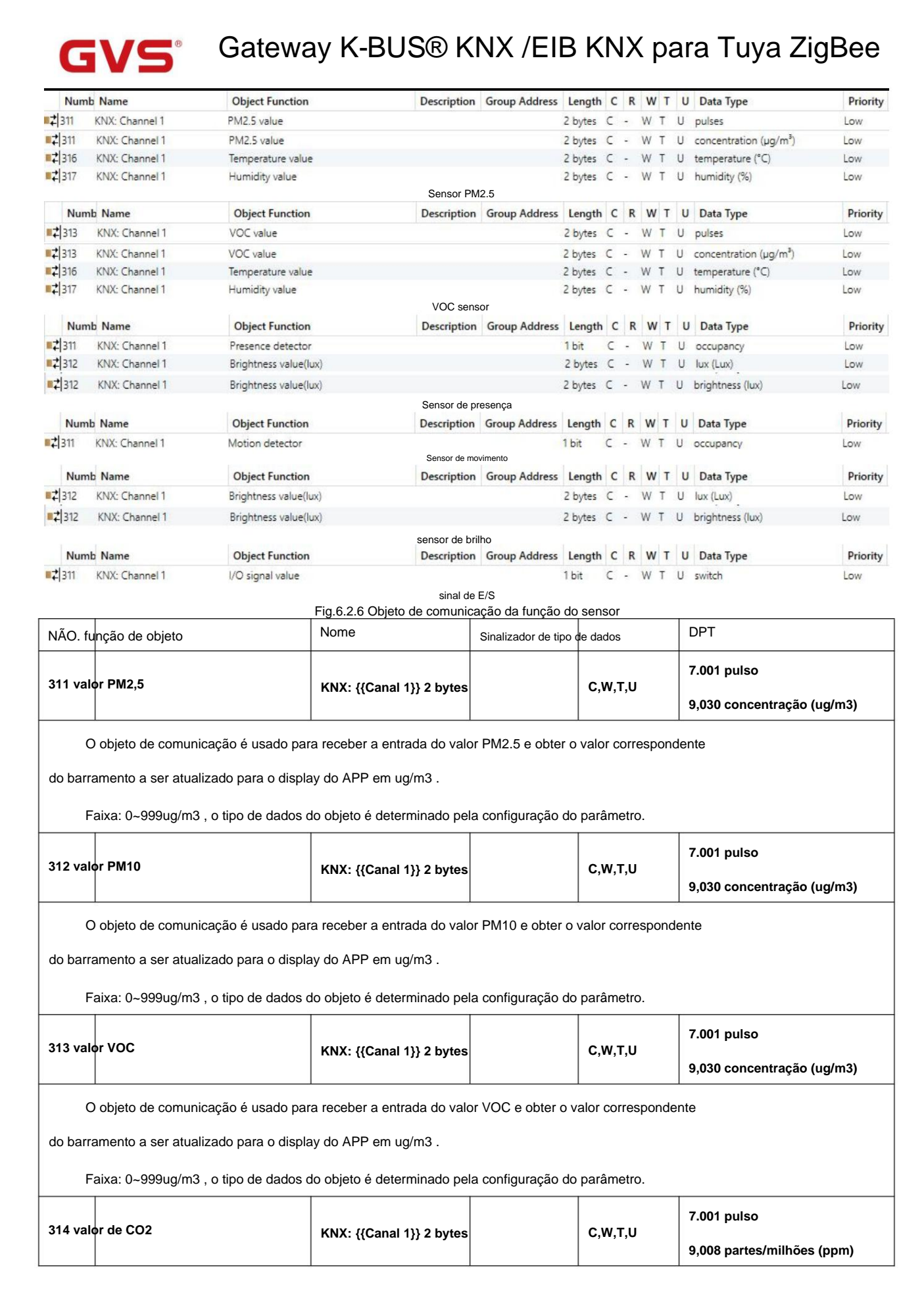

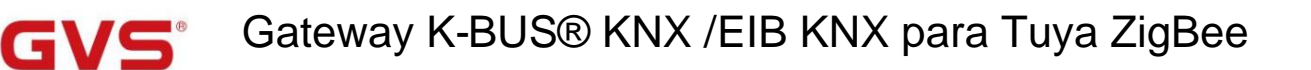

| C        | O objeto de comunicação é usado para receber a entrada do valor de CO2 e obter o valor correspondente   |                                   |                  |                 |                    |  |  |  |  |  |  |  |
|----------|----------------------------------------------------------------------------------------------------|-----------------------------------|------------------|-----------------|--------------------|--|--|--|--|--|--|--|
| do barr  | amento a ser atualizado para a exibi                                                                    | ção do APP em ppm.                |                  |                 |                    |  |  |  |  |  |  |  |
| F        | aixa: 04000ppm                                                                                          |                                   |                  |                 |                    |  |  |  |  |  |  |  |
| 316 va   | lor AQI                                                                                                 | KNX: {{Canal 1}} 2 bytes          |                  | C,W,T,U         | 7.001 pulsos       |  |  |  |  |  |  |  |
| C        | ) objeto de comunicação é usado pa                                                                      | ra receber a entrada do valor AC  | QI e obter o val | or corresponde  | nte                |  |  |  |  |  |  |  |
| do ônib  | ous para ser atualizado para a tela do                                                                  | APP. Faixa: 0500                  |                  |                 |                    |  |  |  |  |  |  |  |
| 317      | Valor da temperatura                                                                                    | KNX: {{Canal 1}} 2 bytes          |                  | C,W,T,U         | 9.001 temperatura  |  |  |  |  |  |  |  |
| C        | O objeto de comunicação é usado para receber a entrada do valor da temperatura e obter o correspondente |                                   |                  |                 |                    |  |  |  |  |  |  |  |
| valor de | o sensor de temperatura no barrame                                                                      | nto a ser atualizado para o visor | do APP. Alcan    | nce: -4040ÿ     |                    |  |  |  |  |  |  |  |
| 311      | 311 valor de umidade KNX: {{Canal 1}} 2 bytes C,W,T,U 9.007 umidade                                     |                                   |                  |                 |                    |  |  |  |  |  |  |  |
| C        | D objeto de comunicação é usado par                                                                     | a receber a entrada do valor de   | umidade e obt    | ter o correspon | dente              |  |  |  |  |  |  |  |
| valor de | o sensor de umidade no ônibus para                                                                      | ser atualizado para o visor do A  | PP. Faixa: 01    | 100%            |                    |  |  |  |  |  |  |  |
| 312      | Valor de brilho (lux)                                                                                   | KNX: //Canal 1\\ 2 hvtes          |                  | сути            | 7.013 brilho (lux) |  |  |  |  |  |  |  |
|          |                                                                                                    |                                   |                  | 0,11,1,0        | 9,004 lux(lux)     |  |  |  |  |  |  |  |
| C        | ) objeto de comunicação é usado pa                                                                      | ra receber a entrada do valor de  | brilho e obter o | o corresponder  | ite                |  |  |  |  |  |  |  |
| valor de | o barramento a ser atualizado para o                                                                    | display do APP em lux.            |                  |                 |                    |  |  |  |  |  |  |  |
| F        | aixa: 065535lux, o tipo de dados d                                                                      | o objeto é determinado pela con   | figuração do p   | arâmetro.       |                    |  |  |  |  |  |  |  |
| 311      | Detector de movimento                                                                                   | KNX: {{Canal 1}} 1 bit            |                  | C,W,T,U         | 1.018 Ocupação     |  |  |  |  |  |  |  |
| C        | ) objeto de comunicação é usado pa                                                                      | a receber a entrada do sinal de   | presença de 1    | bit. Telegrama  | :                  |  |  |  |  |  |  |  |
|          | 0Ningué                                                                                                 | n                                 |                  |                 |                    |  |  |  |  |  |  |  |
|          | 1Alguém                                                                                                 |                                   |                  |                 |                    |  |  |  |  |  |  |  |
| 311      | valor do sinal de E/S                                                                                   | KNX: {{Canal 1}} 1 bit            |                  | C,W,T,U         | 1.001 interruptor  |  |  |  |  |  |  |  |
| C        | ) objeto de comunicação é usado par                                                                     | ra receber a entrada do sinal de  | E/S de 1 bit. T  | elegrama:       |                    |  |  |  |  |  |  |  |
|          | 0Aberto                                                                                                 |                                   |                  |                 |                    |  |  |  |  |  |  |  |
|          | 1——Fechar                                                                                               |                                   |                  |                 |                    |  |  |  |  |  |  |  |

Tabela 6.2.6 Tabela de objetos de comunicação da função do sensor

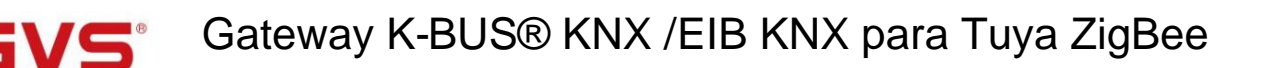

#### 6.2.7. Objeto de comunicação da medição de corrente/energia

| Numb    | Name           | Object Function        | Description | Group Address | Length  | C | R | W | / Т | U | Data Type              | Priority |
|---------|----------------|------------------------|-------------|---------------|---------|---|---|---|-----|---|------------------------|----------|
| ■2 311  | KNX: Channel 1 | Current value          |             |               | 2 bytes | С | - | W | Т   | U | current (mA)           | Low      |
| ■≠ 313  | KNX: Channel 1 | Power value            |             |               | 2 bytes | С | - | W | Т   | U | power (kW)             | Low      |
| ■\$ 311 | KNX: Channel 1 | Current value          |             |               | 4 bytes | С | - | W | Т   | U | electric current (A)   | Low      |
| ■2 313  | KNX: Channel 1 | Power value            |             |               | 4 bytes | С | - | W | Т   | U | power (W)              | Low      |
|         |                |                        | Medição atu | al            |         |   |   |   |     |   |                        |          |
| Num     | b Name         | <b>Object Function</b> | Description | Group Address | Length  | С | R | W | T   | U | Data Type              | Priority |
| ■2 311  | KNX: Channel 1 | Current value          |             |               | 2 bytes | С | - | W | Т   | U | current (mA)           | Low      |
| ■2 312  | KNX: Channel 1 | Voltage value          |             |               | 2 bytes | С | - | W | Т   | U | voltage (mV)           | Low      |
| ■2 313  | KNX: Channel 1 | Power value            |             |               | 2 bytes | C | - | W | Т   | U | power (kW)             | Low      |
| ■2 314  | KNX: Channel 1 | Energy value           |             |               | 4 bytes | С | 2 | W | Т   | U | active energy (Wh)     | Low      |
| ■2 311  | KNX: Channel 1 | Current value          |             |               | 4 bytes | С | - | W | Т   | U | electric current (A)   | Low      |
| ■2 312  | KNX: Channel 1 | Voltage value          |             |               | 4 bytes | C | - | W | Т   | U | electric potential (V) | Low      |
| ■2 313  | KNX: Channel 1 | Power value            |             |               | 4 bytes | С | - | W | Т   | U | power (W)              | Low      |
| ■2 314  | KNX: Channel 1 | Energy value           |             |               | 4 bytes | C | - | W | Т   | U | active energy (kWh)    | Low      |

Medição de energia

Fig.6.2.7 Objeto de comunicação da função de medição de corrente/energia Nome DPT NÃO. função de objeto Sinalizador de tipo de dados 7,012 corrente (mA) 2 bytes 311 Valor atual C,W,T,U KNX: {{Canal 1}} 9,021 corrente (mA) 4 bytes 14.019 corrente elétrica(A) O objeto de comunicação é utilizado para receber o valor atual do barramento, atualizado no display do APP. O tipo de dados do objeto é determinado pela configuração do parâmetro. Quando 2byte int é selecionado, a faixa de exibição: 0...65535mA, o valor do passo é 1mA. Quando o flutuante de 2 bytes é selecionado, a faixa de exibição é: -670760...670760mA, o valor do passo é 0,01mA. Quando 4 bytes é selecionado, o intervalo de exibição é: -99999999,9...99999999,9A, o valor do passo é 0,1A. 9,020 tensão (mV) 2 bytes 312 KNX: {{Canal 1}} C,W,T,U Valor da tensão 4 bytes 14,027 potencial elétrico (V) O objeto de comunicação é utilizado para receber o valor da tensão do barramento, atualizado no display do APP. O tipo de dados do objeto é determinado pela configuração do parâmetro. Quando 2 bytes é selecionado, o intervalo de exibição é: -670760mV...670760mV, o valor do passo é 0,01mV. Quando 4 bytes é selecionado, o intervalo de exibição é: -999999999,9...99999999,9V, o valor do passo é 0,1V. 9,024 potência (kW) 2 bytes 313 Valor de potência KNX: {{Canal 1}} C,W,T,U 4 bytes 14,056 potência (W) O objeto de comunicação é utilizado para receber o valor de potência do barramento, atualizado no display do APP. O tipo de dados do objeto é determinado pela configuração do parâmetro. Quando 2 bytes é selecionado, o intervalo de exibição é: -670760kW...670760kW, o valor do passo é 0,01kW. Quando 4 bytes é selecionado, o intervalo de exibição é: -99999999,9...99999999,9 W, o valor do passo é 0,1 W.

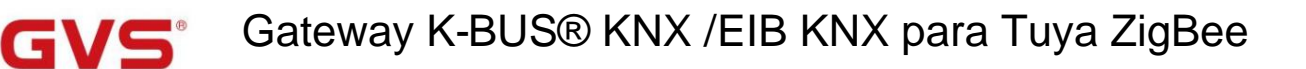

| 314                                                                   | valor energético                                                                                                 | KNX: ((Canal 1))           | 4 bytes | сути     | 13.010 energia ativa (Wh)  |  |  |  |  |  |  |  |
|-----------------------------------------------------------------------|----------------------------------------------------------------------------------------------------|----------------------------|---------|----------|----------------------------|--|--|--|--|--|--|--|
|                                                                       | valor chergeneo                                                                                                  |                            | 4 Dytes | 0,11,1,0 | 13.013 energia ativa (kWh) |  |  |  |  |  |  |  |
| С                                                                     | O objeto de comunicação é utilizado para receber o valor de energia do barramento, atualizado no display do APP. |                            |         |          |                            |  |  |  |  |  |  |  |
| O tipo d                                                              | e dados do objeto é determinado pela                                                                             | configuração do parâmetro. |         |          |                            |  |  |  |  |  |  |  |
| F                                                                     | Faixa de exibição: -21474836482147483647Wh, o valor do passo é 1Wh.                                              |                            |         |          |                            |  |  |  |  |  |  |  |
| Faixa de exibição: -21474836482147483647kWh, o valor do passo é 1kWh. |                                                                                                    |                            |         |          |                            |  |  |  |  |  |  |  |

Tabela 6.2.7 Tabela de objetos de comunicação da função de medição de corrente/energia

### 6.3. Objeto de Comunicação "Canal Zigbee"

| Number          | Name                | <b>Object Function</b>  | Description           | Group Address  | Length  | C | R  | W   | T | U    | Data Type                          | Priority |
|-----------------|---------------------|-------------------------|-----------------------|----------------|---------|---|----|-----|---|------|------------------------------------|----------|
| ■2 3712         | Zigbee: Channel 1   | VOC value               |                       |                | 2 bytes | С | R  | -   | Т | -    | pulses                             | Low      |
| ■2 3713         | Zigbee: Channel 1   | CO2 value               |                       |                | 2 bytes | С | R  | -   | T | -    | pulses                             | Low      |
| ■2 3714         | Zigbee: Channel 1   | Formaldehyde value      |                       |                | 2 bytes | C | R  | -   | Т | -    | pulses                             | Low      |
| ■2 3712         | Zigbee: Channel 1   | VOC value               |                       |                | 2 bytes | С | R  | -   | Т | 4    | concentration (µg/m <sup>3</sup> ) | Low      |
| <b>■‡</b>  3713 | Zigbee: Channel 1   | CO2 value               |                       |                | 2 bytes | С | R  | -   | Т | -    | parts/million (ppm)                | Low      |
| ■2 3714         | Zigbee: Channel 1   | Formaldehyde value      |                       |                | 2 bytes | С | R  | -   | Т |      | concentration (µg/m <sup>3</sup> ) | Low      |
| ■2 3715         | Zigbee: Channel 1   | Temperature value       |                       |                | 2 bytes | C | R  | -   | Т | -    | temperature (°C)                   | Low      |
| ■2 3716         | Zigbee: Channel 1   | Humidity value          | Concor do au          | alidada da ar  | 2 bytes | C | R  | •   | Т | •    | humidity (%)                       | Low      |
| +2715           | Ziehae: Chanal 1    | Tanagatura value        | Sensor de qu          | lalidade do ar | 2 huter | c | D  | 158 | т | .180 | tomporture (°C)                    | Low      |
| + 2715          | Zigbee: Channel 1   | Humidituuslus           |                       |                | 2 bytes | - | D  | -   | T | -    | humidity (%)                       | Low      |
| <b>-</b> ← 3710 | Zigbee, Channel 1   | Humidity value          | Sensor de temperatura | e umidade      | 2 Dytes | 2 | n  |     |   | 1    | numially (76)                      | LOW      |
| 2 3710          | Zigbee: Channel 1   | Brightness(lux) value   |                       | o unnadao      | 2 bytes | с | R  | -   | т | -    | brightness (lux)                   | Low      |
| ■2 3710         | Zigbee: Channel 1   | Brightness(lux) value   |                       |                | 2 bytes | С | R  | -   | т | -    | lux (Lux)                          | Low      |
|                 |                     |                         | sensor de b           | rilho          |         |   |    |     |   |      |                                    |          |
| ■≵ 3710         | Zigbee: Channel 1   | Gas concentration value |                       |                | 2 bytes | С | R  | -   | Т | -    | pulses                             | Low      |
| <b>2</b> 3710   | Zigbee: Channel 1   | Gas concentration value |                       |                | 2 bytes | С | R  | -   | Т | -    | parts/million (ppm)                | Low      |
| ■\$ 3710        | Zigbee: Channel 1   | Gas concentration value | Sensor                | de gás         | 2 bytes | С | R  |     | T | 1209 | concentration (µg/m³)              | Low      |
| ■2 3710         | Zigbee: Channel 1   | Binary value            |                       |                | 1 bit   | С | R  | -   | Т | -    | switch                             | Low      |
| ■2 3710         | Zigbee: Channel 1   | Binary value            |                       |                | 1 bit   | С | R  | -   | т | 4    | boolean                            | Low      |
| <b>■‡</b>  3710 | Zigbee: Channel 1   | Alarm detect            |                       |                | 1 bit   | С | R  | -   | Т | -    | alarm                              | Low      |
| ■≵ 3710         | Zigbee: Channel 1   | Presence detect         |                       |                | 1 bit   | С | R  | -   | т | 120  | occupancy                          | Low      |
| ■\$ 3710        | Zigbee: Channel 1   | Window/door detect      | sinal d               | e E/S          | 1 bit   | С | R  | -   | T | -    | window/door                        | Low      |
| ■2 3710         | Zigbee: Channel 1-1 | Switch                  |                       |                | 1 bit   | С | -  | W   | - | -20  | switch                             | Low      |
| ■2 3711         | Zigbee: Channel 1-2 | Switch                  |                       |                | 1 bit   | C | -  | W   | - | -    | switch                             | Low      |
| 3712            | Zigbee: Channel 1-3 | Switch                  |                       |                | 1 bit   | C | -  | W   | - | -    | switch                             | Low      |
| ■2 3713         | Zigbee: Channel 1-1 | Switch, status          |                       |                | 1 bit   | C | R  | -   | Т | -    | switch                             | Low      |
| ■2 3714         | Zigbee: Channel 1-2 | Switch, status          |                       |                | 1 bit   | С | R  | -   | Т | -    | switch                             | Low      |
| ■≵ 3715         | Zigbee: Channel 1-3 | Switch, status          | Troc                  | ar             | 1 bit   | C | R  | -   | T | -    | switch                             | Low      |
| Z 3710          | Zigbee: Channel 1   | Switch                  |                       |                | 1 bit   | C | -  | W   | - | 4    | switch                             | Low      |
| 3712            | Zigbee: Channel 1   | Brightness value        |                       |                | 1 byte  | c | -  | W   | - | -    | percentage (0, 100%)               | Low      |
| Z 3713          | Zigbee: Channel 1   | Switch, status          |                       |                | 1 bit   | C | R  | -   | Т | -    | switch                             | Low      |
| 2 3715          | Zigbee: Channel 1   | Brightness, status      |                       |                | 1 byte  | c | R  | -   | T | -    | percentage (0, 100%)               | Low      |
| . 1             |                     |                         | Interruptor/I         | Dimerização    | 2,12    | 1 | 10 |     | 1 |      |                                    |          |

98

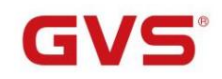

| ■2 3710       | Zigbee: Channel 1   | Switch                    |                    | 1 bit   | С | - | W |   | - | switch                          | Low |
|---------------|---------------------|---------------------------|--------------------|---------|---|---|---|---|---|---------------------------------|-----|
| ■2 3712       | Zigbee: Channel 1   | RGB dimming value         |                    | 3 bytes | C | - | W | - | - | RGB value 3x(0255)              | Low |
| ■2 3713       | Zigbee: Channel 1   | Switch, status            |                    | 1 bit   | С | R | - | Т | - | switch                          | Low |
| ■2 3715       | Zigbee: Channel 1   | RGB brightness, status    |                    | 3 bytes | С | R | - | Т | - | RGB value 3x(0255)              | Low |
|               |                     |                           | escurecimento RGB  |         |   |   |   |   |   |                                 |     |
| ■2 3710       | Zigbee: Channel 1   | Switch                    |                    | 1 bit   | С | - | W | - | - | switch                          | Low |
| ■2 3711       | Zigbee: Channel 1   | Color temperature value   |                    | 2 bytes | C | - | W | - | - | absolute colour temperature (K) | Low |
| ■2 3712       | Zigbee: Channel 1   | Brightness value          |                    | 1 byte  | С | - | W | - | • | percentage (0100%)              | Low |
| ■2 3713       | Zigbee: Channel 1   | Switch, status            |                    | 1 bit   | С | R | - | Т | - | switch                          | Low |
| ■之 3714       | Zigbee: Channel 1   | Color temperature, status |                    | 2 bytes | С | R | - | Т | - | absolute colour temperature (K) | Low |
| ■2 3715       | Zigbee: Channel 1   | Brightness, status        |                    | 1 byte  | С | R | - | Т | - | percentage (0100%)              | Low |
|               |                     |                           | Temperatura de cor |         |   |   |   |   |   |                                 |     |
| ■2 3710       | Zigbee: Channel 1   | Switch                    |                    | 1 bit   | С | R | W | Т | U | switch                          | Low |
| ■2 3711       | Zigbee: Channel 1   | Color temperature value   |                    | 2 bytes | C | - | W | - | - | absolute colour temperature (K) | Low |
| <b>2</b> 3712 | Zigbee: Channel 1   | RGB dimming value         |                    | 3 bytes | С | - | W | - | - | RGB value 3x(0255)              | Low |
| ■2 3713       | Zigbee: Channel 1   | Brightness value          |                    | 1 byte  | C | - | W | - | - | percentage (0100%)              | Low |
| ■2 3714       | Zigbee: Channel 1   | Color temperature, status |                    | 2 bytes | С | R | - | т | - | absolute colour temperature (K) | Low |
| 3715          | Zigbee: Channel 1   | RGB brightness, status    |                    | 3 bytes | C | R | - | Т | - | RGB value 3x(0255)              | Low |
| 2 3716        | Zigbee: Channel 1   | Brightness, status        |                    | 1 byte  | С | R | - | Т | - | percentage (0100%)              | Low |
|               |                     |                           | RGBCW              |         |   |   |   |   |   |                                 |     |
| ■2 3710       | Zigbee: Channel 1-1 | Open/Close                |                    | 1 bit   | C | - | W | - | - | open/close                      | Low |
| ■2 3711       | Zigbee: Channel 1-1 | Stop                      |                    | 1 bit   | С | - | W | - | - | step                            | Low |
| 3712          | Zigbee: Channel 1-1 | Curtain position & status |                    | 1 byte  | C | R | W | Т | - | percentage (0100%)              | Low |
| 3713          | Zigbee: Channel 1-2 | Open/Close                |                    | 1 bit   | C | - | W | - | - | open/close                      | Low |
| ■2 3714       | Zigbee: Channel 1-2 | Stop                      |                    | 1 bit   | C | - | W | - | - | step                            | Low |
| ₹ 3715        | Zigbee: Channel 1-2 | Curtain position & status |                    | 1 byte  | C | R | W | Т | - | percentage (0100%)              | Low |
| and Announced |                     |                           | Posição da cortina |         |   |   |   |   |   |                                 |     |
| ■2 3710       | Zigbee: Channel 1   | Brightness(lux) value     |                    | 2 bytes | С | R | 1 | Т | - | lux (Lux)                       | Low |
| ₹ 3715        | Zigbee: Channel 1   | Temperature value         |                    | 2 bytes | C | R | - | Т | - | temperature (°C)                | Low |
| ■2 3716       | Zigbee: Channel 1   | Humidity value            |                    | 2 bytes | С | R | - | Т | - | humidity (%)                    | Low |

Sensor de temperatura, umidade e luminosidade

Fig.6.3 Objeto de comunicação "Canal Zigbee"

| NÃO. fun                                                                                                    | ção de objeto                    | Nome                             | Sinalizador de tipo | de dados       | DPT                                       |  |  |  |  |
|----------------------------------------------------------------------------------------------------|----------------------------------|----------------------------------|---------------------|----------------|-------------------------------------------|--|--|--|--|
| 3712 val                                                                                                    | or VOC                           | Zigbee: {{Canal 1}}              | 2 bytes             | C,R,T          | 7.001 pulso<br>9,030 concentração (ug/m3) |  |  |  |  |
| O objeto de comunicação aplica-se ao sensor de qualidade do ar, é usado para enviar o valor VOC em ug/m3 para o KNX                                            |                                  |                                  |                     |                |                                           |  |  |  |  |
| ònibus. F                                                                                                    | aixa: 0999ug/m3 , o tipo de dado | s do objeto é determinado pela o | configuração do j   | parâmetro.     |                                           |  |  |  |  |
| 3713 val                                                                                                    | or de CO2                        | Zighaou ((Conol 1))              | 2 hudaa             | СРТ            | 7.001 pulso                               |  |  |  |  |
|                                                                                                    |                                  | Zigbee: {{Canai 1}}              | 2 bytes             | <b>С,</b> К, I | 9,008 partes/milhões (ppm)                |  |  |  |  |
| Fa                                                                                                    | ixa: 04000ppm                    |                                  |                     |                | 7.001 pulso                               |  |  |  |  |
| 3714                                                                                                    | valor de formaldeido             | Zigbee: {{Canal 1}}              | 2 bytes             | C,R,T          | 9,030 concentração (ug/m3)                |  |  |  |  |
| O objeto de comunicação aplica-se ao sensor de qualidade do ar, é usado para enviar o valor de formaldeído em ug/m3 para o<br>Barramento KNX.Faixa: 01000ug/m3 |                                  |                                  |                     |                |                                           |  |  |  |  |
|                                                                                                    |                                  |                                  |                     |                |                                           |  |  |  |  |
| 3715                                                                                                    | Valor da temperatura             | Zigbee: {{Canal 1}}              | 2 bytes             | C,R,T          | 9.001 temperatura                         |  |  |  |  |

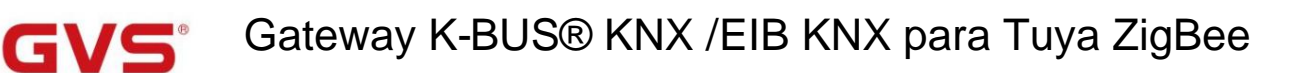

| 3716                                                                                                    | valor de umidade                                                                                                    | Zigbee: {{Canal 1}}             | 2 bytes          | C,R,T             | 9.007 umidade                     |  |  |  |  |
|----------------------------------------------------------------------------------------------------|----------------------------------------------------------------------------------------------------|---------------------------------|------------------|-------------------|-----------------------------------|--|--|--|--|
| 0 0                                                                                                    | bjeto de comunicação se aplica ao                                                                                        | sensor de umidade e sensor de   | e temperatura    | , umidade e brill | no, ar                            |  |  |  |  |
| sensor de                                                                                                    | qualidade, é usado para enviar o v                                                                                       | /alor de umidade em % para o t  | ous KNX. Faix    | a: 0100%          |                                   |  |  |  |  |
| 3710                                                                                                    | Valar da brilha (luv)                                                                                                    | Zinhaar ((Canal 4))             | 0 hartes         | CRT               | 7.013 brilho (lux)                |  |  |  |  |
|                                                                                                    | valor de brino (idx)                                                                                                    |                                 | 2 bytes          | 0,8,1             | 9,004 lux(lux)                    |  |  |  |  |
| 0 0                                                                                                    | bjeto de comunicação se aplica ao                                                                                        | sensor de brilho e sensor de te | mperatura, ur    | nidade e brilho,  | ar                                |  |  |  |  |
| sensor de                                                                                                    | sensor de qualidade, é usado para enviar o valor de brilho para o bus KNX. Faixa: 065535lux, o tipo de dados do objeto é |                                 |                  |                   |                                   |  |  |  |  |
| determina                                                                                                    | ndo pela configuração do parâmetro                                                                                       | ).                              | <u>.</u>         |                   | 1                                 |  |  |  |  |
|                                                                                                    |                                                                                                    |                                 |                  |                   | 7.001 pulso                       |  |  |  |  |
| 3710                                                                                                    | Valor da concentração de gás                                                                                             | Zigbee: {{Canal 1}}             | 2 bytes          | C,R,T             | 9,008 partes/milhões (ppm)        |  |  |  |  |
|                                                                                                    |                                                                                                    |                                 |                  |                   | 9,030 concentração (ug/m3)        |  |  |  |  |
| O objeto de comunicação se aplica ao sensor de gás, sensor de qualidade do ar, medição de gás, é usado para enviar o gás |                                                                                                    |                                 |                  |                   |                                   |  |  |  |  |
| valor de c                                                                                                    | oncentração para o bus KNX. Por e                                                                                        | exemplo, valor de detecção de V | /OC, CO2 ou      | formaldeído.      | 1                                 |  |  |  |  |
| 3710                                                                                                    | valor binário                                                                                                    | Zigbee: {{Canal 1}}             | 1 bit            | C.R.T             | 1.001 interruptor                 |  |  |  |  |
|                                                                                                    |                                                                                                    |                                 |                  | - ,- ,-           | 1.002 booleano                    |  |  |  |  |
| 3710                                                                                                    | detecção de alarme                                                                                                    | Zigbee: {{Canal 1}}             | 1 bit            | C,R,T             | 1.005 alarme                      |  |  |  |  |
| 3710                                                                                                    | detecção de presença                                                                                                    | Zigbee: {{Canal 1}}             | 1 bit            | C,R,T             | 1.018 ocupação                    |  |  |  |  |
| 3710                                                                                                    | Detecção de janela/porta                                                                                                 | Zigbee: {{Canal 1}}             | 1 bit            | C,R,T             | 1.019 janela/porta                |  |  |  |  |
| 0 0                                                                                                    | bjeto de comunicação aplica-se ao                                                                                        | sensor do tipo I/O, é usado par | a enviar o sin   | al I/O ao bus KI  | IX. Objeto                        |  |  |  |  |
| tipo de da                                                                                                    | dos é determinado pela configuraç                                                                                        | ão do parâmetro. Valor do teleg | rama:            |                   |                                   |  |  |  |  |
|                                                                                                    | 0Aberto/                                                                                                    | Sem alarme/Não ocupado/Fech     | nar janela       |                   |                                   |  |  |  |  |
|                                                                                                    | 1—Fechar                                                                                                    | /Alarme/Ocupado/Abrir janela    |                  |                   |                                   |  |  |  |  |
| 3710//                                                                                                    | Trocar                                                                                                    | Zinhaar ((Canal 4))             | 1 bit            | C,W               | 1 001 interruptor                 |  |  |  |  |
| 3712                                                                                                    |                                                                                                    |                                 | 1.5.1            | C,W,R,T,U         |                                   |  |  |  |  |
| 3713//                                                                                                    | Interruptor estado                                                                                                    | Zighee: ((Canal 1))             | 1 bit            | CRT               | 1.001 interruptor                 |  |  |  |  |
| 3715                                                                                                    |                                                                                                    |                                 |                  | U,IX,I            |                                   |  |  |  |  |
| Ess                                                                                                    | ses objetos de comunicação se apli                                                                                       | cam ao controle de switch, escu | urecimento, R    | GB, temperatura   | a de cor e RGBCW, são             |  |  |  |  |
| usado par                                                                                                    | a o sistema KNX para controlar lân                                                                                       | npadas Zigbee, incluindo lâmpa  | da, lâmpada r    | egulável, lâmpa   | ida/faixa RGB, temperatura de cor |  |  |  |  |
| luz e lâmp                                                                                                    | oada RGBCW.                                                                                                    |                                 |                  |                   |                                   |  |  |  |  |
| Qua                                                                                                    | ando "Switch" é selecionado, o nom                                                                                       | ne do objeto é "Zigbee: {{Chann | el 1}}-x" e defi | na o número de    | canais para o                     |  |  |  |  |
| comutaçã                                                                                                    | o por parâmetro, até 3 canais, x=1/                                                                                      | /2/3.                           |                  |                   |                                   |  |  |  |  |
| Val                                                                                                    | or do telegrama:                                                                                                    |                                 |                  |                   |                                   |  |  |  |  |

0——Apague a luz

1——Acenda a luz

Obj.3710/../3712: Usado para receber o telegrama On/Off do bus KNX, para controlar o ligar/desligar a luz.

Quando "RGBCW" é selecionado, o sinalizador do objeto é C,W,R,T,U; enquanto outras seleções, o sinalizador do objeto é C,W.

Obj.3713/../3715: Usado para enviar o status On/Off para o barramento.

| 3712 | valor de brilho | Zigbee: {{Canal 1}} | 1 byte | C,W   | 5,001 porcentagem (0,100%) |
|------|-----------------|---------------------|--------|-------|----------------------------|
| 3715 | Brilho, estado  | Zigbee: {{Canal 1}} | 1 byte | C,R,T | 5,001 porcentagem (0,100%) |

Esses dois objetos de comunicação se aplicam à temperatura de cor e ao controle RGBCW, são usados para o sistema KNX

para controlar as lâmpadas Zigbee, incluindo lâmpada/faixa RGB e lâmpada RGBCW. Telegramas: 0...100%

Obj.3712: Usado para receber o valor de brilho do bus KNX, para controlar o brilho da lâmpada.

Obj.3715: Usado para enviar o status de brilho para o barramento KNX.

| 3712 valor de escurecimento RGB | Zigbee: {{Canal 1}} | 3 bytes | C,W   | 232.600 Valor RGB 3x(0255) |
|---------------------------------|---------------------|---------|-------|----------------------------|
| 3715 brilho RGB, status         | Zigbee: {{Canal 1}} | 3 bytes | C,R,T | 232.600 Valor RGB 3x(0255) |

Esses dois objetos de comunicação se aplicam ao controle RGB e RGBCW, são usados para o sistema KNX para controlar

Lâmpadas Zigbee, incluindo lâmpada/faixa RGB e lâmpada RGBCW.

Obj.3712: Usado para receber o valor de brilho da lâmpada tricolor RGB do barramento KNX, para controlar o

cor da lâmpada.

Obj.3715: Usado para enviar o status de brilho da lâmpada tricolor RGB para o barramento KNX.

Código de 3 bytes para tipo de dados de objeto de escurecimento RGB: U8 U8 U8, como segue:

| 3MSB    | 2       | 1LSB    |
|---------|---------|---------|
| R       | G       | В       |
| υυυυυυυ | υυυυυυυ | υυυυυυυ |

R: valor de escurecimento vermelho; G: valor de escurecimento verde; B: valor de escurecimento azul.

| 3711 | Valor da temperatura de cor  | Zigbee: {{Channel 1}} | 2 bytes C | ,w    | 7.600 temperatura de cor absoluta |
|------|------------------------------|-----------------------|-----------|-------|-----------------------------------|
| 3714 | Temperatura de cor, status 2 | (igbee: {{Channel 1}} | 2 bytes   | C,R,T | 7.600 temperatura de cor absoluta |

Esses dois objetos de comunicação se aplicam à temperatura de cor e ao controle RGBCW, são usados para o sistema KNX

para controlar lâmpadas Zigbee, incluindo luz de temperatura de cor e lâmpada RGBCW. Telegramas: 2000..7000K

Obj.3711: Utilizado para receber o valor de controle de temperatura de cor do barramento, para controlar a temperatura de cor

da lâmpada.

Obj.3714: Utilizado para enviar o estado da temperatura de cor ao bus KNX.

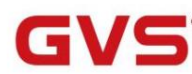

| 3710/        | Abrir fechar                                                                                                    | Zigbee: {{Canal 1}}-x 1 bit      |                | C,W                 | 1.009 abrir/fechar |  |  |  |  |
|--------------|----------------------------------------------------------------------------------------------------|----------------------------------|----------------|---------------------|--------------------|--|--|--|--|
| 3713         |                                                                                                    |                                  |                |                     |                    |  |  |  |  |
| 3711/        | Barar                                                                                                    | Zighoo: ((Conol 1)) x 1 hit      |                | C W                 | 1 007 10000        |  |  |  |  |
| 3714         | Parar                                                                                                    | Zigbee: {{Canal 1}}-x 1 bit      |                | 0,11                | 1.007 passo        |  |  |  |  |
| 3712/        |                                                                                                    |                                  |                |                     |                    |  |  |  |  |
| 3715         | Posição e status da cortina Zigl                                                                                                    | ee: {{Channel 1}}-x 1byte        |                | C,W,R,T             | 5.001 porcentagem  |  |  |  |  |
| Esse         | Esses objetos de comunicação se aplicam ao passo/movimento da cortina, são usados para o sistema KNX para controlar a eletricidade Zigbee |                                  |                |                     |                    |  |  |  |  |
| cortina. Def | ina o número de canais para a cor                                                                                                    | tina por parâmetro, até 2 canais | , x=1/2.       |                     |                    |  |  |  |  |
| Obj.3        | 8710/3713: Usado para receber os                                                                                                    | telegramas do bus KNX para co    | ontrolar a abe | ertura/fecho da co  | rtina. Telegramas: |  |  |  |  |
|              | 1—Feche a cortin                                                                                                    | a                                |                |                     |                    |  |  |  |  |
|              | 0——Abra a cortina                                                                                                    |                                  |                |                     |                    |  |  |  |  |
| Obj.3        | 3711/3714: Usado para receber os                                                                                                    | telegramas do bus KNX para pa    | arar o movim   | ento da cortina. Te | elegramas:         |  |  |  |  |
|              | 1Parar                                                                                                    |                                  |                |                     |                    |  |  |  |  |
| Obj.3        | Obj.3712/3715: Usado para receber os telegramas do bus KNX para controlar a posição da cortina e retornar o                               |                                  |                |                     |                    |  |  |  |  |
| status para  | status para ônibus. Telegramas: 0100%                                                                                                    |                                  |                |                     |                    |  |  |  |  |
|              |                                                                                                    |                                  |                |                     |                    |  |  |  |  |

Tabela 6.3 Tabela de objetos de comunicação "Canal Zigbee"

### 6.4. Objeto de comunicação "Controlador de temperatura ambiente"

| Nu            | mb Name | Object Function                      | Description | Group Address | Length  | С | R | W | Т | U | Data Type          | Priority |
|---------------|---------|--------------------------------------|-------------|---------------|---------|---|---|---|---|---|--------------------|----------|
| ■2 74         | RTC 1   | Power on/off                         |             |               | 1 bit   | С | - | W | - | - | switch             | Low      |
| ■2 75         | RTC 1   | Room temperature sensor              |             |               | 2 bytes | С | - | W | Т | U | temperature (°C)   | Low      |
| ■2 76         | RTC 1   | Current setpoint adjustment          |             |               | 2 bytes | С | - | W | - | - | temperature (°C)   | Low      |
| ■ <b>2</b> 77 | RTC 1   | Heating/Cooling mode                 |             |               | 1 bit   | С | - | W | - | - | cooling/heating    | Low      |
| ■2 78         | RTC 1   | Operation mode                       |             |               | 1 byte  | С | - | W | - | - | HVAC mode          | Low      |
| ■2 79         | RTC 1   | Comfort mode                         |             |               | 1 bit   | С | - | W | 2 | - | enable             | Low      |
| ■2 80         | RTC 1   | Economy mode                         |             |               | 1 bit   | C | - | W | - | - | enable             | Low      |
| ■2 81         | RTC 1   | Frost/Heat protection mode           |             |               | 1 bit   | С |   | W | 2 | - | enable             | Low      |
| ■2 82         | RTC 1   | Standby mode                         |             |               | 1 bit   | С |   | W | - | - | enable             | Low      |
| ■2 83         | RTC 1   | Fan automatic operation              |             |               | 1 bit   | С | - | W | - | - | enable             | Low      |
| ■2 84         | RTC 1   | Window contact                       |             |               | 1 bit   | С | - | W | - | U | window/door        | Low      |
| ■2 85         | RTC 1   | Presence detector                    |             |               | 1 bit   | С | - | W | - | U | occupancy          | Low      |
| ■2 86         | RTC 1   | Current temperature setpoint, status |             |               | 2 bytes | С | R | - | Т | - | temperature (°C)   | Low      |
| ■2 87         | RTC 1   | Heating/Cooling mode, status         |             |               | 1 bit   | С | R | - | Т | - | cooling/heating    | Low      |
| ■2 88         | RTC 1   | Operation mode, status               |             |               | 1 byte  | С | R | - | т | - | HVAC mode          | Low      |
| ■2 89         | RTC 1   | Comfort mode, status                 |             |               | 1 bit   | С | R | - | Т | - | enable             | Low      |
| ■2 90         | RTC 1   | Economy mode, status                 |             |               | 1 bit   | С | R | - | Т | - | enable             | Low      |
| ■2 91         | RTC 1   | Frost/Heat protection mode, status   |             |               | 1 bit   | С | R | - | Т | - | enable             | Low      |
| ■2 92         | RTC 1   | Standby mode, status                 |             |               | 1 bit   | С | R | - | Т | - | enable             | Low      |
| ■2 93         | RTC 1   | Heating control value, status        |             |               | 1 bit   | С | R | - | Т | - | switch             | Low      |
| ■294          | RTC 1   | Cooling control value, status        |             |               | 1 bit   | С | R | - | Т | - | switch             | Low      |
| ■2 95         | RTC 1   | Fan speed, status                    |             |               | 1 byte  | С | - | - | Т | - | percentage (0100%) | Low      |

Fig.6.4 Objeto de comunicação "Controlador de temperatura ambiente"

| NÃO. funo | ção de objeto                                                                                                    | Nome                | Sinalizador de tipo  | de dados              | DPT                            |  |  |  |  |  |  |
|-----------|----------------------------------------------------------------------------------------------------|---------------------|----------------------|-----------------------|--------------------------------|--|--|--|--|--|--|
| 74        | Ligar/desligar                                                                                                    | RTC 1               | 1 bit                | C,W                   | 1.001 interruptor              |  |  |  |  |  |  |
| 0         | O objeto de comunicação é usado para receber o valor do telegrama de ligar/desligar o RTC de controle do barramento. |                     |                      |                       |                                |  |  |  |  |  |  |
| Telegram  | Telegramas:                                                                                                    |                     |                      |                       |                                |  |  |  |  |  |  |
|           | 1——Ligado                                                                                                    |                     |                      |                       |                                |  |  |  |  |  |  |
|           | 0——Desligado                                                                                                    |                     |                      |                       |                                |  |  |  |  |  |  |
| 75        | Sensor de temperatura ambiente                                                                                       | RTC 1               | 2 bytes              | C,W,T,U               | 9.001 temperatura              |  |  |  |  |  |  |
| 0         | objeto de comunicação é usado para receber a te                                                                      | mperatura ambien    | te do barramento e   | enviar solicitação de | e leitura                      |  |  |  |  |  |  |
| ciclicame | nte, e também receber feedback.                                                                                      | <i>c</i>            | e                    |                       |                                |  |  |  |  |  |  |
| 76        | Ajuste do ponto de ajuste atual                                                                                      | RTC 1               | 2 bytes              | C,W                   | 9.001 temperatura              |  |  |  |  |  |  |
| 0         | objeto de comunicação é usado para modificar o v                                                                     | valor do ponto de a | ajuste atual da temp | eratura. Telegramas   | s: 065535                      |  |  |  |  |  |  |
| 77        | Modo de aquecimento/resfriamento                                                                                     | RTC 1               | 1 bit                | C,W                   | 1.100 refrigeração/aquecimento |  |  |  |  |  |  |
| 0         | O objeto de comunicação é usado para alternar o modo de aquecimento/resfriamento através do barramento. Telegramas:  |                     |                      |                       |                                |  |  |  |  |  |  |
|           | 1——Aquecimento                                                                                                    |                     |                      |                       |                                |  |  |  |  |  |  |
|           | 0Resfriamento                                                                                                    |                     |                      |                       |                                |  |  |  |  |  |  |

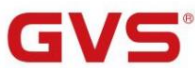

|                                                                                                    |                                                                                                    | í                       | 1               | 1                    | I                  |  |  |  |  |  |
|----------------------------------------------------------------------------------------------------|----------------------------------------------------------------------------------------------------|-------------------------|-----------------|----------------------|--------------------|--|--|--|--|--|
| 78                                                                                                    | Modo de operação                                                                                                    | RTC 1                   | 1 byte          | C,W                  | 20.102 modo HVAC   |  |  |  |  |  |
| 79                                                                                                    | Modo conforto                                                                                                    | RTC 1                   | 1 bit           | C,W                  | 1.003 ativar       |  |  |  |  |  |
| 80                                                                                                    | modo econômico                                                                                                    | RTC 1                   | 1 bit           | C,W                  | 1.003 ativar       |  |  |  |  |  |
| 81                                                                                                    | Modo de proteção contra geada/calor                                                                                               | RTC 1                   | 1 bit           | C,W                  | 1.003 ativar       |  |  |  |  |  |
| 82                                                                                                    | Modo de espera                                                                                                    | RTC 1                   | 1 bit           | C,W                  | 1.003 ativar       |  |  |  |  |  |
| Es                                                                                                    | Esses objetos de comunicação são usados para controlar o modo de operação RTC via barramento.                                     |                         |                 |                      |                    |  |  |  |  |  |
| 1b                                                                                                    | 1byte: o objeto 78 está visível. Telegramas: 1-conforto, 2-espera, 3-econômico. 4-protecão, outro reservado.                      |                         |                 |                      |                    |  |  |  |  |  |
| 11                                                                                                    | bit:                                                                                                    |                         |                 |                      |                    |  |  |  |  |  |
|                                                                                                    | Objeto 79Modo conforto                                                                                                    |                         |                 |                      |                    |  |  |  |  |  |
|                                                                                                    | Objeto 80Modo econômico                                                                                                    |                         |                 |                      |                    |  |  |  |  |  |
|                                                                                                    | Objeto 81Modo de proteção                                                                                                    |                         |                 |                      |                    |  |  |  |  |  |
|                                                                                                    | Objeto 82——Modo de espera                                                                                                    |                         |                 |                      |                    |  |  |  |  |  |
| Ative o modo correspondente ao receber um telegrama "1". Quando o modo de espera de 1 bit não está ativado e |                                                                                                    |                         |                 |                      |                    |  |  |  |  |  |
| valor de o                                                                                                   | valor de objetos de conforto, economia e proteção são todos 0, é o modo de espera. Quando o modo de espera de 1 bit está ativado, |                         |                 |                      |                    |  |  |  |  |  |
| o objeto o                                                                                                   | de espera de 1 bit recebe 1 é o modo de espera                                                                                    | a e o telegrama "0" ser | rá ignorado.    |                      |                    |  |  |  |  |  |
| 83                                                                                                    | Operação automática do ventilador                                                                                                 | RTC 1                   | 1 bit           | C,W                  | 1.003 ativar       |  |  |  |  |  |
| 0                                                                                                    | objeto de comunicação é usado para ativar o co                                                                                    | ontrole automático do   | ventilador atra | vés do barramento    | . Telegramas:      |  |  |  |  |  |
|                                                                                                    | 1Automático                                                                                                    |                         |                 |                      |                    |  |  |  |  |  |
|                                                                                                    | 0Sair automático                                                                                                    |                         |                 |                      |                    |  |  |  |  |  |
| 84                                                                                                    | Contato da janela                                                                                                    | RTC 1                   | 1 bit           | C,W,U                | 1.019 Janela/porta |  |  |  |  |  |
| 0                                                                                                    | l<br>obieto de comunicação é usado para receber o                                                                                 | status de comutação     | do contato de   | ianela. Telegramas   | <br>S:             |  |  |  |  |  |
|                                                                                                    | 1 Janala aborta                                                                                                    |                         |                 | , ,                  |                    |  |  |  |  |  |
|                                                                                                    | 0Fechar janela                                                                                                    |                         |                 |                      |                    |  |  |  |  |  |
| 85                                                                                                    | Detector de presenca                                                                                                    | RTC 1                   | 1 bit           | CWII                 | 1.018 ocupação     |  |  |  |  |  |
|                                                                                                    |                                                                                                    |                         |                 | 0,11,0               | 1.010 00049430     |  |  |  |  |  |
| 0                                                                                                    | objeto de comunicação é usado para receber o                                                                                      | status de ocupação d    | a sala do dete  | ector de presença. T | Telegramas:        |  |  |  |  |  |
|                                                                                                    | 1——Ocupado                                                                                                    |                         |                 |                      |                    |  |  |  |  |  |
|                                                                                                    | 0——Não ocupado                                                                                                    |                         |                 |                      |                    |  |  |  |  |  |
| 86                                                                                                    | Ponto de ajuste de temperatura atual, sta                                                                                         | tus RTC 1               | 2 bytes         | C,R,T                | 9.001 temperatura  |  |  |  |  |  |
| 0                                                                                                    | O objeto de comunicação é usado para enviar a temperatura nominal atual do RTC para o barramento.                                 |                         |                 |                      |                    |  |  |  |  |  |
| Te                                                                                                    | legramas: 065535                                                                                                    |                         |                 |                      |                    |  |  |  |  |  |

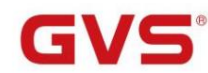

| 87                                                                  | Modo de aquecimento/arrefecimento, estado                                                               | RTC 1                   | 1 bit           | C,R,T               | 1.100 refrigeração/aquecimento            |  |  |  |  |  |
|---------------------------------------------------------------------|----------------------------------------------------------------------------------------------------|-------------------------|-----------------|---------------------|-------------------------------------------|--|--|--|--|--|
| 0 0                                                                 | objeto de comunicação é usado para realimentar                                                          | o telegrama para o ba   | arramento para  | comutação de aqu    | ecimento e resfriamento                   |  |  |  |  |  |
| função.                                                             |                                                                                                    |                         |                 |                     |                                           |  |  |  |  |  |
| 88                                                                  | Modo de operação, estado                                                                                | RTC 1                   | 1 byte          | C,R,T               | 20.102 modo HVAC                          |  |  |  |  |  |
| 89                                                                  | Modo de conforto, estado                                                                                | RTC 1                   | 1 bit           | C,R,T               | 1.003 ativar                              |  |  |  |  |  |
| 90                                                                  | Modo econômico, status                                                                                  | RTC 1                   | 1 bit           | C,R,T               | 1.003 ativar                              |  |  |  |  |  |
| 91                                                                  | Modo de proteção contra geada/calor, estado R                                                           | TC 1                    | 1 bit           | C,R,T               | 1.003 ativar                              |  |  |  |  |  |
| 92                                                                  | Modo de espera, estado                                                                                  | RTC 1                   | 1 bit           | C,R,T               | 1.003 ativar                              |  |  |  |  |  |
| Es                                                                  | Esses objetos de comunicação são usados para enviar o status do modo de operação RTC para o barramento. |                         |                 |                     |                                           |  |  |  |  |  |
| Qu                                                                  | ando 1 byte: objeto 88 é visível, telegramas: 1-co                                                      | onforto, 2-espera, 3-ec | onomia, 4-prot  | eção, outro reserva | do.                                       |  |  |  |  |  |
| Qu                                                                  | ando 1 bit:                                                                                             |                         |                 |                     |                                           |  |  |  |  |  |
|                                                                     | Objeto 89 Modo de conforto                                                                              |                         |                 |                     |                                           |  |  |  |  |  |
| Objeto 90 Modo econômico                                            |                                                                                                    |                         |                 |                     |                                           |  |  |  |  |  |
|                                                                     | Objeto 91 Modo de proteção                                                                              |                         |                 |                     |                                           |  |  |  |  |  |
|                                                                     | Objeto 92 Modo de espera                                                                                |                         |                 |                     |                                           |  |  |  |  |  |
| Qu                                                                  | ando um modo é ativado, o objeto corresponden                                                           | te envia apenas o tele  | grama "1". Qua  | ando o objeto de es | pera de 1 bit é                           |  |  |  |  |  |
| não habili                                                          | ite, ative o modo de espera quando objetos de co                                                        | onforto, economia e pro | oteção enviare  | m o telegrama 0 jur | itos. quando 1                            |  |  |  |  |  |
| objeto de                                                           | espera de bit está ativado, ative o modo de espe                                                        | era somente quando o    | objeto de espe  | era enviar 1.       |                                           |  |  |  |  |  |
| No                                                                  | ta: não há necessidade de enviar o status do mo                                                         | odo para o barramento   | o durante a cor | nutação via barram  | ento. O mesmo é a velocidade do ventilado |  |  |  |  |  |
| e outra o                                                           | peração.                                                                                                |                         |                 |                     |                                           |  |  |  |  |  |
| 93                                                                  | Valor do controlo do aquecimento, status                                                                | RTC 1                   | 1 bit           | CRT                 | 1.001 interruptor                         |  |  |  |  |  |
|                                                                     | Valor de controle de aquecimento, status                                                                | -                       | 1 byte          | 0,0,1               | 5.001 porcentagem                         |  |  |  |  |  |
| 94                                                                  | Valor de controle de resfriamento, status                                                               | RTC 1                   | 1 bit           | C.R.T               | 1.001 interruptor                         |  |  |  |  |  |
|                                                                     |                                                                                                    |                         | 1 byte          | -,-,-               | 5.001 porcentagem                         |  |  |  |  |  |
| Es                                                                  | ses objetos de comunicação são usados para en                                                           | viar o status de contro | le da função d  | e aquecimento ou r  | esfriamento para o barramento. Objeto     |  |  |  |  |  |
| tipo de dad                                                         | los está de acordo com a configuração do parâmetro.                                                     |                         |                 |                     |                                           |  |  |  |  |  |
| 94                                                                  | Velocidade do ventilador, status                                                                        | RTC 1                   | 1 byte          | C,T                 | 5.001 porcentagem                         |  |  |  |  |  |
|                                                                     |                                                                                                    |                         | (antiladar a s  |                     |                                           |  |  |  |  |  |
|                                                                     | objeto de comunicação e Usado para enviar o sta                                                         | nus da velocidade do v  | ventilador para | o parramento. O te  | legrama correspondente                    |  |  |  |  |  |
| O valor de cada velocidade do ventilador é definido pelo parâmetro. |                                                                                                    |                         |                 |                     |                                           |  |  |  |  |  |

Tabela 6.4 Tabela de objetos de comunicação "Controlador de temperatura ambiente"

### 6.5. Objeto de comunicação "controlador de ventilação"

| Numb                                                                                                    | Name                                                                                                    | Object Fun       | ction                      | Description    | Group Address       | Length     | с     | R I   | N T                        | U      | Data Type        | Priority |
|----------------------------------------------------------------------------------------------------|----------------------------------------------------------------------------------------------------|------------------|----------------------------|----------------|---------------------|------------|-------|-------|----------------------------|--------|------------------|----------|
| ■294                                                                                                    | Ventilation controller                                                                                                    | Fan automat      | ic operation               |                |                     | 1 bit      | C ·   | - W   | 1 -                        | -      | enable           | Low      |
| 295                                                                                                    | Ventilation controller                                                                                                    | PM 2.5 value     |                            |                |                     | 2 bytes    | C ·   | - W   | ( T                        | U      | pulses           | Low      |
| ■ <b>‡</b>  296                                                                                                    | Ventilation controller                                                                                                    | Fan speed, s     | tatus                      |                |                     | 1 byte     | C ·   | • •   | T                          | -      | percentage (0100 | %) Low   |
| ■ <b>2</b> 97                                                                                                    | Ventilation controller                                                                                                    | Fan speed lo     | w, status                  |                |                     | 1 bit      | C ·   |       | Т                          | -      | switch           | Low      |
| ■ <b>2</b> 98                                                                                                    | Ventilation controller                                                                                                    | Fan speed m      | edium, status              |                |                     | 1 bit      | C ·   |       | Т                          | -      | switch           | Low      |
| ■ <b>‡</b>  299                                                                                                    | Ventilation controller                                                                                                    | Fan speed hi     | igh, status                |                |                     | 1 bit      | C ·   |       | Т                          | -      | switch           | Low      |
|                                                                                                    |                                                                                                    | _                |                            |                |                     |            |       |       |                            |        |                  |          |
|                                                                                                    |                                                                                                    | F                | ig.6.5 Objeto de comunicaç | ão "Controlad  | or de ventilação"   | l I        |       |       |                            |        |                  |          |
| NÃO. funç                                                                                                    | ão de objeto                                                                                                    |                  | Nome                       |                | Sinalizador de tipo | de dados   | 6     |       | DP                         | 1      |                  |          |
| 294                                                                                                    | Operação automática o                                                                                                    | do ventilador    | controlador de ventilaçã   | ăo             | 1 bit               | c,w        |       |       | 1.0                        | 03 at  | livar            |          |
| O objeto de comunicação é usado para ativar o controle automático do ventilador através do barramento. Telegramas:<br>1Automático<br>0Sair automático |                                                                                                    |                  |                            |                |                     |            |       |       |                            |        |                  |          |
|                                                                                                    | Valor PM 2,5                                                                                                    |                  |                            |                |                     |            |       |       | 7.00                       | 01 pı  | ulso             |          |
| 295                                                                                                    | valor VOC                                                                                                    |                  | controlador de ventilaçã   | ăo             | 2 bytes             | C,W,T      | ,U    |       | 9,03                       | 30 co  | oncentração (ug/ | m3)      |
|                                                                                                    | valor de CO2                                                                                                    |                  |                            |                |                     |            |       |       | 9,008 partes/milhões (ppm) |        |                  |          |
| O c<br>valor do ba<br>é ug/m3 ou<br>Por<br>o sistema<br>296                                                                                           | O objeto de comunicação é usado para receber o valor de entrada de PM2,5/VOC/CO2 e obter o correspondente<br>valor do barramento e atualizá-lo no display, o tipo de dados do objeto correspondente é definido pelo parâmetro. Unidade<br>é ug/m3 ou ppm. Faixa: 0~999ug/m3 ou 04000ppm<br>Por exemplo, o valor de controle da operação automática é PM2,5, ou seja, sob a automação, a ventilação<br>o sistema pode ajustar a velocidade do ventilador automaticamente de acordo com a concentração PM2.5. |                  |                            |                |                     |            |       |       |                            |        |                  |          |
| 297                                                                                                    | Velocidade do ventilador bai                                                                                                    | xa, status       | controlador de ventilaçã   | ăo             | 1 bit               | С,Т        |       |       | pan<br>1.00                | 01 in  | terruptor        |          |
| 298                                                                                                    | Velocidade média do ve                                                                                                    | ntilador, status | controlador de ventilaçã   | ăo             | 1 bit               | С,Т        |       |       | 1.0                        | 01 in  | terruptor        |          |
| 299                                                                                                    | Velocidade do ventilador a                                                                                                    | alta, status     | controlador de ventilaçã   | ăo             | 1 bit               | С,Т        |       |       | 1.0                        | 01 in  | iterruptor       |          |
| Ess                                                                                                    | ses objetos de comunica                                                                                                    | ção são usados   | para enviar telegramas d   | e controle da  | velocidade do ver   | ntilador p | ara   | o bai | rrame                      | ento.  |                  |          |
| 1by                                                                                                    | yte: o valor do telegrama                                                                                                    | correspondente   | e a cada velocidade do ve  | ntilador é del | finido pelo parâmet | tro. O ob  | jeto  | 296   | envia                      | 10     |                  |          |
| correspond                                                                                                    | dente valor do teleorama                                                                                                    | da velocidade    | do ventilador para o barra | mento          |                     |            |       |       |                            |        |                  |          |
| 1 b                                                                                                    | it:                                                                                                    |                  |                            | monto.         |                     |            |       |       |                            |        |                  |          |
|                                                                                                    | Objeto 297—Baixa                                                                                                    | velocidade do v  | ventilador                 |                |                     |            |       |       |                            |        |                  |          |
|                                                                                                    | Objeto 298Veloo                                                                                                    | cidade média do  | o ventilador               |                |                     |            |       |       |                            |        |                  |          |
|                                                                                                    | Objeto 299—Alta                                                                                                    | velocidade do v  | entilador                  |                |                     |            |       |       |                            |        |                  |          |
| 0 0                                                                                                    | objeto correspondente en                                                                                                    | ivia o telegrama | "1" para o barramento e e  | envia o telegi | rama "0" para desli | gar a vel  | locid | ade   | do ve                      | entila | ador.            |          |
|                                                                                                    | Tabela 6.5 Tabela de obietos de comunicação "Controlador de ventilação"                                                                                                    |                  |                            |                |                     |            |       |       |                            |        |                  |          |

### 6.6. Objeto de Comunicação "Lógica"

#### 6.6.1. Objeto de Comunicação "E/OU/XOR"

| Num           | b Name    | Object Function | Description | Group Address | Length | С | R | W | т | U | Data Type | Priority |
|---------------|-----------|-----------------|-------------|---------------|--------|---|---|---|---|---|-----------|----------|
| ∎‡ 2          | 1st Logic | Input a         |             |               | 1 bit  | С | - | W | Т | U | boolean   | Low      |
| ∎ <b>‡</b>  3 | 1st Logic | Input b         |             |               | 1 bit  | C | - | W | Т | U | boolean   | Low      |
| ∎‡ 4          | 1st Logic | Input c         |             |               | 1 bit  | С | - | W | Т | U | boolean   | Low      |
| ■2 5          | 1st Logic | Input d         |             |               | 1 bit  | С | - | W | Т | U | boolean   | Low      |
| ■26           | 1st Logic | Input e         |             |               | 1 bit  | С | - | W | Т | U | boolean   | Low      |
| ∎‡ 7          | 1st Logic | Input f         |             |               | 1 bit  | С | - | W | Т | U | boolean   | Low      |
| ∎‡ 8          | 1st Logic | Input g         |             |               | 1 bit  | С | - | W | Т | U | boolean   | Low      |
| ∎‡ 9          | 1st Logic | Input h         |             |               | 1 bit  | С | - | W | Т | U | boolean   | Low      |
| ■2 10         | 1st Logic | Logic result    |             |               | 1 bit  | С | - | - | Т | - | boolean   | Low      |

Fig.6.6.1 Objeto de Comunicação "E/OU/XOR"

| NÃO. fur                                                                      | ıção de objeto                      | Nome                       | Sinalizador de tipo o | te dados | DPT            |  |  |  |
|-------------------------------------------------------------------------------|-------------------------------------|----------------------------|-----------------------|----------|----------------|--|--|--|
| 2/                                                                            | Inserir x                           | 1ª //8ª Lógica             | 1 bit                 | C,W,T,U  | 1.002 booleano |  |  |  |
| 0                                                                             | objeto de comunicação é utilizado p | oara receber o valor da en | trada lógica Input    | tx.      |                |  |  |  |
| 10 resultado lógico 1ª //8ª Lógica 1 bit C,T 1.002 booleano                   |                                     |                            |                       |          |                |  |  |  |
| O objeto de comunicação é usado para enviar os resultados da operação lógica. |                                     |                            |                       |          |                |  |  |  |

Tabela 6.6.1 Tabela de objetos de comunicação "AND/OR/XOR"

#### 6.6.2. Objeto de comunicação "Gate forwarding"

| Nu       | mb Name   | Object Function   | Description | Group Address | Length | С | R | W | Т | U | Data Type    | Priority |
|----------|-----------|-------------------|-------------|---------------|--------|---|---|---|---|---|--------------|----------|
| <b>2</b> | 1st Logic | Gate value select |             |               | 1 byte | С | - | W | - | - | scene number | Low      |
| ∎‡ 3     | 1st Logic | Input A           |             |               | 1 bit  | С | - | W | - | - | switch       | Low      |
| ∎‡ 4     | 1st Logic | Input B           |             |               | 1 bit  | C | - | W | - | - | switch       | Low      |
| ∎‡ 5     | 1st Logic | Input C           |             |               | 1 bit  | С | 4 | W | - | - | switch       | Low      |
| ■26      | 1st Logic | Input D           |             |               | 1 bit  | C |   | W | - | - | switch       | Low      |
| ∎‡ 7     | 1st Logic | Output A          |             |               | 1 bit  | С | - | - | Т | - | switch       | Low      |
| ∎‡ 8     | 1st Logic | Output B          |             |               | 1 bit  | C | - | - | Т | - | switch       | Low      |
| ∎‡ 9     | 1st Logic | Output C          |             |               | 1 bit  | С | - | - | Т | - | switch       | Low      |
| ■2 10    | 1st Logic | Output D          |             |               | 1 bit  | C | - | - | Т | - | switch       | Low      |

| Fig.o.o.2 Objeto de Comunicação "Gate Forwarding" |                                                                                           |                |                          |     |                                 |  |  |  |  |  |
|---------------------------------------------------|-------------------------------------------------------------------------------------------|----------------|--------------------------|-----|---------------------------------|--|--|--|--|--|
| NÃO. função de objeto                             |                                                                                           | Nome           | Nome Sinalizador de tipo |     | DPT                             |  |  |  |  |  |
| 2                                                 | Selecione o valor do portão                                                               | 1ª //8ª Lógica | 1 byte                   | C,W | 17.001 número da cena           |  |  |  |  |  |
| 0.0                                               | O objeto de comunicação é usado para selecionar a cena de encaminhamento de porta lógica. |                |                          |     |                                 |  |  |  |  |  |
|                                                   |                                                                                           |                | 1 bit                    |     | 1.001 interruptor               |  |  |  |  |  |
| 3//6 Entr                                         | ada x                                                                                     | 1ª //8ª Lógica | 4 bits                   | C,W | 3.007 controle de escurecimento |  |  |  |  |  |
|                                                   |                                                                                           |                | 1 byte                   |     | 5.010 pulsos do contador (0255) |  |  |  |  |  |
| 0.0                                               | O objeto de comunicação é usado para receber o valor da entrada da porta lógica Input x.  |                |                          |     |                                 |  |  |  |  |  |

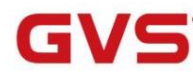

|                                                                                                    |                                                                                                    |                             | 1 bit        |               | 1.001 interruptor               |  |  |  |  |  |
|----------------------------------------------------------------------------------------------------|----------------------------------------------------------------------------------------------------|-----------------------------|--------------|---------------|---------------------------------|--|--|--|--|--|
| 7//10 Saío                                                                                                    | da x                                                                                                    | 1ª //8ª Lógica              | 4 bits       | С,Т           | 3.007 controle de escurecimento |  |  |  |  |  |
|                                                                                                    |                                                                                                    |                             | 1 byte       |               | 5.010 pulsos do contador (0255) |  |  |  |  |  |
| 0                                                                                                    | O objeto de comunicação é usado para emitir o valor encaminhado pela porta lógica. O valor de saída é o |                             |              |               |                                 |  |  |  |  |  |
| igual ao valor de entrada, mas uma entrada pode ser encaminhada para uma ou mais saídas, definidas por parâmetros. |                                                                                                    |                             |              |               |                                 |  |  |  |  |  |
| igual ao                                                                                                    | valor de entrada, mas uma entrada pode se                                                               | r encaminhada para uma ou r | nais saídas, | definidas por | parâmetros.                     |  |  |  |  |  |

Tabela 6.6.2 Tabela de objetos de comunicação "Gate forwarding"

#### 6.6.3. Objeto de comunicação "comparador de limiares"

| Nu       | imb Name  | Object Function       | Description | Group Address | Length  | с | R | W | т | U | Data Type                | Priority |
|----------|-----------|-----------------------|-------------|---------------|---------|---|---|---|---|---|--------------------------|----------|
| ∎‡ 2     | 1st Logic | Threshold value input |             |               | 4 bit   | С | - | W | - | U | dimming control          | Low      |
| ∎‡ 2     | 1st Logic | Threshold value input |             |               | 1 byte  | С | - | W |   | U | counter pulses (0255)    | Low      |
| ∎‡ 2     | 1st Logic | Threshold value input |             |               | 2 bytes | С | - | W | - | U | pulses                   | Low      |
| <b>2</b> | 1st Logic | Threshold value input |             |               | 4 bytes | С | - | W | - | U | counter pulses (unsigned | d) Low   |
| ■≠ 10    | 1st Logic | Logic result          |             |               | 1 bit   | С | - | - | Т | - | boolean                  | Low      |

Fig.6.6.3 Objeto de comunicação "comparador de limiares"

| NÃO. fun                                                                                                    | ção de objeto                                                                                       | Nome            | Sinalizador de tipo | de dados      | DPT                             |  |  |  |  |
|----------------------------------------------------------------------------------------------------|----------------------------------------------------------------------------------------------------|-----------------|---------------------|---------------|---------------------------------|--|--|--|--|
| 2                                                                                                    | Entrada do valor limite                                                                             | 1ª //8ª Lógica  | 4 bits              | C, W, U 3.007 | controle de escurecimento       |  |  |  |  |
|                                                                                                    |                                                                                                    |                 | 1 byte              |               | 5.010 pulsos do contador (0255) |  |  |  |  |
|                                                                                                    |                                                                                                    |                 | 2 bytes             |               | 7.001 pulsos                    |  |  |  |  |
|                                                                                                    |                                                                                                    |                 | 4 bytes             |               | 12.001 pulsos contadores        |  |  |  |  |
| 0 0                                                                                                    | bbjeto de comunicação é usado para inserir                                                          | o valor limite. |                     |               |                                 |  |  |  |  |
| 10                                                                                                    | resultado lógico                                                                                    | 1ª //8ª Lógica  | 1 bit               | С,Т           | 1.002 booleano                  |  |  |  |  |
| O objeto de comunicação é usado para enviar os resultados da operação lógica. Ou seja, o valor que deve ser |                                                                                                    |                 |                     |               |                                 |  |  |  |  |
| enviado o                                                                                                   | enviado depois que o limite de entrada do objeto é comparado com o valor do limite de configuração. |                 |                     |               |                                 |  |  |  |  |

Tabela 6.6.3 Tabela de objetos de comunicação "comparador de limiares"

#### 6.6.4. Objeto de comunicação "conversão de formato"

| Nu    | mb Name   | Object Function | Description | Group Address | Length | С | R | W | Т | U | Data Type      | Priority |
|-------|-----------|-----------------|-------------|---------------|--------|---|---|---|---|---|----------------|----------|
| ∎‡ 2  | 1st Logic | Input 1bit-bit0 |             |               | 1 bit  | С | - | W | - | U | boolean        | Low      |
| ∎‡ 3  | 1st Logic | Input 1bit-bit1 |             |               | 1 bit  | С | - | W | - | U | boolean        | Low      |
| ■‡ 10 | 1st Logic | Output 2bit     |             |               | 2 bit  | С | - | - | Т | - | switch control | Low      |

Função "2x1bit --> 1x2bit": converte dois valores de 1 bit em um valor de 2 bits, como Input bit1=1, bit0=0--> Output 2bit=2
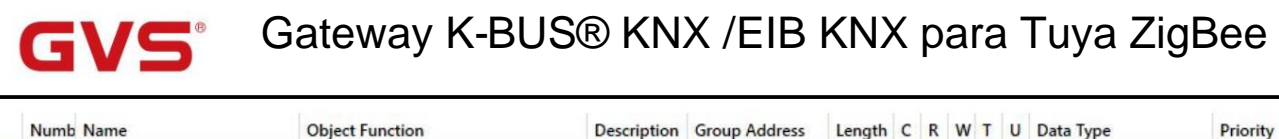

| Nu    | mb Name   | Object Function | Description Group Addres | s Lengt | h C | R | V | VT | U | Data Type             | Priority |
|-------|-----------|-----------------|--------------------------|---------|-----|---|---|----|---|-----------------------|----------|
| ∎‡ 2  | 1st Logic | Input 1bit-bit0 |                          | 1 bit   | C   | - | W | -  | U | boolean               | Low      |
| ■23   | 1st Logic | Input 1bit-bit1 |                          | 1 bit   | С   | - | W | -  | U | boolean               | Low      |
| ∎≠ 4  | 1st Logic | Input 1bit-bit2 |                          | 1 bit   | С   | - | W | -  | U | boolean               | Low      |
| ∎‡ 5  | 1st Logic | Input 1bit-bit3 |                          | 1 bit   | С   |   | W | -  | U | boolean               | Low      |
| ∎‡ 6  | 1st Logic | Input 1bit-bit4 |                          | 1 bit   | С   | - | W | -  | U | boolean               | Low      |
| ■27   | 1st Logic | Input 1bit-bit5 |                          | 1 bit   | C   | - | W | -  | U | boolean               | Low      |
| ∎‡ 8  | 1st Logic | Input 1bit-bit6 |                          | 1 bit   | С   | - | W | -  | U | boolean               | Low      |
| ∎‡ 9  | 1st Logic | Input 1bit-bit7 |                          | 1 bit   | С   | - | W | -  | U | boolean               | Low      |
| ■2 10 | 1st Logic | Output 1byte    |                          | 1 byte  | C   |   | - | Т  | - | counter pulses (0255) | Low      |

Função "8x1bit --> 1x1byte": converte oito valores de 1 bit em um valor de 1 byte, como Input bit2=1, bit1=1,

#### bit0=1,outros bits são 0--> Output 1byte=7

| 1     | lumb | Name      | Object Function | Description | Group Address | Length  | С | R | w   | т | U Data Type           | Priority |
|-------|------|-----------|-----------------|-------------|---------------|---------|---|---|-----|---|-----------------------|----------|
| ∎₽ 2  |      | 1st Logic | Input 1byte     |             |               | 1 byte  | С | - | w . | ι | counter pulses (0255) | Low      |
| ■2 10 |      | 1st Logic | Output 2byte    |             |               | 2 bytes | С | - | - 1 | 1 | pulses                | Low      |

Função "1x1byte --> 1x2byte": converte um valor de 1 byte em um valor de 2 bytes, como Input 1byte=125--> Output

2byte=125.Embora o valor permaneça o mesmo, o tipo de dados do valor é diferente.

| Nu        | imb Name  | Object Function  | Description | Group Address | Length  | С | R | W | Т | U | Data Type             | Priority |
|-----------|-----------|------------------|-------------|---------------|---------|---|---|---|---|---|-----------------------|----------|
| <b>₽2</b> | 1st Logic | Input 1byte-low  |             |               | 1 byte  | С | - | W | • | U | counter pulses (0255) | Low      |
| ■‡ 3      | 1st Logic | Input 1byte-high |             |               | 1 byte  | С | - | W | - | U | counter pulses (0255) | Low      |
| ■2 10     | 1st Logic | Output 2byte     |             |               | 2 bytes | C | - | - | Т | - | pulses                | Low      |

Função "2x1byte --> 1x2byte": converte dois valores de 1 byte em um valor de 2 bytes, como Input 1byte-low = 255

#### (\$FF), Entrada 1byte de altura = 100 (\$64) --> Saída 2byte = 25855 (\$64 FF)

| Nu    | mb Name   | Object Function  | Description | Group Address | Length  | C | R | W | Т | U | Data Type               | Priority |
|-------|-----------|------------------|-------------|---------------|---------|---|---|---|---|---|-------------------------|----------|
| ∎‡ 2  | 1st Logic | Input 2byte-low  |             |               | 2 bytes | С | - | W | - | U | pulses                  | Low      |
| ■#3   | 1st Logic | Input 2byte-high |             |               | 2 bytes | С | - | W | - | U | pulses                  | Low      |
| ■2 10 | 1st Logic | Output 4byte     |             |               | 4 bytes | C | - | - | Т | - | counter pulses (unsigne | d) Low   |

Função "2x2byte --> 1x4byte": converte dois valores de 2 bytes em um valor de 4 bytes, como Input 2byte-low = 65530 (\$FF

#### FA), Entrada de 2 bytes de altura = 32768 (\$ 80 00) --> Saída de 2 bytes = 2147549178 (\$ 80 00 FF FA)

| Nu    | mb Name   | Object Function  | Description | Group Address | Length | с | R | W | Т | U | Data Type             | Priority |
|-------|-----------|------------------|-------------|---------------|--------|---|---|---|---|---|-----------------------|----------|
| ∎‡ 2  | 1st Logic | Input 1byte      |             |               | 1 byte | С | - | W | - | U | counter pulses (0255) | Low      |
| ∎‡ 3  | 1st Logic | Output 1bit-bit0 |             |               | 1 bit  | С | - | - | Т | - | boolean               | Low      |
| ∎24   | 1st Logic | Output 1bit-bit1 |             |               | 1 bit  | С | - |   | Т | - | boolean               | Low      |
| ■2 5  | 1st Logic | Output 1bit-bit2 |             |               | 1 bit  | С | - | - | Т | - | boolean               | Low      |
| ∎‡ 6  | 1st Logic | Output 1bit-bit3 |             |               | 1 bit  | С | - | - | Т | - | boolean               | Low      |
| ■2 7  | 1st Logic | Output 1bit-bit4 |             |               | 1 bit  | С | - | - | Т | - | boolean               | Low      |
| ∎‡ 8  | 1st Logic | Output 1bit-bit5 |             |               | 1 bit  | C | - | - | Т | - | boolean               | Low      |
| ∎‡ 9  | 1st Logic | Output 1bit-bit6 |             |               | 1 bit  | С | - | - | Т | - | boolean               | Low      |
| ■2 10 | 1st Logic | Output 1bit-bit7 |             |               | 1 bit  | С | - | - | Т | - | boolean               | Low      |

Função "1x1byte --> 8x1bit": converte um valor de 1 byte em oito valores de 1but, como Input 1byte=200 --> Output

#### bit0=0, bit1=0, bit2=0, bit3=1, bit4=0, bit5=0, bit6=1, bit7=1

| Nu    | mb Name   | Object Function   | Description | Group Address | Length  | С | R | W | T | U | Data Type             | Priority |
|-------|-----------|-------------------|-------------|---------------|---------|---|---|---|---|---|-----------------------|----------|
| ∎‡ 2  | 1st Logic | Input 2byte       |             |               | 2 bytes | С | - | W | - | U | pulses                | Low      |
| ∎‡ 9  | 1st Logic | Output 1byte-low  |             |               | 1 byte  | C | - | - | Т | - | counter pulses (0255) | Low      |
| ■2 10 | 1st Logic | Output 1byte-high |             |               | 1 byte  | С | - | - | Т | - | counter pulses (0255) | Low      |

Função "1x2byte --> 2x1byte": converte um valor de 2 bytes em dois valores de 2 bytes, como Input 2byte = 55500 (\$D8

CC) --> Saída 1byte-baixa = 204 (\$CC), Saída 1byte-alta =216 (\$D8)

| GVS       | Gateway K-B     | BUS® KN     | X /EIB        | KNX      | þ | a | ra | Tuya        | ZigBee   |
|-----------|-----------------|-------------|---------------|----------|---|---|----|-------------|----------|
| Numb Name | Object Function | Description | Group Address | Length ( | R | w | т  | U Data Type | Priority |

| Nu            | mb Name   | Object Function   | Description | Group Address | Length  | С | R | W | Т | U | Data Type                | Priority |
|---------------|-----------|-------------------|-------------|---------------|---------|---|---|---|---|---|--------------------------|----------|
| ∎ <b>‡</b>  2 | 1st Logic | Input 4byte       |             |               | 4 bytes | С | - | W | - | U | counter pulses (unsigned | Low      |
| ∎‡ 9          | 1st Logic | Output 2byte-low  |             |               | 2 bytes | С | - | - | Т | - | pulses                   | Low      |
| ■2 10         | 1st Logic | Output 2byte-high |             |               | 2 bytes | С | - | - | Т | - | pulses                   | Low      |

Função "1x4byte --> 2x2byte": converte um valor de 4 bytes em dois valores de 2 bytes, como Input 4byte = 78009500 (\$04

A6 54 9C) --> Saída 2byte-baixo = 21660 (\$ 54 9C), Saída 2byte-alto = 1190 (\$ 04 A6)

| Nur   | mb Name   | Object Function     | Description | Group Address | Length  | С | R | W | Т | U | Data Type             | Priority |
|-------|-----------|---------------------|-------------|---------------|---------|---|---|---|---|---|-----------------------|----------|
| ∎‡ 2  | 1st Logic | Input 3byte         |             |               | 3 bytes | С | - | W | - | U | RGB value 3x(0255)    | Low      |
| ∎‡ 8  | 1st Logic | Output 1byte-low    |             |               | 1 byte  | С | - | - | Т | - | counter pulses (0255) | Low      |
| ∎‡ 9  | 1st Logic | Output 1byte-middle |             |               | 1 byte  | C | - | - | Т | - | counter pulses (0255) | Low      |
| ■2 10 | 1st Logic | Output 1byte-high   |             |               | 1 byte  | С | - | - | Т | - | counter pulses (0255) | Low      |

Função "1x3byte --> 3x1byte": converte um valor de 3 bytes em três valores de 1 byte, como Input 3byte = \$78 64 C8-->

Saída 1 byte baixo = 200 (\$C8) , Saída 1 byte médio = 100 (\$ 64) , Saída 1 byte alto = 120 (\$ 78)

| Nu    | mb Name   | Object Function    | Description | Group Address | Length  | С | R | W | т | U | Data Type              | Priority |
|-------|-----------|--------------------|-------------|---------------|---------|---|---|---|---|---|------------------------|----------|
| ∎‡ 2  | 1st Logic | Input 1byte-low    |             |               | 1 byte  | С | - | W | - | U | counter pulses (0255)  | Low      |
| ■23   | 1st Logic | Input 1byte-middle |             |               | 1 byte  | С | - | W | - | U | counter pulses (0.255) | Low      |
| ∎₹ 4  | 1st Logic | Input 1byte-high   |             |               | 1 byte  | C | - | W | - | U | counter pulses (0.255) | Low      |
| ■2 10 | 1st Logic | Output 3byte       |             |               | 3 bytes | С | - | - | Т | - | RGB value 3x(0255)     | Low      |

Função "3x1byte --> 1x3byte": converte três valores de 1 byte em um valor de 3 bytes, como Input 1byte-low = 150 (\$96),

Entrada 1 byte no meio = 100 (\$ 64), Entrada 1 byte no alto = 50 (\$ 32) --> Saída 3 bytes = \$ 32 64 96

|                |              |                | ~ . = .          |    |
|----------------|--------------|----------------|------------------|----|
| Fig.6.6.4 Obje | eto de Comur | iicaçao "Conve | ersao de Formato | Ű. |
|                |              | ,              |                  |    |

| NÃO. No | ome da função do objeto |                               | Sinalizador de tipo | de dados        | DPT                             |
|---------|-------------------------|-------------------------------|---------------------|-----------------|---------------------------------|
|         |                         |                               | 1 bit               |                 | 1.001 interruptor               |
|         |                         |                               | 1 byte              |                 | 5.010 pulsos do contador (0255) |
| 2       | Entrada                 | 1ª //8ª Lógica                | 2 bytes             | C,W,U           | 7.001 pulsos                    |
|         |                         |                               | 3 bytes             |                 | 232.600 Valor RGB 3x(0255)      |
|         |                         |                               | 4 bytes             |                 | 12.001 pulsos contadores        |
| 0       | objeto de comunicação é | é usado para inserir um valc  | or que precisa s    | ser convertido. |                                 |
|         |                         |                               | 1 bit               |                 | 1.001 interruptor               |
|         |                         |                               | 2 bits              |                 | 2.001 controle do interruptor   |
| 10      | 0-íd-                   |                               | 1 byte              | CT.             | 5.010 pulsos do contador (0255) |
|         | Saida                   | 1" //8" Logica                | 2 bytes             | 0,1             | 7.001 pulsos                    |
|         |                         |                               | 3 bytes             |                 | 232.600 Valor RGB 3x(0255)      |
|         |                         |                               | 4 bytes             |                 | 12.001 pulsos contadores        |
| 0       | obieto de comunicação é | é usado para emitir o valor o | convertido.         |                 |                                 |

Tabela 6.6.4 Tabela de objetos de comunicação "Conversão de formato"

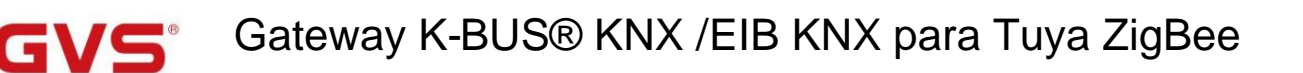

#### 6.6.5. Objeto de Comunicação "Função Gate"

| Numb                                                                                                    | Name                                                                | Object Function        |                  | Description    | Group     | Address                    | Length      | С    | R    | W    | Т   | U    | Data Type                                                                             | Priority |
|----------------------------------------------------------------------------------------------------|---------------------------------------------------------------------|------------------------|------------------|----------------|-----------|----------------------------|-------------|------|------|------|-----|------|---------------------------------------------------------------------------------------|----------|
| ∎‡ 2 1                                                                                                    | lst Logic                                                           | Input                  |                  |                |           |                            | 1 bit       | С    | -    | W    |     | -    | switch                                                                                | Low      |
| <b>■‡</b>  3 1                                                                                                    | Ist Logic                                                           | Gate input             |                  |                |           |                            | 1 bit       | С    | -    | W    | -   | -    | boolean                                                                               | Low      |
|                                                                                                    | lst Logic                                                           | Output                 |                  |                |           |                            | 1 bit       | С    | -    | -    | т   | -    | switch                                                                                | Low      |
|                                                                                                    |                                                                     |                        | Entrada/         | Saída - 1 bit  | [On/Off]  |                            |             |      |      |      |     |      |                                                                                       |          |
| Numb                                                                                                    | Name                                                                | <b>Object Function</b> |                  | Description    | Group     | Address                    | Length      | С    | R    | W    | Т   | U    | Data Type                                                                             | Priority |
| ■2 1                                                                                                    | lst Logic                                                           | Input                  |                  |                |           |                            | 1 byte      | С    | -    | W    | -   | -    | percentage (0100%)                                                                    | Low      |
| ■23 1                                                                                                    | lst Logic                                                           | Gate input             |                  |                |           |                            | 1 bit       | С    | -    | W    | -   | -    | boolean                                                                               | Low      |
| ■2 10 1                                                                                                    | lst Logic                                                           | Output                 |                  |                |           |                            | 1 byte      | С    | -    | -    | Т   | -    | percentage (0100%)                                                                    | Low      |
|                                                                                                    |                                                                     |                        | Entrada/S        | aída - 1 byte  | [0100%    | %]                         |             |      |      |      |     |      |                                                                                       |          |
| Numb                                                                                                    | Name                                                                | Object Function        |                  | Description    | Group     | Address                    | Length      | С    | R    | W    | Т   | U    | Data Type                                                                             | Priority |
| ■2 1                                                                                                    | st Logic                                                            | Input                  |                  |                |           |                            | 1 byte      | С    | -    | W    | -   | -    | counter pulses (0255)                                                                 | Low      |
| ∎‡ 3 1                                                                                                    | st Logic                                                            | Gate input             |                  |                |           |                            | 1 bit       | С    | -    | W    | -   | -    | boolean                                                                               | Low      |
| ■之 10 1                                                                                                    | st Logic                                                            | Output                 |                  |                |           |                            | 1 byte      | С    | -    | -    | Т   | -    | counter pulses (0255)                                                                 | Low      |
|                                                                                                    |                                                                     |                        | Entrada/         | Saída - 1 byte | e[0255]   | ]                          |             |      |      |      |     |      |                                                                                       |          |
| Numb                                                                                                    | Name                                                                | <b>Object Function</b> |                  | Description    | Group     | Address                    | Length      | С    | R    | W    | Т   | U    | Data Type                                                                             | Priority |
| ■2 1                                                                                                    | lst Logic                                                           | Input                  |                  |                |           |                            | 2 bytes     | С    | -    | W    | -   | -    | temperature (°C)                                                                      | Low      |
| ■2 3 1                                                                                                    | lst Logic                                                           | Gate input             |                  |                |           |                            | 1 bit       | С    | -    | W    | -   | -    | boolean                                                                               | Low      |
| ■2 10 1                                                                                                    | lst Logic                                                           | Output                 |                  |                |           |                            | 2 bytes     | C    | -    | -    | Т   | -    | temperature (°C)                                                                      | Low      |
|                                                                                                    |                                                                     |                        | Entrada          | /Saída - 2 byt | es [Floa  | at]                        |             |      |      |      |     |      |                                                                                       |          |
| Numb                                                                                                    | Name                                                                | <b>Object Function</b> |                  | Description    | Group     | Address                    | Length      | C    | R    | W    | T   | ι    | Data Type                                                                             | Priority |
| <b>z</b>  2 1                                                                                                    | st Logic                                                            | Input                  |                  |                |           |                            | 2 hytes     | C    | -    | w    | -   | -    | pulses                                                                                | Low      |
| 1 1                                                                                                    | st Logic                                                            | Gate input             |                  |                |           |                            | 1 bit       | c    |      | w    |     |      | boolean                                                                               | Low      |
|                                                                                                    | st Logic                                                            | Outout                 |                  |                |           |                            | 2 hutes     | c    |      |      | т   |      | nulses                                                                                | Low      |
| -+  iv i                                                                                                    | st Logic                                                            | Output                 | Entrado/6        | oído Olbutos   |           | 051                        | 2 Oyles     | -    | 8    | 1.51 | 4   | 800  | puises                                                                                | LOW      |
|                                                                                                    |                                                                     | <b>F</b> . 0.0         |                  |                | ~ 00000   |                            |             |      |      |      |     |      |                                                                                       |          |
|                                                                                                    |                                                                     | Fig.6.6.               | 5 Objeto de Comi | unicaçao "Fun  | içao Gat  | ie"                        |             | -    |      |      |     | Т    |                                                                                       |          |
| NÃO. fun                                                                                                    | ção de objeto                                                       |                        | Nome             |                |           | Sinalizado                 | r de tipo e | de d | ado  | S    |     |      | DPT                                                                                   |          |
| 2                                                                                                    | Entrada                                                             |                        | 1ª //8ª Lógic:   | a              |           | 1 bit<br>1 byte<br>2 bytes |             | C    | ,w   |      |     |      | 1.001 interruptor<br>5.001 porcentagem<br>5.010 pulsos do contac<br>9.001 temperatura | dor      |
|                                                                                                    |                                                                     |                        |                  |                |           |                            |             | 0    |      |      |     |      |                                                                                       |          |
| 0                                                                                                    | objeto de comunicação                                               | é usado para inserir   | um valor que j   | orecisa ser f  | filtrado. |                            |             |      |      |      |     |      |                                                                                       |          |
|                                                                                                    |                                                                     |                        |                  |                |           | 4 1.14                     |             | _    |      |      |     |      | 4 000 h                                                                               |          |
| 3                                                                                                    | entrada do portão                                                   |                        | 1ª //8ª Lógica   | a              |           | 1 Dit                      |             | C    | ,w   |      |     |      | 1.002 booleano                                                                        |          |
| O objeto de comunicação é usado para controlar o status da chave de entrada do portão. O sinal de entrada pode passar<br>quando o portão é aberto, a saída é enviada e o status de entrada atual ainda é enviado se houver uma alteração; Não pode passar quando portão<br>fechar. |                                                                     |                        |                  |                |           |                            |             |      |      |      |     |      |                                                                                       |          |
|                                                                                                    |                                                                     |                        |                  |                |           |                            |             |      |      |      |     |      | 1.001 interruptor                                                                     |          |
|                                                                                                    |                                                                     |                        |                  |                |           | nedeco                     |             |      |      |      |     |      | 5 001 more ante nom                                                                   |          |
|                                                                                                    |                                                                     |                        |                  |                |           | pedaço                     |             |      |      |      |     |      | 5.001 porcentagem                                                                     |          |
| 10                                                                                                    | Saída                                                               |                        | 1ª //8ª Lógica   | a              |           | 1 byte                     |             | C    | T    |      |     |      | 5.010 pulsos do conta                                                                 | dor      |
|                                                                                                    |                                                                     |                        |                  |                |           | 2 bytes                    |             |      |      |      |     |      | 9.001 temperatura                                                                     |          |
|                                                                                                    |                                                                     |                        |                  |                |           |                            |             |      |      |      |     |      | 7.001 pulsos                                                                          |          |
| 0                                                                                                    | objeto de comunicação                                               | é usado para emitir    | o valor após a   | filtragem do   | portão    | . Somen                    | te quano    | do c | o st | atu  | s c | le e | entrada do portão é                                                                   |          |
|                                                                                                    | aberto, a saída está disponível, definida pelo objeto "Gate input". |                        |                  |                |           |                            |             |      |      |      |     |      |                                                                                       |          |

Tabela 6.6.5 Tabela de objetos de comunicação "Função do portão"

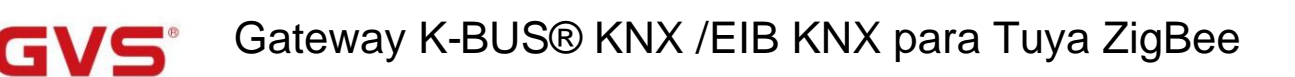

#### 6.6.6. Objeto de comunicação "função de atraso"

| Numb            | Name                | Object Function | n                     | Description     | Group   | Address    | Length    | С        | R   | W   | т    | U   | Data Type              | Priority |
|-----------------|---------------------|-----------------|-----------------------|-----------------|---------|------------|-----------|----------|-----|-----|------|-----|------------------------|----------|
| ∎‡ 2            | 1st Logic           | Input           |                       |                 |         |            | 1 bit     | С        | -   | W   | -    | -   | switch                 | Low      |
| ■之 10           | 1st Logic           | Output          |                       |                 |         |            | 1 bit     | С        | -   | -   | Т    | -   | switch                 | Low      |
|                 |                     |                 | Entrada               | /Saída - 1 bit  | [On/Of  | f]         |           |          |     |     |      |     |                        |          |
| Numb            | Name                | Object Functio  | n                     | Description     | Grou    | p Address  | Length    | C        | R   | N   | / T  | U   | Data Type              | Priority |
| ■2 2            | 1st Logic           | Input           |                       |                 |         |            | 1 byte    | С        | -   | W   | -    | •   | percentage (0100%)     | Low      |
| ■2 10           | 1st Logic           | Output          | E                     |                 |         |            | 1 byte    | C        | -   | -   | T    | -   | percentage (0100%)     | Low      |
|                 |                     |                 | Entrada/S             | Saida - 1 byte  | [0100   | )%]        |           | -        |     |     | -    |     | D . T                  |          |
| Numb            | Name                | Object Function | n                     | Description     | Group   | Address    | Length    | C        | к   | W   | 1    | U   | Data Type              | Priority |
| ■+ 2<br>■+ 10   | Ist Logic           | Input           |                       |                 |         |            | 1 byte    | c        |     | W   | т    | - 1 | counter pulses (0.255) | Low      |
| <b>-</b> ←  10  | ist togic           | Output          | Entrado/              | Coido 1 hute    | 10 25   | <b>5</b> 1 | Tbyte     | L        | -   | •   | 1    | -   | counter puises (0.255) | LOW      |
| Numb            | Name                | Object Functio  | Entrada/              | Description     | Grou    | o Address  | Length    | c        | R   | W   | Т    | U   | Data Type              | Priority |
|                 | 1st Logic           | Inout           |                       | Description     | orea    | pridaress  | 2 hytes   | C        | -   | W   |      | -   | temperature (°C)       | low      |
| z 10            | 1st Logic           | Output          |                       |                 |         |            | 2 bytes   | c        | -   |     | т    | -   | temperature (°C)       | Low      |
|                 |                     |                 | Entrada               | /Saída - 2 byt  | es [Flo | at]        |           | 175      |     |     |      |     |                        |          |
| Numb            | Name                | Object Function | n                     | Description     | Grou    | Address    | Length    | C        | R   | W   | Т    | U   | Data Type              | Priority |
| <b>₽2</b>  2    | 1st Logic           | Input           |                       |                 |         |            | 2 bytes   | C        | -   | W   | 2    | -   | pulses                 | Low      |
| <b>■‡</b>  10 1 | Ist Logic           | Output          |                       |                 |         |            | 2 bytes   | С        | -   | -   | Т    | -   | pulses                 | Low      |
|                 |                     |                 | Entrada/S             | Saída - 2 bytes | 665     | 535]       |           |          |     |     |      |     |                        |          |
|                 | 1                   | Fig             | 1.6.6.6 Objeto de Com | nunicação "Fu   | nção [  | Delay"     |           | _        |     |     |      |     |                        |          |
| NÃO. fu         | nção de objeto      |                 | Nome                  |                 |         | Sinalizado | r de tipo | de d     | ado | os  |      |     | DPT                    |          |
|                 |                     |                 |                       |                 |         |            |           |          |     |     |      |     | 1.001 interruptor      |          |
|                 |                     |                 |                       |                 |         | 1 bit      |           |          |     |     |      |     | 5.001 porcentagem      |          |
| 2               | Entrada             |                 | 1ª //8ª Lógica        |                 |         | 1 byte     |           | c        | w,  |     |      |     | 5.010 pulsos do cont   | ador     |
|                 |                     |                 |                       |                 |         | 2 bytes    |           |          |     |     |      |     | 9.001 temperatura      |          |
|                 |                     |                 |                       |                 |         |            |           |          |     |     |      | -   | 7.001 pulsos           |          |
| 0               | objeto de comunicad | ção é usado pa  | ara inserir um valo   | or que prec     | isa se  | er atrasad | do.       |          |     |     |      |     |                        |          |
|                 |                     |                 |                       |                 | 1       |            |           | <u> </u> |     |     |      | Т   |                        |          |
|                 |                     |                 |                       |                 |         |            |           |          |     |     |      |     | 1.001 interruptor      |          |
|                 |                     |                 |                       |                 |         | 1 bit      |           |          |     |     |      |     | 5.001 porcentagem      |          |
| 10              | Saída               |                 | 1ª //8ª Lógica        |                 |         | 1 byte     |           | c        | ,т  |     |      |     | 5.010 pulsos do cont   | ador     |
|                 |                     |                 |                       |                 |         | 2 bytes    |           |          |     |     |      |     | 9.001 temperatura      |          |
|                 |                     |                 |                       |                 |         |            |           |          |     |     |      |     | 7.001 pulsos           |          |
| 0               | objeto de comunicaç | ção é usado pa  | ira a saída que pr    | recisa atras    | sar o   | valor con  | vertido   | , 0      | ter | npo | o de | e a | traso é definido po    | or       |
| o parâm         | netro.              |                 |                       |                 |         |            |           |          |     |     |      |     |                        |          |
|                 |                     |                 |                       |                 |         |            |           |          |     |     |      |     |                        |          |

Tabela 6.6.6 Tabela de objetos de comunicação "função de atraso"

# GV5 Gateway K-BUS® KNX /EIB KNX para Tuya ZigBee

#### 6.6.7. Objeto de Comunicação "Iluminação de escadas"

| Nur   | nb Name   | Object Function        | Description | Group Address | Length  | C | R | W | / т | U   | Data Type             | Priority |
|-------|-----------|------------------------|-------------|---------------|---------|---|---|---|-----|-----|-----------------------|----------|
| ∎‡ 2  | 1st Logic | Trigger value          |             |               | 1 bit   | С | - | W | -   | - ( | trigger               | Low      |
| ∎‡ 3  | 1st Logic | Light-on duration time |             |               | 2 bytes | С | - | W | -   | -   | time (s)              | Low      |
| ■2 10 | 1st Logic | Output                 |             |               | 1 bit   | C | - | - | Т   | -   | switch                | Low      |
| ■2 10 | 1st Logic | Output                 |             |               | 1 byte  | С |   | - | Т   | -   | counter pulses (0255) | Low      |

#### Fig.6.6.7 Objeto de Comunicação "Iluminação de Escadas"

| NÃO. funç                                                                                                    | ão de objeto                                                                                                    | Nome                          | Tipo de dados | Bandeira | DPT                      |  |  |  |  |
|----------------------------------------------------------------------------------------------------|----------------------------------------------------------------------------------------------------|-------------------------------|---------------|----------|--------------------------|--|--|--|--|
| 2                                                                                                    | Valor do gatilho                                                                                                   | 1ª //8ª Lógica                | 1 bit         | C,W      | 1.017 gatilho            |  |  |  |  |
| O objeto de comunicação é usado para receber o valor para acionar a iluminação da escada.                          |                                                                                                    |                               |               |          |                          |  |  |  |  |
| 3                                                                                                    | Tempo de duração do light-on                                                                                       | 1ª //8ª Lógica                | 2 bytes       | C,W      | 7.005 vez(es)            |  |  |  |  |
| 0 0                                                                                                    | O objeto de comunicação é usado para modificar o tempo de duração do acendimento da escada, o alcance modificado é |                               |               |          |                          |  |  |  |  |
| referencia                                                                                                    | do na faixa definida pelo parâmetro, tome o                                                                        | valor limite se for excedido. |               |          |                          |  |  |  |  |
|                                                                                                    |                                                                                                    |                               | 1 bit         |          | 1.001 interruptor        |  |  |  |  |
| 10                                                                                                    | Saída                                                                                                    | 1ª //8ª Lógica                | 1 byte        | C,T      | 5.010 pulsos do contador |  |  |  |  |
| O objeto de comunicação é usado para emitir o valor 1 quando disparado e enviar o valor 2 após o tempo de duração. |                                                                                                    |                               |               |          |                          |  |  |  |  |
| O valor do                                                                                                    | O valor do telegrama é determinado pelo tipo de dados de configuração do parâmetro.                                |                               |               |          |                          |  |  |  |  |

Tabela 6.6.7 Tabela de objetos de comunicação "Iluminação de escadas"

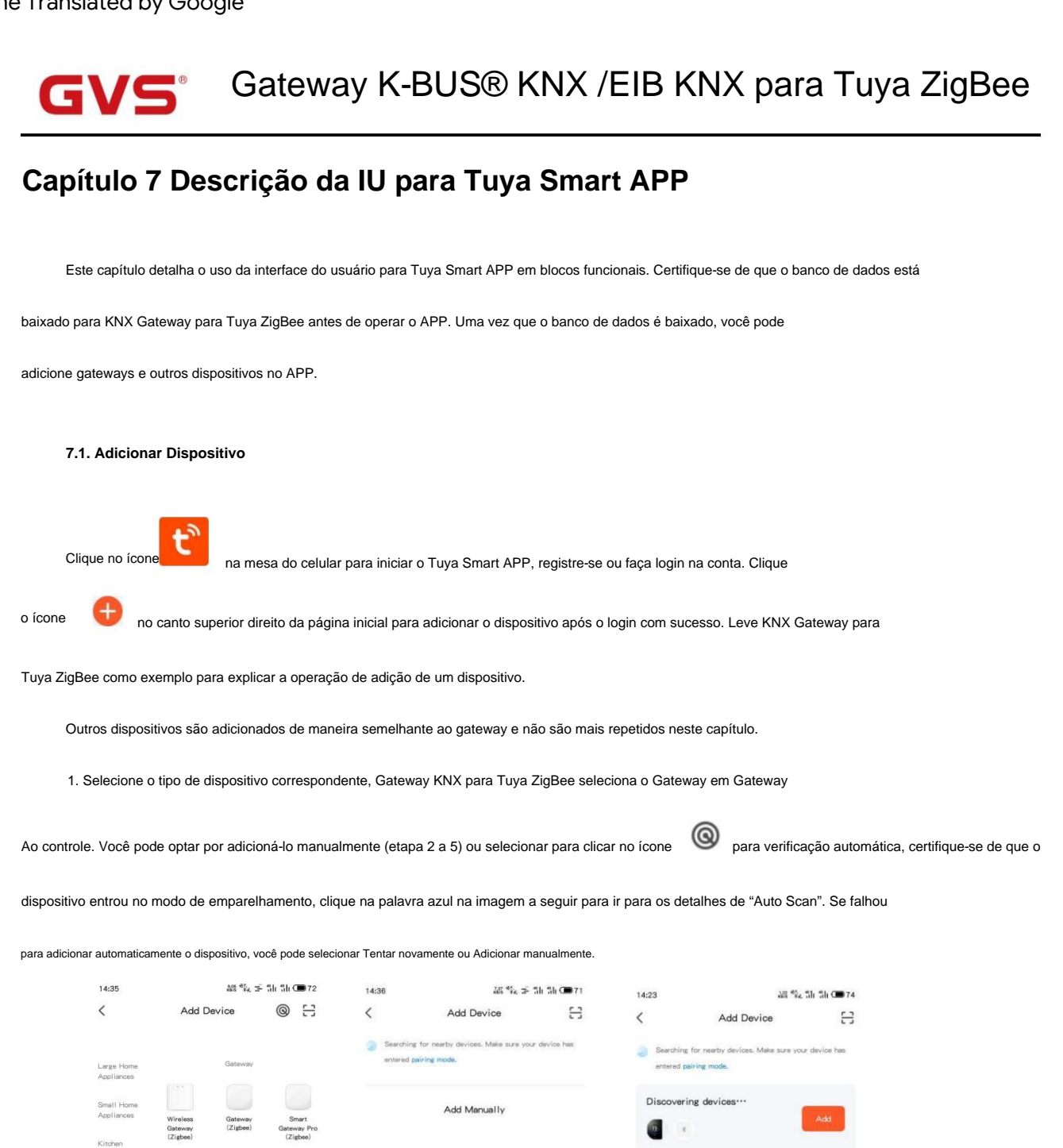

Nota: Certifique-se de ativar os serviços Bluetooth, Wi-Fi e localização, caso contrário, o APP não poderá

Outdoo Travel

11

0

11

Add Manually

Choose Wi-Fi and enter password

Tenda FE0960 5G

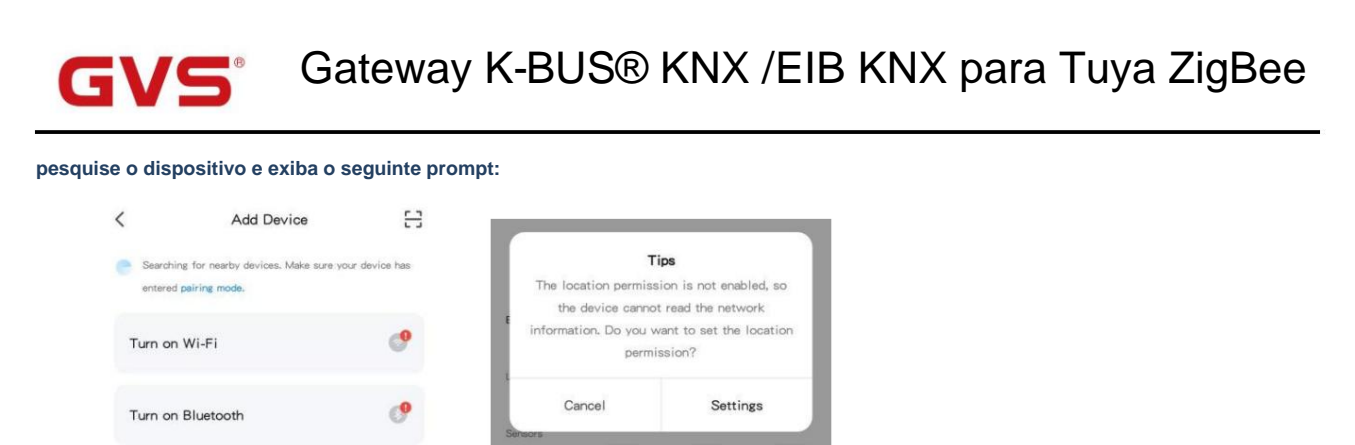

2. Clique no ícone do dispositivo, você pode ver as etapas de conexão do dispositivo. Se o dispositivo não for redefinido, execute net

emparelhamento conforme solicitado. Se tiver sido redefinido, ignore a etapa 3. Observe o status de indicação do LED no gateway.

| 14:35                    |                                       | 綿製工                          | 5h 5h C 72                           | 13:58 緣 ⓒ ବି 해 하                                                        | 0.00 |
|--------------------------|---------------------------------------|------------------------------|--------------------------------------|-------------------------------------------------------------------------|------|
| <                        | Add De                                | evice                        | © ::                                 | Cancel                                                                  |      |
| Large Home<br>Appliances |                                       | Gateway                      |                                      | Reset the device first.<br>Please plug in the gateway and connect it to | the  |
|                          |                                       |                              |                                      | router, making sure your phone and the gatew                            | ay   |
| Small Home<br>Appliances | Wireless<br>Gateway                   | Gateway<br>(Zigbee)          | Smart<br>Gateway Pro                 | are under the same network. Then, comfirm the light is on.              | hat  |
| litchen<br>Appliances    | (Zigbee)                              |                              | (Zigbee)                             |                                                                         |      |
|                          |                                       |                              |                                      |                                                                         |      |
| Exercise &               | Multi-function<br>Gateway<br>(Zigbee) | Wireless<br>Gateway<br>(BLE) | Wired8w<br>ireless<br>Gateway        | ( • • )                                                                 |      |
| Security<br>k Video …    |                                       |                              | (BLE)                                |                                                                         |      |
| Sateway                  |                                       | 1.1                          |                                      |                                                                         |      |
| Control                  | Multi-function<br>Gateway<br>(BLE)    | Socket<br>Gateway<br>(BLE)   | Multimode<br>Gateway<br>(BLE+Zigbee) | Perform net pairing as prompted. >                                      |      |
| Jutdoor<br>Travel        |                                       |                              |                                      |                                                                         |      |
| Energy                   | Gateway                               |                              |                                      | Confirm the two green lights are on.                                    |      |
| intertainme<br>it        |                                       | Router                       |                                      |                                                                         |      |
| ndustry &                | 1_1                                   |                              |                                      |                                                                         |      |
| griculture               | Dayitar                               |                              |                                      |                                                                         |      |

3. Redefina o dispositivo. Pressione e segure o botão de conexão ZigBee no gateway por 5s, para remover o gateway do

nuvem, acionado para piscar depois de operar manualmente o botão de conexão e piscar 5 vezes para entrar no modo de espera

status da conexão. Efeito de indicação de LED do gateway da seguinte forma:

LED LAN-LED verde:

----Sempre aceso após conexão da rede do gateway OK, piscando quando há comunicação de dados.

LED de status de conexão-LED verde:

-----Desligado quando o gateway está conectado à nuvem;

-----Sempre ligado quando a conexão está esperando para conectar;

-----Sempre piscando quando o código de autorização Tuya está anormal (desprogramar).

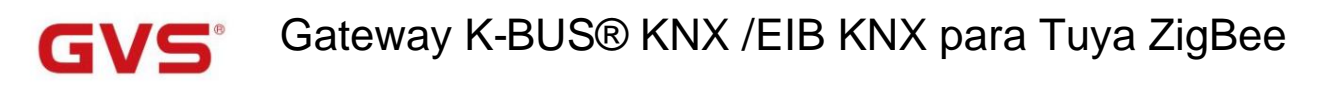

4. Certifique-se de que a redefinição do dispositivo foi bem-sucedida e que seu telefone e o gateway estão na mesma rede.

Em seguida, verifique se o LED do dispositivo está indicado corretamente. O gateway confirma que as duas luzes verdes (Conectar

LED de status e LED LAN) estão sempre acesos, clique em Avançar para inserir o status do dispositivo de conexão.

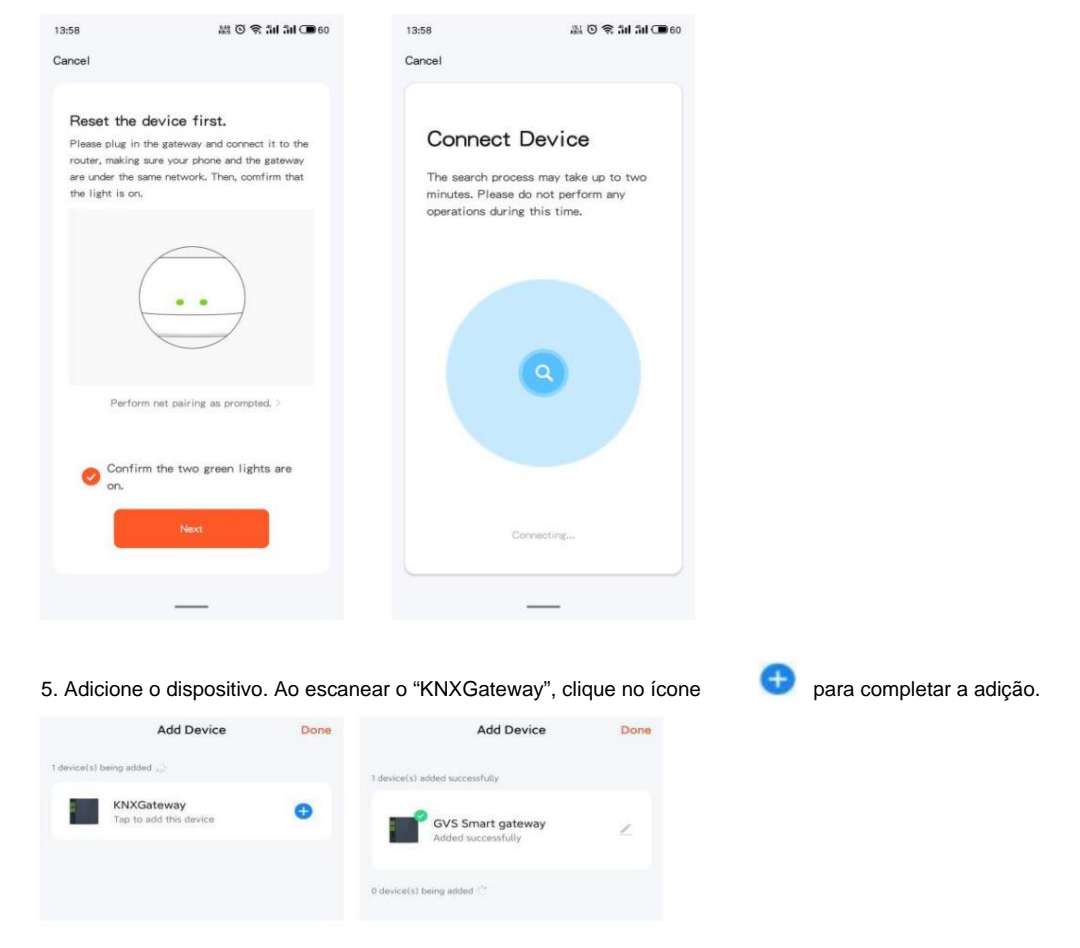

Nota: Para sistemas Android, se o gateway falhar várias vezes ao se conectar, será necessário limpar o cache. Clique

ícone no canto superior direito da interfaceÿMeÿpara entrar na página de configurações, selecioneÿLimpar Cacheÿ.

| 28                  | 100         | ≅ all all (■ 68 | 13:28                   |           |
|---------------------|-------------|-----------------|-------------------------|-----------|
|                     |             | 8               | < Settings              |           |
| Test                |             |                 | Personal Information    | >         |
| 86-188 site         | 00554       |                 | Account and Security    |           |
| Third-Party Voice S | ervices     | More ≯          | Sound                   | a         |
| 0                   | •:          | *               | App Notification        |           |
| Alexa Googl         | e Assistant | SmartThings     | Scan device in homepage |           |
| <u> </u>            |             |                 | Temperature Unit        | °C )      |
| Home Manager        | nent        |                 | Dark Mode               | Off >     |
| - Message Cente     | er          | э.              | About                   |           |
| ? FAQ & Feedba      | ck          | >               | Privacy Settings        |           |
| Featured            |             |                 | Network Diagnosis       | >         |
| W                   |             |                 | Clear Cache             | 105.52M ) |
| ŵ                   | :Q:         | 0               | Los Ott                 |           |

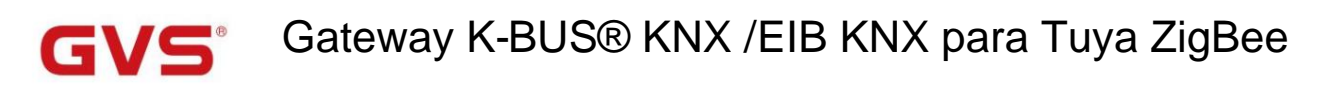

6. Depois de concluir as etapas acima, exiba a página de configuração do dispositivo e exibe uma lista dos adicionados

subdispositivos. Clique em "Adicionar subdispositivo" para pesquisar dispositivo para adição.

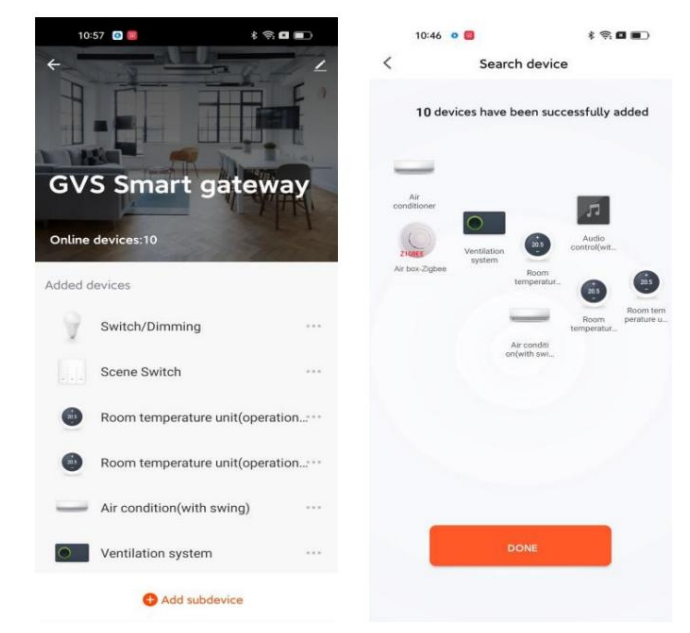

Conforme abaixo, o uso interativo dos dispositivos de canal KNX será descrito em detalhes.

#### Gateway K-BUS® KNX /EIB KNX para Tuya ZigBee 7.2. Alternar interface ÿ 13:43 M (이 오 3대 3대 C 65 13:43 ME (이 오 3대 3대 (파 65 < < Switch ÿ Switch 1 vice Inform De Tap-to-Run and Au ÿ Share Devic Icon Create Group ÿ Name Switch FAQ & Feedbac Locati Add to home scre Remove Device Fig.7.2(1) Interface do interruptor Fig.7.2(2) Configurações básicas do dispositivo Fig.7.2(3) Interface de edição de informações ÿRetorne à interface anterior.

ÿNome do dispositivo, mostrado acima da interface. Clique no ícone

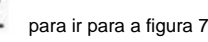

para ir para a figura 7.2(2), você pode visualizar, alterar o dispositivo

configurações e remover dispositivos.

Configurações básicas do dispositivo, conforme mostrado na figura 7.2 (2), incluindo informações do dispositivo, toque para executar e automação,

Outras configurações e Remover dispositivo. Defina Tap-to-Run e Automação via switch de cena KNX, detalhes no capítulo

7.7.

Clique em ÿ para ir para a figura 7.2(3), você pode editar o nome, ícone e localização do dispositivo atual.

ÿBotão interruptor, cinza indica status desativado, cor brilhante indica status ativado. Usado para alternar o status do switch.

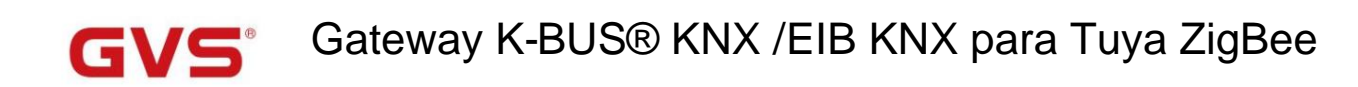

7.3. Interruptor/Interface de escurecimento

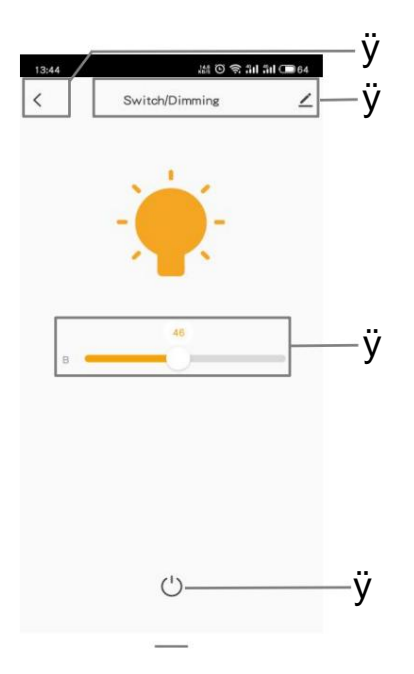

Fig.7.3(1) Interruptor/Interface de escurecimento

ÿRetorne à interface anterior.

ÿNome do dispositivo, mostrado acima da interface. Clique no ícone

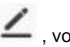

, você pode visualizar, alterar as configurações do dispositivo e remover

dispositivos.

ÿB: ajuste de brilho. Ajuste o brilho deslizando este controle deslizante, faixa: 0..100%

ÿBotão de troca de LED, cinza indica status desativado, cor brilhante indica status ativado. Usado para comutação de interruptor

status. Quando o valor do brilho não for 0, toque neste botão para fechar o brilho e o valor for 0.

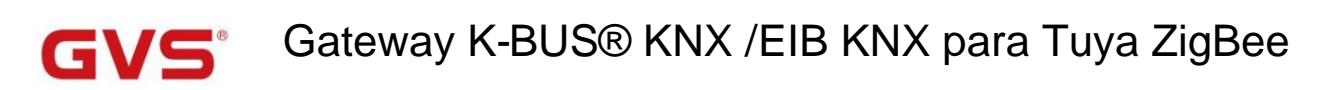

#### 7.4. Interface de escurecimento RGB

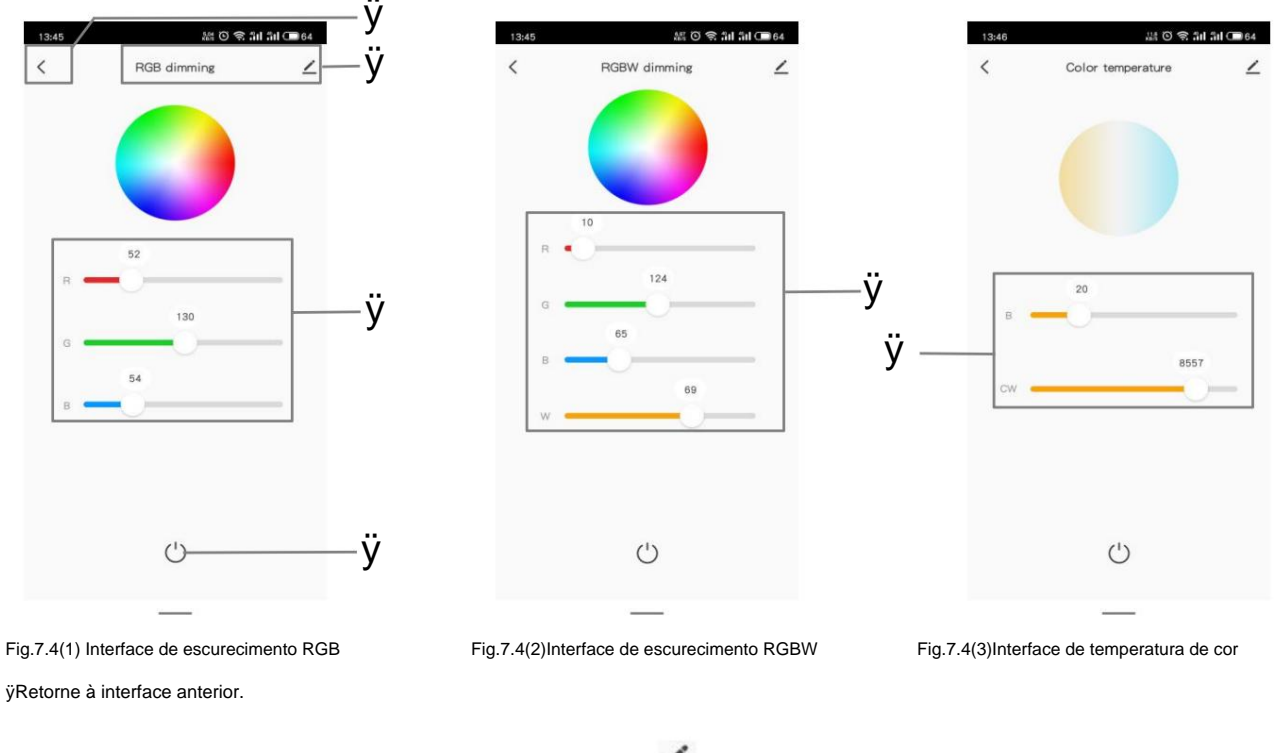

ÿNome do dispositivo, mostrado acima da interface. Clique no ícone

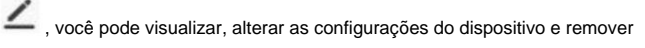

dispositivos.

Existem 3 tipos de controle de função de escurecimento RGB: RGB, RGBW, temperatura de cor. Entre eles, RGB

é adequado para ajustar a lâmpada RGB; RGBW é adequado para controlar a faixa RGBW; A temperatura da cor é adequada

para controle de temperatura de cor. Mostrado na figura 7.4(1)(2)(3).

ÿAjuste de valor RGB. Ajuste o brilho deslizando o controle deslizante R/G/B, faixa: 0..255

ÿAjuste do valor RGBW. Ajuste o brilho deslizando o controle deslizante R/G/B/W, faixa: 0..255

ÿB: ajuste de brilho. Ajuste o brilho deslizando este controle deslizante, faixa: 0..100%

CW: ajuste de temperatura de cor. Ajuste a temperatura da cor deslizando este controle deslizante, intervalo: 2000..7000K

ÿBotão de troca de LED, cinza indica status desativado, cor brilhante indica status ativado. Quando o valor atual não for 0, toque em

este botão para fechar R/G/B/W ou B/CW, e o valor é 0.

# Gateway K-BUS® KNX /EIB KNX para Tuya ZigBee

#### 7.5. Interface de controle de cortina

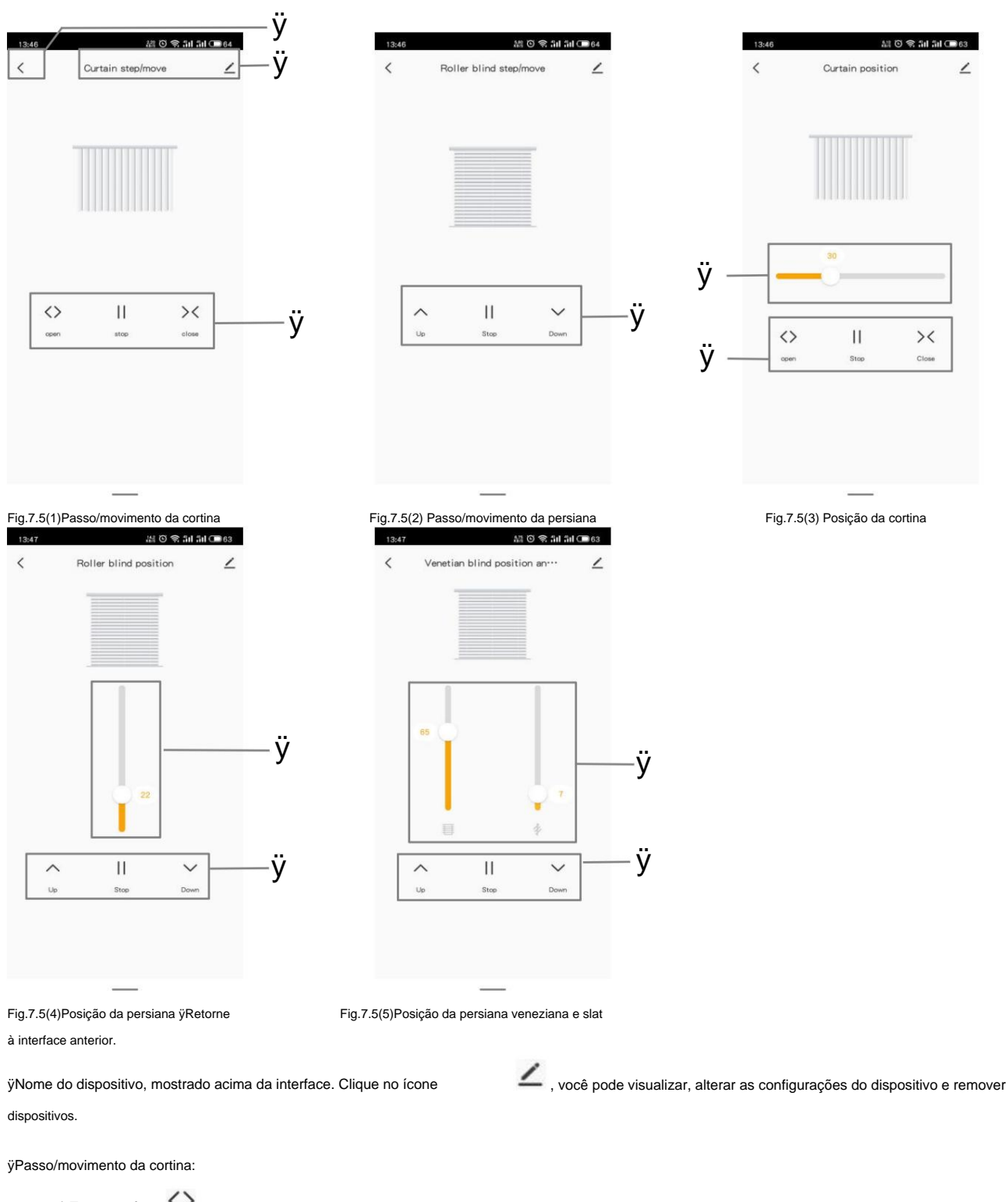

- 1) Toque no ícone , cortina aberta. O dispositivo envia um telegrama com o valor object(Open/Close) de 0;
- 2) Toque no ícone II , pare a cortina. O dispositivo envia um telegrama com o valor object(Stop) de 1;
- 3) Toque no ícone K, fechar cortina. O dispositivo envia um telegrama com o valor object(Open/Close) de 1;

ÿPasso/movimento da persiana:

1) Toque no ícone ^, mover para cima cego. O dispositivo envia um telegrama com o valor object(Up/Down) de 0;

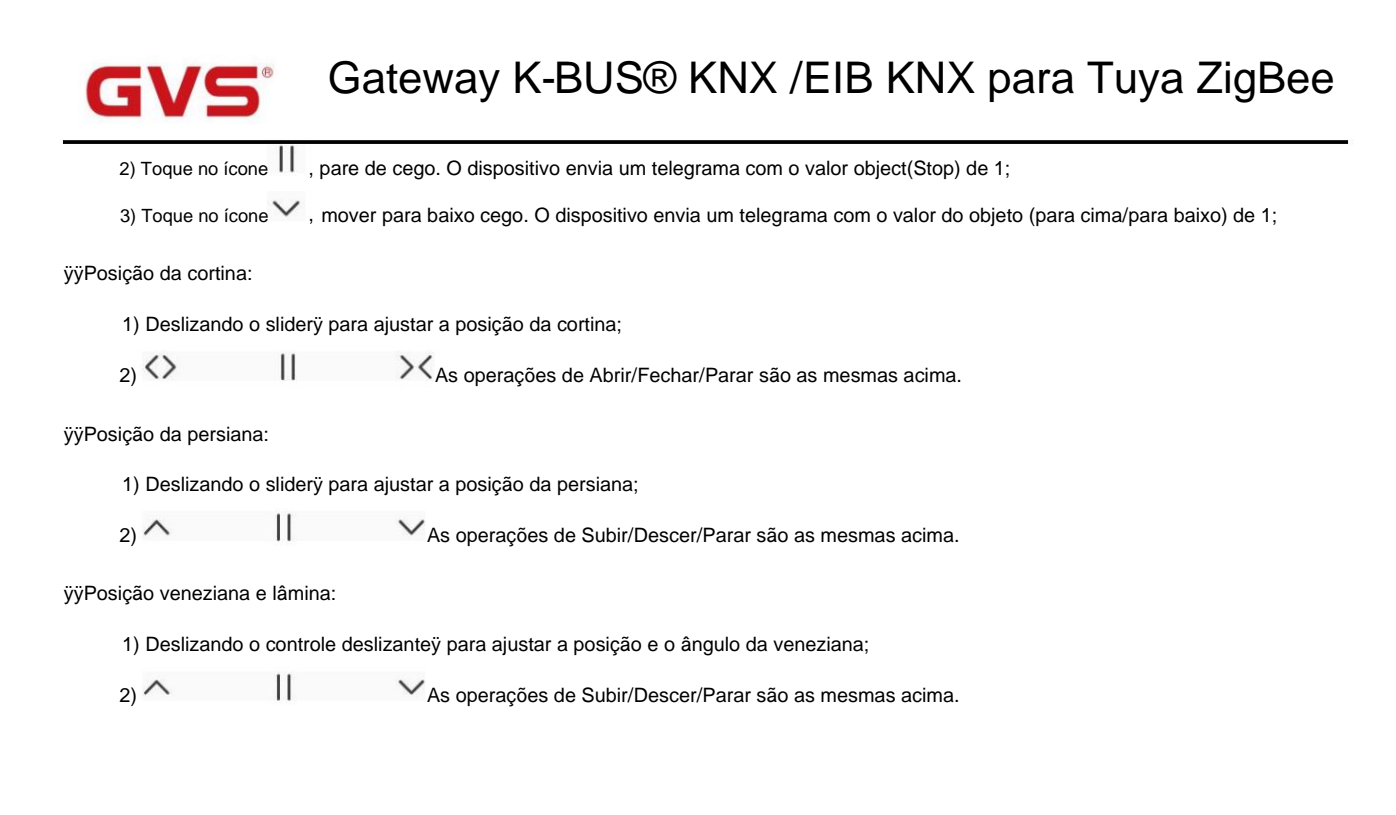

#### 7.6. Interface do remetente de valor

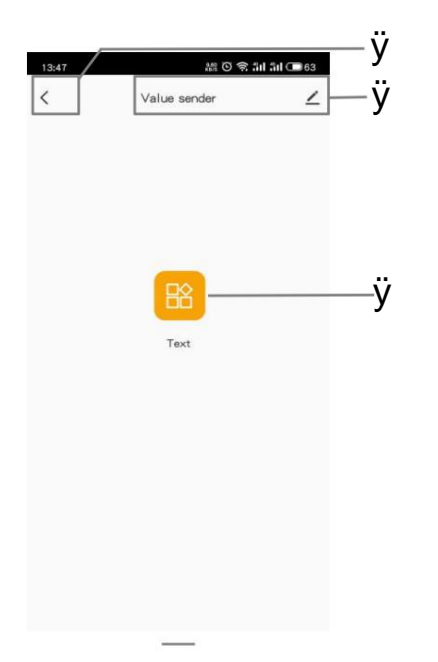

Fig.7.6Remetente de

valor ÿVolte à interface anterior.

ÿNome do dispositivo, mostrado acima da interface. Clique no ícone

\_\_\_\_, você pode visualizar, alterar as configurações do dispositivo e remover

dispositivos.

ÿToque no ícone, envie telegrama para o barramento KNX. Utilizado apenas para acionar comando de chamada no APP, apenas com botão

Operação.

Existem 8 tipos de valores enviados: 1bit[On/Off], 2bit[0..3], 1byte[0..255], 1byte[0..100%], 1byte[scene control],

2byte[-671 088.64..670 760.96], 2byte[0..65535].

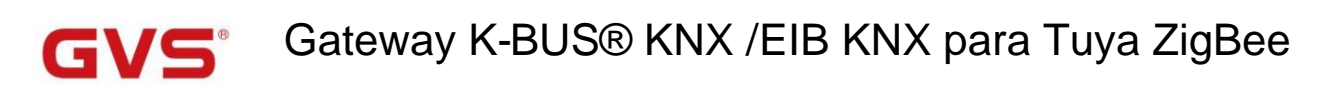

7.7. Interface do interruptor de cena KNX

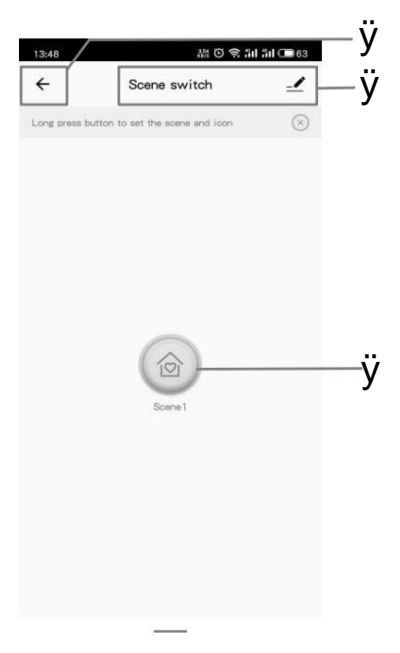

Fig.7.7(1) Interface de troca de cena

ÿRetorne à interface anterior.

ÿNome do dispositivo, mostrado acima da interface. Clique no ícone

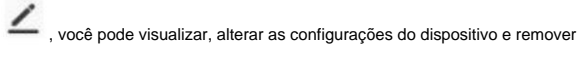

dispositivos.

ÿPressione longamente para entrar na configuração de cena, receba o comando de chamada de cena KNX ou pressione rapidamente no APP para

execute a ação definida na configuração de cena, vincule as funções do dispositivo KNX ao ZigBee no APP. Configurar específico

dispositivos associados e respostas de gatilho para cena no APP antes da operação.

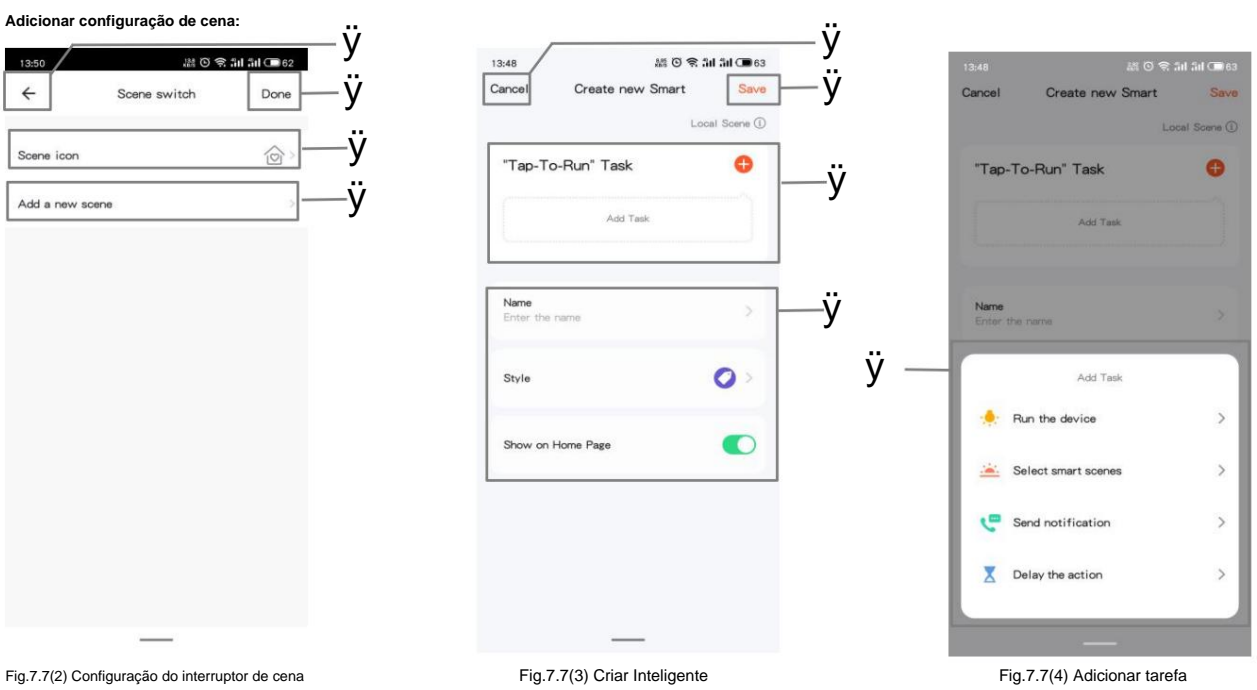

123

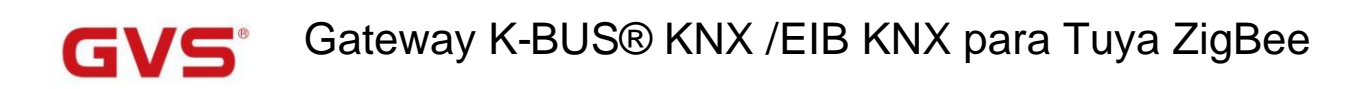

ÿÿRetorne à interface anterior.

ÿClique para salvar a configuração e retornar à interface anterior após a configuração da troca de cena.

ÿClique para modificar o ícone da cena.

ÿClique para acessar a interface Create Smart, conforme figura 7.7(3).

ÿClique para salvar a configuração e retornar à interface anterior após criar smart.

ÿClique no ícone de adição para criar a tarefa "Tap-To-Run", a janelaÿ é exibida abaixo, você pode selecionar a configuração necessária,

incluindo: todos os dispositivos, cenas inteligentes, notificação e atraso da ação. A tarefa é mostrada na figura 7.7(3) após a criação

com sucesso.

ÿDefina o nome da tarefa, estilo de exibição e se deve ser exibido na página inicial.

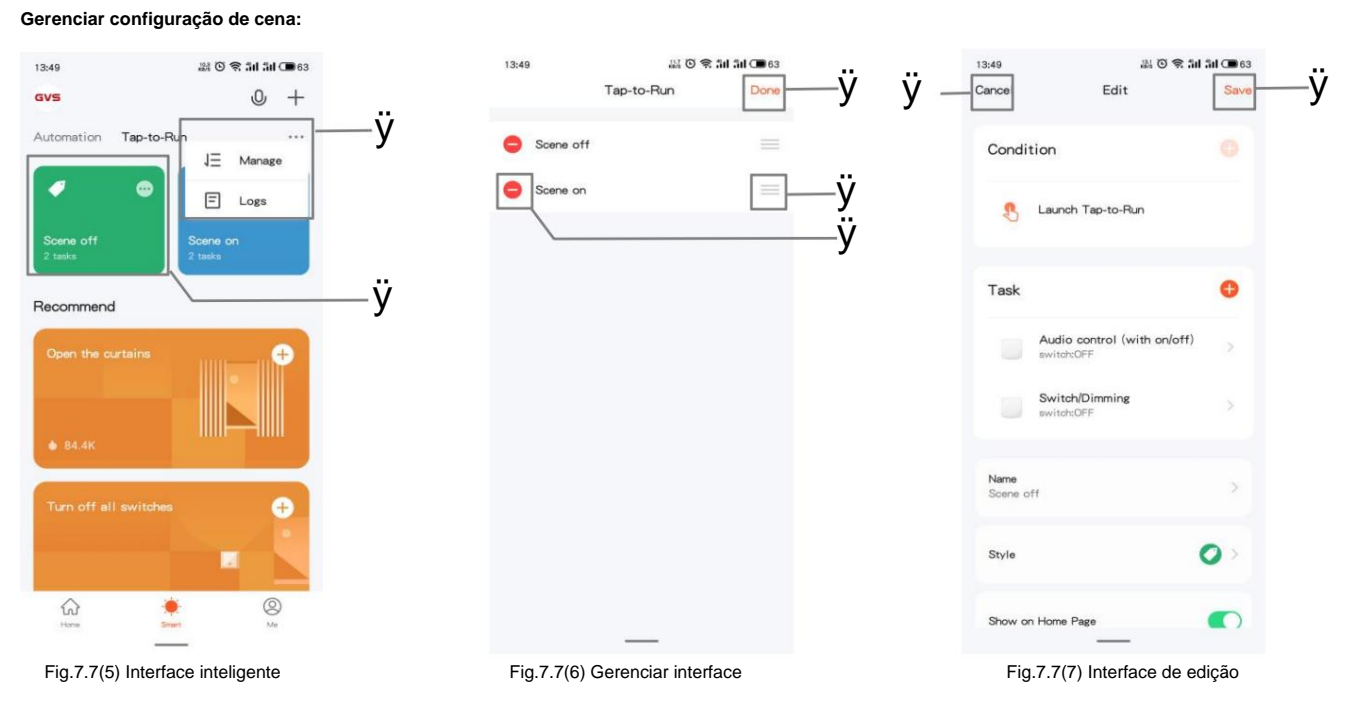

ÿClique no ícone de três pontos, exiba a janela suspensa, você pode selecionar ÿGerenciarÿ ou ÿLogsÿ, mostrado na figura

7.7(5). Clique emÿGerenciarÿpara ir para a interface de gerenciamento, mostrada na figura 7.7(6). Pressione e segure o íconeÿ para deslizar, para ajustar o

ordem das tarefas de cena; clique em iconÿ para excluir a tarefa de cena.

ÿClique no ícone de três pontos, vá para a interface de edição de cena, mostrada como 7.7(7), operação na interface: adicionar tarefa,

altere o nome da tarefa e o estilo de exibição, se deve ser exibido na página inicial e exclua a cena. Clique no restante

o controle para executar a cena imediatamente.

Operar a interface de edição também pode ser por meio de um único dispositivo, como a figura 7.2 (2) configuração básica do dispositivo, para clicar

Toque para executar e automação.

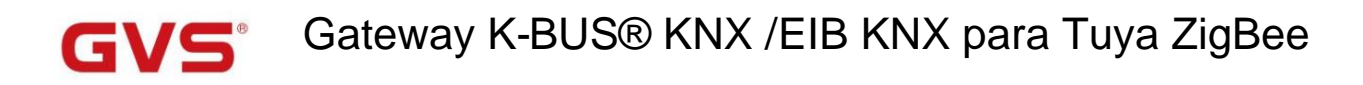

ÿClique para salvar e retornar à interface anterior após o gerenciamento de tarefas.

ÿClique para cancelar a edição e retornar à interface anterior.

ÿClique para salvar e retornar à interface anterior após a edição.

#### 7.8. interface de ar condicionado

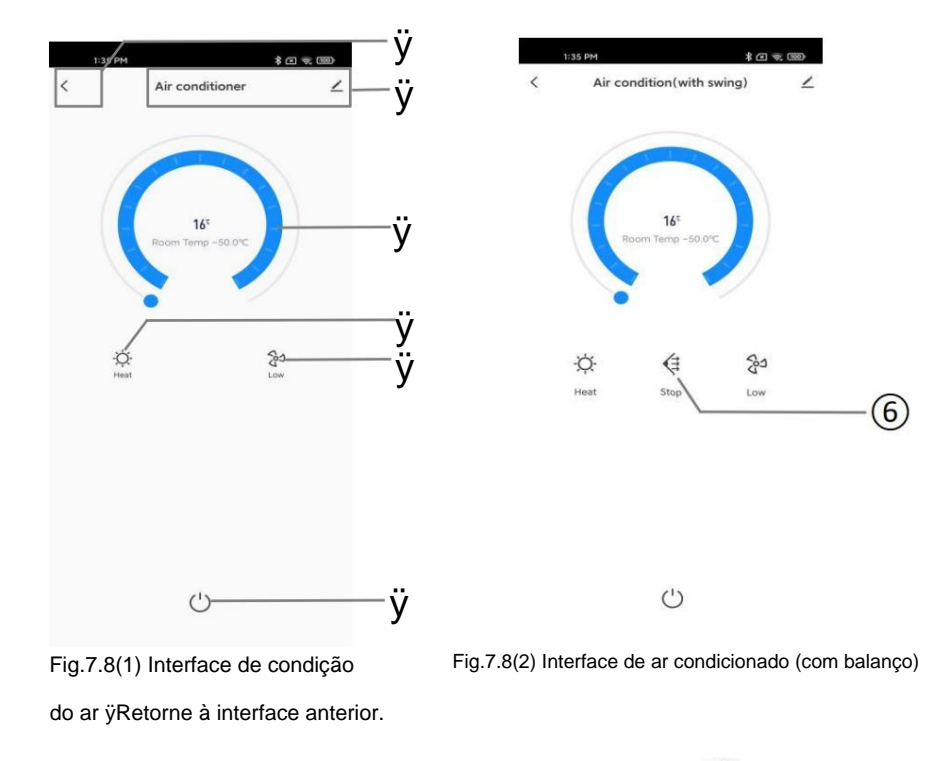

ÿNome do dispositivo, mostrado acima da interface. Clique no ícone , você pode visualizar, alterar as configurações do dispositivo e remover dispositivos.

ÿO anel deslizante é usado para ajustar a temperatura do ponto de ajuste, a etapa de ajuste executada é 1ÿ. Quando a temperatura a unidade é definida para graus Celsius (ÿ), a faixa de ajuste da temperatura do ponto de ajuste é padrão como 16ÿ 32ÿ; Atual exibição de temperatura de acordo com a configuração do parâmetro, você pode configurar para mostrar a temperatura detectada de sensor interno ou sensor externo.

ÿClique neste ícone para alternar o modo de controle de condição do ar, atualize o status do modo por meio do objeto: Calor 👾 , Legal 🗱 ,

O, Fã Sauto A Desumidificação

ÿClique neste ícone para alternar a velocidade do ventilador, a velocidade atual do ventilador é alternada ciclicamente nesta ordem - Baixa

velocidade...AUTO...Baixa velocidade: Baixa velocidade, Velocidade média, Alta velocidade, Automático.

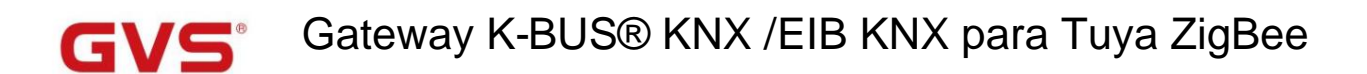

\$

ÿClique neste ícone para alternar o controle de giro: balançar, parar.

ÿBotão de mudança de condição do ar, cinza indica status desligado, cor brilhante indica status ligado. Quando desligado, exceto

para o status de ligar/desligar, o outro status do ícone não pode ser atualizado via barramento ou controlado manualmente. Clique

este ícone, o dispositivo envia um telegrama de valor 1/0 (On/Off) através do objeto Power on/off.

#### 7.9. Interface da unidade de temperatura ambiente

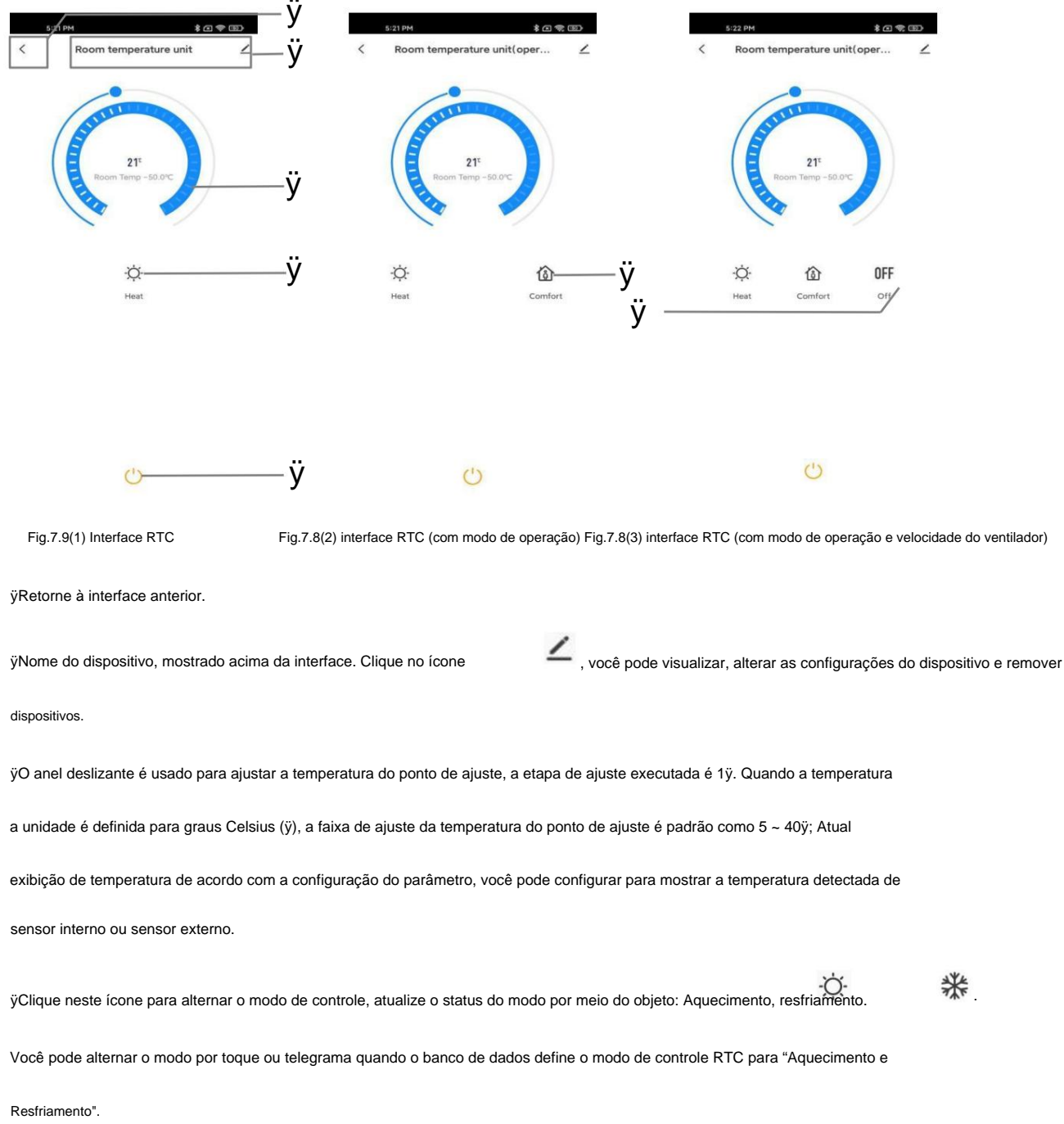

| <b>GVS</b> Gateway K-BUS® KNX /EIB KNX para Tuya ZigBee                                                                                     |  |  |  |  |  |  |
|----------------------------------------------------------------------------------------------------|--|--|--|--|--|--|
| ÿClique neste ícone para alternar o modo de operação: conforto                                                                              |  |  |  |  |  |  |
| ÿClique neste ícone para alternar a velocidade do ventilador, a velocidade atual do ventilador é alternada ciclicamente nesta ordem - Baixa |  |  |  |  |  |  |
| velocidadeAUTOBaixa velocidade: Baixa velocidade, Velocidade média, Alta velocidade, Automático.                                            |  |  |  |  |  |  |
| ÿBotão de comutação RTC, cinza indica status desativado, cor brilhante indica status ativado. Quando desligado, exceto para o               |  |  |  |  |  |  |
| status de ligar/desligar, o outro status do ícone não pode ser atualizado via barramento ou controlado manualmente. Clique neste ícone,     |  |  |  |  |  |  |
| dispositivo envia um telegrama de valor 1/0 (On/Off) através do objeto Power on/off.                                                        |  |  |  |  |  |  |
|                                                                                                    |  |  |  |  |  |  |

#### 7.10. Interface do sistema de ventilação

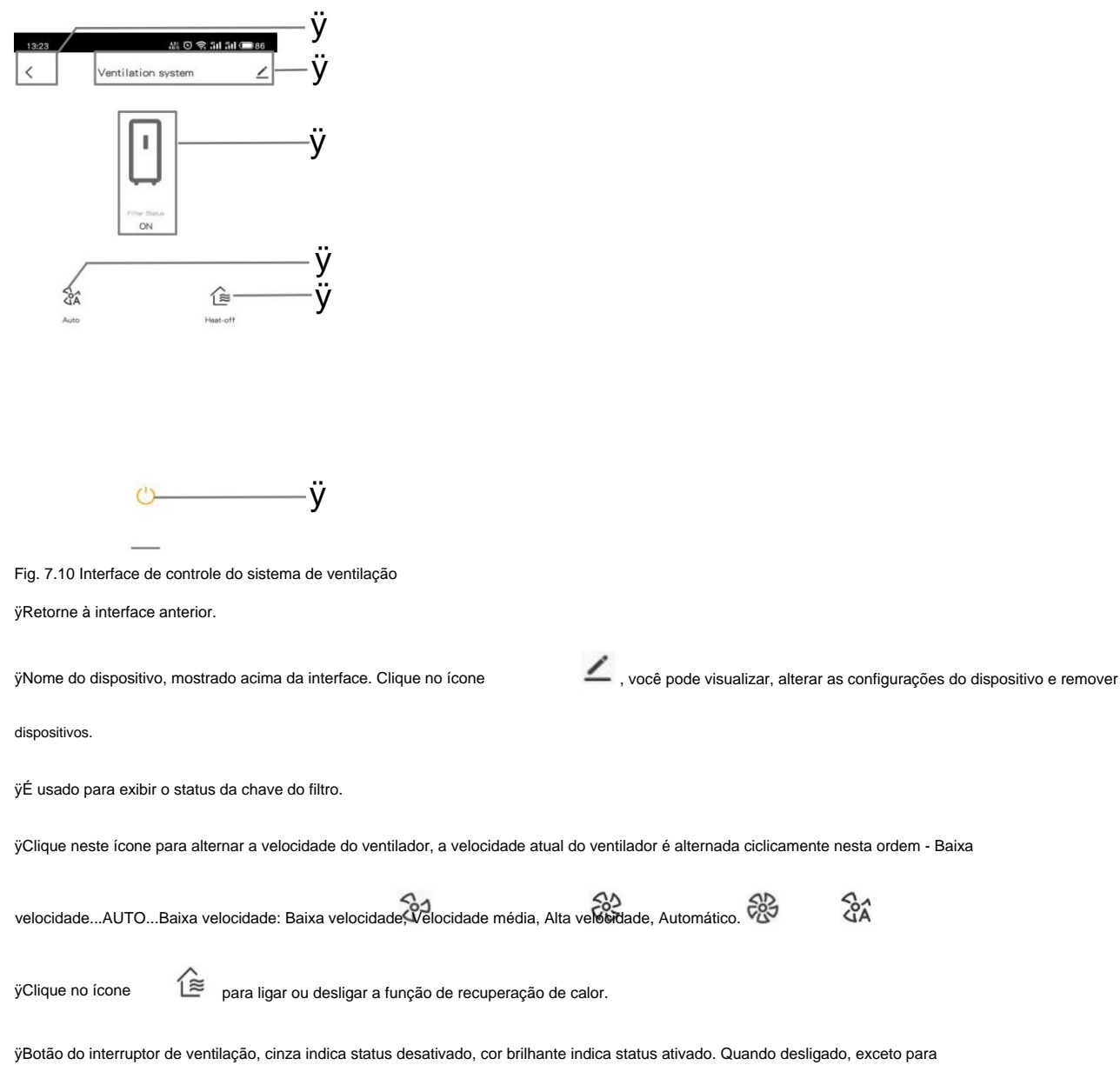

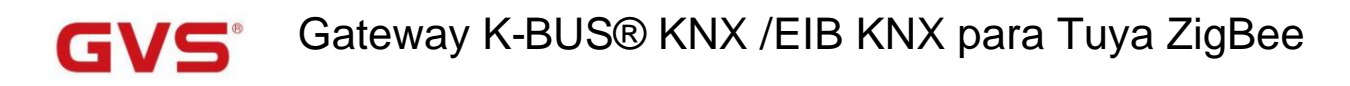

o status de ligar/desligar, o outro status do ícone não pode ser atualizado através do barramento ou controlado manualmente. Clique aqui

ícone, o dispositivo envia um telegrama de valor 1/0 (On/Off) através do objeto Power on/off.

## 7.11. Interface de controle de áudio Audio control Audio control (with on/off 1 (3) ÿ \$+ Ē (8) c1+ 9) Fig.7.11(1) Interface de controle de Fig.7.11(2) Interface de controle de áudio (com ligar/desligar) áudio ÿRetorne à interface anterior. , você pode visualizar, alterar as configurações do dispositivo e remover ÿNome do dispositivo, mostrado acima da interface. Clique no ícone dispositivos. ÿClique no ícone para ajustar o volume em incrementos crescentes ou decrescentes. ÿDeslize o controle deslizante para ajustar a diminuição/aumento do volume. ÿClique no ícone para silenciar/sair do mudo: mudo $\forall *$ , sair mudo. 1 ÿClique no botão para alternar o modo de reprodução de áudio. Atualize o status por meio do objeto: loop único, reprodução de fista jogada aleatória 🅰 ÿClique no ícone para selecionar a música anterior ou a próxima música. ÿClique no ícone para reproduzir ou parar a música. E atualize o status por meio do objeto. ÿBotão de controle de áudio, cinza indica status desativado, cor brilhante indica status ativado. Quando desligado, exceto para o status de ligar/desligar, o outro status do ícone não pode ser atualizado via barramento ou controlado manualmente. Clique

este ícone, o dispositivo envia um telegrama de valor 1/0 (On/Off) através do objeto Power on/off.

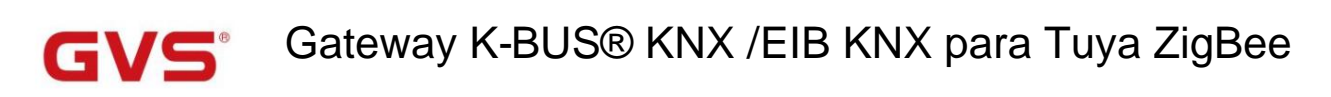

7.12. interface do sensor

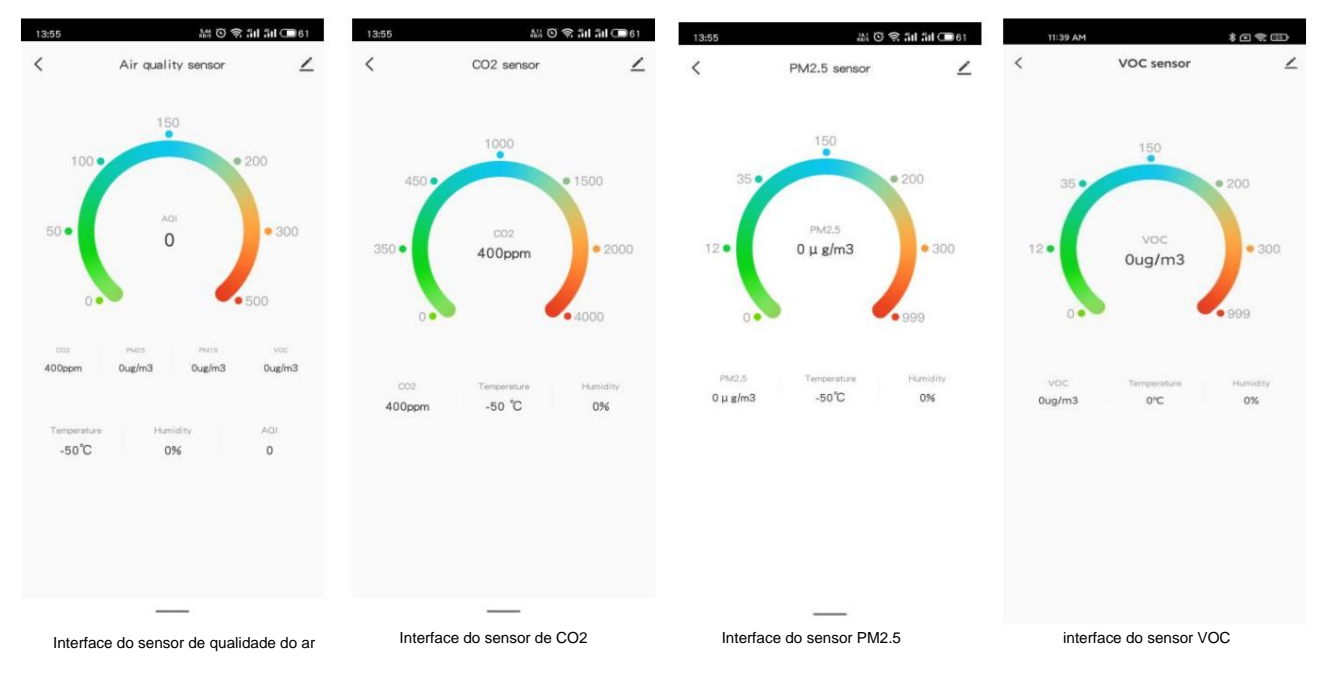

O sensor de qualidade do ar exibe 7 valores de referência, independentemente: CO2, PM2,5, PM10, VOC, Temperatura, Umidade, AQI. Quais exibições podem ser configuradas através do banco de dados. O CO2, PM2,5 e VOC têm detectores, e todos podem mostrar a temperatura interna e umidade na interface.

O anel na interface e os valores de referência dos dispositivos correspondentes. A atualização do valor de exibição pode ser obtido reescrevendo o objeto via barramento.

Faixa de detecção de AQI: 0..500 Faixa de detecção de CO2: 0..4000ppm Faixa de detecção de PM2.5: 0..999ug/m3 Faixa de detecção de VOC: 0..999ug/m3 Faixa de detecção de temperatura: -50...90ÿ Faixa de detecção de umidade: 0..100%

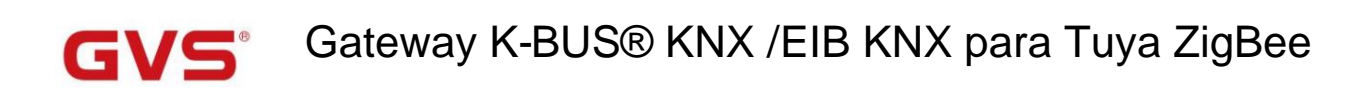

| 13:56    | きののはこ                     | 61       | 13:56   | 411 O               | 🗟 की की 💷 61 | 13:56     | 281 O 🕏                   | iil iii 🗇 60 | 13:56 | 難のの                  | 511 511 🗩 60 |
|----------|---------------------------|----------|---------|---------------------|--------------|-----------|---------------------------|--------------|-------|----------------------|--------------|
| <        | Presence sensor           | $\angle$ | <       | Motion sensor       | ∠            | <         | Brightness sensor         | ∠            | <     | I/O signal           | ∠            |
|          | (吟                        |          |         | (P;                 |              |           | -Ò-                       |              |       |                      |              |
|          | PIR state<br>No one       |          |         | PIR state<br>No one |              |           | Current Luminence<br>Olux |              |       |                      |              |
|          | Illuminanos Value<br>OLux |          |         |                     |              |           |                           |              |       |                      |              |
|          |                           |          |         |                     |              |           |                           |              |       |                      |              |
|          | _                         |          |         |                     |              |           |                           |              |       |                      |              |
| Interfac | e do sensor de presença   | l I      | Interfa | ce do sensor de mov | vimento      | Interface | e do sensor de brilho     |              | inter | face de sinal de E/S |              |

O sensor de presença pode detectar o estado PIR e iluminância, faixa de detecção: 0...65535lux

O sensor de movimento pode detectar o estado PIR.

O sensor de brilho pode detectar a iluminação, faixa de detecção: 0...65535lux

O sinal de E/S pode detectar o status do interruptor do dispositivo.

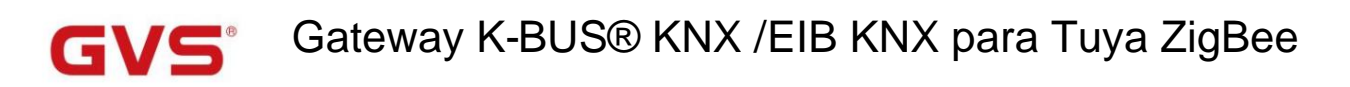

## 7.13. Interface de medição de corrente/energia

| 13:25 | <b>総 〇 今 3</b>   | il âil 🗩 85 | 13:25 | 離 ② 令 訓                           | âil 💷 85 |
|-------|------------------|-------------|-------|-----------------------------------|----------|
| <     | Current metering | 2           | <     | Energy metering                   | 2        |
|       | A                |             |       | electric current<br>0 A           |          |
|       | ourrent<br>0 A   |             |       | 0 W                               |          |
|       | orwer<br>0 w     |             |       | ooltage<br>0 V<br>energy<br>0 W/H |          |
|       |                  |             |       |                                   |          |
|       |                  |             |       |                                   |          |
|       | Medição atual    |             | Med   | ição de energia                   |          |

A medição atual detecta a corrente e a potência e exibe o status de mudança em tempo real, a unidade de valores

e a resolução pode ser reescrita por meio do objeto no barramento.

A medição de energia detecta a corrente, potência, tensão e energia e exibe o status de mudança em tempo real,

os valores de unidade e resolução podem ser reescritos através do objeto no barramento.

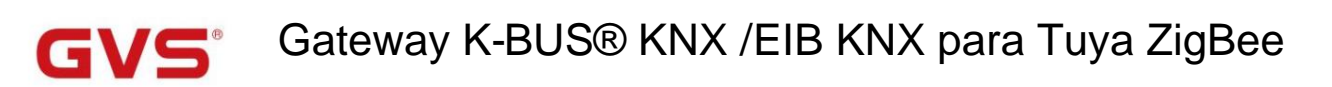

## 7.14. Comando de controle de voz

Este capítulo lista principalmente os comandos de controle de voz para Tuya Smart APP. Você pode encontrar o comando de

Função ETS para controle de voz. Nota: Atualmente, apenas os dispositivos listados abaixo são suportados.

|                         | Comando de controle de voz                             |                                                               |  |  |  |  |  |
|-------------------------|--------------------------------------------------------|---------------------------------------------------------------|--|--|--|--|--|
| funçãos ETC             | Nota: o conteúdo específico em < > é determina         | do pelo nome editado no APP.                                  |  |  |  |  |  |
| tunções ETS             | Suporte apenas em inglês. O mesmo abaixo.              |                                                               |  |  |  |  |  |
|                         | Amazon Alexa                                           | Assistente do Google                                          |  |  |  |  |  |
| Trocar                  | Alexa, ligue <nome dispositivo="" do=""></nome>        | OK Google, ligue <nome dispositivo="" do=""></nome>           |  |  |  |  |  |
|                         | Alexa, desligue <nome dispositivo="" do=""></nome>     | OK Google, desligue <nome dispositivo="" do=""></nome>        |  |  |  |  |  |
|                         | Trocar:                                                | Trocar:                                                       |  |  |  |  |  |
|                         | Alexa, ligue <nome dispositivo="" do=""></nome>        | OK Google, ligue <nome dispositivo="" do=""></nome>           |  |  |  |  |  |
|                         | Alexa, desligue <nome dispositivo="" do=""></nome>     | OK Google, desligue <nome dispositivo="" do=""></nome>        |  |  |  |  |  |
|                         | Escurecimento:                                         | Escurecimento:                                                |  |  |  |  |  |
| Interruptor/Dimerização | Alexa, defina a luz do quarto para cinquenta por cento | OK Google, qual é o nível de brilho de                        |  |  |  |  |  |
|                         | Alexa, ilumine <nome dispositivo="" do=""></nome>      | <nome dispositivo="" do="">?</nome>                           |  |  |  |  |  |
|                         | Alexa, dim <nome dispositivo="" do=""></nome>          | OK Google, ajuste <nome dispositivo="" do=""> para 65%</nome> |  |  |  |  |  |
|                         |                                                        | brilho                                                        |  |  |  |  |  |
|                         |                                                        | OK Google, ilumine o <nome dispositivo="" do=""></nome>       |  |  |  |  |  |
|                         |                                                        | OK Google, escureça o <nome dispositivo="" do=""></nome>      |  |  |  |  |  |
|                         | Trocar:                                                | Trocar:                                                       |  |  |  |  |  |
| Escurecimento RGB       | Alexa, ligue <nome dispositivo="" do=""></nome>        | OK Google, ligue <nome dispositivo="" do=""></nome>           |  |  |  |  |  |
|                         | Alexa, desligue <nome dispositivo="" do=""></nome>     | OK Google, desligue <nome dispositivo="" do=""></nome>        |  |  |  |  |  |
|                         | Trocar:                                                | Trocar:                                                       |  |  |  |  |  |
| Escurecimento RGBW      | Alexa, ligue <nome dispositivo="" do=""></nome>        | OK Google, ligue <nome dispositivo="" do=""></nome>           |  |  |  |  |  |
|                         | Alexa, desligue <nome dispositivo="" do=""></nome>     | OK Google, desligue <nome dispositivo="" do=""></nome>        |  |  |  |  |  |
|                         | Trocar:                                                | Trocar:                                                       |  |  |  |  |  |
|                         | Alexa, ligue <nome dispositivo="" do=""></nome>        | OK Google, ligue <nome dispositivo="" do=""></nome>           |  |  |  |  |  |
|                         | Alexa, desligue <nome dispositivo="" do=""></nome>     | OK Google, desligue <nome dispositivo="" do=""></nome>        |  |  |  |  |  |
| Temperatura da cor      | Escurecimento:                                         |                                                               |  |  |  |  |  |
|                         | Alexa, defina a luz do quarto para cinquenta por cento |                                                               |  |  |  |  |  |
|                         | Alexa, ilumine <nome dispositivo="" do=""></nome>      |                                                               |  |  |  |  |  |
|                         | Alexa, dim <nome dispositivo="" do=""></nome>          |                                                               |  |  |  |  |  |

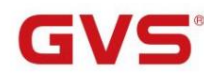

|                            | Comando de controle de voz                                               |                                                                   |  |  |  |  |
|----------------------------|--------------------------------------------------------------------------|-------------------------------------------------------------------|--|--|--|--|
| funções ETS                | Amazon Alexa                                                             | Assistente do Google                                              |  |  |  |  |
|                            | Temperatura de cor:                                                      | Escurecimento:                                                    |  |  |  |  |
|                            | Alexa, deixe as luzes da sala mais quentes                               | OK Google, qual é o nível de brilho de                            |  |  |  |  |
|                            | Alexa, deixe as luzes da sala de jantar mais frias                       | <nome dispositivo="" do="">?</nome>                               |  |  |  |  |
|                            | Alexa, deixe a sala de jantar mais suave                                 | OK Google, ajuste <nome dispositivo="" do=""> para 65%</nome>     |  |  |  |  |
|                            | Alexa, deixe a luz da sala mais branca                                   | brilho                                                            |  |  |  |  |
| Temperatura da Cor         | Alexa, deixe a sala de estar com luz branca quente                       | OK Google, ilumine o <nome dispositivo="" do=""></nome>           |  |  |  |  |
|                            | Alexa, defina a cozinha para a luz do dia                                | OK Google, escureça o <nome dispositivo="" do=""></nome>          |  |  |  |  |
|                            |                                                                          | Temperatura de cor:                                               |  |  |  |  |
|                            |                                                                          | OK Google, defina o <nome dispositivo="" do=""> para legal</nome> |  |  |  |  |
|                            |                                                                          | branco                                                            |  |  |  |  |
|                            |                                                                          |                                                                   |  |  |  |  |
|                            | Interruptor de cortina:                                                  | Interruptor de cortina:                                           |  |  |  |  |
|                            | Alexa, ligue <nome dispositivo="" do=""></nome>                          | OK Google, ligue <nome dispositivo="" do=""></nome>               |  |  |  |  |
|                            | Alexa, desligue <nome dispositivo="" do=""></nome>                       | OK Google, desligue <nome dispositivo="" do=""></nome>            |  |  |  |  |
| Passo/movimento da cortina |                                                                          | Status de trabalho:                                               |  |  |  |  |
|                            |                                                                          | OK Google, pausa <nome dispositivo="" do=""></nome>               |  |  |  |  |
|                            |                                                                          | OK Google, retomar <nome dispositivo="" do=""></nome>             |  |  |  |  |
|                            | Interruptor de cortina:                                                  | Interruptor de cortina:                                           |  |  |  |  |
|                            | Alexa, ligue <nome dispositivo="" do=""></nome>                          | OK Google, ligue <nome dispositivo="" do=""></nome>               |  |  |  |  |
| persiana                   | Alexa, desligue <nome dispositivo="" do=""></nome>                       | OK Google, desligue <nome dispositivo="" do=""></nome>            |  |  |  |  |
| passo/mover                |                                                                          | Status de trabalho:                                               |  |  |  |  |
|                            |                                                                          | OK Google, pausa <nome dispositivo="" do=""></nome>               |  |  |  |  |
|                            |                                                                          | OK Google, retomar <nome dispositivo="" do=""></nome>             |  |  |  |  |
|                            | Interruptor de cortina:                                                  | Interruptor de cortina:                                           |  |  |  |  |
|                            | Alexa, ligue <nome dispositivo="" do=""></nome>                          | OK Google, ligue <nome dispositivo="" do=""></nome>               |  |  |  |  |
|                            | Alexa, desligue <nome dispositivo="" do=""></nome>                       | OK Google, desligue <nome dispositivo="" do=""></nome>            |  |  |  |  |
|                            | Posição percentual:                                                      | Status de trabalho:                                               |  |  |  |  |
| Posição da cortina         | Alexa, defina o <nome dispositivo="" do=""> para trinta por cento</nome> | OK Google, pausa <nome dispositivo="" do=""></nome>               |  |  |  |  |
|                            | Alexa, aumente <nome dispositivo="" do=""> em dez por cento</nome>       | OK Google, retomar <nome dispositivo="" do=""></nome>             |  |  |  |  |
|                            | Alexa, diminua <nome dispositivo="" do=""> em vinte</nome>               | Posição percentual:                                               |  |  |  |  |
|                            | por cento                                                                | OK Google, abra <nome dispositivo="" do=""></nome>                |  |  |  |  |
|                            |                                                                          | OK Google, feche <nome dispositivo="" do=""></nome>               |  |  |  |  |

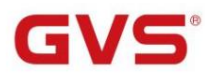

|                    | Comando de controle de voz                                                                                                    |                                                                                 |  |  |  |  |  |  |  |  |
|--------------------|----------------------------------------------------------------------------------------------------|---------------------------------------------------------------------------------|--|--|--|--|--|--|--|--|
| funções ETS        | Amazon Alexa                                                                                                    | Assistente do Google                                                            |  |  |  |  |  |  |  |  |
|                    | Interruptor de cortina:                                                                                                    | Interruptor de cortina:                                                         |  |  |  |  |  |  |  |  |
|                    | Alexa, ligue <nome dispositivo="" do=""></nome>                                                                                                    | OK Google, ligue <nome dispositivo="" do=""></nome>                             |  |  |  |  |  |  |  |  |
|                    | Alexa, desligue <nome dispositivo="" do=""></nome>                                                                                                    | OK Google, desligue <nome dispositivo="" do=""></nome>                          |  |  |  |  |  |  |  |  |
| nersiana           | Posição percentual:                                                                                                    | Status de trabalho:                                                             |  |  |  |  |  |  |  |  |
|                    | Alexa, defina o <nome dispositivo="" do=""> para trinta por cento</nome>                                                                                                   | OK Google, pausa <nome dispositivo="" do=""></nome>                             |  |  |  |  |  |  |  |  |
| posição            | Alexa, aumente <nome dispositivo="" do=""> em dez por cento</nome>                                                                                                    | OK Google, retomar <nome dispositivo="" do=""></nome>                           |  |  |  |  |  |  |  |  |
|                    | Alexa, diminua <nome dispositivo="" do=""> em vinte</nome>                                                                                                    | Posição percentual:                                                             |  |  |  |  |  |  |  |  |
|                    | por cento                                                                                                    | OK Google, abra <nome dispositivo="" do=""></nome>                              |  |  |  |  |  |  |  |  |
|                    |                                                                                                    | OK Google, feche <nome dispositivo="" do=""></nome>                             |  |  |  |  |  |  |  |  |
|                    | Interruptor de cortina:                                                                                                    | Interruptor de cortina:                                                         |  |  |  |  |  |  |  |  |
|                    | Alexa, ligue <nome dispositivo="" do=""></nome>                                                                                                    | OK Google, ligue <nome dispositivo="" do=""></nome>                             |  |  |  |  |  |  |  |  |
| Persiana           | Alexa, desligue <nome dispositivo="" do=""></nome>                                                                                                    | OK Google, desligue <nome dispositivo="" do=""></nome>                          |  |  |  |  |  |  |  |  |
|                    | Status de trabalho:                                                                                                    | Status de trabalho:                                                             |  |  |  |  |  |  |  |  |
| posição e slat     | Alexa, dispositivo de pausa                                                                                                    | OK Google, ligue a máquina de lavar                                             |  |  |  |  |  |  |  |  |
|                    | Alexa, reinicie o dispositivo                                                                                                    | OK Google, pare <nome dispositivo="" do=""></nome>                              |  |  |  |  |  |  |  |  |
| Remetente de valor | Alexa, ligue <nome dispositivo="" do=""></nome>                                                                                                    | OK Google, ligue <nome dispositivo="" do=""></nome>                             |  |  |  |  |  |  |  |  |
| /Mudança de cena   | Alexa, desligue <nome dispositivo="" do=""></nome>                                                                                                    | OK Google, desligue <nome dispositivo="" do=""></nome>                          |  |  |  |  |  |  |  |  |
|                    | Poder:                                                                                                    | Poder:                                                                          |  |  |  |  |  |  |  |  |
|                    | Alexa, ligue <nome dispositivo="" do=""></nome>                                                                                                    | OK Google, ligue <nome dispositivo="" do=""></nome>                             |  |  |  |  |  |  |  |  |
|                    | Alexa, desligue <nome dispositivo="" do=""></nome>                                                                                                    | OK Google, desligue <nome dispositivo="" do=""></nome>                          |  |  |  |  |  |  |  |  |
|                    | Modo de controle:                                                                                                    | Modo de controle:                                                               |  |  |  |  |  |  |  |  |
|                    | Alexa, defina o <nome do="" modo=""> no <dispositivo< td=""><td>OK Google, defina <nome dispositivo="" do=""> para <modo< td=""></modo<></nome></td></dispositivo<></nome> | OK Google, defina <nome dispositivo="" do=""> para <modo< td=""></modo<></nome> |  |  |  |  |  |  |  |  |
|                    | nome> para <valor do="" modo=""></valor>                                                                                                    | valor>                                                                          |  |  |  |  |  |  |  |  |
|                    | Temperatura:                                                                                                    | Temperatura:                                                                    |  |  |  |  |  |  |  |  |
|                    | Alexa, deixe mais quente aqui                                                                                                    | OK Google, defina o <nome dispositivo="" do=""> para 350</nome>                 |  |  |  |  |  |  |  |  |
|                    | Alexa, deixe mais legal aqui                                                                                                    | graus                                                                           |  |  |  |  |  |  |  |  |
| Ar condicionado    | Alexa, qual é a temperatura alvo do                                                                                                    | Verifique a temperatura real:                                                   |  |  |  |  |  |  |  |  |
|                    | <nome dispositivo="" do="">?</nome>                                                                                                    | OK Google, qual é o dispositivo atual                                           |  |  |  |  |  |  |  |  |
|                    | Alexa, defina <nome dispositivo="" do=""> para vinte</nome>                                                                                                    | temperatura?                                                                    |  |  |  |  |  |  |  |  |
|                    | Alexa, defina <nome dispositivo="" do=""> como N</nome>                                                                                                    | Nível de velocidade do ventilador:                                              |  |  |  |  |  |  |  |  |
|                    | Verifique a temperatura real:                                                                                                    | OK Google, defina o <nome dispositivo="" do=""> para baixo</nome>               |  |  |  |  |  |  |  |  |
|                    | Alexa, qual é a temperatura do <dispositivo< td=""><td>OK Google, defina o <nome dispositivo="" do=""> para alto</nome></td></dispositivo<>                                | OK Google, defina o <nome dispositivo="" do=""> para alto</nome>                |  |  |  |  |  |  |  |  |
|                    | nome>                                                                                                    |                                                                                 |  |  |  |  |  |  |  |  |
|                    | Nível de velocidade do ventilador:                                                                                                    |                                                                                 |  |  |  |  |  |  |  |  |
|                    | Alexa, defina a velocidade do ventilador no <nome dispositivo="" do=""></nome>                                                                                             |                                                                                 |  |  |  |  |  |  |  |  |
|                    | para <valor do="" modo=""></valor>                                                                                                    |                                                                                 |  |  |  |  |  |  |  |  |

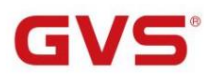

|                | Comando de controle de voz                                                                                                    |                                                                                 |
|----------------|----------------------------------------------------------------------------------------------------|---------------------------------------------------------------------------------|
| funções ETS    | Amazon Alexa                                                                                                    | Assistente do Google                                                            |
|                | Poder:                                                                                                    | Poder:                                                                          |
|                | Alexa, ligue <nome dispositivo="" do=""></nome>                                                                                                    | OK Google, ligue <nome dispositivo="" do=""></nome>                             |
|                | Alexa, desligue <nome dispositivo="" do=""></nome>                                                                                                    | OK Google, desligue <nome dispositivo="" do=""></nome>                          |
|                | Modo de controle:                                                                                                    | Modo de controle:                                                               |
|                | Alexa, defina o <nome do="" modo=""> no <dispositivo< td=""><td>OK Google, defina <nome dispositivo="" do=""> para <modo< td=""></modo<></nome></td></dispositivo<></nome> | OK Google, defina <nome dispositivo="" do=""> para <modo< td=""></modo<></nome> |
|                | nome> para <valor do="" modo=""></valor>                                                                                                    | valor>                                                                          |
|                | Temperatura:                                                                                                    | Temperatura:                                                                    |
|                | Alexa, deixe mais quente aqui                                                                                                    | OK Google, defina o <nome dispositivo="" do=""> para 350</nome>                 |
|                | Alexa, deixe mais legal aqui                                                                                                    | graus                                                                           |
|                | Alexa, qual é a temperatura alvo do                                                                                                    | Verifique a temperatura real:                                                   |
|                | <nome dispositivo="" do="">?</nome>                                                                                                    | OK Google, qual é o dispositivo atual                                           |
| Condição do ar | Alexa, defina <nome dispositivo="" do=""> para vinte</nome>                                                                                                    | temperatura?                                                                    |
| (com balanço)  | Alexa, defina <nome dispositivo="" do=""> como N</nome>                                                                                                    | Nivel de velocidade do ventilador:                                              |
|                | Verifique a temperatura real:                                                                                                    | OK Google, defina o <nome dispositivo="" do=""> para baixo</nome>               |
|                | Alexa, qual é a temperatura do <dispositivo< td=""><td>OK Google, defina o <nome dispositivo="" do=""> para alto</nome></td></dispositivo<>                                | OK Google, defina o <nome dispositivo="" do=""> para alto</nome>                |
|                | nome>                                                                                                    | Balanço:                                                                        |
|                | Nível de velocidade do ventilador:                                                                                                    | Ativar/desativar <nome dispositivo="" do=""></nome>                             |
|                | Alexa, defina a velocidade do ventilador no <nome dispositivo="" do=""></nome>                                                                                             |                                                                                 |
|                | para <valor do="" modo=""></valor>                                                                                                    |                                                                                 |
|                | Balanço:                                                                                                    |                                                                                 |
|                | Alexa, ative a oscilação horizontal no <dispositivo< td=""><td></td></dispositivo<>                                                                                        |                                                                                 |
|                | nome>                                                                                                    |                                                                                 |
|                | Alexa, desligue a oscilação horizontal no <dispositivo< td=""><td></td></dispositivo<>                                                                                     |                                                                                 |
|                | nome>                                                                                                    |                                                                                 |

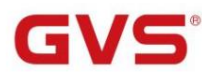

| ETS                    | Comando de controle de voz                                                                                                    |                                                                                 |  |  |  |
|------------------------|----------------------------------------------------------------------------------------------------|---------------------------------------------------------------------------------|--|--|--|
| funções                | Amazon Alexa                                                                                                    | Assistente do Google                                                            |  |  |  |
|                        | Poder:                                                                                                    | Poder:                                                                          |  |  |  |
|                        | Alexa, ligue <nome dispositivo="" do=""></nome>                                                                                                    | OK Google, ligue <nome dispositivo="" do=""></nome>                             |  |  |  |
|                        | Alexa, desligue <nome dispositivo="" do=""></nome>                                                                                                    | OK Google, desligue <nome dispositivo="" do=""></nome>                          |  |  |  |
|                        | Modo de controle:                                                                                                    | Modo de controle:                                                               |  |  |  |
|                        | Alexa, defina o <nome do="" modo=""> no <dispositivo< td=""><td>OK Google, defina <nome dispositivo="" do=""> para <modo< td=""></modo<></nome></td></dispositivo<></nome> | OK Google, defina <nome dispositivo="" do=""> para <modo< td=""></modo<></nome> |  |  |  |
|                        | nome> para <nome do="" modo=""></nome>                                                                                                    | valor>                                                                          |  |  |  |
| Sala                   | Temperatura:                                                                                                    | Temperatura:                                                                    |  |  |  |
| Gala                   | Alexa, deixe mais quente aqui                                                                                                    | OK Google, defina o <nome dispositivo="" do=""> para 350</nome>                 |  |  |  |
| unidade de temperatura | Alexa, deixe mais legal aqui                                                                                                    | graus                                                                           |  |  |  |
|                        | Alexa, qual é a temperatura alvo do                                                                                                    | Verifique a temperatura real:                                                   |  |  |  |
|                        | <nome dispositivo="" do="">?</nome>                                                                                                    | OK Google, qual é o dispositivo atual                                           |  |  |  |
|                        | Alexa, defina <nome dispositivo="" do=""> para vinte</nome>                                                                                                    | temperatura?                                                                    |  |  |  |
|                        | Alexa, defina <nome dispositivo="" do=""> como N</nome>                                                                                                    |                                                                                 |  |  |  |
|                        | Verifique a temperatura real:                                                                                                    |                                                                                 |  |  |  |
|                        | Alexa, qual é a temperatura de <nome dispositivo="" do=""></nome>                                                                                                    |                                                                                 |  |  |  |
|                        | Poder:                                                                                                    | Poder:                                                                          |  |  |  |
|                        | Alexa, ligue <nome dispositivo="" do=""></nome>                                                                                                    | OK Google, ligue <nome dispositivo="" do=""></nome>                             |  |  |  |
|                        | Alexa, desligue <nome dispositivo="" do=""></nome>                                                                                                    | OK Google, desligue <nome dispositivo="" do=""></nome>                          |  |  |  |
|                        | Modo de operação/controle:                                                                                                    | Modo de operação/controle:                                                      |  |  |  |
|                        | Alexa, defina o <nome do="" modo=""> no <dispositivo< td=""><td>OK Google, defina <nome dispositivo="" do=""> para <modo< td=""></modo<></nome></td></dispositivo<></nome> | OK Google, defina <nome dispositivo="" do=""> para <modo< td=""></modo<></nome> |  |  |  |
| Sala                   | nome> para <nome do="" modo=""></nome>                                                                                                    | valor>                                                                          |  |  |  |
| unidade de temperatura | Temperatura:                                                                                                    | Temperatura:                                                                    |  |  |  |
| (com operação          | Alexa, deixe mais quente aqui                                                                                                    | OK Google, defina o <nome dispositivo="" do=""> para 350</nome>                 |  |  |  |
| (com operação          | Alexa, deixe mais legal aqui                                                                                                    | graus                                                                           |  |  |  |
|                        | Alexa, qual é a temperatura alvo do                                                                                                    | Verifique a temperatura real:                                                   |  |  |  |
|                        | <nome dispositivo="" do="">?</nome>                                                                                                    | OK Google, qual é o dispositivo atual                                           |  |  |  |
|                        | Alexa, defina <nome dispositivo="" do=""> para vinte</nome>                                                                                                    | temperatura?                                                                    |  |  |  |
|                        | Alexa, defina <nome dispositivo="" do=""> como N</nome>                                                                                                    |                                                                                 |  |  |  |
|                        | Verifique a temperatura real:                                                                                                    |                                                                                 |  |  |  |
|                        | Alexa, qual é a temperatura de <nome dispositivo="" do=""></nome>                                                                                                    |                                                                                 |  |  |  |

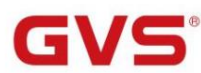

| ETS                                                                         | Comando de controle de voz                                                                                                    |                                                                                                    |  |  |  |  |
|-----------------------------------------------------------------------------|----------------------------------------------------------------------------------------------------|----------------------------------------------------------------------------------------------------|--|--|--|--|
| funções                                                                     | Amazon Alexa                                                                                                    | Assistente do Google                                                                                                    |  |  |  |  |
| Sala<br>unidade de temperatura<br>(com operação<br>moda e fã<br>velocidade) | Poder:   Alexa, ligue <nome dispositivo="" do="">   Alexa, desligue <nome dispositivo="" do="">   Modo de operação/controle:   Alexa, defina o <nome do="" modo=""> no <dispositivo< td="">   nome&gt; para <nome do="" modo=""> no <dispositivo< td="">   nome&gt; para <nome do="" modo="">   Temperatura:   Alexa, deixe mais quente aqui   Alexa, deixe mais legal aqui   Alexa, qual é a temperatura alvo do   <nome dispositivo="" do="">?   Alexa, defina <nome dispositivo="" do=""> para vinte   Alexa, defina <nome dispositivo="" do=""> como N   Verifique a temperatura real:   Alexa, qual é a temperatura de <nome dispositivo="" do="">   Nivel de velocidade do ventilador:   Alexa, defina a velocidade do ventilador no <nome dispositivo="" do="">   para <valor do="" modo=""></valor></nome></nome></nome></nome></nome></nome></dispositivo<></nome></dispositivo<></nome></nome></nome> | Poder:   OK Google, ligue <nome dispositivo="" do="">   OK Google, desligue <nome dispositivo="" do="">   Modo de operação/controle:   OK Google, defina <nome dispositivo="" do=""> para <modo< td="">   valor&gt;   Temperatura:   OK Google, defina o <nome dispositivo="" do=""> para 350   graus   Verifique a temperatura real:   OK Google, qual é o dispositivo atual   temperatura?   Nivel de velocidade do ventilador:   OK Google, defina o <nome dispositivo="" do=""> para baixo   OK Google, defina o <nome dispositivo="" do=""> para alto</nome></nome></nome></modo<></nome></nome></nome> |  |  |  |  |
| Ventilação                                                                  | Poder:<br>Alexa, ligue <nome dispositivo="" do=""><br/>Alexa, desligue <nome dispositivo="" do=""></nome></nome>                                                                                                    |                                                                                                    |  |  |  |  |
| sistema                                                                     | Nivel de velocidade do ventilador:<br>Alexa, defina a velocidade do ventilador no <nome dispositivo="" do=""><br/>para <valor do="" modo=""></valor></nome>                                                                                                    |                                                                                                    |  |  |  |  |

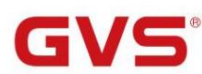

| ETS               | Comando de controle de voz                                                                                       |                                                                |  |  |  |
|-------------------|----------------------------------------------------------------------------------------------------|----------------------------------------------------------------|--|--|--|
| funções           | Amazon Alexa                                                                                                    | Assistente do Google                                           |  |  |  |
|                   | Volume:                                                                                                    | Volume:                                                        |  |  |  |
|                   | Alexa, defina o volume dos alto-falantes para cinquenta                                                          | OK Google, torne o <nome dispositivo="" do=""> um pouco</nome> |  |  |  |
|                   | Alexa, abaixe o volume do estéreo                                                                                | mais quieto                                                    |  |  |  |
|                   | vinte                                                                                                    | OK Google, mudo <nome dispositivo="" do=""></nome>             |  |  |  |
|                   | Alexa, abaixe o volume na sala de estar                                                                          | Modo mudo:                                                     |  |  |  |
| controle de áudio | televisio                                                                                                    | Ligue <nome dispositivo="" do=""></nome>                       |  |  |  |
|                   | Alexa, alto-falantes mudos                                                                                       | Desligue <nome dispositivo="" do=""></nome>                    |  |  |  |
|                   | Alexa, ativar alto-falantes                                                                                      |                                                                |  |  |  |
|                   | Mudança de faixa:                                                                                                |                                                                |  |  |  |
|                   | Alexa, anterior no dispositivo                                                                                   |                                                                |  |  |  |
|                   | Alexa, próxima música/vídeo/foto no dispositivo                                                                  |                                                                |  |  |  |
|                   | Poder:                                                                                                    | Poder:                                                         |  |  |  |
|                   | Alexa, abra <nome dispositivo="" do=""></nome>                                                                   | OK Google, ligue <nome dispositivo="" do=""></nome>            |  |  |  |
|                   | Alexa, feche <nome dispositivo="" do=""></nome>                                                                  | OK Google, desligue <nome dispositivo="" do=""></nome>         |  |  |  |
| áudio             | A pausa:                                                                                                    |                                                                |  |  |  |
| controle(com      | Alexa, dispositivo de pausa                                                                                      |                                                                |  |  |  |
| Ligado desligado) | Alexa, reinicie o dispositivo                                                                                    |                                                                |  |  |  |
|                   | Mudança de faixa:                                                                                                |                                                                |  |  |  |
|                   | Alexa, anterior no dispositivo                                                                                   |                                                                |  |  |  |
|                   | Alexa, próxima música/vídeo/foto no dispositivo                                                                  |                                                                |  |  |  |
|                   | Verificação de temperatura:                                                                                      | Verificação de temperatura:                                    |  |  |  |
|                   | Alexa, qual é a temperatura do <dispositivo< td=""><td>OK Google, qual é o dispositivo atual</td></dispositivo<> | OK Google, qual é o dispositivo atual                          |  |  |  |
|                   | nome>                                                                                                    | temperatura?                                                   |  |  |  |
|                   | Verificação de umidade:                                                                                          | Verificação de umidade:                                        |  |  |  |
|                   | Alexa, qual é a umidade do quarto?                                                                               | OK Google, que umidade meu                                     |  |  |  |
| Qualidade do ar   | Verificação de CO2:                                                                                              | show de umidificador?                                          |  |  |  |
| sensor            | Alexa, qual é o <nome dispositivo="" do=""> <intervalo< td=""><td>Verificação de CO2:</td></intervalo<></nome>   | Verificação de CO2:                                            |  |  |  |
|                   | nome>?                                                                                                    | OK Google, o <nome do="" sensor=""> está detectando</nome>     |  |  |  |
|                   |                                                                                                    | dióxido de carbono                                             |  |  |  |
|                   |                                                                                                    | OK Google, o dióxido de carbono foi detectado                  |  |  |  |
|                   |                                                                                                    | OK Google, você detecta dióxido de carbono na sala             |  |  |  |
|                   |                                                                                                    |                                                                |  |  |  |

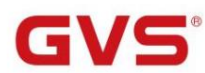

| ETS                | Comando de controle de voz                                                                |                                                                                                    |
|--------------------|-------------------------------------------------------------------------------------------|----------------------------------------------------------------------------------------------------|
| funções            | Amazon Alexa                                                                              | Assistente do Google                                                                                                    |
| sensor de CO2      | Alexa, qual é o <nome dispositivo="" do=""> <intervalo<br>nome&gt;?</intervalo<br></nome> | OK Google, o <nome do="" sensor=""> está detectando<br/>dióxido de carbono<br/>OK Google, o dióxido de carbono foi detectado<br/>OK Google, você detecta dióxido de carbono<br/>no quarto</nome> |
| Sensor de presença | Alexa, qual é o <nome dispositivo="" do=""> <intervalo<br>nome&gt;?</intervalo<br></nome> |                                                                                                    |
| Brilho<br>sensor   | Alexa, qual é o <nome dispositivo="" do=""> <intervalo<br>nome&gt;?</intervalo<br></nome> |                                                                                                    |

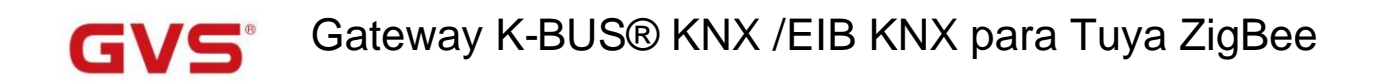

## Capítulo 8 Tuya Zigbee Gateway Sistema de Gerenciamento

Tuya Zigbee Gateway Management System aplica-se apenas ao KNX Gateway para Tuya ZigBee, Premium, use

web para configurar e gerir as ligações entre os dispositivos ZigBee e o sistema KNX. Antes de entrar no sistema,

verifique se o gateway está conectado à LAN corretamente e, em seguida, configure o endereço IP e o canal Zigbee via

ETS. Este sistema de gerenciamento faz apenas configurações secundárias para os dispositivos.

Certifique-se de que o computador e o telefone celular estejam na mesma LAN e, em seguida, insira o endereço IP (este endereço IP pertence a

Gateway KNX para Tuya ZigBee, Premium, você pode verificar as informações do gateway no APP para obtê-lo) no

navegador para entrar no sistema de gerenciamento. A operação do sistema e a vinculação do dispositivo ZigBee serão explicadas em os capítulos seguintes.

#### 8.1. informações de gateway

## Tuya Zigbee Gateway Management System

| Gateway information<br>ZigBee device list<br>ZigBee function list | Overview<br>IP | MAC                                                                                                    |             |                      |                                  |            |
|-------------------------------------------------------------------|----------------|----------------------------------------------------------------------------------------------------|-------------|----------------------|----------------------------------|------------|
| ZigBee device list<br>ZigBee function list                        | IP             | MAC                                                                                                    |             |                      |                                  |            |
| ZigBee function list                                              |                | in the second second se | Default GW. | License account      | License password                 | FW.version |
|                                                                   | 192.168.1.10   | 1c:87:76:90:f1:28                                                                                                    | 192.168.1.1 | sskj20036033ca0ed822 | uwCjLaArOkUUTtWib7ck9FxTS4d4HMcV | 01.00.17   |
|                                                                   |                |                                                                                                    |             |                      |                                  |            |
|                                                                   |                |                                                                                                    |             |                      |                                  |            |
|                                                                   |                |                                                                                                    |             |                      |                                  |            |
|                                                                   |                |                                                                                                    |             |                      |                                  |            |
|                                                                   |                |                                                                                                    |             |                      |                                  |            |
|                                                                   |                |                                                                                                    |             |                      |                                  |            |
|                                                                   |                |                                                                                                    |             |                      |                                  |            |
|                                                                   |                |                                                                                                    |             |                      |                                  |            |
|                                                                   |                |                                                                                                    |             |                      |                                  |            |
|                                                                   |                |                                                                                                    |             |                      |                                  |            |

No sistema, você pode ver as informações baseadas no gateway, incluindo o endereço IP, endereço MAC,

endereço de gateway padrão, conta e senha de licença Tuya e versão de firmware.

Clique no canto superior direito da página da Web para alternar os idiomas:

Chinês;

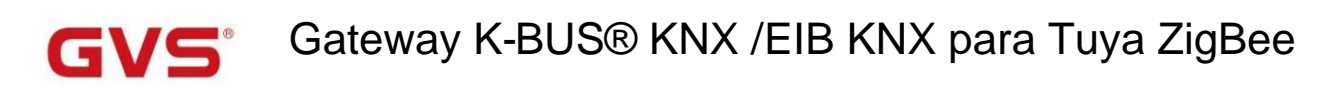

#### 8.2. Lista de dispositivos ZigBee

| Gateway information    | Overview              |                                                                                    |                   |             |                 |                |                          |
|------------------------|-----------------------|------------------------------------------------------------------------------------|-------------------|-------------|-----------------|----------------|--------------------------|
| ZigBee device list     | Virtual ID            | Name                                                                               | MAC               | Status      | KNX Name        | ZigBee Channel | Operation setting        |
| ZigBee function list   | 1                     | SwitchDimming                                                                      | bc33acfffe452684  | online      | SwitchDimming   | 17             | DVC FUN EDIT DEL         |
|                        | Showing 1 to 1 o      | f 1 entries                                                                        |                   |             |                 |                | First Previous 1         |
| lique em "Lista de dis | positivos ZigBee", vo | cê pode visualiz                                                                   | ar as informaçõe  | s dos dispo | ositivos ZigBee | que estão vinc | culados/a serem vinculad |
|                        |                       |                                                                                    |                   |             |                 |                |                          |
| identidade virtual     | Atribuído autor       | maticamente pel                                                                    | o sistema.        |             |                 |                |                          |
| Nome                   | Exibe o nome          | Exibe o nome do dispositivo ZigBee. O usuário pode personalizar o nome, se não for |                   |             |                 |                |                          |
|                        | definido, ele es      | definido, ele estará vazio.                                                        |                   |             |                 |                |                          |
| MAC                    | Endereço MA           | Endereço MAC do dispositivo.                                                       |                   |             |                 |                |                          |
| Status                 | Conectado descor      | Conectado desconectado                                                             |                   |             |                 |                |                          |
| Nome KNX               | O nome config         | O nome configurado no ETS.                                                         |                   |             |                 |                |                          |
| Canal ZigBee Exibe c   | o número do canal Zig | gBee vinculado,                                                                    | correspondente    | à configura | ção ETS,        |                |                          |
|                        | número é 1~32         | 2.                                                                                 |                   |             |                 |                |                          |
| Configuração de ope    | ração DVC: use para   | vincular o dispo                                                                   | sitivo ZigBee ao  | canal ZigB  | ee corresponde  | ente.          |                          |
|                        | DIVERTIDO: u          | ise para vincular                                                                  | o dispositivo Zig | Bee à funç  | ão ZigBee corr  | espondente.    |                          |
|                        | EDIT: use para        | a alterar o nome                                                                   | do dispositivo Zi | gBee.       |                 |                |                          |
|                        | DEL: use para         | excluir as inform                                                                  | nações de vincula | ação do dis | positivo ZigBe  | е.             |                          |
|                        |                       | DEL: use para excluir as informações de vinculação do dispositivo ZigBee.          |                   |             |                 |                |                          |

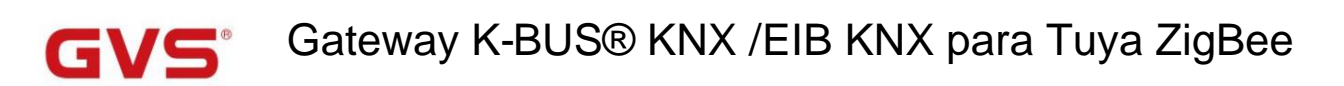

## 8.3. Lista de funções do ZigBee

## Tuya Zigbee Gateway Management System

| Galeway Information                                                                  | Overview                    |                       |                |                   |                   |                     |                 |
|--------------------------------------------------------------------------------------|-----------------------------|-----------------------|----------------|-------------------|-------------------|---------------------|-----------------|
| ZigBee device list                                                                   | Device                      | MAC                   | Fun.ID         | Data mode         | Status value      | Device type         | Linking         |
| ZigBee function list                                                                 | SwitchDimming               | bc33acfffe452684      | 1              | Status/Control    | 0                 | Switch/Dimming      | Switch          |
|                                                                                      | SwitchDimming               | bc33acfffe452684      | 2              | Status/Control    | 0                 | Switch/Dimming      | Brightness      |
|                                                                                      | Showing 1 to 2 of 2 entrie  | es                    |                |                   |                   | First               | Previous 1 Next |
|                                                                                      |                             |                       |                |                   |                   |                     |                 |
| Clique em "Lista de f                                                                | funções ZigBee", você pod   | le visualizar as info | rmações da     | s funções ZigBe   | e que já estão v  | vinculadas. O       |                 |
| ão detalhada, você p                                                                 | pode consultar o capítulo 8 | 3.4.                  |                |                   |                   |                     |                 |
| Dispositivo                                                                          | Nome do dispositivo de      | e exibição, você po   | de alterá-lo   | em "Configuraçâ   | io de operação"   | de "Dispositivo Zig | gBee            |
|                                                                                      | lista".                     |                       |                |                   |                   |                     |                 |
| MAC                                                                                  | Mostra o endereço MA        | C do dispositivo.     |                |                   |                   |                     |                 |
| Fun.ID                                                                               | Exiba o número de ID o      | da função que está    | vinculado.     |                   |                   |                     |                 |
| Modo de dados Mostra o modo de transmissão de dados do dispositivo. Existem 3 modos: |                             |                       |                |                   |                   |                     |                 |
|                                                                                      | Status: o dispositivo Zi    | gBee carrega aper     | nas o valor d  | o status atual pa | ara o gerenciam   | ento                |                 |
|                                                                                      | sistema ou KNX;             |                       |                |                   |                   |                     |                 |
|                                                                                      | Controle: o dispositivo     | ZigBee só recebe      | o comando o    | le controle de o  | utros terminais   |                     |                 |
|                                                                                      | (como APP e KNX).           |                       |                |                   |                   |                     |                 |
|                                                                                      | Status/controle: o disp     | ositivo ZigBee não    | apenas pod     | e carregar o val  | or do status atua | al, mas             |                 |
|                                                                                      | também pode recebe          | er o comando de       | controle.      |                   |                   |                     |                 |
| valor do estado                                                                      | Exibe o valor de status     | realimentado do d     | lispositivo Zi | gBee para o bar   | ramento KNX.      |                     |                 |
|                                                                                      | Observação: os dado         | s com ponto deci      | mal são exi    | bidos como un     | n número inteir   | o, por exemplo, c   | )               |
|                                                                                      | o valor é 26,7 e o sist     | ema exibe 267; O      | valor é 77%    | , e o sistema     |                   |                     |                 |
|                                                                                      | exibe 766.                  |                       |                |                   |                   |                     |                 |
| Tipo de dispositivo                                                                  | Exibe o tipo de disposi     | tivo ZigBee, de acc   | ordo com o c   | anal e a função   | vinculados.       |                     |                 |
| ligando                                                                              | Exiba a função ZigBee       | vinculada, você po    | ode alterá-la  | em "Configuraç    | ão de operação    | " de                |                 |
|                                                                                      | "I ista de dispositivos Zio | Bee".                 |                |                   |                   |                     |                 |

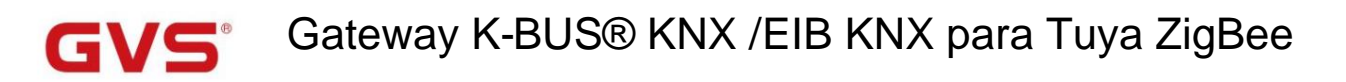

#### 8.4. Vinculando o dispositivo ZigBee

A operação de vinculação do dispositivo ZigBee é a seguinte:

(1) Em primeiro lugar, configure o canal ZigBee no ETS, incluindo nome, endereço MAC, tipo de dispositivo e etc.

faça o download para o gateway, adicione o gateway e os subdispositivos ao Tuya Smart APP de acordo com o capítulo 7.1. Introduzir o

endereço IP do gateway no navegador para Tuya Zigbee Gateway Management System, ele exibe os dispositivos ZigBee

que estão vinculados/a serem vinculados, conforme demonstrado a seguir:

| Virtual ID | Name          | MAC              | Status | KNX Name                   | ZigBee Channel | Operation setiing |
|------------|---------------|------------------|--------|----------------------------|----------------|-------------------|
| 1          | ColorTemp.    | a4c138e586e7d8b1 | online | ColorTemp.                 | 19             | DVC FUN EDIT DEL  |
| 4          | Airbox        | a4c138b1f7b1e88d | online | VOC CO2 Formaldehyde DPT9. | 1              | DVC FUN EDIT DEL  |
| 6          | Curtain 1     | 2c1165fffe69170c | online | Curtain 1                  | 21             | DVC FUN EDIT DEL  |
| 7          |               | 804b50fffeb1e516 | online | Temp.&Humidity sensor      | 3              | DVC FUN EDIT DEL  |
| 8          |               | 000d6ffffed1fc50 | online | I/O Switch DPT 1.001       | 9              |                   |
| 10         |               | 00124b0023b440d5 | online |                            |                | DVC FUN EDIT DEL  |
| 11         | SwitchDimming | bc33acfffe452684 | online | SwitchDimming              | 22             | DVC FUN EDIT DEL  |

(2)Função Link KNX. Visualize o endereço MAC no APP em primeiro lugar, cada dispositivo ZigBee tem correspondente endereço MAC exclusivo. Clique no botão DVC na página "Lista de dispositivos ZigBee", abra a página de configuração e clique em a caixa suspensa "Seleção de função", selecione a função correspondente para vincular e, em seguida, exiba o KNX nome, que está configurado no ETS e não pode mudar. "ZigBee Device Name" é personalizado pelo usuário. Clique

| Please select KNX function | Please select KNX function | ×    |
|----------------------------|----------------------------|------|
| MAC:                       | MAC:                       |      |
| bc33acfffe452684           | bc33acfffe452684           |      |
| KNX Name:                  | KNX Name:                  |      |
| Function selection         | SwitchDmming               | •    |
| ZigBee Device Name:        | ZigBee Device Name:        |      |
|                            | SwitchDmming               |      |
|                            |                            |      |
| 1                          | Submit                     | omit |

(3) Após concluir a última etapa, retorne automaticamente à página "ZigBee device list", quando a coluna do "ZigBee device list"

Channel" tiver um número exibido, o dispositivo está vinculado ao canal ZigBee. Neste momento, o botão DVC não pode

mais ser operado.

| 11 | SwitchDimming | bc33acfffe452684 | online | SwitchDimming | 22 | DVC | FUN | EDIT | DEL |
|----|---------------|------------------|--------|---------------|----|-----|-----|------|-----|
|    |               |                  |        |               |    |     |     |      |     |

<sup>&</sup>quot;Enviar" após a conclusão.

# GVS Gateway K-BUS® KNX /EIB KNX para Tuya ZigBee

Observação:

O mesmo canal ZigBee não pode ser vinculado a vários dispositivos ZigBee, ou será exibido o prompt para

mude o canal.

Se o endereço MAC for predefinido no ETS, conforme mostrado a seguir, o gateway atribuirá o link do canal

automaticamente para o dispositivo ZigBee com este endereço MAC. Não há necessidade de seguir os passos (2) e (3) no

sistema e botão DVC não está operável neste momento, ele só precisa operar a etapa (4) para vincular o ZigBee

função.

| Description (max 24char.)            | SwitchDimming                                 |
|--------------------------------------|-----------------------------------------------|
| Preset Mac address of zigbee device  | bc33acfffe452684                              |
| 8 hexidecimal data format, which can | get from the property of ZigBee device on App |
| Device type                          | Switch/Dimming 👻                              |

O endereço MAC pode ser obtido nas informações do dispositivo no Tuya Smart APP. Ver o MAC do dispositivo

endereço da seguinte forma:

| 2016 PM |                          | 2:16 PM                          | \$ CI 😤 (II)       | 2:17 PM<br>C Device Information   | \$ C % ® |
|---------|--------------------------|----------------------------------|--------------------|-----------------------------------|----------|
|         |                          | SwitchDimming                    | $\mathbf{\nabla}$  | Virtual ID:6c677b817f84d1f32efoze | Сору     |
|         |                          | Device Information               | >                  | Mac:bc:33:ac:ff:fe:45:26:84       |          |
|         |                          | Tap-to-Run and Automation        |                    | Time Zone:Asia/Shanghai           |          |
|         |                          | Third-party Control              |                    |                                   |          |
|         |                          | 🖸 🐼 🕲                            | )                  |                                   |          |
| 70      |                          | XIAODU Tencent DingDo<br>Xiaowei | ang                |                                   |          |
|         |                          | Device Offline Notification      |                    |                                   |          |
|         |                          | Offline Notification             |                    |                                   |          |
| Light   | -                        | Others                           |                    |                                   |          |
|         |                          | Share Device                     |                    |                                   |          |
| 70%     |                          | Create Group                     |                    |                                   |          |
|         |                          | FAQ & Feedback                   |                    |                                   |          |
|         |                          | Add to Home Screen               | >                  |                                   |          |
|         |                          | Device Update No up              | odates available 🗦 |                                   |          |
| C C     | C CO<br>BeckSoft Setting | Remove Device                    |                    |                                   |          |

Se o endereço MAC não for predefinido, o sistema exibe os dispositivos ZigBee verificados pelo gateway, siga as instruções etapas para vincular o canal e a função ZigBee.
# GVS Gateway K-BUS® KNX /EIB KNX para Tuya ZigBee

(4) Vincule a função ZigBee. Quando o dispositivo estiver vinculado ao canal ZigBee, clique no botão FUN na

Na página "Lista de dispositivos ZigBee", abra a página de configuração, configurando da seguinte forma:

| ZigBee   | function     | ı list            |                |                             | \$                           | <                                                    |
|----------|--------------|-------------------|----------------|-----------------------------|------------------------------|------------------------------------------------------|
| Fun.ID   | Туре         | Data mode         | Status value   | Linking                     | Operation setiing            |                                                      |
| 1        | bool         | Status/Control    | 1              | Swich                       | Function selection *         |                                                      |
| 2        | value        | Status/Control    | 766            | Dimming                     | Function selection 🔻         |                                                      |
| 3        | value        | Status/Control    | 0              |                             | Function selection 🔻         |                                                      |
| 4        | enum         | Status/Control    | 0              |                             | Function selection •         |                                                      |
| 5        | value        | Status/Control    | 0              |                             | Function selection •         |                                                      |
| 13       | enum         | Status/Control    | 0              |                             | Function selection •         |                                                      |
| 101      | bool         | Status/Control    | 0              |                             | Function selection •         |                                                      |
| howing 1 | to 7 of 7 en | ntries            |                | First Pr                    | revious 1 Next La            | st                                                   |
| Tipo     |              | Mostra<br>Exiba c | tipo de função | unçao ∠igB<br>) (bool, valo | ee.<br>or, enumeração, carac | ctere e etc.).                                       |
| Modo de  | e dados      | Exibir o          | modo de dado   | os da funçã                 | io                           | , existem 3 modos: Status; Ao controle;              |
|          |              | Estado            | Controle.      |                             |                              |                                                      |
| valor do | o estado     | Exibe o           | valor do statu | s da função                 | o correspondente.            |                                                      |
|          |              | Observ            | vação: os dado | os com po                   | onto decimal são exil        | oidos como um número inteiro, por exemplo, o valor é |
|          |              | 77% e             | o sistema exit | oe 766.                     |                              |                                                      |
| ligando  |              | Exiba a           | função ZigBee  | e vinculada                 | ι.                           |                                                      |
|          |              |                   |                |                             |                              |                                                      |

Configuração da operação Opere a função do dispositivo ZigBee no APP, se o valor do status na página de configuração

alterações e é semelhante às informações de status no APP (se não houver alterações,

atualize o sistema), depois clique na caixa suspensa "Seleção de função", selecione

a função correspondente para vincular.

por exemplo: O dispositivo de dimerização com o endereço MAC bc33affffe452684 está vinculado ao

Canal ZigBee no sistema, então opere o dispositivo no APP, Função ID1=1 e

ID2 = 766 corresponde ao dimmer ON e valor de brilho 77% no APP, conforme

mostrado como figura acima. Clique na caixa suspensa "Seleção de função" de acordo com a

valor de status e selecione a função correspondente para vincular.

A ligação da função ZigBee para outros dispositivos pode ser analogizada.

## Gateway K-BUS® KNX /EIB KNX para Tuya ZigBee

(5) Após concluir a vinculação de funções, exiba o dispositivo ZigBee configurado na "lista de funções ZigBee"

#### página.

| Device     | MAC              | Fun.ID | Data mode      | Status value | Device type                     | Linking      |
|------------|------------------|--------|----------------|--------------|---------------------------------|--------------|
| ColorTemp. | a4c138e586e7d8b1 | 1      | Status/Control | 1            | Color Temperature               | Switch       |
| ColorTemp. | a4c138e586e7d8b1 | 3      | Status/Control | 348          | Color Temperature               | Brightness   |
| ColorTemp. | a4c138e586e7d8b1 | 4      | Status/Control | 235          | Color Temperature               | Color Temp.  |
| Airbox     | a4c138b1f7b1e88d | 2      | Status         | 364          | Air Quality Sensor              | CO2          |
| Airbox     | a4c138b1f7b1e88d | 18     | Status         | 262          | Air Quality Sensor              | Temperature  |
| Airbox     | a4c138b1f7b1e88d | 19     | Status         | 520          | Air Quality Sensor              | Humanity     |
| Airbox     | a4c138b1f7b1e88d | 21     | Status         | 0            | Air Quality Sensor              | voc          |
| Airbox     | a4c138b1f7b1e88d | 22     | Status         | 0            | Air Quality Sensor              | Formaldehyde |
| Curtain 1  | 2c1165fffe69170c | 1      | Status/Control | 1            | curtain1                        | Step/move    |
|            | 804b50fffeb1e516 | 101    | Status/Control | 0            | Temperature and humidity sensor | Humanity     |

(6) Depois de concluir as etapas acima, você pode controlar dispositivos ZigBee via KNX ou Tuya Smart APP, e também

pode carregar o status atual do dispositivo ZigBee para a nuvem ou KNX.

(7) Edite o nome do dispositivo. Clique no botão EDIT na página "ZigBee device list", abra a página de configuração, digite

o nome personalizado na caixa de entrada "Nome do dispositivo", clique em "OK" e o nome do dispositivo pode ser substituído.

| Name setting     | × |
|------------------|---|
| MAC:             |   |
| bc33acfffe452684 |   |
| Device Name:     |   |
| SwitchDimming    |   |
|                  |   |
|                  | _ |

(8) Remova a ligação do dispositivo. Clique no botão DEL na página "Lista de dispositivos ZigBee", abra a página para selecionar

se deseja excluir, clique em "OK" e, em seguida, limpe as informações de vinculação do dispositivo ZigBee. Como mostrado a seguir.

| 192.168.1.10                  |  |
|-------------------------------|--|
| Delete the record with id=11? |  |
|                               |  |

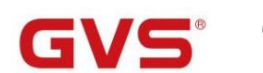

### 👕 Gateway K-BUS® KNX /EIB KNX para Tuya ZigBee

| Virtual ID | Name          | MAC              | Status | KNX Name                   | ZigBee Channel | Operation setiing |
|------------|---------------|------------------|--------|----------------------------|----------------|-------------------|
| 1          | ColorTemp.    | a4c138e586e7d8b1 | online | ColorTemp.                 | 19             | DVC FUN EDIT DEL  |
| 4          | Airbox        | a4c138b1f7b1e88d | online | VOC CO2 Formaldehyde DPT9. | 1              | DVC FUN EDIT DEL  |
| 6          | Curtain 1     | 2c1165fffe69170c | online | Curtain 1                  | 21             | DVC FUN EDIT DEL  |
| 7          |               | 804b50fffeb1e516 | online | Temp.&Humidity sensor      | 3              | DVC FUN EDIT DEL  |
| 8          |               | 000d6ffffed1fc50 | online | I/O Switch DPT 1.001       | 9              | DVC FUN EDIT DEL  |
| 10         |               | 00124b0023b440d5 | online |                            |                | DVC FUN EDIT DEL  |
| 12         | SwitchDimming | bc33acfffe452684 | online | SwitchDimming              | 22             | DVC FUN EDIT DEL  |

Nota: Após a exclusão, o item será automaticamente organizado no último da lista, e o FUN / DEL

botão estão inoperantes neste momento.

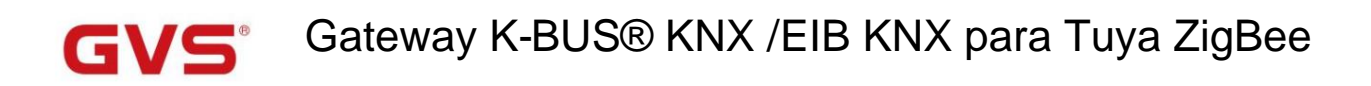

### Capítulo 9 OTA para KNX Gateway para Tuya ZigBee

KNX Gateway para Tuya ZigBee atualiza o novo firmware remotamente (OTA) via Tuya Smart APP.

Operação da seguinte forma:

(1) Entre na página inicial do gateway, se houver um novo firmware do dispositivo lançado, a página exibirá a atualização

lembrete. Se o novo firmware for lançado, mas você não receber a atualização, entre em contato com o suporte técnico da GVS.

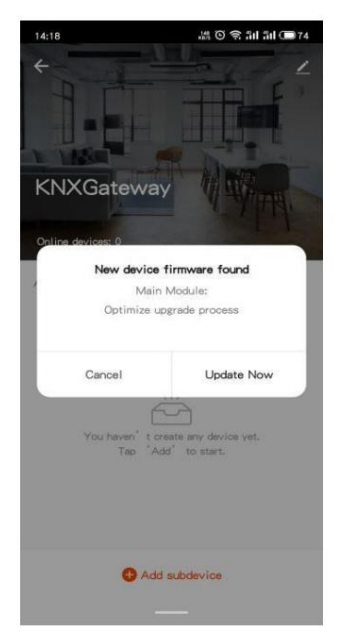

(2) Clique em "Atualizar agora" para entrar na página de atualização do dispositivo, que indica a nova versão do módulo principal e a

conteúdo de atualização. Em seguida, clique em "Atualizar", abra o lembrete de atualização, certifique-se de que a fonte de alimentação do gateway

é normal durante a atualização e ficará indisponível durante a atualização, clique em "Iniciar atualização".

| 14:20 28 © € 54 54 C■73<br>< Device Update Update Found:V01.00.19 Update | 14/20         20 ☉ ☉ âll âll ◯ 〒?3            Device Update           Update Found:V01.00.19         Update                                    |
|--------------------------------------------------------------------------|----------------------------------------------------------------------------------------------------|
| 1.21MB Opdate<br>Main Module New Version:<br>Optimize Lograde process    | 1.21MB<br>Main Module New Version:<br>Optimize upgrade process                                                                                 |
| Automatic Updates                                                        | Notes<br>This update may take a long time. Make sure<br>that the device is fully charged. The device<br>will be unavailable during the update. |
|                                                                          | Cancel Start update                                                                                                    |
|                                                                          |                                                                                                    |
|                                                                          |                                                                                                    |
| _                                                                        | _                                                                                                    |

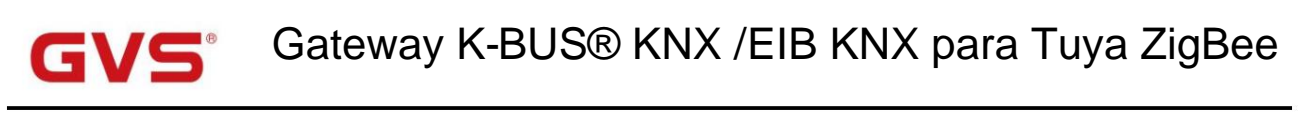

O usuário pode configurar o gateway para atualizar automaticamente. Mas alguns recursos importantes do dispositivo ainda precisam ser

#### confirmado para atualizar.

(3)Após entrar no status de atualização, a página é mostrada na figura abaixo, por favor, não faça nada neste

tempo. Aguarde cerca de 1 minuto, o aplicativo solicitará o sucesso da atualização.

| 14:21                       | - 高の (1) (1) (1) (1) (1) (1) (1) (1) (1) (1)                                                                     |
|-----------------------------|----------------------------------------------------------------------------------------------------|
| <                           | Device Update                                                                                                    |
| Jpdat                       | ing to:V01.00.19                                                                                                 |
| 1. Plea<br>during<br>2. The | ise keep the power of the device connected<br>the upgrade process.<br>device will not be used during the upgrade |
| proces                      | s, please be patient.                                                                                            |
| Updati                      | ng                                                                                                    |
| Vain N                      | And its New Version'                                                                                             |
| Optimi                      | ze upgrade process                                                                                               |
| Autor                       | natic Updates                                                                                                    |
| Auton                       |                                                                                                    |
| The de<br>device            | vice will be automatically updated. But some key<br>features atill need to be confirmed to update.               |
|                             |                                                                                                    |
|                             |                                                                                                    |

(4) Verifique a atualização do dispositivo. Clique no ícone

na página inicial do gateway para entrar na página de gerenciamento, clique em

"Device Update", se atualizado, mostrará "No updates available" e a versão do Módulo Principal; se houver um novo

atualização, você pode seguir estas etapas acima para atualizar.

Se você tiver alguma dúvida sobre a versão mais recente, entre em contato com o suporte técnico da GVS.

| 14:22                       | ≝ © ≉ 3il 3il 🗩      | 14:2       | 2                                                              | 볼 🖸 😤 âil âil 🗩 72                           |
|-----------------------------|----------------------|------------|----------------------------------------------------------------|----------------------------------------------|
| <                           |                      | <          | Device Update                                                  |                                              |
| KNXGateway                  | 2                    | 0          |                                                                |                                              |
| Device Information          |                      | >          | - (~                                                           |                                              |
| Device Review               |                      |            | No updates a                                                   | available                                    |
| Device Offline Notification |                      |            | Main Module: \<br>ZigBee Module                                | /01.00.19<br>e: V1.0.9                       |
| Offline Notification        | Q                    |            |                                                                |                                              |
| Others                      |                      |            |                                                                |                                              |
| Share Device                |                      | > Aut      | omatic Updates                                                 |                                              |
| Create Group                |                      | > The devi | device will be automatically<br>ce features still need to be o | updated. But some key<br>onfirmed to update. |
| FAQ & Feedback              |                      | >          |                                                                |                                              |
| Add to home screen          |                      | >          |                                                                |                                              |
| Check Device Network        | Check Now            | >          |                                                                |                                              |
| Device Update               | No updates available | >          |                                                                |                                              |
| Replace a damaged gatewa    | У                    | 2          |                                                                |                                              |
|                             | -                    |            |                                                                |                                              |